# **OPERATOR MANUAL**

# **OSD2700SFP SERIES**

# MANAGED 24-PORT 100BASE SFP AND 4-COMBO PORT GIGABIT ETHERNET SWITCH

# **INDEX 1**

| 1 (   | QUICK START GUIDE                                         | .5         |
|-------|-----------------------------------------------------------|------------|
| 11    | FUNCTIONAL DESCRIPTION                                    | 5          |
| 12    | PHYSICAL DESCRIPTION                                      | 6          |
| 13    | CONSOLE CONFIGURATION                                     | 6          |
| 131   | CONNECT TO THE SWITCH CONSOLE                             | 6          |
| 132   | CONFIGURATION SETTINGS OF THE TERMINAL -EMULATION PROGRAM | 7          |
| 14    | WEB CONFIGURATION                                         | 8          |
|       |                                                           |            |
| 2 1   | ECHNICAL SUMMARY                                          | .9         |
| 2.1   | BRIEF DESCRIPTION                                         | .9         |
| 2.1.1 | PREFACE                                                   | . 9        |
| 2.1.2 | OVERVIEW                                                  | .9         |
| 2.1.3 | APPLICATIONS                                              | .9         |
| 2.1.4 | FEATURES AND BENEFITS                                     | .9         |
| 2.2   | TYPICAL CONFIGURATION                                     | 10         |
| 2.3   | TECHNICAL SPECIFICATIONS                                  | 11         |
| 2.4   | OSD2700 FRONT AND REAR PANELS                             | 12         |
| 2.4.1 | OSD2700SFP DIMENSIONS                                     | 12         |
| 3 I   | NSTALLATION AND OPERATION                                 | 13         |
| 2 1   | INTRODUCTION                                              | 12         |
| 3.1   |                                                           | 13         |
| 3.2   | WARNING AND RECAUTIONS                                    | 13         |
| 3.2.1 | DOWED SUDDI V CONNECTIONS                                 | 17         |
| 323   | DB9 CONFIGURATION CONNECTIONS                             | 14         |
| 324   | LED INDICATORS                                            | 14         |
| 325   | FITTING SEP CONNECTORS                                    | 15         |
| 33    | OSD2700SFP OPER ATION                                     | 16         |
| 3.3.1 | CABLE CONNECTIONS                                         | 16         |
| 4 S   | WITCH MANAGEMENT                                          | 17         |
| 4.1   | MANAGEMENT ACCESS OVERVIEW                                | 17         |
| 4.1   | ADMINISTRATION CONSOLE (CLI)                              | 17         |
| 421   | DIRECT ACCESS                                             | 17         |
| 42.1  | MODEM ACCESS                                              | 18         |
| 43    | WER MANAGEMENT                                            | 18         |
| 4.5   | SNMP-BASED NETWORK MANAGEMENT                             | 18         |
| 4 5   | PROTOCOLS                                                 | 19         |
| 4.6   | MANAGEMENT ARCHITECTURE                                   | 19         |
| 5 5   | NMD & DMON MANACEMENT                                     | 20         |
| 5 6   |                                                           | 20         |
| 5.1   | OVERVIEW                                                  | 20         |
| 5.2   | SNMP AGENT AND MIB-2 (RFC 1213)                           | 20         |
| 5.3   | RMON MIB (RFC 2819) AND BRIDGE MIB (RFC 1493)             | 21         |
| 5.3.1 |                                                           | 21<br>21   |
| 5.5.2 | DAIDOE OROULO SULLOKTED                                   | <i>∠</i> 1 |
| 6 V   | VEB-BASED BROWSER MANAGEMENT                              | 22         |
| 6.1   | LOGGING ON TO THE SWITCH                                  | 22         |
| 6.2   | UNDERSTANDING THE BROWSER INTERFACE                       | 23         |
| 6.3   | SYSTEM                                                    | 24         |
| 6.4   | DIAGNOSTICS                                               | 32         |
| 6.5   | PORT                                                      | 37         |
| 6.6   | SWITCHING                                                 | 42         |

### PAGE 3

# OSD2700SFP OPERATOR MANUAL

| 6.7                                                                                                    | TRUNKING                                                                                                    | 49                                                                                                    |
|----------------------------------------------------------------------------------------------------|----------------------------------------------------------------------------------------------------|----------------------------------------------------------------------------------------------------|
| 6.8                                                                                                    | STP/RING                                                                                                    |                                                                                                    |
| 6.9                                                                                                    | VLAN                                                                                                    | 66                                                                                                    |
| 6.10                                                                                                    | 00\$                                                                                                    |                                                                                                    |
| 6.11                                                                                                    | ACL                                                                                                    |                                                                                                    |
| 6.12                                                                                                    | SNMP                                                                                                    |                                                                                                    |
| 613                                                                                                    | 802.1x                                                                                                    | 86                                                                                                    |
| 6.14                                                                                                    | LIDP                                                                                                    | 90                                                                                                    |
| 6.15                                                                                                    | OTHER PTOTOCOLS                                                                                                    | 90                                                                                                    |
| -                                                                                                    |                                                                                                    | 105                                                                                                    |
| 7 (                                                                                                    | COMMAND LINE CONSOLE MANAGEMENT                                                                                                    | 105                                                                                                    |
| 7.1                                                                                                    | ADMINISTRATION CONSOLE                                                                                                    | 105                                                                                                    |
| 7.1.1                                                                                                    | EXEC MODE (VIEW MODE)                                                                                                    | 106                                                                                                    |
| 7.1.2                                                                                                    | PRIVILEGED EXEC MODE (ENABLE MODE)                                                                                                    | 111                                                                                                    |
| 7.1.3                                                                                                    | CONFIGURE MODE (CONFIGURE TERMINAL MODE)                                                                                                    | 116                                                                                                    |
| 7.2                                                                                                    | SYSTEM                                                                                                    | 121                                                                                                    |
| 7.3                                                                                                    | DIAGNOSTICS                                                                                                    | 129                                                                                                    |
| 7.4                                                                                                    | PORT                                                                                                    | 133                                                                                                    |
| 7.5                                                                                                    | SWITCHING                                                                                                    | 140                                                                                                    |
| 7.6                                                                                                    | TRUNKING                                                                                                    | 151                                                                                                    |
| 7.7                                                                                                    | STP / RING                                                                                                    | 155                                                                                                    |
| 7.8                                                                                                    | VLAN                                                                                                    | 172                                                                                                    |
| 7.9                                                                                                    | QOS                                                                                                    | 177                                                                                                    |
| 7.10                                                                                                    | ACL                                                                                                    | 180                                                                                                    |
| 7.11                                                                                                    | SNMP                                                                                                    | 185                                                                                                    |
| 7.12                                                                                                    | 802.1x                                                                                                    | 193                                                                                                    |
| 7.13                                                                                                    | LLDP                                                                                                    | 197                                                                                                    |
| 7.14                                                                                                    | OTHER PROTOCOLS                                                                                                    | 202                                                                                                    |
| 8                                                                                                    | PPFNDIX                                                                                                    | 218                                                                                                    |
| <b>0</b> P                                                                                                    |                                                                                                    | 210                                                                                                    |
|                                                                                                    |                                                                                                    |                                                                                                    |
| 9 N                                                                                                    | IAINTENANCE                                                                                                    | 219                                                                                                    |
| 9 N<br>91                                                                                                    | IAINTENANCE                                                                                                    | <b>219</b>                                                                                                    |
| <b>9 N</b><br>9.1<br>9.2                                                                                                    | AAINTENANCE<br>INTRODUCTION<br>EXTERNAL INSPECTION                                                                                                    | <b>219</b><br>219<br>219                                                                                                    |
| 9 N<br>9.1<br>9.2<br>9.3                                                                                                    | AAINTENANCE<br>INTRODUCTION<br>EXTERNAL INSPECTION<br>ROUTINE MAINTENANCE                                                                                                    | 219<br>219<br>219<br>219                                                                                                    |
| 9 M<br>9.1<br>9.2<br>9.3                                                                                                    | AAINTENANCE<br>INTRODUCTION<br>EXTERNAL INSPECTION<br>ROUTINE MAINTENANCE                                                                                                    | 219<br>219<br>219<br>219<br>219                                                                                                    |
| 9     M       9.1     9.2       9.3     0       10     V                                                                                                    | MAINTENANCE         INTRODUCTION         EXTERNAL INSPECTION         ROUTINE MAINTENANCE         WARRANTY                                                                                                    | 219<br>219<br>219<br>219<br>219<br>220                                                                                                    |
| 9         M           9.1         9.2           9.3         10           10.1         V                                                                                                    | AAINTENANCE<br>INTRODUCTION<br>EXTERNAL INSPECTION<br>ROUTINE MAINTENANCE<br>VARRANTY<br>WARRANTY PERIOD                                                                                                    | 219<br>219<br>219<br>219<br>219<br>220<br>220                                                                                                    |
| 9         N           9.1         9.2           9.3         0           10         N           10.1         10.2                                                                                                    | AAINTENANCE<br>INTRODUCTION<br>EXTERNAL INSPECTION<br>ROUTINE MAINTENANCE<br>VARRANTY<br>WARRANTY PERIOD<br>REPAIRS                                                                                                    | <b> 219</b><br>219<br>219<br>219<br><b> 220</b><br>220<br>220                                                                                                    |
| 9         N           9.1         9.2           9.3         0           10         V           10.1         10.2           10.2.1         10.2.1                                                                                                    | AAINTENANCE<br>INTRODUCTION<br>EXTERNAL INSPECTION<br>ROUTINE MAINTENANCE<br>VARRANTY<br>WARRANTY PERIOD<br>REPAIRS<br>WARRANTY REPAIRS                                                                                                    | 219<br>219<br>219<br>219<br>219<br>220<br>220<br>220<br>220                                                                                                    |
| 9         N           9.1         9.2           9.3         10           10         V           10.1         10.2           10.2.1         10.2.2                                                                                                    | AAINTENANCE<br>INTRODUCTION<br>EXTERNAL INSPECTION<br>ROUTINE MAINTENANCE<br>VARRANTY<br>WARRANTY PERIOD<br>REPAIRS<br>WARRANTY REPAIRS<br>OUT-OF-WARRANTY REPAIRS                                                                                                    | 219<br>219<br>219<br>219<br>220<br>220<br>220<br>220<br>220                                                                                                    |
| 9         N           9.1         9.2           9.3         10         V           10.1         10.2         10.2.1           10.2.2         10.2.3         10.2.3                                                                                                    | AAINTENANCE<br>INTRODUCTION<br>EXTERNAL INSPECTION<br>ROUTINE MAINTENANCE<br>VARRANTY<br>WARRANTY PERIOD<br>REPAIRS<br>WARRANTY REPAIRS<br>OUT-OF-WARRANTY REPAIRS<br>SITE REPAIRS                                                                                                    | 219<br>219<br>219<br>219<br>219<br>220<br>220<br>220<br>220<br>220<br>220                                                                                                    |
| 9         N           9.1         9.2           9.3         0           10         V           10.1         10.2           10.2.1         10.2.3           10.2.3         10.2.4                                                                                                    | AAINTENANCE<br>INTRODUCTION<br>EXTERNAL INSPECTION<br>ROUTINE MAINTENANCE<br>VARRANTY<br>WARRANTY PERIOD<br>REPAIRS<br>WARRANTY REPAIRS<br>OUT-OF-WARRANTY REPAIRS<br>SITE REPAIRS<br>EXCLUSIONS                                                                                                    | 219<br>219<br>219<br>219<br>220<br>220<br>220<br>220<br>220<br>220<br>220<br>220                                                                                                    |
| 9         N           9.1         9.2           9.3         10           10.1         10.2           10.2.1         10.2.3           10.2.3         10.2.4                                                                                                    | AAINTENANCE                                                                                                    | 219<br>219<br>219<br>219<br>220<br>220<br>220<br>220<br>220<br>220<br>220                                                                                                    |
| 9         N           9.1         9.2           9.3         10           10.1         10.2           10.2.1         10.2.3           10.2.3         10.2.4                                                                                                    | AAINTENANCE                                                                                                    | 219<br>219<br>219<br>219<br>220<br>220<br>220<br>220<br>220<br>220<br>220<br>220                                                                                                    |
| 9         N           9.1         9.2           9.3         10         V           10.1         10.2         10.2.1           10.2.2         10.2.3         10.2.4           FIGURE         FIGURE         FIGURE                                                                                                    | AAINTENANCE                                                                                                    | 219<br>219<br>219<br>219<br>220<br>220<br>220<br>220<br>220<br>220<br>220<br>220<br>220<br>220                                                                                                    |
| 9         N           9.1         9.2           9.3         10         V           10.1         10.2         10.2.1           10.2.3         10.2.4         FIGURE           FIGURE         FIGURE         FIGURE           FIGURE         FIGURE         FIGURE                                                                                                    | AAINTENANCE                                                                                                    | 219<br>219<br>219<br>219<br>220<br>220<br>220<br>220<br>220<br>220<br>220<br>220<br>220<br>220                                                                                                    |
| 9         N           9.1         9.2           9.3         10         V           10.1         10.2         10.2.1           10.2.3         10.2.3         10.2.4           FIGURE         FIGURE         FIGURE           FIGURE         FIGURE         FIGURE                                                                                                    | AAINTENANCE.         INTRODUCTION         EXTERNAL INSPECTION         ROUTINE MAINTENANCE.         WARRANTY         WARRANTY PERIOD         REPAIRS         WARRANTY REPAIRS         OUT-OF-WARRANTY REPAIRS         SITE REPAIRS         SITE REPAIRS         EXCLUSIONS         1: OSD2700SFP FRONT AND REAR PANELS         2: CLI LOGIN         3: CLI CONFIG         4: WEB LOGIN                                                                                                    | 219<br>219<br>219<br>219<br>220<br>220                                                                                                    |
| 9         N           9.1         9.2           9.3         10         V           10.1         10.2.1         10.2.1           10.2.3         10.2.4         FIGURE           FIGURE         FIGURE         FIGURE           FIGURE         FIGURE         FIGURE           FIGURE         FIGURE         FIGURE                                                                                                    | AAINTENANCE                                                                                                    | 219<br>219<br>219<br>219<br>220<br>220                                                                                                    |
| 9         N           9.1         9.2           9.3         10           10.1         10.2           10.2.1         10.2.3           10.2.3         10.2.4           FIGURE         FIGURE           FIGURE         FIGURE           FIGURE         FIGURE           FIGURE         FIGURE           FIGURE         FIGURE           FIGURE         FIGURE           FIGURE         FIGURE           FIGURE         FIGURE           FIGURE         FIGURE           FIGURE         FIGURE                                                                                                    | AAINTENANCE                                                                                                    | 219<br>219<br>219<br>219<br>220<br>220                                                                                                    |
| 9         N           9.1         9.2           9.3         10         V           10.1         10.2         10.2.1           10.2.1         10.2.3         10.2.4           FIGURE         FIGURE         FIGURE           FIGURE         FIGURE         FIGURE           FIGURE         FIGURE         FIGURE           FIGURE         FIGURE         FIGURE           FIGURE         FIGURE         FIGURE           FIGURE         FIGURE         FIGURE           FIGURE         FIGURE         FIGURE                                                                                                    | AAINTENANCE                                                                                                    | 219<br>219<br>219<br>219<br>220<br>220<br>200<br>200<br> |
| 9         N           9.1         9.2           9.3         0           10         V           10.1         10.2           10.2.1         10.2.3           10.2.3         10.2.4           FIGURE         FIGURE           FIGURE         FIGURE           FIGURE         FIGURE           FIGURE         FIGURE           FIGURE         FIGURE           FIGURE         FIGURE           FIGURE         FIGURE           FIGURE         FIGURE           FIGURE         FIGURE           FIGURE         FIGURE           FIGURE         FIGURE           FIGURE         FIGURE                                                                                                    | AAINTENANCE.         INTRODUCTION         EXTERNAL INSPECTION         ROUTINE MAINTENANCE.         VARRANTY         WARRANTY PERIOD         REPAIRS         WARRANTY REPAIRS         OUT-OF-WARRANTY REPAIRS         SITE REPAIRS         EXCLUSIONS         1: OSD2700SFP FRONT AND REAR PANELS         2: CLI LOGIN         3: CLI CONFIG         4: WEB LOGIN         5: WEB CONFIG         6: OSD2700SFP FRONT AND REAR PANELS         5: WEB CONFIG         6: OSD2700SFP FRONT AND REAR PANELS         5: WEB CONFIG         6: OSD2700SFP FRONT AND REAR PANELS         5: WEB CONFIG         6: OSD2700SFP FRONT AND REAR PANELS         8: FITTING/REMOVING SFP CONNECTORS                                                                                                    | 219<br>219<br>219<br>219<br>220<br>220<br>7                                                                                                    |
| 9         N           9.1         9.2           9.3         10         V           10.1         10.2         10.2.1           10.2.1         10.2.3         10.2.4           FIGURE         FIGURE         FIGURE           FIGURE         FIGURE         FIGURE           FIGURE         FIGURE         FIGURE           FIGURE         FIGURE         FIGURE           FIGURE         FIGURE         FIGURE           FIGURE         FIGURE         FIGURE           FIGURE         FIGURE         FIGURE           FIGURE         FIGURE         FIGURE           FIGURE         FIGURE         FIGURE           FIGURE         FIGURE         FIGURE                                                                                                    | AAINTENANCE                                                                                                    | 219<br>219<br>219<br>219<br>220<br>220<br>7                                                                                                    |
| 9         N           9.1         9.2           9.3         10         V           10.1         10.2         10.2.1           10.2.1         10.2.3         10.2.4           FIGURE         FIGURE         FIGURE           FIGURE         FIGURE         FIGURE           FIGURE         FIGURE         FIGURE           FIGURE         FIGURE         FIGURE           FIGURE         FIGURE         FIGURE           FIGURE         FIGURE         FIGURE           FIGURE         FIGURE         FIGURE           FIGURE         FIGURE         FIGURE           FIGURE         FIGURE         FIGURE           FIGURE         FIGURE         FIGURE           FIGURE         FIGURE         FIGURE                                                                                                    | AAINTENANCE                                                                                                    | 219<br>219<br>219<br>219<br>220<br>220<br>7<br>7                                                                                                    |
| 9         N           9.1         9.2           9.3         10         V           10.1         10.2.1           10.2.1         10.2.3           10.2.3         10.2.4           FIGURE         FIGURE           FIGURE         FIGURE           TABLE         TABLE                                                                                                    | <b>MAINTENANCE</b> INTRODUCTION         EXTERNAL INSPECTION         ROUTINE MAINTENANCE <b>WARRANTY</b> WARRANTY PERIOD         REPAIRS         WARRANTY REPAIRS         OUT-OF-WARRANTY REPAIRS         SITE REPAIRS         EXCLUSIONS         I: OSD2700SFP FRONT AND REAR PANELS         2: CLI LOGIN         3: CLI CONFIG         4: WEB LOGIN         5: WEB CONFIG         6: OSD2700SFP FRONT AND REAR PANELS         5: WEB CONFIG         6: OSD2700SFP FRONT AND REAR PANELS         5: WEB LOGIN         5: WEB CONFIG         6: OSD2700SFP FRONT AND REAR PANELS         8: FITTING/REMOVING SFP CONNECTORS         1: OSD2700SFP LED FUNCTIONS         2: TECHNICAL SPECIFICATIONS         3: DB9 CONFIGURATION CONNECTOR                                                                                          | 219<br>219<br>219<br>219<br>220<br>220<br>7<br>                                                                                                    |
| 9         N           9.1         9.2           9.3         10         V           10.1         10.2         10.2.1           10.2.1         10.2.3         10.2.4           FIGURE         FIGURE         FIGURE           FIGURE         FIGURE         FIGURE           FIGURE <td><b>MAINTENANCE</b>         INTRODUCTION         EXTERNAL INSPECTION         ROUTINE MAINTENANCE         <b>WARRANTY</b>         WARRANTY PERIOD         REPAIRS         WARRANTY REPAIRS         OUT-OF-WARRANTY REPAIRS         SITE REPAIRS         EXCLUSIONS         I: OSD2700SFP FRONT AND REAR PANELS         3: CLI CONFIG         4: WEB LOGIN         5: WEB CONFIG         6: OSD2700SFP FRONT AND REAR PANELS         5: WEB CONFIG         6: OSD2700SFP FRONT AND REAR PANELS         5: WEB LOGIN         5: WEB CONFIG         6: OSD2700SFP FRONT AND REAR PANELS         5: WEB CONFIG         6: OSD2700SFP TYPICAL CONFIGURATION         7: OSD2700SFP FRONT AND REAR PANELS         8: FITTING/REMOVING SFP CONNECTORS         1: OSD2700SFP LED FUNCTIONS         2: TECHNICAL SPECIFICATIONS         3: DB9 CONFIGURATION CONNECTOR</td> <td>219<br/>219<br/>219<br/>219<br/>220<br/>220<br/>7<br/></td> | <b>MAINTENANCE</b> INTRODUCTION         EXTERNAL INSPECTION         ROUTINE MAINTENANCE <b>WARRANTY</b> WARRANTY PERIOD         REPAIRS         WARRANTY REPAIRS         OUT-OF-WARRANTY REPAIRS         SITE REPAIRS         EXCLUSIONS         I: OSD2700SFP FRONT AND REAR PANELS         3: CLI CONFIG         4: WEB LOGIN         5: WEB CONFIG         6: OSD2700SFP FRONT AND REAR PANELS         5: WEB CONFIG         6: OSD2700SFP FRONT AND REAR PANELS         5: WEB LOGIN         5: WEB CONFIG         6: OSD2700SFP FRONT AND REAR PANELS         5: WEB CONFIG         6: OSD2700SFP TYPICAL CONFIGURATION         7: OSD2700SFP FRONT AND REAR PANELS         8: FITTING/REMOVING SFP CONNECTORS         1: OSD2700SFP LED FUNCTIONS         2: TECHNICAL SPECIFICATIONS         3: DB9 CONFIGURATION CONNECTOR | 219<br>219<br>219<br>219<br>220<br>220<br>7<br>                                                                                                    |
| 9         N           9.1         9.2           9.3         10         V           10.1         10.2         10.2.1           10.2.1         10.2.2         10.2.3           10.2.3         10.2.4         FIGURE           FIGURE         FIGURE         FIGURE           FIGURE         FIGURE         FIGURE           TABLE         TABLE         TABLE           TABLE         TABLE         TABLE           TABLE                                                                                                    | <b>MAINTENANCE</b> INTRODUCTION         EXTERNAL INSPECTION         ROUTINE MAINTENANCE <b>WARRANTY</b> WARRANTY PERIOD         REPAIRS         WARRANTY REPAIRS         OUT-OF-WARRANTY REPAIRS         SITE REPAIRS         EXCLUSIONS         21 : OSD2700SFP FRONT AND REAR PANELS         22 : CLI LOGIN         33 : CLI CONFIG         44 : WEB LOGIN         55 : WEB CONFIG         66 : OSD2700SFP FRONT AND REAR PANELS         57 : OSD2700SFP FRONT AND REAR PANELS         58 : FITTING/REMOVING SFP CONNECTORS         11 : OSD2700SFP LED FUNCTIONS         22 : TECHNICAL SPECIFICATIONS         33 : DB9 CONFIGURATION CONNECTOR         41 : OSD2700SFP LED FUNCTIONS         50 : TECHNICAL SPECIFICATIONS         50 : CABLE SPECIFICATIONS                                                                   | 219<br>219<br>219<br>219<br>220<br>220<br>                                                                                                    |
| 9       N         9.1       9.2         9.3       0         10       N         10.1       10.2         10.2       10.2.1         10.2.3       10.2.3         10.2.4       FIGURE         FIGURE       FIGURE         FIGURE       FIGURE         TABLE       TABLE         TABLE       TABLE                                                                                                    | IAINTENANCE.         INTRODUCTION         EXTERNAL INSPECTION         ROUTINE MAINTENANCE.         VARRANTY         WARRANTY PERIOD         REPAIRS         OUT-OF-WARRANTY REPAIRS         OUT-OF-WARRANTY REPAIRS         SITE REPAIRS         EXCLUSIONS         21 : OSD2700SFP FRONT AND REAR PANELS         22 : CLI LOGIN         23 : CLI CONFIG         4: WEB LOGIN         5: WEB CONFIG         6: OSD2700SFP FRONT AND REAR PANELS         7: OSD2700SFP FRONT AND REAR PANELS         8: FITTING/REMOVING SFP CONNECTORS         1: OSD2700SFP LED FUNCTIONS         2: TECHNICAL SPECIFICATIONS         3: DB9 CONFIGURATION CONNECTOR         4: OSD2700SFP LED FUNCTIONS         5: CABLE SPECIFICATIONS                                                                                                    | 219<br>219<br>219<br>219<br>220<br>220<br>                                                                                                    |
| 9       N         9.1       9.2         9.3       N         10       N         10.1       10.2         10.2.1       10.2.3         10.2.3       10.2.4         FIGURE       FIGURE         FIGURE       FIGURE         TABLE       TABLE         TABLE       TABLE         TABLE       TABLE <td>INTRODUCTION         EXTERNAL INSPECTION         ROUTINE MAINTENANCE         VARRANTY         WARRANTY PERIOD         REPAIRS         WARRANTY REPAIRS         OUT-OF-WARRANTY REPAIRS         SITE REPAIRS         EXCLUSIONS         21 : OSD2700SFP FRONT AND REAR PANELS         22 : CLI LOGIN         32 : CLI CONFIG         44 : WEB LOGIN         55 : WEB CONFIG         66 : OSD2700SFP FRONT AND REAR PANELS         56 : OSD2700SFP FRONT AND REAR PANELS         57 : OSD2700SFP FRONT AND REAR PANELS         58 : FITTING/REMOVING SFP CONNECTORS         11 : OSD2700SFP LED FUNCTIONS         22 : TECHNICAL SPECIFICATIONS         23 : DB9 CONFIGURATION CONNECTOR         4: OSD2700SFP LED INDICATORS         5: CABLE SPECIFICATIONS         20 : CDI: 1011270-</td> <td> 219         219         219         219         220         220         220         220         220         220         220         220         220         220         220         220         220         220         220         10         10         12         15         6         11         14         16         4</td>                                                                                                    | INTRODUCTION         EXTERNAL INSPECTION         ROUTINE MAINTENANCE         VARRANTY         WARRANTY PERIOD         REPAIRS         WARRANTY REPAIRS         OUT-OF-WARRANTY REPAIRS         SITE REPAIRS         EXCLUSIONS         21 : OSD2700SFP FRONT AND REAR PANELS         22 : CLI LOGIN         32 : CLI CONFIG         44 : WEB LOGIN         55 : WEB CONFIG         66 : OSD2700SFP FRONT AND REAR PANELS         56 : OSD2700SFP FRONT AND REAR PANELS         57 : OSD2700SFP FRONT AND REAR PANELS         58 : FITTING/REMOVING SFP CONNECTORS         11 : OSD2700SFP LED FUNCTIONS         22 : TECHNICAL SPECIFICATIONS         23 : DB9 CONFIGURATION CONNECTOR         4: OSD2700SFP LED INDICATORS         5: CABLE SPECIFICATIONS         20 : CDI: 1011270-                                             | 219         219         219         219         220         220         220         220         220         220         220         220         220         220         220         220         220         220         220         10         10         12         15         6         11         14         16         4                                                                                                    |

# **1 QUICK START GUIDE**

This quick start guide describes how to install and use the Managed Ethernet Switch.

### 1.1 FUNCTIONAL DESCRIPTION

- RS-232 console, Telnet, SNMP v1 & v2c & v3, RMON, Web Browser, and TFTP management.
- Supports Command Line Interface in RS-232 console.
- Supports 8192 MAC addresses. Provides 3M bits memory buffer.
- Supports IEEE802.3i/802.3u/802.3ab/802.3z/802.3x. Auto-negotiation: 1000Mbps-fullduplex; 10/100Mbps-full/half-duplex; Auto MDI/MDIX.
- 100Base-FX: Multi mode LC type, Single mode LC type; 100Base-BX: WDM Single mode LC type.
- 1000Base-SX/LX: Multi mode LC type, Single mode LC type; 1000Base-BX: WDM Single mode LC type.
- 10/100Base-T available on 24-Ports only if copper SFP used.
- SFP socket for Gigabit fiber optic expansion.
- Store-and-forward mechanism.
- Full wire-speed forwarding rate.
- AC inlet power socket: 90~264VAC, 50~60Hz internal universal PSU.
- Supports redundant power supplies for flexible application.
- $-10^{\circ}$ C to  $60^{\circ}$ C operating temperature range.
- Metal case.
- Supports Rack Mounting installation.

### 1.2 PHYSICAL DESCRIPTION

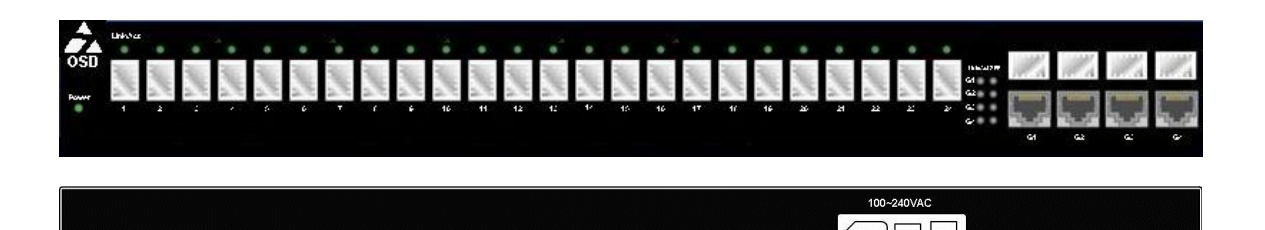

#### FIGURE 1: OSD2700SFP FRONT AND REAR PANELS

# TABLE 1: OSD2700SFP LED FUNCTIONS

| LED                  | State                  | Indication                                                |  |  |  |  |
|----------------------|------------------------|-----------------------------------------------------------|--|--|--|--|
| Dower                | Green                  | Power On                                                  |  |  |  |  |
| rower                | Off                    | Power Off                                                 |  |  |  |  |
| 10/100Base-TX, 100Ba | ase-FX/BX              |                                                           |  |  |  |  |
|                      | Steady                 | A valid network connection established                    |  |  |  |  |
| Link/AC1 x 24        | Flashing               | Transmitting or receiving data<br>ACT stands for ACTIVITY |  |  |  |  |
| 10/100/1000Base-TX,  | SFP, 1000Base-SX/LX/BX |                                                           |  |  |  |  |
|                      | Steady                 | A valid network connection established                    |  |  |  |  |
| Link/ACT x 4         | Flashing               | Transmitting or receiving data<br>ACT stands for ACTIVITY |  |  |  |  |
| SFP                  |                        |                                                           |  |  |  |  |
| OED                  | Steady                 | A valid SFP connection established                        |  |  |  |  |
| SFP                  | Off                    | SFP not fitted                                            |  |  |  |  |

### 1.3 CONSOLE CONFIGURATION

### 1.3.1 CONNECT TO THE SWITCH CONSOLE:

Connect the DB9 straight cable to the RS-232 serial port of the device and the RS-232 serial port of the terminal or computer running the terminal emulation application. Direct access to the administration console is achieved by directly connecting a terminal or a PC equipped with a terminal-emulation program (such as HyperTerminal) to the switch console port.

OSD2700SFP OPERATOR MANUAL

#### 1.3.2 CONFIGURATION SETTINGS OF THE TERMINAL-EMULATION PROGRAM:

Baud rate: 115,200bps Data bits: 8 Parity: none Stop bit: 1 Flow control: none

Press the "Enter" key. The Command Line Interface (CLI) screen should appear as below: Logon to Exec Mode (View Mode):

At the "switch\_a login:" prompt just type in "root" and press <Enter> to logon to Exec Mode (or View Mode). And the "switch\_a>" prompt will show on the screen.

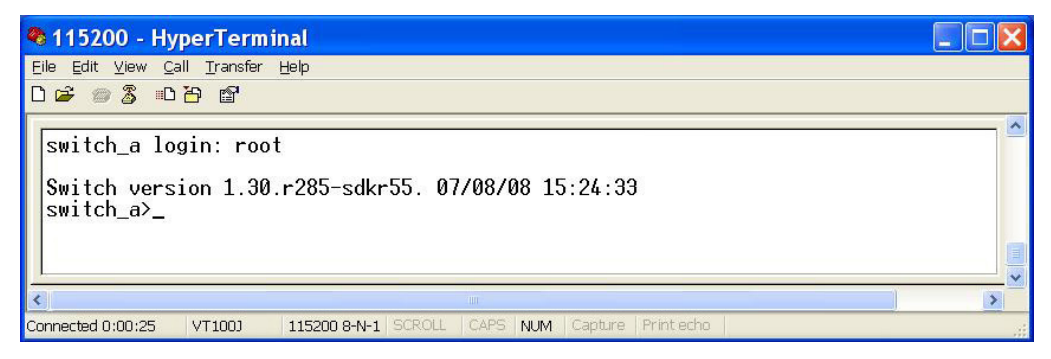

FIGURE 2: CLI LOGIN

- Logon to Privileged Exec Mode (Enable Mode): At the "switch\_a>" prompt just type in "enable" and press <Enter> to logon to Privileged Exec Mode (or Enable Mode). And the "switch\_a#" prompt will show on the screen.
- Logon to Configure Mode (Configure Terminal Mode): At the "switch\_a#" prompt just type in "configure terminal" and press <Enter> to logon to Configure Mode (or Configure Terminal Mode). And the "switch\_a(config)#" prompt will show on the screen.
- Set new IP address and subnet mask for Switch: At the "switch\_a(config)#" prompt just type in "interface vlan1.1" and press <Enter> to logon to vlan 1 (vlan1.1 means vlan 1). And the "switch\_a(config-if)#" prompt will show on the screen.

Command Syntax: "ip address A.B.C.D/M". "A.B.C.D" specifies IP address. "M" specifies IP subnet mask. "M"= 8: 255.0.0.0, 16:255.255.0.0, or 24: 255.255.0.0.

For example, At the "switch\_a(config-if)#" prompt just type in "ip address 192.168.1.10/24" and press <Enter> to set new IP address (192.168.1.10) and new IP subnet mask (255.255.255.0) for Switch.

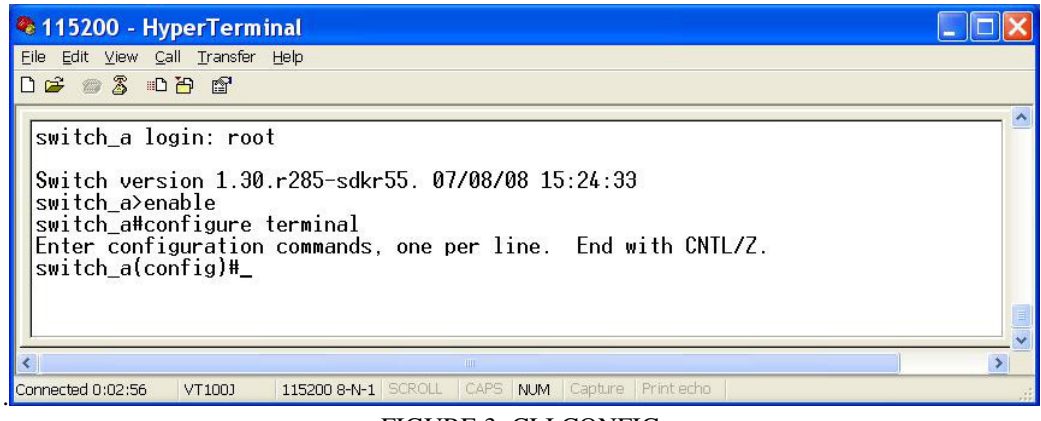

#### FIGURE 3: CLI CONFIG

PAGE 7

OSD2700SFP OPERATOR MANUAL

### 1.4 WEB CONFIGURATION

• Login the switch:

Specify the default IP address (192.168.1.10) of the switch in the web browser. A login window will be shown as below:

| C Login           | Win            | dows In            | terne | t Explo | orer      |   |   |       |      |        |      |        |                  |                    |            |
|-------------------|----------------|--------------------|-------|---------|-----------|---|---|-------|------|--------|------|--------|------------------|--------------------|------------|
| <b>GO</b> =       | 🙆 http         | ://192.168.        | 1.10/ |         |           |   |   | •     | 47 X | 🥂 k    | bing |        |                  |                    | <b>P</b> - |
| <u>Eile E</u> dit | ⊻iew           | F <u>a</u> vorites | Tools | Help    |           |   |   |       |      |        |      |        |                  |                    |            |
| 🚖 Favorites       | 🥖 ( <b>C</b> ) | .ogin              |       |         |           |   | 1 | •     | 5    |        | -    | Page ▼ | <u>S</u> afety ▼ | T <u>o</u> ols 🔻 🄇 | 9- 3       |
|                   |                |                    |       |         |           |   |   |       |      |        |      |        |                  |                    | ~          |
|                   |                |                    |       |         |           |   |   |       |      |        |      |        |                  |                    |            |
|                   |                |                    |       |         |           |   |   |       |      |        |      |        |                  |                    |            |
|                   |                |                    |       |         |           |   |   |       |      |        |      |        |                  |                    |            |
|                   |                |                    |       |         |           |   |   |       |      |        |      |        |                  |                    |            |
|                   |                |                    |       |         |           |   |   |       |      |        |      |        |                  |                    |            |
|                   |                |                    |       |         |           |   |   |       |      |        |      |        |                  |                    |            |
|                   |                |                    |       |         |           |   |   |       |      |        |      |        |                  |                    |            |
|                   |                |                    |       |         |           |   |   |       |      |        |      |        |                  |                    |            |
|                   |                |                    |       |         |           |   |   |       |      |        |      |        |                  |                    |            |
|                   |                |                    |       |         |           |   |   | _     | 1    |        |      |        |                  |                    |            |
|                   |                |                    |       |         | login:    |   |   |       |      |        |      |        |                  |                    |            |
|                   |                |                    |       |         | password: |   | _ |       | 1    |        |      |        |                  |                    |            |
|                   |                |                    |       |         |           | L |   | nain  |      |        |      |        |                  |                    |            |
|                   |                |                    |       |         |           |   |   | ·9.11 |      |        |      |        |                  |                    |            |
|                   |                |                    |       |         |           |   |   |       |      |        |      |        |                  |                    | -          |
| Done              |                |                    |       |         |           |   |   |       |      | Intern | ot   |        |                  | 1000               | ×          |

FIGURE 4: WEB LOGIN

• Enter the factory default login ID: root. Enter the factory default password (no password). Then click on the "Login" button to log on to the switch.

| Velcome to Switch Man    | ager × +     |           |                |              |         |          |             |
|--------------------------|--------------|-----------|----------------|--------------|---------|----------|-------------|
| () 192.108.1.10/ cgi-bin | / switch.cgi |           |                |              |         |          |             |
|                          | 10/100       | 3 5       | 5 7 9          | 11 13        | 15 17   | 19 21 23 | Gigabit 1 3 |
| OSD                      | 2            | 4 6       | 8 10           | 12 14        | 16 18   | 20 22 24 | 2 4         |
| Management Switch        |              | Sy        | stem Informat  | tion         |         | 1        |             |
| T Diamostics             | System Na    | me        |                | switch_a     |         |          |             |
|                          | Firmware Ve  | rsion     | 1.94.1-CA      | A 06/28/16 1 | 5:51:22 | ]        |             |
| E C Switching            | System Ti    | me        | Fri Jan 01     | 20:12:29 U   | CT 2010 | ]        |             |
| E C Trunking             | MAC Add      | ress      | 006            | e0.b340.520  | 3       | ]        |             |
| E C STP/Ring             | Default Gate | eway      |                | None         |         | ]        |             |
| 🗉 🛅 VLAN                 | DNS Serv     | ver       |                | None         |         | 1        |             |
| 🗄 🔂 QoS                  | L            |           |                |              |         | -        |             |
| 🗄 🚞 ACL                  | VLAN ID      | IP        | Address        | IP Subr      | et Mask |          |             |
| E 🔁 SNMP                 | 1            | 192       | 168 1 10       | 255.25       | 5 255 0 |          |             |
| 🗉 🧰 802.1X               |              | 172       |                | 255.25       |         |          |             |
| 🗄 🚞 LLDP                 |              | Course    | nt Hear Inform | mation       |         | 1        |             |
| ① Others Protocols       |              | Curre     | t User Inform  | manon        |         | -        |             |
|                          | (            | Jurrent   | sername        |              | root    | -        |             |
|                          | Cu           | rrent Use | er privilege   |              | Admin   |          |             |

FIGURE 5: WEB CONFIG

OSD2700SFP OPERATOR MANUAL

### 2 TECHNICAL SUMMARY

### 2.1 BRIEF DESCRIPTION

#### 2.1.1 PREFACE

This manual describes how to install and use the OSD2700SFP Managed Ethernet Switch. The OSD2700SFP switch is designed to deliver full scalability with SNMP/RMON web-based management functions. To get the most out of this manual, you should have an understanding of Ethernet networking concepts.

#### 2.1.2 OVERVIEW

The OSD2700SFP is a managed 24-port 100BASE-SFP and 4-port Gigabit Ethernet switch designed to operate in tough industrial applications providing real-time redundant performance. The four 1000Base RJ45 copper ports and four Gigabit SFP ports are combo ports - It is possible to use either the RJ45 port of the SFP port per channel (G1, G2, G3, G4). ie It is not possible to use both at the same time. SFPs are sold separately.

The unit will operate on either 1310nm and/or 1550nm singlemode. Operation over at least 40km of singlemode fiber is possible by use of the appropriate SFP optical devices. It normally requires two fibers per SFP port but is optionally available for one fiber operation.

A major benefit of the OSD2700SFP is its reliable and consistent performance over the  $-10^{\circ}$ C to  $+60^{\circ}$ C temperature range that allows it to be used in uncontrolled environments such as roadside cabinets, mine sites and factories.

#### 2.1.3 APPLICATIONS

- Any network utilising a mix of copper and fiber
- ▲ Industrial IP communications

#### 2.1.4 FEATURES AND BENEFITS

- ▲ Complies with IEC61850-3/IEEE1613 for power substations & EN50121-4 for railway applications.
- ▲ Complies with IEEE802.3i/802.3u/ 802.3ab 10/100/1000Base-T, IEEE802.3z 1000Base-LX standards on the four combo ports.
- ▲ Supports RSTP/MSTP/STP for Ethernet redundancy IP Multicast Filtering through IGMP Snooping V1, V2 & V3
- ▲ Supports port-based VLAN and IEEE802.1Q VLAN Tagging and GVRP
- ▲ IEEE802.1p QoS with four priority queues
- ▲ MAC-based trunking with automatic link fail-over
- ▲ Port mirroring

- ▲ Self-healing Gigabit Ethernet backbone networks
- ▲ Gigabit Combo ports: copper (RJ45) or fiber (SFP)
- Per-port programmable MAC address locking
- RS232 console, Telnet, SNMP V1, V2c & V3, RMON, Web Browser, and TFTP Management
- ▲ Full wire-speed forwarding rate
- ▲ Supports IEEE802.1x Security
- ▲ Bandwidth Rate Control
- ▲ Up to 24 Static Secure MAC addresses per port
- ▲ Supports NTP
- ▲ SFP modules sold separately
- ▲ 1000Mbps-Full-duplex, 10/100Mbps-Full/Half-duplex, Auto-Negotiation, Auto-MDI/MDIX
- Operates over the temperature range of  $-10^{\circ}$ C to  $+60^{\circ}$ C

PAGE 9

OSD2700SFP OPERATOR MANUAL

#### **TYPICAL CONFIGURATION** 2.2

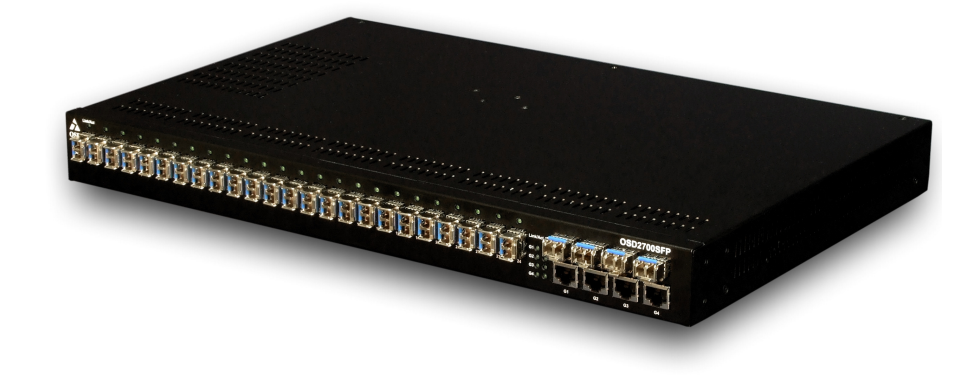

Figure 6 below indicates a possible set-up for an OSD2700 system.

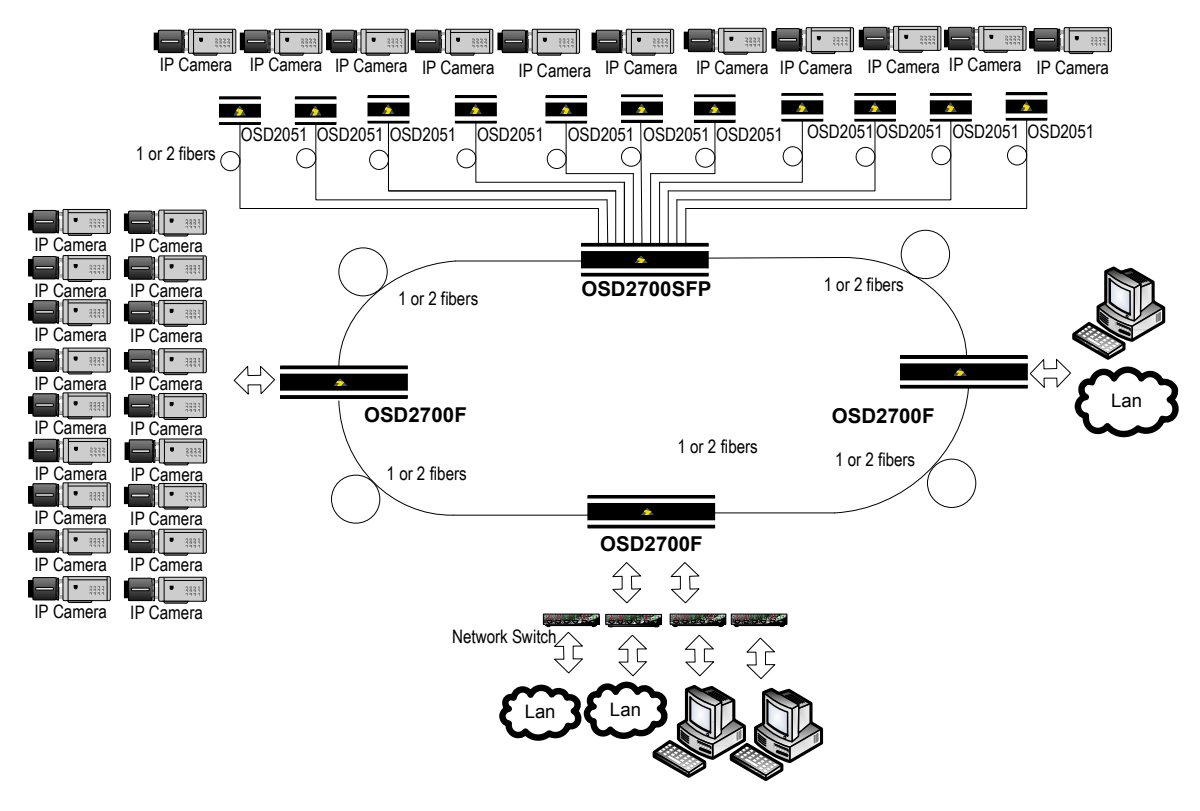

### **Self-healing Ring Configuration**

FIGURE 6: OSD2700SFP TYPICAL CONFIGURATION

PAGE 10

**OSD2700SFP OPERATOR MANUAL** 

### 2.3 TECHNICAL SPECIFICATIONS

### TABLE 2: TECHNICAL SPECIFICATIONS

| SPECIFICATION                | PERFORMANCE                                                                    |
|------------------------------|--------------------------------------------------------------------------------|
| 24 x SFP Ports               |                                                                                |
| Standards                    | IEEE802.3u                                                                     |
| Optical connector            | LC Standard                                                                    |
| SFP Port Options             | 100Base-SFP (Contact OSD for SFP options)                                      |
| 4 x RJ45/SFP Combo Ports     |                                                                                |
| Standards                    | IEEE802.3i, IEEE802.3ab for 10, 100 or 1000Base-T Ethernet                     |
| Optical Connector            | LC Standard                                                                    |
| Electrical Connector         | RJ45                                                                           |
| SFP Port Options             | 1000Base-Lx, 10/100/1000Base-T (Contact OSD for SFP options)                   |
| Optical Data Interface       | IEEE802.3z, 100Base-Lx, 1000Base-Sx, IEEE802.3u, 100Base-Fx                    |
| Transmitter Wavelength       |                                                                                |
| Transmit Optical Power       | Refer to OSD SFP datasheets or contact OSD sales for options                   |
| Receiver Sensitivity         |                                                                                |
| Standard Optical Link Budget | Optical link budgets are SFP dependant. Refer to OSD SFP data sheets or        |
| Optional Optical Link Budget | contact OSD sales for options/details.                                         |
|                              | Half or full duplex for 10/100                                                 |
|                              | Full duplex for 1000                                                           |
| Operating Mode               | Store-and-Forward                                                              |
|                              | Half-duplex back-pressure and IEEE802.3x full-duplex flow control              |
| Common                       |                                                                                |
| Standards                    | IEC61850-3/IEEE1613 for power substations & EN50121-4 for railway applications |
|                              | 1x Power                                                                       |
| Indicators                   | 24x 100Base-T, 100BaseFx: Link/Activity                                        |
|                              | 4x 10/100/1000Base-T, 100Base-Sx, 1000Base-Lx: Link/Activity                   |
| Configuration Connector      | DB9                                                                            |
| Dimensions (mm)              | 442W x 250D x 44H                                                              |
| Weight                       | 4.1kg                                                                          |
| Power Requirements           | 90-264V <sub>AC</sub> @ 45VA Max                                               |
| Operating Temperature        | -10°C to +60°C                                                                 |
| Relative Humidity            | 5 to 95% non-condensing                                                        |

OSD2700SFP OPERATOR MANUAL

### 2.4 OSD2700 FRONT AND REAR PANELS

There are 24 fixed 100M SFP ports, four fixed Gigabit copper ports and four optional Gigabit SFP ports which can be either copper or fiber on the front panel. The rear panel consists of a DB9 configuration connector and an IEC power. Each section will be described further throughout this manual.

\*Note: The 4 SFP ports and 4 fixed Copper ports are Gigabit combo ports. It is possible to use either the RJ45 port or the SFP port per channel (G1, G2, G3, G4). ie It is not possible to use both at the same time.

4 x SFP Combo Port\*

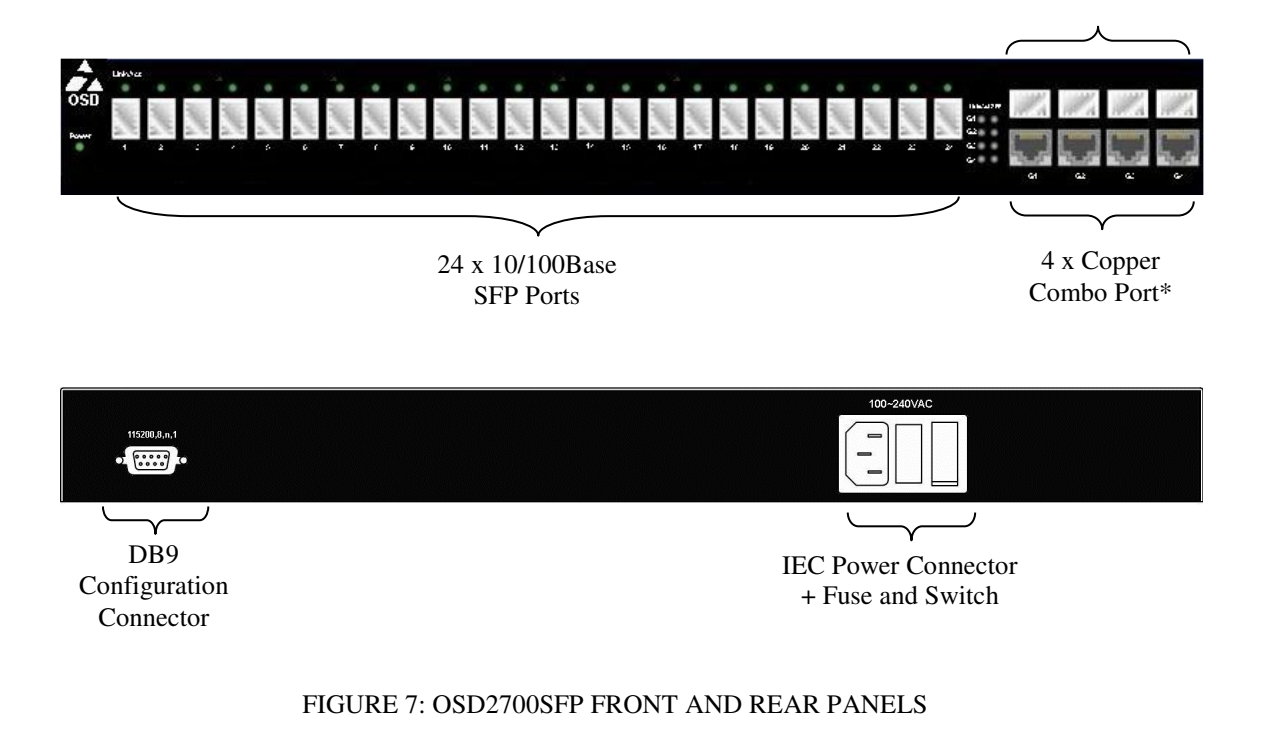

#### 2.4.1 OSD2700SFP DIMENSIONS

The OSD2700SFP is designed to be mounted onto a 19" rack unit occupying 1RU space or can be free standing on an even surface.

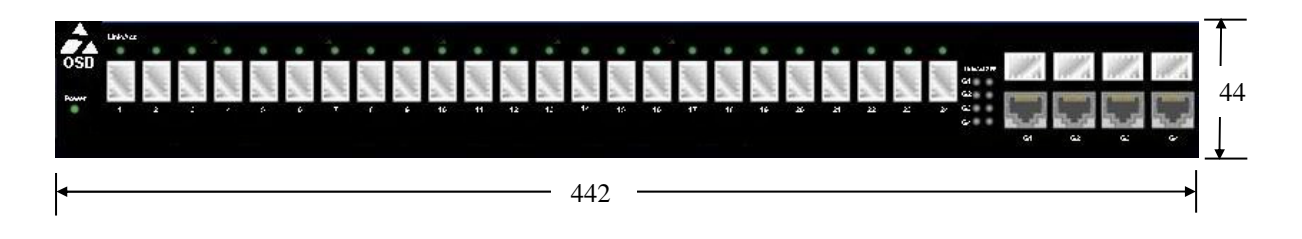

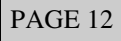

OSD2700SFP OPERATOR MANUAL

# **3 INSTALLATION AND OPERATION**

### 3.1 INTRODUCTION

This section outlines the methods required to install and operate the OSD2700SFP successfully. It should be studied carefully if damage to the equipment or poor results are to be avoided.

This equipment has been fully tested prior to dispatch and is ready for immediate operation. However it is advisable to check for external transportation damage before operation. If damage is evident, return the unit with the packaging to your supplier immediately.

### 3.2 INSTALLATION

#### 3.2.1 WARNING AND PRECAUTIONS

#### ▲ ELECTROMAGNETIC COMPATIBILITY

**WARNING**: This is a Class A product. In a domestic environment this product may cause radio interference in which case the user may be required to take adequate measures.

### ▲ OPTICAL OUTPUT OPERATION

WARNING: Laser Safety: Class 1 Laser Product per IEC/EN 60825-1:20011 standard.

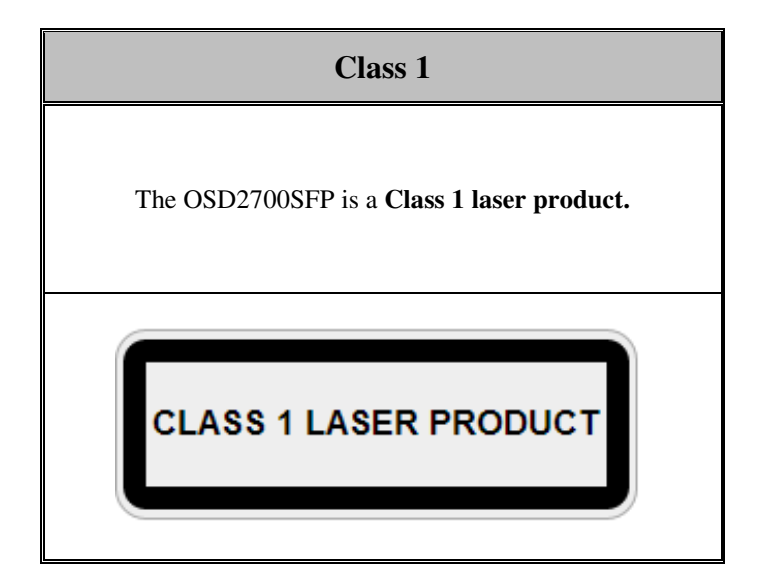

#### PRECAUTIONS

- ▲ All service personnel should be provided training as to the hazards of direct viewing of laser radiation and of the precautionary measures during servicing of equipment
- ▲ Areas where laser products are installed should be restricted in access to trained service personnel only and appropriate warning signs posted in the work area.
- ▲ All laser apertures should be covered by protective covers when not connected to optical fibers. Never leave outputs uncovered.
- ▲ Laser equipment should be positioned above or below eye level where possible. Apertures should be positioned away from personnel.
- A Protective eyewear should be worn in the vicinity of laser equipment.

#### PAGE 13

OSD2700SFP OPERATOR MANUAL

### 3.2.2 POWER SUPPLY CONNECTIONS

The OSD2700SFP requires external 90 to  $264V_{AC}$  @ 45VA Max power. Power should be connected to the power socket located at the back of the unit using standard IEC plug (supplied). Always ensure that the power is off before any installation.

#### 3.2.3 DB9 CONFIGURATION CONNECTIONS

The OSD2700SFP has a DB9 DCE connector located on the rear of the unit. Table 3 outlines the pin assignments.

| Pin no. | Name | RS232 Signal name   |
|---------|------|---------------------|
| 1       | DCD  | Data Carrier detect |
| 2       | RxD  | Received data       |
| 3       | TxD  | Transmit data       |
| 4       |      | N/C                 |
| 5       | GND  | Signal ground       |
| 6       | DSR  | Data set Ready      |
| 7       |      | N/C                 |
| 8       | CTS  | Clear to send       |
| 9       |      | N/C                 |

#### TABLE 3: DB9 CONFIGURATION CONNECTOR

#### 3.2.4 LED INDICATORS

#### TABLE 4: OSD2700SFP LED INDICATORS

| LED                  | State                  | Indication                                                |  |  |  |  |
|----------------------|------------------------|-----------------------------------------------------------|--|--|--|--|
| Dower                | Green                  | Power on                                                  |  |  |  |  |
| rower                | Off                    | Power off                                                 |  |  |  |  |
| 10/100Base-TX, 100Ba | ase-FX/BX              |                                                           |  |  |  |  |
|                      | Steady                 | A valid network connection established                    |  |  |  |  |
| Link/AC1 x 24        | Flashing               | Transmitting or receiving data<br>ACT stands for ACTIVITY |  |  |  |  |
| 10/100/1000Base-TX,  | SFP, 1000Base-SX/LX/BX |                                                           |  |  |  |  |
|                      | Steady                 | A valid network connection established                    |  |  |  |  |
| Link/ACT x 4         | Flashing               | Transmitting or receiving data<br>ACT stands for ACTIVITY |  |  |  |  |
| SFP                  |                        |                                                           |  |  |  |  |
| 0ED                  | Steady                 | A valid SFP connection established                        |  |  |  |  |
| SFP                  | Off                    | SFP not installed                                         |  |  |  |  |

PAGE 14

OSD2700SFP OPERATOR MANUAL

#### 3.2.5 FITTING SFP CONNECTORS

Care should be taken when inserting/removing the SFP connectors from SFP ports as SFP modules are Electrostatic (ES) sensitive and Electrostatic Discharge (ESD) precautions should be taken when installing. Ensure that the SFP is fully engaged and latched into position.

**Inserting SFP** – Ensure that the SFP lever is in the locked position and insert into appropriate SFP port. Gently push the SFP until it locks into place. Remove plastic/rubber dust cap and fit fiber cable or RJ45 plug.

**Removing SFP** – Remove fiber connector or RJ45 plug. Pull the SFP lever down to unlock SFP from housing. Using the lever, gently pull the SFP out.

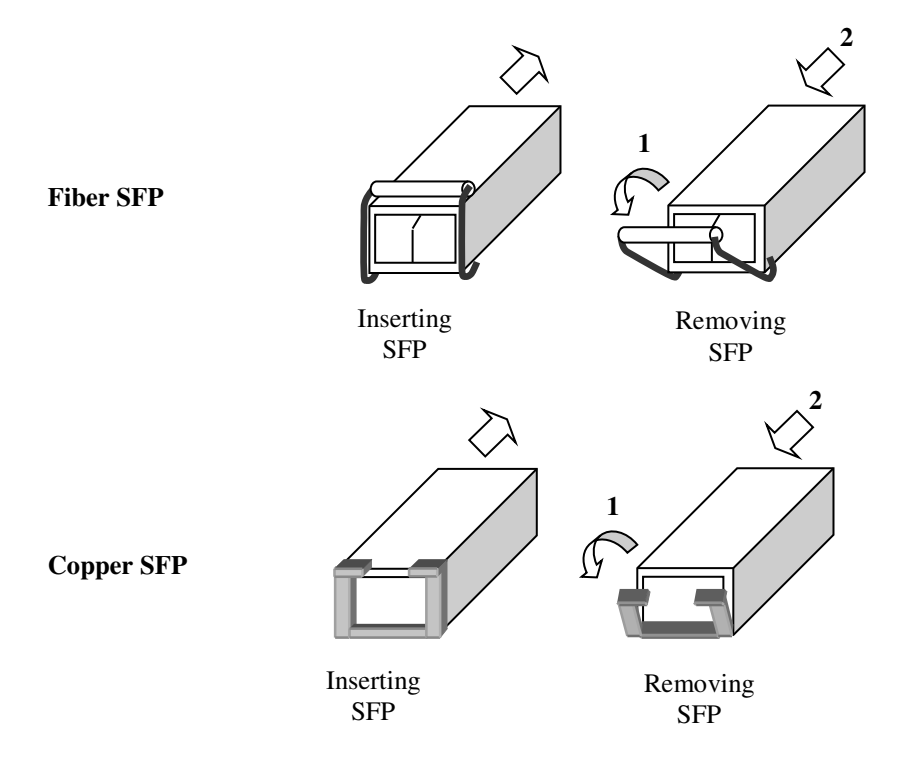

Note: The 24 x 10/100BASE SFPs are mounted sideways. SFP handle/Latch must be inserted facing left side as shown below.

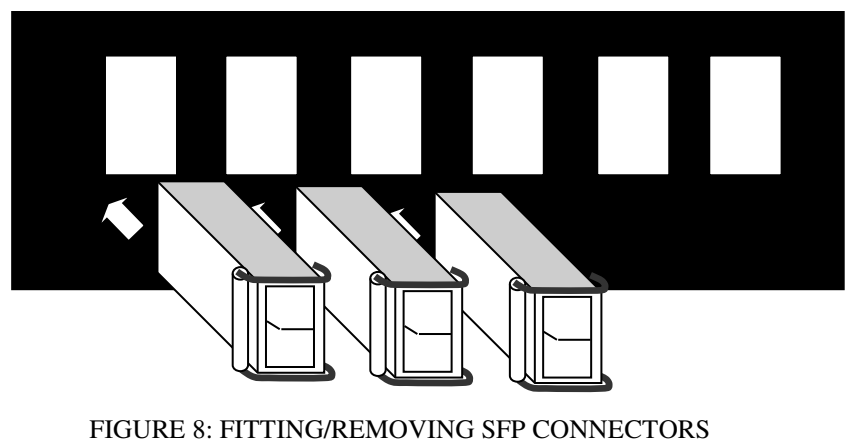

PAGE 15

OSD2700SFP OPERATOR MANUAL

### 3.3 OSD2700SFP OPERATION

When using the OSD2700SFP for the first time, check that the unit is in good condition with no visible damage.

Connect the unit to an appropriate power source and check that the indicators illuminate accordingly on power up (see Table 4) after all other connections have been made.

#### 3.3.1 CABLE CONNECTIONS

It is necessary to follow the cable specifications below when connecting the switch to your network. Use appropriate cables that meet your speed and cabling requirements.

| Speed       | Connector | Port Speed<br>Half/Full Duplex | Cable                 | Max.<br>Distance  |
|-------------|-----------|--------------------------------|-----------------------|-------------------|
| 100Base-TX  | RJ-45     | 100/200 Mbps                   | 2-pair UTP/STP Cat. 5 | 100m              |
| 1000Base-T  | RJ-45     | 2000 Mbps                      | 4-pair UTP/STP Cat. 5 | 100m              |
| 100Base-FX  | LC        | 200 Mbps                       | MMF (62.5µm)          | 2km               |
| 100Base-FX  | LC        | 200 Mbps                       | SMF (10µm)            | 20, 40, 75, 100km |
| 100Base-BX  | LC        | 200 Mbps                       | MMF (62.5µm)          | 2, 5km            |
| 100Base-BX  | LC        | 200 Mbps                       | SMF (10µm)            | 20, 40km          |
| SFP         |           | I                              |                       |                   |
| 1000Base-SX | Duplex LC | 2000 Mbps                      | MMF (62.5µm)          | 550m<br>2km       |
| 1000Base-LX | Duplex LC | 2000 Mbps                      | SMF (10μm)            | 10, 40, 60km      |
| 1000Base-BX | Duplex LC | 2000 Mbps                      | SMF (10µm)            | 70km              |

#### TABLE 5: CABLE SPECIFICATIONS

Step 1: First, ensure the power of the switch and end devices are turned off.

- Step 2: Prepare cable with corresponding connectors for each type of port in use.
- Step 3: Consult Cable Specifications Table on previous page for cabling requirements based on connectors and speed.
- Step 4: Connect one end of the cable to the switch and the other end to a desired device.
- Step 5: Once the connections between two end devices are made successfully, turn on the power and the switch is operational.

\*Note: The 4 Gigabit SFP ports and 4 fixed Copper Ports are combo ports. It is possible to use either the RJ45 port of the SFP port per channel (G1, G2, G3, G4). Ie It is not possible to use both at the same time

PAGE 16

OSD2700SFP OPERATOR MANUAL

## **4 SWITCH MANAGEMENT**

This chapter explains the methods that can be used to configure management access to the switch. It describes the types of management applications and the communication and management protocols that deliver data between your management device (workstation or personal computer) and the system. It also contains information about port connection options.

This chapter covers the following topics:

- Management Access Overview
- Key Concepts
- Key Guidelines for Implementation
- Web Management Access
- Administration Console Access
- SNMP Access
- Standards, Protocols, and Related Reading

### 4.1 MANAGEMENT ACCESS OVERVIEW

The switch gives you the flexibility to access and manage the switch using any or all of the following methods.

The web browser interface and administration console (CLI) support are embedded in the switch software and are available for immediate use.

### 4.2 ADMINISTRATION CONSOLE (CLI)

The administration console is an internal, character-oriented, Command Line Interface (CLI) for performing system administration such as displaying statistics or changing option settings.

Using this method, you can view the administration console from a terminal, personal computer, Apple Macintosh, or workstation connected to the switch's console port.

There are two ways to use this management method: direct access or modem access. The following sections describe these methods.

#### 4.2.1 DIRECT ACCESS

Direct access to the administration console is achieved by directly connecting a terminal or a PC equipped with a terminal-emulation program (such as HyperTerminal) to the switch console port.

When using the management method, configure the terminal-emulation program to use the following parameters (you can change these settings after login):

PAGE 17

OSD2700SFP OPERATOR MANUAL

[Default parameters]

- 115,200bps
- 8 data bits
- No parity
- 1 stop bit

This management method is often preferred because you can remain connected and monitor the system during system reboots. Also, certain error messages are sent to the serial port, regardless of the interface through which the associated action was initiated. A Macintosh or PC attachment can use any terminal-emulation program for connecting to the terminal serial port. A workstation attachment under UNIX can use an emulator such as TIP.

#### 4.2.2 MODEM ACCESS

You can access the switch's administration console from a PC or Macintosh using an external modem attached to the console port. The switch management program provides **Console Port** screen, accessible from the **Basic Management** screen that lets you configure parameters for modem access.

When you have configured the external modem from the administration console, the switch transmits characters that you have entered as output on the modem port. The switch echoes characters that it receives as input on the modem port to the current administration console session. The console appears to be directly connected to the external modem.

### 4.3 WEB MANAGEMENT

The switch provides a browser interface that lets you configure and manage the switch remotely.

After you set up your IP address for the switch, you can access the switch's web interface applications directly in your web browser by entering the IP address of the switch. You can then use your web browser to list and manage switch configuration parameters from one central location, just as if you were directly connected to the switch's console port.

### 4.4 SNMP-BASED NETWORK MANAGEMENT

You can use an external SNMP-based application to configure and manage the switch. This management method requires the SNMP agent on the switch and the SNMP Network Management Station to use the same community string. This management method, in fact, uses two community strings: the get community string and the set community string. If the SNMP Network management station only knows the set community string, it can read and write to the MIBs. However, if it only knows the get community string, it can only read MIBs. The default get and set community strings for the switch are public.

PAGE 18

OSD2700SFP OPERATOR MANUAL

### 4.5 PROTOCOLS

The switch supports the following protocols:

#### Virtual terminal protocols, such as Telnet

A virtual terminal protocol is a software program, such as Telnet, that allows you to establish a management session from a Macintosh, a PC, or a UNIX workstation. Because Telnet runs over TCP/IP, you must have at least one IP address configured on the switch before you can establish access to it with a virtual terminal protocol.

**<Note>** Terminal emulation is different from a virtual terminal protocol in that you must connect a terminal directly to the console port.

#### Simple Network Management Protocol (SNMP)

SNMP is the standard management protocol for multivendor IP networks. SNMP supports transactionbased queries that allow the protocol to format messages and to transmit information between reporting devices and data-collection programs. SNMP runs on top of the User Datagram Protocol (UDP), offering a connectionless-mode service.

### 4.6 MANAGEMENT ARCHITECTURE

All of the management application modules use the same Messaging Application Programming Interface (MAPI). By unifying management methods with a single MAPI, configuration parameters set using one method (e.g. console port) are immediately displayed the other management methods (e.g. SNMP agent of web browser).

The management architecture of the switch adheres to the IEEE open standard. This compliance assures customers that the switch is compatible with, and will interoperate with other solutions that adhere to the same open standard.

### 5 SNMP & RMON MANAGEMENT

This chapter describes the switch's Simple Network Management Protocol (SNMP) and Remote Monitoring (RMON) capabilities. The following documentation applies to both the OSD2700F and to the OSD2700SFP

### 5.1 OVERVIEW

RMON is an abbreviation for the Remote Monitoring MIB (Management Information Base). RMON is a system defined by the Internet Engineering Task Force (IETF) document RFC 2819, which defines how networks can be monitored remotely.

RMONs typically consist of two components: an RMON probe and a management workstation:

- The RMON probe is an intelligent device or software agent that continually collects statistics about a LAN segment or VLAN. The RMON probe transfers the collected data to a management workstation on request or when a pre-defined threshold is reached.
- The management workstation collects the statistics that the RMON probe gathers. The workstation can reside on the same network as the probe, or it can have an in-band or out-of-band connection to the probe.

The switch provides RMON capabilities that allow network administrators to set parameters and view statistical counters defined in MIB-II, Bridge MIB, and RMON MIB. RMON activities are performed at a Network Management Station running an SNMP network management application with graphical user interface.

### 5.2 SNMP AGENT AND MIB-2 (RFC 1213)

The SNMP Agent running on the switch manager CPU is responsible for:

- Retrieving MIB counters from various layers of software modules according to the SNMP GET/GET NEXT frame messages.
- Setting MIB variables according to the SNMP SET frame message.
- Generating an SNMP TRAP frame message to the Network Management Station if the threshold of a certain MIB counter is reached or if other trap conditions (such as the following) are met:
  - o Warm start
  - o Cold start
  - Link up
  - Link down
  - o Authentication failure
  - Rising alarm
  - Falling alarm
  - Topology Alarm

MIB-II defines a set of manageable objects in various layers of the TCP/IP protocol suites. MIB-II covers all manageable objects from layer 1 to layer 4, and, as a result, is the major SNMP MIB supported by all vendors in the networking industry. The switch supports a complete implementation of SNMP Agent and MIB-II.

PAGE 20

DOC ID: 10112704

OSD2700SFP OPERATOR MANUAL

### 5.3 RMON MIB (RFC 2819) AND BRIDGE MIB (RFC 1493)

The switch provides hardware-based RMON counters in the switch chipset. The switch manager CPU polls these counters periodically to collect the statistics in a format that complies with the RMON MIB definition.

#### 5.3.1 RMON GROUPS SUPPORTED

The switch supports the following RMON MIB groups defined in RFC 2819:

- *RMON Statistics Group maintains utilization and error statistics for the switch port being monitored.*
- *RMON History Group gathers and stores periodic statistical samples from the previous Statistics Group.*
- RMON Alarm Group allows a network administrator to define alarm thresholds for any MIB variable. An alarm can be associated with Low Threshold, High Threshold, or both. A trigger can trigger an alarm when the value of a specific MIB variable exceeds a threshold, falls below a threshold, or exceeds or falls below a threshold.
- RMON Event Group allows a network administrator to define actions based on alarms. SNMP Traps are generated when RMON Alarms are triggered. The action taken in the Network Management Station depends on the specific network management application

#### 5.3.2 BRIDGE GROUPS SUPPORTED

The switch supports the following four groups of Bridge MIB (RFC 1493):

- The dot1dBase Group a mandatory group that contains the objects applicable to all types of bridges.
- The dot1dStp Group contains objects that denote the bridge's state with respect to the Spanning Tree Protocol. If a node does not implement the Spanning Tree Protocol, this group will not be implemented. This group is applicable to any transparent only, source route, or SRT bridge that implements the Spanning Tree Protocol.
- The dot1dTp Group contains objects that describe the entity's transparent bridging status. This group is applicable to transparent operation only and SRT bridges.
- The dot1dStatic Group contains objects that describe the entity's destination-address filtering status. This group is applicable to any type of bridge which performs destination-address filtering.

OSD2700SFP OPERATOR MANUAL

## 6 WEB-BASED BROWSER MANAGEMENT

The switch provides a web-based browser interface for configuring and managing the switch. This interface allows you to access the switch using a preferred web browser.

This chapter describes how to configure the switch using its web-based browser interface.

### 6.1 LOGGING ON TO THE SWITCH

| C Login - Winde              | ows Interne                      | t Explore | r         |      |          |      |         |                |                  |                    |            |
|------------------------------|----------------------------------|-----------|-----------|------|----------|------|---------|----------------|------------------|--------------------|------------|
| 😋 🗢 🖉 http:/                 | //192.168.1.10/                  |           |           |      | <b>~</b> | 47 🗙 | 灯 bing  |                |                  |                    | <b>P</b> - |
| <u>Eile E</u> dit ⊻iew I     | F <u>a</u> vorites <u>T</u> ools | Help      |           |      |          |      |         |                |                  |                    |            |
| 🚖 Favorites 🛛 <i> </i> 🖉 Log | gin                              |           |           |      | - 🟠      | 5    |         | <u>P</u> age ▼ | <u>S</u> afety ▼ | T <u>o</u> ols 🔻 🔞 |            |
|                              |                                  |           |           |      |          |      |         |                |                  |                    | ~          |
|                              |                                  |           |           |      |          |      |         |                |                  |                    |            |
|                              |                                  |           |           |      |          |      |         |                |                  |                    |            |
|                              |                                  |           |           |      |          |      |         |                |                  |                    |            |
|                              |                                  |           |           |      |          |      |         |                |                  |                    |            |
|                              |                                  |           |           |      |          |      |         |                |                  |                    |            |
|                              |                                  |           |           |      |          |      |         |                |                  |                    |            |
|                              |                                  |           |           |      |          |      |         |                |                  |                    |            |
|                              |                                  |           |           |      |          |      |         |                |                  |                    |            |
|                              |                                  |           |           |      |          |      |         |                |                  |                    |            |
|                              |                                  |           |           |      |          |      |         |                |                  |                    |            |
|                              |                                  |           | -         |      |          | ī    |         |                |                  |                    |            |
|                              |                                  |           | login:    |      |          |      |         |                |                  |                    |            |
|                              |                                  |           | password: |      |          |      |         |                |                  |                    |            |
|                              |                                  |           | -         |      |          | 1    |         |                |                  |                    |            |
|                              |                                  |           |           |      | Login    | J    |         |                |                  |                    |            |
|                              |                                  |           |           |      |          |      |         |                |                  |                    |            |
|                              |                                  |           |           | <br> |          |      |         |                |                  |                    | ~          |
| Done                         |                                  |           |           |      |          | 😜 It | nternet |                | - A -            | • 🔍 100%           | •          |

#### SWITCH IP ADDRESS

In your web browser, specify the IP address of the switch. Default IP address is 192.168.1.10.

#### LOGIN

Enter the factory default login ID: root.

#### PASSWORD

Enter the factory default password (no password).

Or enter a user-defined password if you followed the instructions later and changed the factory default password.

Then click on the "Login" button to log on to the switch.

PAGE 22

OSD2700SFP OPERATOR MANUAL

### 6.2 UNDERSTANDING THE BROWSER INTERFACE

The web browser interface provides groups of point-and-click buttons at the left field of the screen for configuring and managing the switch.

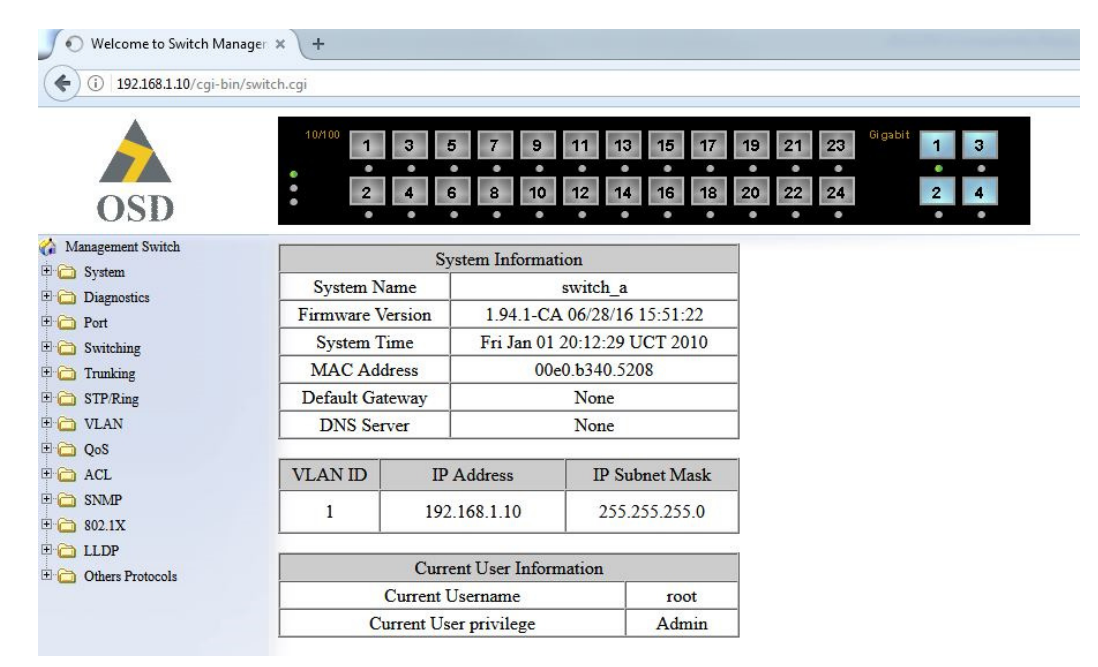

#### SYSTEM

System Information, System Name/Password, IP Address, Save Configuration, Firmware Upgrade, Reboot, Logout

#### DIAGNOSTICS

Utilization, System Log, Remote Logging, ARP Table, Route Table, Alarm Setting

#### PORT

Configuration, Port Status, Rate Control, RMON Statistics, Per Port VLAN Activities

#### SWITCHING

Bridging, Static MAC Entry, Port Mirroring

### TRUNKING

Port Trunking

### STP / RING

Global Configuration, RSTP Port Setting, MSTP Properties, MSTP Instance Setting, MSTP Port Setting, Ring Setting

#### VLAN

VLAN Mode Setting, 802.1Q VLAN Setting, 802.1Q Port Setting, Port Based VLAN

#### QOS

Global Configuration, 802.1p Priority, DSCP

#### ACL

ACL Information, ACL Configuration

#### SNMP

SNMP General Setting, SNMP v1/v2c, SNMP v3

#### 802.1X

Radius Configuration, Port Authentication

#### LLPD

LLDP General Settings, LLDP Ports Settings, LLDP Neighbors, LLDP Statistics

### **OTHER PROTOCOLS**

GVRP, IGMP Snooping, NTP

OSD2700SFP OPERATOR MANUAL

### 6.3 SYSTEM

| OSD                                        | 10/100 1    | 3 4       | 5 7 9 <sup>7</sup><br>6 8 10 <sup>7</sup> | 11 1:<br>12 1/ | 3 15 17<br>4 16 18  | 19 21<br>20 22 | 23<br>Gigabit<br>24 | 1 3 |
|--------------------------------------------|-------------|-----------|-------------------------------------------|----------------|---------------------|----------------|---------------------|-----|
| i Management Switch                        |             | S         | stem Informatio                           | n              |                     | 1              |                     |     |
| System                                     | System Na   | ame       | SV                                        | vitch a        |                     |                |                     |     |
| System Information<br>System Name/Password | Firmware Ve | ersion    | 1.94.1-CA 0                               | 6/28/1         | 5 15:5 <b>1</b> :22 | 1              |                     |     |
| IP Address                                 | System Ti   | me        | Fri Jan 01 20                             | :35:25         | UCT 2010            | 1              |                     |     |
| Save Configuration                         | MAC Add     | ress      | 00e0.                                     | b340.5         | 208                 |                |                     |     |
| Firmware Upgrade                           | Default Gat | eway      | 1                                         | None           |                     |                |                     |     |
| Reboot                                     | DNS Ser     | ver       |                                           | None           |                     |                |                     |     |
| Logout                                     |             |           |                                           |                |                     | 1              |                     |     |
| User Account                               | VLAN ID     | IP        | Address                                   | IP S           | ubnet Mask          |                |                     |     |
| User Privilege                             | 1           | 192       | .168.1.10                                 | 255            | .255.255.0          |                |                     |     |
|                                            | <u> </u>    |           |                                           |                |                     | 1              |                     |     |
| E C Switching                              |             | Curr      | ent User Informa                          | tion           |                     |                |                     |     |
| 🗄 🧰 Trunking                               | (           | Current U | Jsername                                  |                | root                |                |                     |     |
| 🗄 🧰 STP/Ring                               | Cu          | rrent Us  | er privilege                              |                | Admin               |                |                     |     |
| 🗄 🧰 VLAN                                   |             |           |                                           |                |                     |                |                     |     |
| 🗄 🧰 QoS                                    |             |           |                                           |                |                     |                |                     |     |
|                                            |             |           |                                           |                |                     |                |                     |     |
| E C SNMP                                   |             |           |                                           |                |                     |                |                     |     |
|                                            |             |           |                                           |                |                     |                |                     |     |
| Chers Protocols                            |             |           |                                           |                |                     |                |                     |     |

### SYSTEM INFORMATION

The System name, Firmware version, MAC address, Default gateway, VLAN ID, IP Address, and IP Subnet Mask of Switch.

OSD2700SFP OPERATOR MANUAL

| OSD                                                                                                    | 10/100 <b>1 3 5</b><br><b>2 4 6</b> | 7 9 11 13<br>8 10 12 14 | 15 17 19<br>16 18 20 | 21 23<br>22 24 | Gigabit 1 3<br>• •<br>2 4<br>• • |
|----------------------------------------------------------------------------------------------------|-------------------------------------|-------------------------|----------------------|----------------|----------------------------------|
| <ul> <li>✓ Management Switch</li> <li>✓ System</li> <li>✓ System Information</li> <li>✓ System Name-Password</li> <li>– <u>IP Address</u></li> </ul>                                                                                                    | System Name :                       | switch_a                | Update Setting       |                |                                  |
| Save Configuration<br>Firmware Upgrade<br>Reboot                                                                                                    | Password:                           |                         |                      |                |                                  |
| - <u>Logout</u><br><u>User Account</u>                                                                                                    | Retype Password :                   |                         |                      |                |                                  |
| User Privilege  User Privilege  Diagnostics  Diagnostics |                                     |                         | Update Setting       |                |                                  |

### SYSTEM NAME/PASSWORD

- 1. System Name: Click in "System Name" text box. Type a system name if it is blank, or replace the current system name with a new one.
- 2. Updating setting: Click "Updating setting" button to update your settings.
- 3. Password: Click in "Password" text box. Type a password.
- 4. Retype Password: Click in "Retype Password" text box. Type the same password in "Password" text box again to verify it.
- 5. Updating setting: Click "Updating setting" button to update your settings

| OSD                                                                                                    | <sup>10/100</sup> 1 3<br>2 4           | 5 7 9 11<br>6 8 10 12      | 13 15 17 19<br>14 16 18 20                | 21 23 <sup>GigsbH</sup> 1 3<br>22 24 2 4 |
|----------------------------------------------------------------------------------------------------|----------------------------------------|----------------------------|-------------------------------------------|------------------------------------------|
| Management Switch     System     System     System Name/Password     IP Address     Save Configuration     Firmware Upgrade | Static IP:<br>VLAN ID<br>1             | IP Address<br>192.168.1.10 | IP Subnet Mask<br>255.255.255.0<br>Submit |                                          |
|                                                                                                    | DHCP Client:<br>DHCP Client<br>VLAN ID | IP Address                 |                                           |                                          |
| Switching     Trunking     STP/Ring     VLAN     QoS                                                                        | DHCP Disable                           | Diable                     | Submit                                    |                                          |
| <ul> <li>⇒ ACL</li> <li>⇒ SNMP</li> <li>⇒ 802.1X</li> <li>⇒ LLDP</li> <li>⇒ Other Perturb</li> </ul>                        | Default Gateway                        |                            | Submit                                    | 1                                        |
| u 🖵 Utters Protocols                                                                                                    | DNS Server                             | Disable •                  | Submit 340.5208                           | 1                                        |

#### **IP ADDRESS**

- 1. IP Address: Click in "IP Address" text box and type a new address to change the IP Address.
- 2. IP Subnet Mask: Click in "IP Subnet Mask" text box and type a new address to change the IP Subnet Mask.
- 3. Submit: Click "Submit" button when you finished these selections.
- 4. You need to enter the new IP address on the browser and reconnect to the switch after IP or subnet mask are changed.
- 5. Default Gateway: Click "Default Gateway" drop-down menu to choose "Disable" or "Enable" from the "Default Gateway" drop-down list to disable or enable Default Gateway Setting for the switch.
- 6. Click the text box and type a new address to change the Default Gateway. (Need to choose "Enable" from the "Default Gateway" drop-down menu.)
- 7. Submit: Click "Submit" button when you finished Default Gateway.

PAGE 26

OSD2700SFP OPERATOR MANUAL

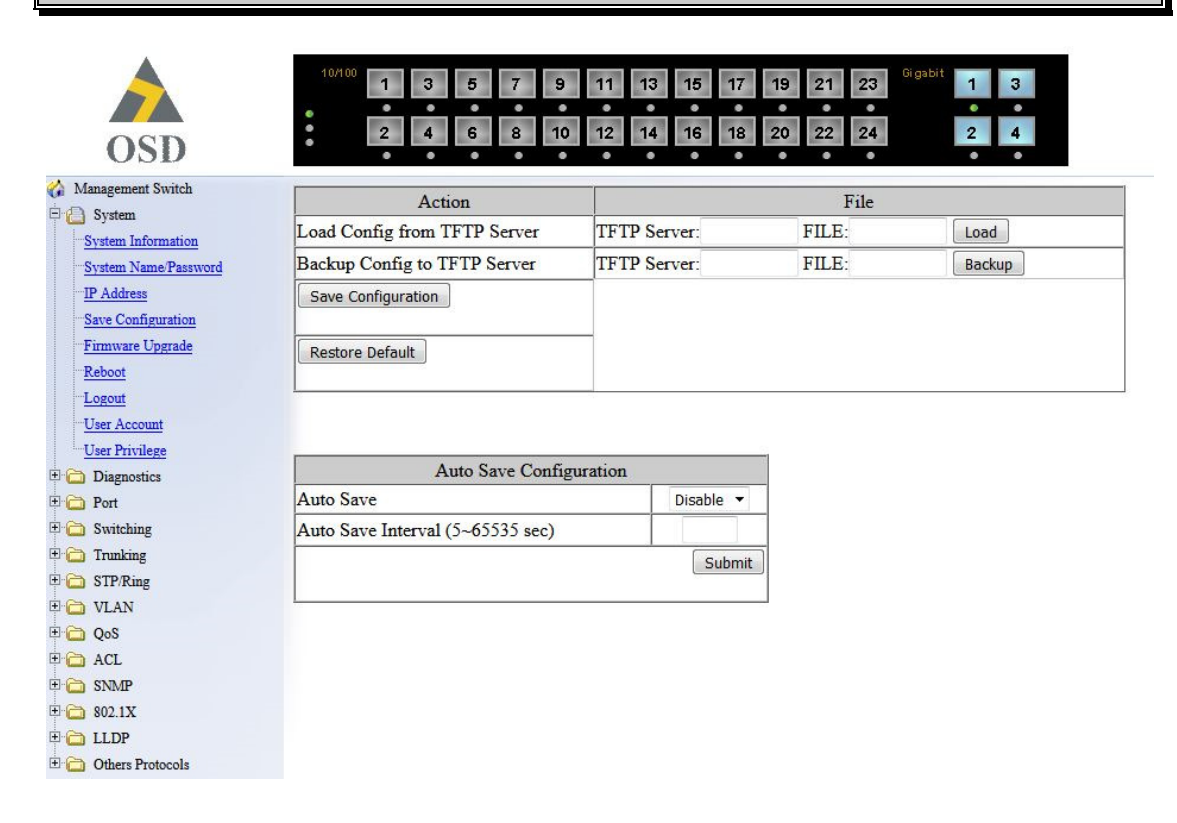

#### SAVE CONFIGURATION

- 1. Load config from TFTP server:
- 2. Click in "TFTP Server" text box and type the TFTP server IP address from where the file will be obtained.
- 3. Click in "FILE" text box and type the name of the file that will be obtained.
- 4. Click "Load" button to load the file from the TFTP server.
- 5. Backup config to TFTP server:
- 6. Click in "TFTP Server" text box and type the TFTP server IP address to where the file will be backupped.
- 7. Click in "FILE" text box and type the name of the file that will be backupped.
- 8. Click "Backup" button to backup the file to the TFTP server.
- 9. Save Configuration: Click "Save Configuration" button to save your configuration settings.
- 10. Restore Default: Click "Restore Default" button to restore the default settings of the switch.
- 11. Auto save: Click "Auto save" drop-down menu to choose "Disable" or "Enable" from the "Auto save" drop-down list to disable or enable Auto save for the switch.
- 12. Auto save interval (5~65536 sec): Click in "Auto save interval" text box and type a decimal number between 5 and 65536.
- 13. Submit: Click "Submit" button when you finished Auto save configuration.

OSD2700SFP OPERATOR MANUAL

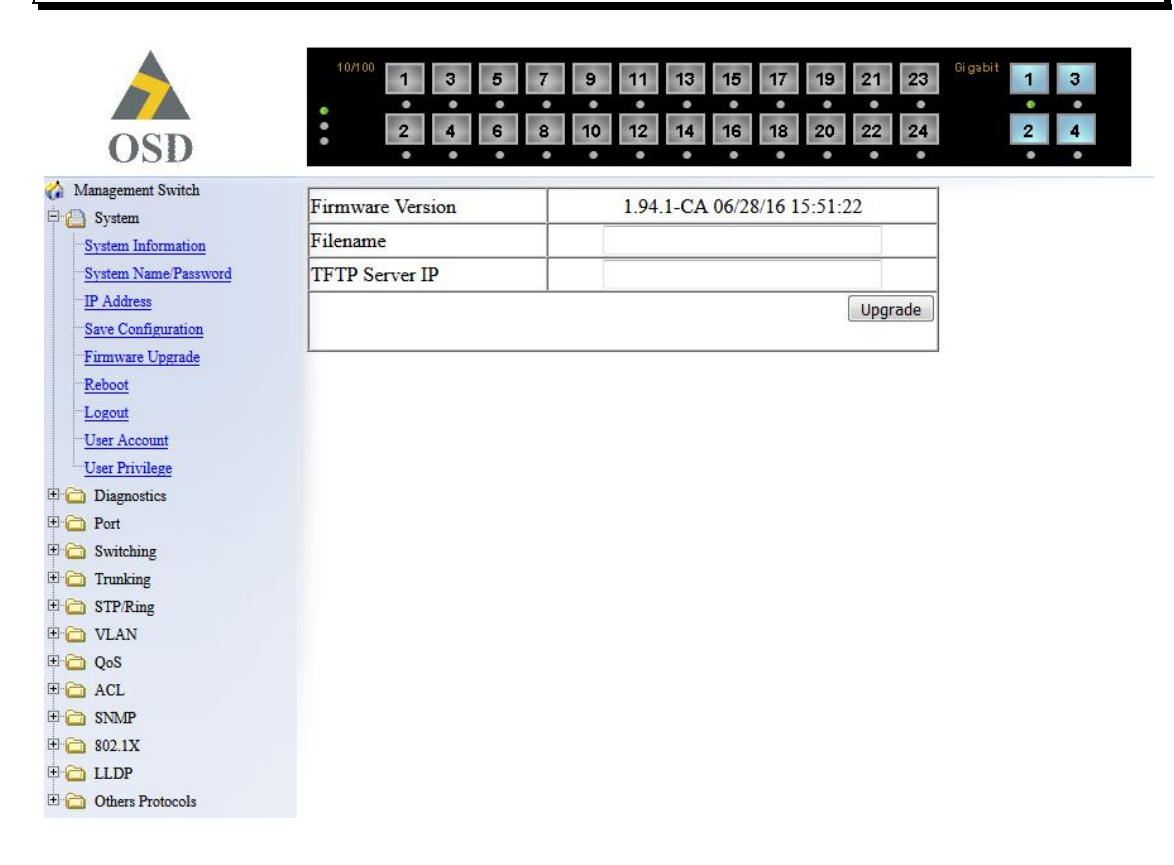

#### FIRMWARE UPGRADE

- 1. Filename: Click in "Filename" text box and type the name of the file that you intend to upgrade it to the switch.
- 2. TFTP server IP: Click in "TFTP server IP" text box and type the TFTP server IP address from where the file will be obtained.
- 3. Upgrade: Click "upgrade" button to upgrade firmware to the switch. Please follow the message on the screen during the firmware upgrade process. Do not turn off the power or perform other functions during this period of time. Reboot the switch after completing the upgrade process.

Please follow the message on the screen during the firmware upgrade process. Do not turn off the power or perform other functions during this period of time.

Firmware has been upgraded successfully to the switch. Reboot the switch after completing the upgrade process.

PAGE 28

OSD2700SFP OPERATOR MANUAL

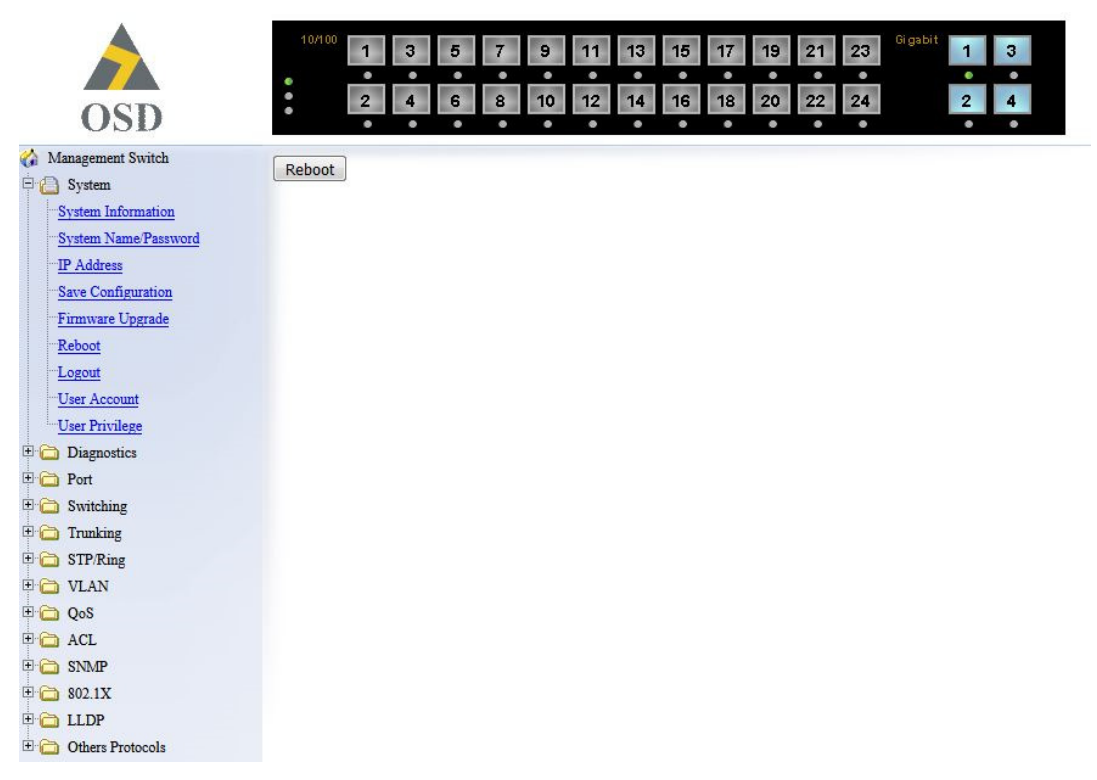

#### REBOOT

Reboot: Click "Reboot" button to restart the switch.

|                                                                                                    | 10/100      | 1 3       | 5    | 7 9  | 11 | 13 | 15 | 17 | 19 | 21 | 23 | Gigabit | 1 | 3 |
|----------------------------------------------------------------------------------------------------|-------------|-----------|------|------|----|----|----|----|----|----|----|---------|---|---|
|                                                                                                    |             | • •       | •    | • •  | ٠  | ٠  | •  | •  | •  | •  | ٠  |         | • | • |
| OCD                                                                                                    | :           | 2 4       | 6    | 8 10 | 12 | 14 | 16 | 18 | 20 | 22 | 24 |         | 2 | 4 |
| 050                                                                                                    |             | •         |      | • •  | .0 | •  | •  | •  | ٠  | ۰  | 0  |         | 0 |   |
| 🏠 Management Switch                                                                                                    | Please relo | gin! Relo | ain  |      |    |    |    |    |    |    |    |         |   |   |
| 🖻 🙆 System                                                                                                    | 1100001010  | Burrent   | giii |      |    |    |    |    |    |    |    |         |   |   |
| System Information                                                                                                    |             |           |      |      |    |    |    |    |    |    |    |         |   |   |
| System Name/Password                                                                                                    |             |           |      |      |    |    |    |    |    |    |    |         |   |   |
| IP Address                                                                                                    |             |           |      |      |    |    |    |    |    |    |    |         |   |   |
| Save Configuration                                                                                                    |             |           |      |      |    |    |    |    |    |    |    |         |   |   |
| Firmware Upgrade                                                                                                    |             |           |      |      |    |    |    |    |    |    |    |         |   |   |
| Reboot                                                                                                    |             |           |      |      |    |    |    |    |    |    |    |         |   |   |
| Logout                                                                                                    |             |           |      |      |    |    |    |    |    |    |    |         |   |   |
| User Account                                                                                                    |             |           |      |      |    |    |    |    |    |    |    |         |   |   |
| <sup>1</sup> User Privilege                                                                                                    |             |           |      |      |    |    |    |    |    |    |    |         |   |   |
| Diagnostics                                                                                                    |             |           |      |      |    |    |    |    |    |    |    |         |   |   |
| 🗄 🧰 Port                                                                                                    |             |           |      |      |    |    |    |    |    |    |    |         |   |   |
| E 🔂 Switching                                                                                                    |             |           |      |      |    |    |    |    |    |    |    |         |   |   |
| 🗄 🔂 Trunking                                                                                                    |             |           |      |      |    |    |    |    |    |    |    |         |   |   |
| E C STP/Ring                                                                                                    |             |           |      |      |    |    |    |    |    |    |    |         |   |   |
| E 🔂 VLAN                                                                                                    |             |           |      |      |    |    |    |    |    |    |    |         |   |   |
| E 🔂 QoS                                                                                                    |             |           |      |      |    |    |    |    |    |    |    |         |   |   |
|                                                                                                    |             |           |      |      |    |    |    |    |    |    |    |         |   |   |
| E C SNMP                                                                                                    |             |           |      |      |    |    |    |    |    |    |    |         |   |   |
| ± 🗀 802.1X                                                                                                    |             |           |      |      |    |    |    |    |    |    |    |         |   |   |
|                                                                                                    |             |           |      |      |    |    |    |    |    |    |    |         |   |   |
| Others Protocols     Others Protocols     Others     Other |             |           |      |      |    |    |    |    |    |    |    |         |   |   |

#### LOGOUT

Logout: Click "Logout" button to logout of the switch.

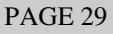

OSD2700SFP OPERATOR MANUAL

| login:    |  |
|-----------|--|
| password: |  |
|           |  |

### USER ACCOUNT

Multi-User Mode:

- 1. User Account: Click "Mode" drop-down menu to choose "Single-User" or "Multi-User" from the "Mode" drop-down list to choose single user or multi user mode.
- 2. Update Setting: Click "Update Setting" button to update settings to the switch.

Create:

- 1. User Account: Click "User Account" drop-down menu to choose "Create" from the "User Account" drop-down list to create new user account or choose "User" from the "User Account" drop-down list to modify user account.
- 2. User Name: Click in "User Name" text box and create a user name for new user account.
- 3. Password: Click in "Password" text box and create a password for new user account.
- 4. Confirm Password: Click in "Confirm Password" text box. Type the same password in "Password" text box again to verify it.
- 5. Privilege Level: Click "Privilege Level" drop-down menu to choose "Admin", "Operator", or "Technician" from the "Privilege Level" drop-down list to choose privilege level for new user account.
- 6. Update: Click "Update" button to update settings to the switch.

Delete:

1. User Account: Click "User Account" drop-down menu to choose "User" from the "User Account" drop-down list to delete user account.

Delete: Click "Delete" button to delete user account.

PAGE 30

OSD2700SFP OPERATOR MANUAL

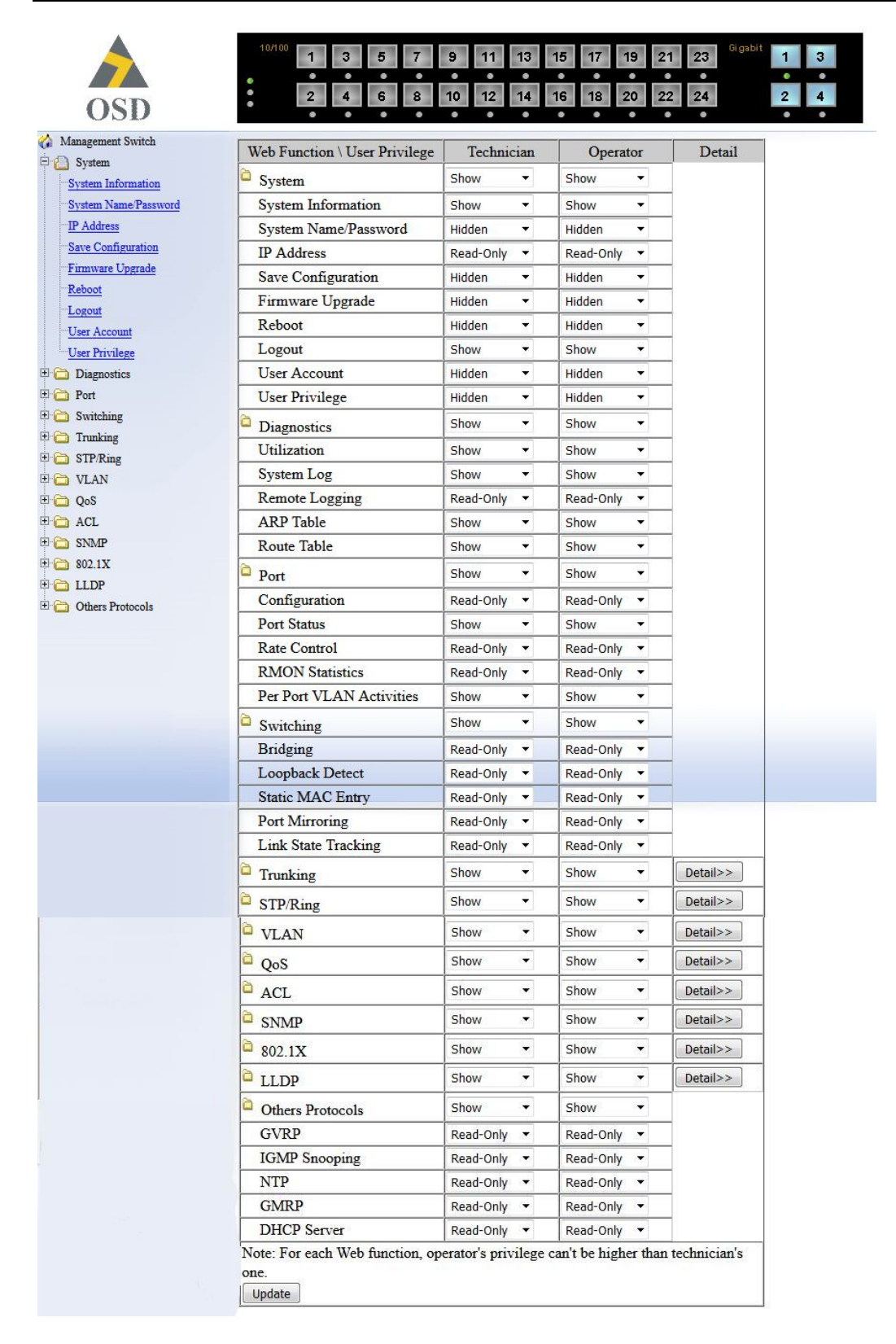

#### **USER PRIVILEGE**

Update: Click "Update" button when you finished user mode configuration.

PAGE 31

OSD2700SFP OPERATOR MANUAL

### 6.4 DIAGNOSTICS

|                      | 10/100     | 3 5 7            | 9 11 1   | 3 15 17 | 19 21 | 23 Gigabit 1 3 |
|----------------------|------------|------------------|----------|---------|-------|----------------|
| OSD                  | 2          | 4 6 8            | 10 12 1  | 4 16 18 | 20 22 | 24 2 4         |
| 🏠 Management Switch  | (          | PU Utilization   |          | 1       |       |                |
| 🖻  System            | Current ut | ilization        | 20%      |         |       |                |
| System Information   | Max util   | ization          | 20%      |         |       |                |
| System Name/Password |            |                  |          | 1       |       |                |
| Save Configuration   | Me         | emory Utilizatio | m        | 1       |       |                |
| Firmware Upgrade     | Total      | Used             | Free     |         |       |                |
| Reboot               | 63200 KB   | 49320 KB         | 13880 KB |         |       |                |
| Logout               |            |                  |          | 1       |       |                |
| User Account         |            |                  |          |         |       |                |
| User Privilege       |            |                  |          |         |       |                |
| 🖻 🙆 Diagnostics      |            |                  |          |         |       |                |
| "Utilization         |            |                  |          |         |       |                |
| System Log           |            |                  |          |         |       |                |
| Remote Logging       |            |                  |          |         |       |                |
| ARP Table            |            |                  |          |         |       |                |
| Route Table          |            |                  |          |         |       |                |
| Pon                  |            |                  |          |         |       |                |
|                      |            |                  |          |         |       |                |
| Tunking              |            |                  |          |         |       |                |
| E C VLAN             |            |                  |          |         |       |                |
| E 🔂 QoS              |            |                  |          |         |       |                |
| E CAL                |            |                  |          |         |       |                |
| 🗄 🛅 SNMP             |            |                  |          |         |       |                |
| 🗄 🧰 802.1X           |            |                  |          |         |       |                |
| 🗄 🗀 LLDP             |            |                  |          |         |       |                |
| 🗄 🛅 Others Protocols |            |                  |          |         |       |                |

### UTILIZATION

Click Utilization to view CPU Utilization and Memory Utilization.

PAGE 32

OSD2700SFP OPERATOR MANUAL

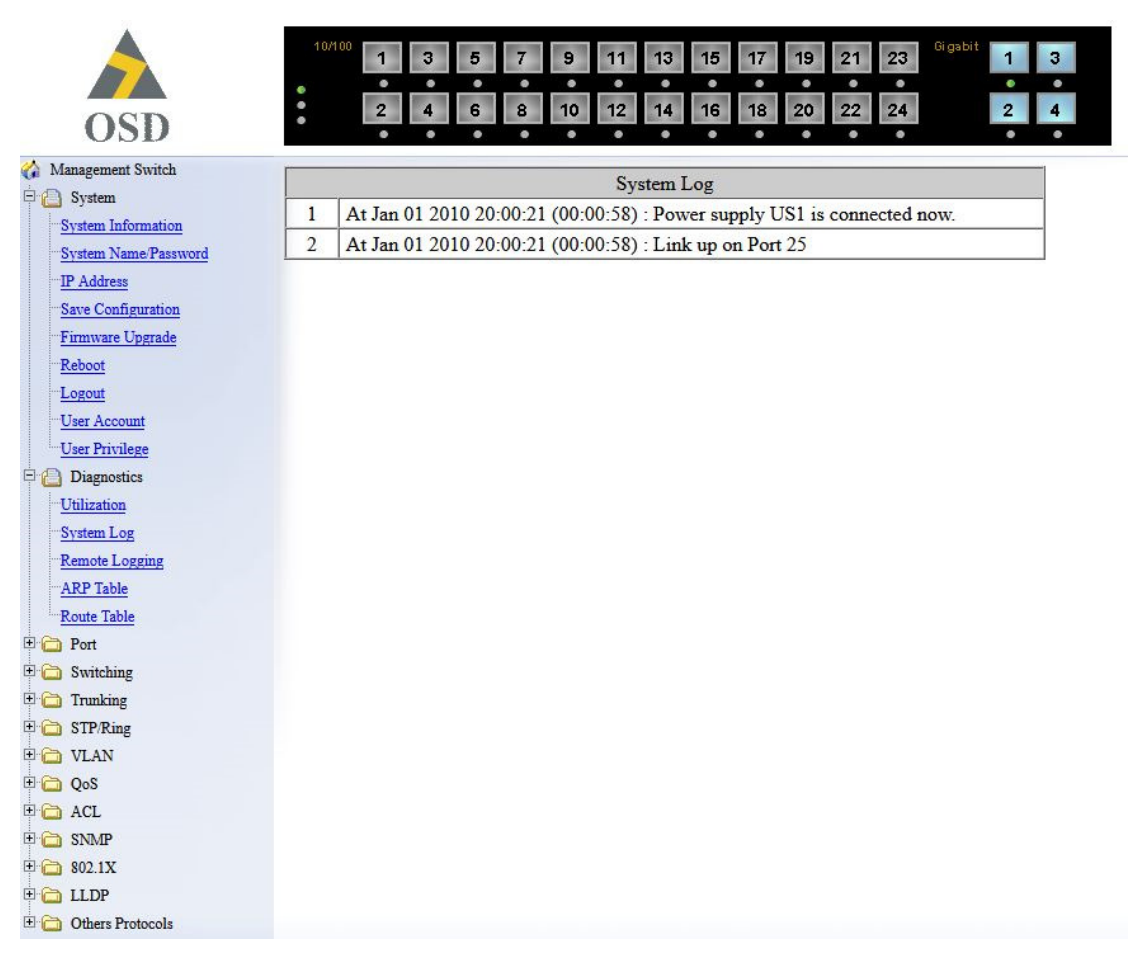

SYSTEM LOG Click System Log to view system log.

OSD2700SFP OPERATOR MANUAL

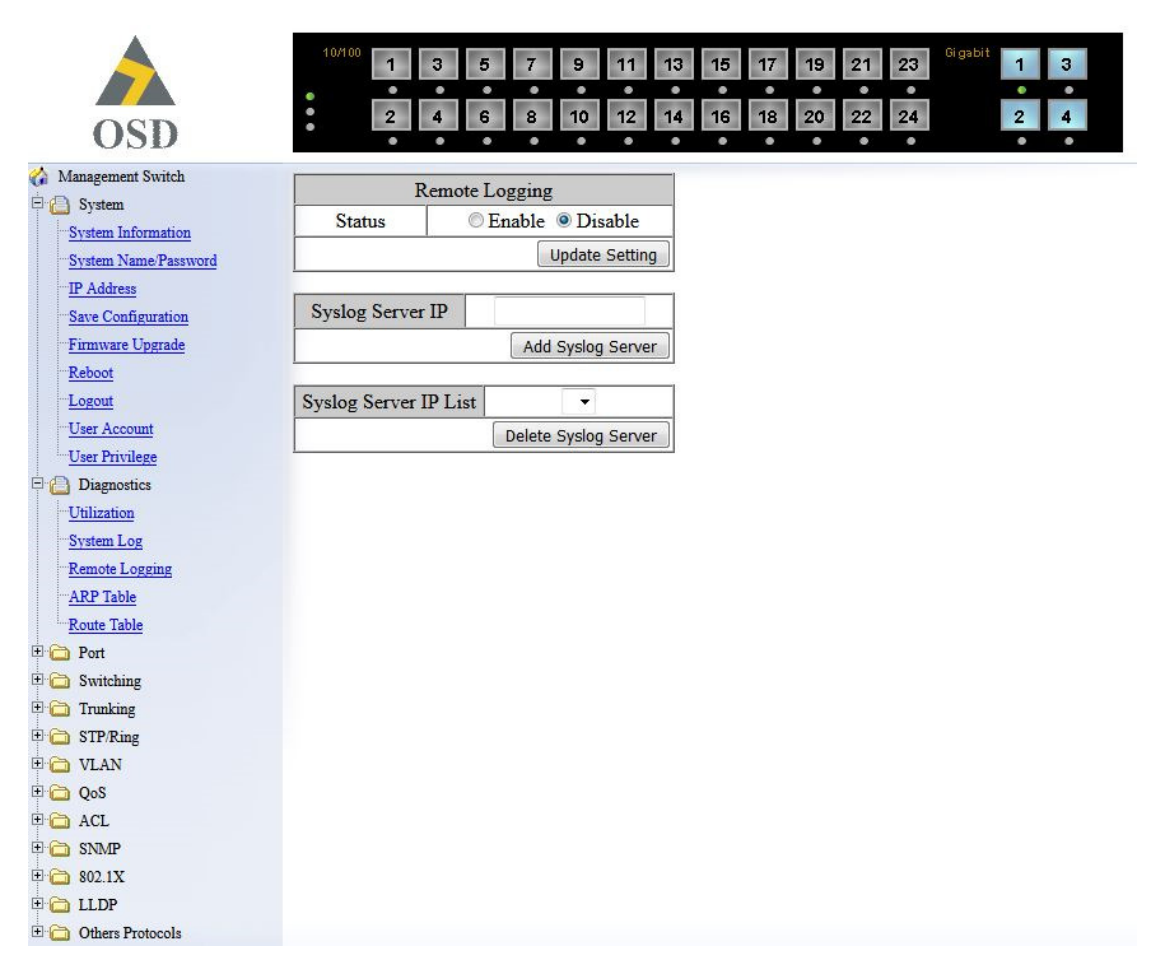

#### **REMOTE LOGGING**

- 1. Status: Click and choose "Enable" or "Disable" to enable or disable the logging of messages that are sent to syslog servers.
- 2. Update Setting: Click "Update Setting" button to update your settings.
- 3. Syslog Server IP: Click in "Syslog Server IP" text box and type a syslog server IP address.
- 4. Add Syslog Server: Click "Add Syslog Server" button to add a syslog server.
- 5. Syslog Server IP List: Click "Syslog Server IP List" drop-down menu and choose a syslog server IP address from the "Syslog Server IP List" drop-down list to be deleted.
- 6. Delete Syslog Server: Click "Delete Syslog Server" button to delete a syslog server.

OSD2700SFP OPERATOR MANUAL

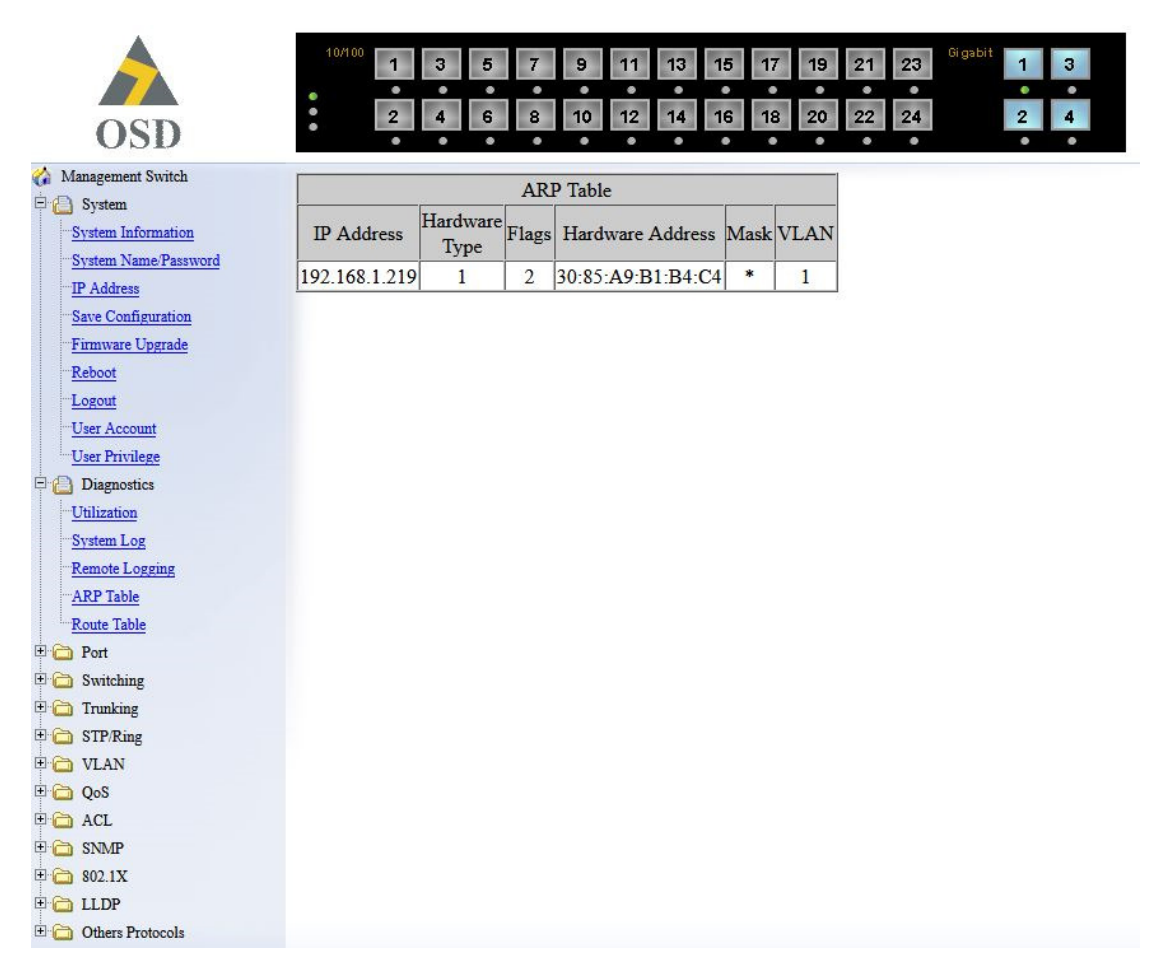

#### **ARP TABLE**

Click **ARP Table** to view ARP Table.

The ARP Table is learned by Switch CPU, not learned by Switch MAC. The MAC Address of PC that have accessed Switch user interface will be recorded in the ARP Table.

PAGE 35

OSD2700SFP OPERATOR MANUAL

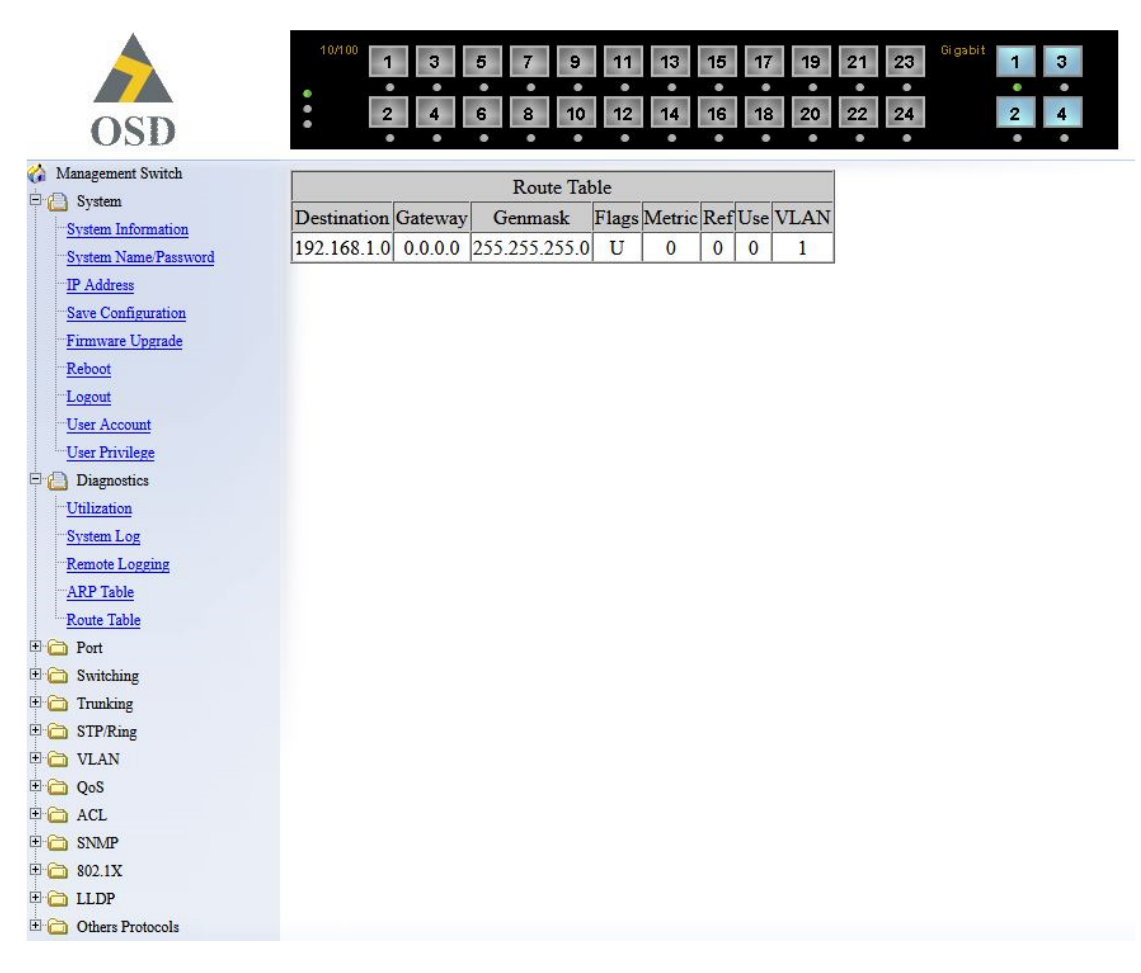

#### **ROUTE TABLE**

Click Route Table to view Route Table.

Route Table lists the routes to network destinations. And metrics (distances) are associated with those routes. The Route Table contains information about the topology of the network around it.

PAGE 36

OSD2700SFP OPERATOR MANUAL
#### 6.5 PORT

| D             |      |             |                  |               | • •       | • •       |
|---------------|------|-------------|------------------|---------------|-----------|-----------|
| Switch        | Port | Link Status | Port Description | Admin Setting | Speed     | Flow Cont |
| s             | 1    | Down        |                  | Link Up 🔻     | 100M/FD - | Enable    |
|               | 2    | Down        |                  | Link Up 🔻     | 100M/FD - | Enable    |
| m             | 3    | Down        |                  | Link Up 🔻     | 100M/FD - | Enable •  |
|               | 4    | Down        |                  | Link Up 🔻     | 100M/FD - | Enable    |
|               | 5    | Down        |                  | Link Up 🔻     | 100M/FD - | Enable •  |
| AN Activities | 6    | Down        |                  | Link Up 🔻     | 100M/FD - | Enable    |
|               | 7    | Down        |                  | Link Up 🔻     | 100M/FD - | Enable    |
|               | 8    | Down        |                  | Link Up 🔻     | 100M/FD - | Enable •  |
|               | 9    | Down        |                  | Link Up 👻     | 100M/FD - | Enable •  |
|               | 10   | Down        |                  | Link Up 🝷     | 100M/FD - | Enable    |
|               | 11   | Down        |                  | Link Up 👻     | 100M/FD - | Enable    |
|               | 12   | Down        |                  | Link Up 🔻     | 100M/FD - | Enable •  |
|               | 13   | Down        |                  | Link Up 👻     | 100M/FD - | Enable •  |
|               | 14   | Down        |                  | Link Up 👻     | 100M/FD - | Enable •  |
| 3             | 15   | Down        |                  | Link Up 🔻     | 100M/FD - | Enable    |
|               | 16   | Down        |                  | Link Up 👻     | 100M/FD - | Enable •  |
|               | 17   | Down        |                  | Link Up 🔻     | 100M/FD - | Enable •  |
|               | 18   | Down        |                  | Link Up 👻     | 100M/FD - | Enable    |
|               | 19   | Down        |                  | Link Up 🔻     | 100M/FD - | Enable •  |
|               | 20   | Down        |                  | Link Up 🔻     | 100M/FD - | Enable •  |
|               | 21   | Down        |                  | Link Up 👻     | 100M/FD - | Enable •  |
|               | 22   | Down        |                  | Link Up 🔻     | 100M/FD - | Enable •  |
|               | 23   | Down        |                  | Link Up 🔻     | 100M/FD - | Enable    |
|               | 24   | Down        |                  | Link Up 👻     | 100M/FD - | Enable 🔻  |
|               | 25   | Running     |                  | Link Up 👻     | Auto 🔻    | Enable 🔻  |
|               | 26   | Down        |                  | Link Up 👻     | Auto 🔻    | Enable •  |
|               | 27   | Down        |                  | Link Up 👻     | Auto 🔻    | Enable •  |
|               | 28   | Down        |                  | Link IIn 💌    | Auto      | Enable    |

#### CONFIGURATION

- 1. Port Description: Click in "Port Description" text box and type description for port.
- 2. Admin Setting: Click "Admin Setting" drop-down menu to choose "Link down" or "Link up" from the "Admin Setting" drop-down list to disable or enable Admin Setting for the port.
- 3. Speed: Click "Speed" drop-down menu to change the line speed and duplex settings from the "Speed" drop-down list for the port.
- 4. Flow Control: Click "Flow Control" drop-down menu to choose "Disable" or "Enable" from the "Flow Control" drop-down list to disable or enable Flow Control for the port.
- 5. Submit: Click "Submit" button when you finished configurations.

PAGE 37

OSD2700SFP OPERATOR MANUAL

|                           | 10/100 | 1 3          | 5 7 9            | 11 13 15 | 17 19        | 21 23 <sup>Gigabit</sup> | 1 3 |
|---------------------------|--------|--------------|------------------|----------|--------------|--------------------------|-----|
|                           | •      |              |                  |          |              | • •                      | • • |
| OSD                       |        | 2 4          | 6 8 10           | 12 14 16 | 18 20        | 22 24                    | 2 4 |
| 🏠 Management Switch       | Dort   | I int Status | Port Description | Sneed    | Dupley       | Flow Control             |     |
| 🗄 🧰 System                | 1      | Down         | 1 on Description | 100M     | Full         | Enable                   |     |
| 🗄 🛅 Diagnostics           | 2      | Down         |                  | 100101   | Full         | Enable                   |     |
| Port                      | 2      | Down         |                  | 10014    | Full<br>En11 | Enable                   |     |
| Configuration             | -      | Down         |                  | 10014    | Full<br>En11 | Enable                   |     |
| Port Status               |        | Down         |                  | 10014    | Full<br>Eull | Enable                   |     |
| PMON Statistics           |        | Down         |                  | 10014    | Full<br>E-11 | Enable                   |     |
| Per Port VI AN Activities | 0      | Down         | <u> </u>         | 10014    | Full<br>E-11 | Enable                   |     |
| E C Switching             | -      | Down         |                  | 100M     | Full         | Enable                   |     |
| Trunking                  | 8      | Down         |                  | 100M     | Full         | Enable                   |     |
| E C STP/Ring              | 9      | Down         |                  | 100M     | Full         | Enable                   |     |
| 🗄 🔂 VLAN                  | 10     | Down         |                  | 100M     | Full         | Enable                   |     |
| 🗄 🔂 QoS                   | 11     | Down         |                  | 100M     | Full         | Enable                   |     |
| 🗄 🛅 ACL                   | 12     | Down         |                  | 100M     | Full         | Enable                   |     |
| 🗄 🛅 SNMP                  | 13     | Down         |                  | 100M     | Full         | Enable                   |     |
| 🗄 🧰 802.1X                | 14     | Down         |                  | 100M     | Full         | Enable                   |     |
| 🗄 🛅 LLDP                  | 15     | Down         |                  | 100M     | Full         | Enable                   |     |
| 🗄 🛅 Others Protocols      | 16     | Down         |                  | 100M     | Full         | Enable                   |     |
|                           | 17     | Down         |                  | 100M     | Full         | Enable                   |     |
|                           | 18     | Down         |                  | 100M     | Full         | Enable                   |     |
|                           | 19     | Down         |                  | 100M     | Full         | Enable                   |     |
|                           | 20     | Down         |                  | 100M     | Full         | Enable                   |     |
|                           | 21     | Down         |                  | 100M     | Full         | Enable                   |     |
|                           | 22     | Down         |                  | 100M     | Full         | Enable                   |     |
|                           | 23     | Down         |                  | 100M     | Full         | Enable                   |     |
|                           | 24     | Down         |                  | 100M     | Full         | Enable                   |     |
|                           | 25     | Running      |                  | 1000M    | Auto         | Enable                   |     |
|                           | 26     | Down         |                  | 1000M    | Auto         | Enable                   |     |
|                           | 27     | Down         |                  | 1000M    | Auto         | Enable                   |     |
|                           | 28     | Down         |                  | 1000M    | Auto         | Enable                   |     |

### PORT STATUS

View the Link Status, Port Description, Speed, Duplex, and Flow Control status for all ports.

PAGE 38

OSD2700SFP OPERATOR MANUAL

| OSD                         | 2    | 4 6 8 | 10 1  | 2 14 | 15 17<br>16 18 2 | 9 21 23<br>0 22 24 | 2 | ľ |
|-----------------------------|------|-------|-------|------|------------------|--------------------|---|---|
| Management Switch           | •    | ••••  | •     |      |                  |                    | • |   |
| 🗎 System                    | Port | Ingre | ess   | E    | gress            |                    |   |   |
| Diagnostics                 | 1    | 0     | kbps  | 0    | kbps             |                    |   |   |
| Port                        | 2    | 0     | kbps  | 0    | kbps             |                    |   |   |
| Configuration               | 3    | 0     | kbps  | 0    | kbps             |                    |   |   |
| Port Status<br>Pote Control | 4    | 0     | kbps  | 0    | kbps             |                    |   |   |
| -RMON Statistics            | 5    | 0     | kbps  | 0    | kbps             |                    |   |   |
| Per Port VLAN Activities    | 6    | 0     | kbps  | 0    | kbps             |                    |   |   |
| Switching                   | 7    | 0     | kbps  | 0    | kbps             |                    |   |   |
| 🛅 Trunking                  | 8    | 0     | kbps  | 0    | kbps             |                    |   |   |
| STP/Ring                    | 9    | 0     | kbps  | 0    | kbps             |                    |   |   |
| VLAN                        | 10   | 0     | khns  | 0    | khos             |                    |   |   |
| QoS                         | 11   | 0     | Ithos | 0    | Ishaa            |                    |   |   |
| ACL                         | 11   |       | 11    | 0    | kops 11          |                    |   |   |
| 3 802.1X                    | 12   | 0     | kops  | 0    | kops             |                    |   |   |
| LLDP                        | 13   | 0     | kbps  | 0    | kbps             |                    |   |   |
| Others Protocols            | 14   | 0     | kbps  | 0    | kbps             |                    |   |   |
|                             | 15   | 0     | kbps  | 0    | kbps             |                    |   |   |
|                             | 16   | 0     | kbps  | 0    | kbps             |                    |   |   |
|                             | 17   | 0     | kbps  | 0    | kbps             |                    |   |   |
|                             | 18   | 0     | kbps  | 0    | kbps             |                    |   |   |
|                             | 19   | 0     | kbps  | 0    | kbps             |                    |   |   |
|                             | 20   | 0     | kbps  | 0    | kbps             |                    |   |   |
|                             | 21   | 0     | kbps  | 0    | kbps             |                    |   |   |
|                             | 22   | 0     | khos  | 0    | khns             |                    |   |   |
|                             | 22   | 0     | t-t   | 0    | 1-has            |                    |   |   |
|                             | 23   | 0     | kops  | 0    | Kops             |                    |   |   |
|                             | 24   | 0     | kbps  | 0    | kbps             |                    |   |   |
|                             | 25   | 0     | kbps  | 0    | kbps             |                    |   |   |
|                             | 26   | 0     | kbps  | 0    | kbps             |                    |   |   |
|                             | 27   | 0     | kbps  | 0    | kbps             |                    |   |   |
|                             | 28   | 0     | kbps  | 0    | kbps             |                    |   |   |

#### **RATE CONTROL**

1. Ingress: Click in "Ingress" text box and type a new Rate to change the Ingress Rate Control for the port.

Rate Values: 64kbps, 128kbps, 192kbps, ..., 1792kbps. 2Mbps, 3Mbps, 4Mbps, ..., 100Mbps. 104Mbps, 112Mbps, 120Mbps, ..., 1000Mbps. <Note>: M = 1024k.

2. Egress: Click in "Egress" text box and type a new Rate to change the Egress Rate Control for the port.

Rate Values: 64kbps, 128kbps, 192kbps, ..., 1792kbps. 2Mbps, 3Mbps, 4Mbps, ..., 100Mbps. 104Mbps, 112Mbps, 120Mbps, ..., 1000Mbps. <Note>: M = 1024k.

3. Update Setting: Click "Update Setting" button when you finished these Rate Control settings.

OSD2700SFP OPERATOR MANUAL

| OSD                                                                                                    | 10/100 1 3 5 7 9 11 13<br>2 4 6 8 10 12 14                                                                                                    | 15     17     19     21     23 <sup>Oicpbit</sup> 1     3       16     18     20     22     24     2     4                                                                                                |
|----------------------------------------------------------------------------------------------------|----------------------------------------------------------------------------------------------------|----------------------------------------------------------------------------------------------------|
| Management Switch      System     System     Diagnostics     Port     Configuration     Port Status     Rate Control     RMON Statistics     Per Port VLAN Activities     Switching     System     Trunking     STP/Ring     Os     ACL     SNMP     S02.1X     LLDP     Others Protocols | Port1       Port2       Port3       Port4       Port5       Port6       Port7         Port15       Port16       Port17       Port18       Port19       Port20       Port21         Port 1 Statistics         Drop Events         Broadcast Packets Received         Multicast Packets Received         Oversize Packets Received         Oversize Packets Received         Fragments Packets Received         64-byte Packets Received         128 to 255-byte Packets Received         256 to 511-byte Packets Received         1024 to 1518-byte Packets Received         Jabber Packets         Bytes Received         Packets Received         Collisions         CRC/Alignment Errors Received | Port8         Port9         Port10         Port11         Port12         Port13         Port14           Port22         Port23         Port24         Port25         Port26         Port27         Port28 |
|                                                                                                    | TX No Errors                                                                                                    | 0                                                                                                    |
|                                                                                                    | KX NO Effors Status of statistics will be refresh per 30 seco                                                                                                    | ju<br>onds after click Clear.<br>Clear                                                                                                    |

#### **RMON STATISTICS**

Click ports to view corresponding RMON Statistics.

PAGE 40

OSD2700SFP OPERATOR MANUAL

| OSD                                        | 10/10    | 0 1<br>•<br>2 | 3               | 5 7<br>6 8 | 9<br>•<br>10 | 11 ·<br>•<br>12 · | 13 1:<br>14 1: | 5 17<br>•<br>6 18 | 19 :<br>•<br>20 : | 21 23<br>22 24 | Gigab  | 1<br>•<br>2 | 3 4    |        |
|--------------------------------------------|----------|---------------|-----------------|------------|--------------|-------------------|----------------|-------------------|-------------------|----------------|--------|-------------|--------|--------|
| 🏠 Management Switch                        |          |               |                 |            |              |                   |                |                   |                   |                |        |             |        |        |
| 🗄 🧰 System                                 | Port1    | Port2         | Port3           | Port4      | Ports        | Port6             | Port/          | Port8             | Port9             | Port10         | Port11 | Port12      | Port13 | Port14 |
| 🗄 🛅 Diagnostics                            | Port15   | Dort16        | Port17          | Dort18     | Port10       | Port20            | Port2          | Dort 22           | Dort23            | Dort24         | Port25 | Dort26      | Dort27 | Dort28 |
| 🖻 🙆 Port                                   | Fontis   | 101110        | 101117          | ronno      | ronis        | ronzo             | ronz           | 1 101122          | 101125            | 101124         | 101125 | 101120      | ronz/  | 101120 |
| <u>Configuration</u><br><u>Port Status</u> | P1 statu | IS            |                 |            |              |                   |                |                   |                   |                |        |             |        |        |
| Rate Control                               |          | 1             | <b>Fotal VI</b> | LAN Co     | ount         |                   |                |                   |                   |                | 0      |             |        |        |
| RIMON Statistics                           |          | Tota          | I MAC           | Addres     | s Coun       | t                 |                |                   |                   |                | 0      |             |        |        |
| T C Switching                              | 20<br>20 | 7             | LAN N           | lember     | ship         |                   |                |                   |                   | MAC            | Addres | s           |        |        |
|                                            | 14       |               |                 |            |              |                   |                |                   |                   |                |        |             |        |        |
| E C STP/Ring                               |          |               |                 |            |              |                   |                |                   |                   |                |        |             |        |        |
| E C VLAN                                   |          |               |                 |            |              |                   |                |                   |                   |                |        |             |        |        |
| 🗄 🛅 QoS                                    |          |               |                 |            |              |                   |                |                   |                   |                |        |             |        |        |
| 🗄 🛅 ACL                                    |          |               |                 |            |              |                   |                |                   |                   |                |        |             |        |        |
| 🗉 🧰 SNMP                                   |          |               |                 |            |              |                   |                |                   |                   |                |        |             |        |        |
| 🗉 🧰 802.1X                                 |          |               |                 |            |              |                   |                |                   |                   |                |        |             |        |        |
| 🗄 🛅 LLDP                                   |          |               |                 |            |              |                   |                |                   |                   |                |        |             |        |        |
| 🗄 🛅 Others Protocols                       | <u> </u> |               |                 |            |              |                   | Clear          | MAC               |                   |                |        |             |        |        |

#### PER PORT VLAN ACTIVITIES

Click ports to view corresponding VLAN activities.

PAGE 41

OSD2700SFP OPERATOR MANUAL

### 6.6 SWITCHING

| OSD                 | •      | 2 4 6 8 10                | 12 14 16 18 20 22          | 24             |
|---------------------|--------|---------------------------|----------------------------|----------------|
| Management Switch   | Ageing | Time (seconds)            |                            | 300            |
| C System            |        |                           | Up                         | date Setting   |
| Diagnostics         |        |                           | <u>, i</u>                 |                |
| Switching           |        |                           |                            |                |
| Bridging            | Port   | Threshold Level (0.1-100) | Storm Control Enabled Type | Port Isolation |
| Loopback Detect     |        | Level                     | Broadcast DLF-Multicast    | Disable 🔻      |
| Static MAC Entry    | 2      | Level                     | Broadcast DLF-Multicast    | Disable 🔻      |
| Port Mirroring      | 3      | Level                     | Broadcast DLF-Multicast    | Disable 🔻      |
| Tunk State Tracking | 4      | Level                     | Broadcast DLF-Multicast    | Disable 🔻      |
| STP/Ring            | 5      | Level                     | Broadcast DLF-Multicast    | Disable 🔻      |
| 🔁 VLAN              | 6      | Level                     | Broadcast DLF-Multicast    | Disable 🔻      |
| 🔁 QoS               | 7      | Level                     | Broadcast DLF-Multicast    | Disable 🔻      |
| ACL                 | 8      | Level                     | Broadcast DLF-Multicast    | Disable 🔻      |
| SNMP                | 9      | Level                     | Broadcast DLF-Multicast    | Disable 🔻      |
|                     | 10     | Level                     | Broadcast DLF-Multicast    | Disable 🔻      |
| Others Protocols    | 11     | Level                     | Broadcast DLF-Multicast    | Disable 🔻      |
|                     | 12     | Level                     | Broadcast DLF-Multicast    | Disable 🔻      |
|                     | 13     | Level                     | Broadcast DLF-Multicast    | Disable 🔻      |
|                     | 14     | Level                     | Broadcast DLF-Multicast    | Disable 🔻      |
|                     | 15     | Level                     | Broadcast DLF-Multicast    | Disable 🔻      |
|                     | 16     | Level                     | Broadcast DLF-Multicast    | Disable 🔻      |
|                     | 17     | Level                     | Broadcast DLF-Multicast    | Disable 🔻      |
|                     | 18     | Level                     | Broadcast DLF-Multicast    | Disable 🔻      |
|                     | 19     | Level                     | Broadcast DLF-Multicast    | Disable -      |
|                     | 20     | Level                     | Broadcast DLF-Multicast    | Disable 🔻      |
|                     | 21     | Level                     | Broadcast DLF-Multicast    | Disable T      |
|                     | 22     | Level                     | Broadcast DLF-Multicast    | Disable -      |
|                     | 22     | Level                     | Broadcast DI F. Multicast  | Disable -      |
|                     | 25     | Level                     | Broadcast DLF-WulliCast    | Diozbla -      |
|                     | 24     | Level                     | Broadcast DLF-WultiCast    | Disable •      |
|                     | 25     | Level                     |                            |                |
|                     | 26     | Level                     | Broadcast DLF-Multicast    | Disable 🔻      |
|                     | 27     | Level                     | Broadcast DLF-Multicast    | Disable 🔻      |
|                     | 28     | Level                     | Broadcast DLF-Multicast    | Disable 🔻      |

#### BRIDGING

- 1. Aging Time (seconds): Click the text box and type a decimal number as Bridging Aging Time in seconds.
- 2. Update Setting: Click "Update Setting" button when you finished Aging Time settings.
- 3. Threshold Level (0.1-100): Click in "Level" text box and type a decimal number for the port. Need to choose "Broadcast" and/or "DFL-Multicast" from "Storm-control enabled type" for the port. DLF (Destination Lookup Failure).
- 4. Storm Control Enabled Type: Choose "Broadcast" and/or "DLF-Multicast" from "Storm-control enabled type" for the port.
- 5. Port Isolation: Click "Port Isolation" drop-down menu to choose "Enable" or "Disable" from the "Port Isolation" drop-down list to enable or disable port isolation for the port.
- 6. Update Setting: Click "Update Setting" button when you finished Threshold Level, Storm Control Enabled Type, and Port Isolation settings.

PAGE 42

OSD2700SFP OPERATOR MANUAL

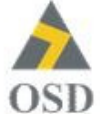

# 1 3 5 7 9 11 13 15 17 19 21 23 Gapbel 1 3 2 4 6 8 10 12 14 16 18 20 22 24 2 4

| LoopBack Detect                                        | Disable (default) 👻 |
|--------------------------------------------------------|---------------------|
| LoopBack Detect Action                                 | None (default) 👻    |
| Error Disable Recovery<br>(0-65535 seconds, Default:0) | 0                   |
| Interval (1-30 seconds, Default:1)                     | 1                   |

| Port | Mode                | State            |
|------|---------------------|------------------|
| 1    | Disable (default) 🖕 | 1070             |
| 2    | Disable (default) 🖕 | 2 <b></b>        |
| 3    | Disable (default) 🚽 | (8. <u>75</u> )  |
| 4    | Disable (default) 🗶 | 1773             |
| 5    | Disable (default) 🗶 |                  |
| 6    | Disable (default) 🖕 | 81 <u>71</u> 4   |
| 7    | Disable (default) 🗶 | 8. <del>17</del> |
| 8    | Disable (default) 🗶 |                  |
| 9    | Disable (default) 🖌 | 50. <u>210</u>   |
| 10   | Disable (default) 🚽 | 10 <sup>11</sup> |
| 11   | Disable (default) 🖕 |                  |
| 12   | Disable (default) 🗶 | 1.2              |
| 13   | Disable (default) 🚽 |                  |
| 14   | Disable (default) 🚽 |                  |
| 15   | Disable (default) 🚽 | -                |
| 16   | Disable (default) 🖕 | -                |
| 17   | Disable (default) 🚽 |                  |
| 18   | Disable (default) 🗶 | 1.20             |
| 19   | Disable (default) 🗶 | <del></del>      |
| 20   | Disable (default) 🖕 | 8 <u>99</u>      |
| 21   | Disable (default) 🖕 | 1.77             |
| 22   | Disable (default) 🗶 | 3 <del></del>    |
| 23   | Disable (default) 🚽 | 8- <u>22</u>     |
| 24   | Disable (default) 🗶 |                  |
| 25   | Disable (default) 🖕 | 3 <del></del>    |
| 26   | Disable (default) 🖕 | 22 <u>1</u> 1    |
| 27   | Disable (default) 🗶 | 877              |
| 28   | Disable (default) 🚽 | 2 <del></del>    |

🚷 Management Switch 🖲 🚞 System 🖲 🗀 Diagnostics 🖲 🗀 Port 🖯 🗋 Switching Bridging Loopback Detect Static MAC Entry Port Mirroring Link State Tracking C) Trunking 🖲 🚞 STP/Ring B 🗀 VLAN E C SNMP B 😂 802.1X E 🗀 LLDP Conters Protocols

PAGE 43

### OSD2700SFP OPERATOR MANUAL

#### Loopback Detect

General Setting:

- 1. LoopBack Detect: Click "LoopBack Detect" drop-down menu to choose "Disable (default)" or "Enable" from "LoopBack Detect" drop-down list to disable or enable a loopback detection on a port interface.
- 2. LoopBack Detect Action: Click "LoopBack Detect Action" drop-down menu to choose "None (default)" or "Error Disable" from "LoopBack Detect Action" drop-down list to disable or enable error disable LoopBack Detect Action on a port interface.
- 3. Error Disable Recovery (0-65535 seconds): Click the text box and type a decimal number as error disable recovery time in seconds. The default value is 0 second (no recovery).
- 4. Interval (1-65535 seconds): Click the text box and type a decimal number as loopback detect interval time in seconds. The default value is 1 second.
- 5. Update Setting: Click "Update Setting" button when you finished General Setting.
- 1. Mode: Click "Mode" drop-down menu to choose "Enable" or "Disable (default)" from "Mode" drop-down list to enable or disable LoopBack Detect for port interface.
- 2. Update Setting: Click "Update Setting" button when you finished LoopBack Detect settings for port interface.

PAGE 44

OSD2700SFP OPERATOR MANUAL

| anagement Switch<br>System<br>Disconstin | Static-MAC-Ent | ry Forward                              |         |                    |
|------------------------------------------|----------------|-----------------------------------------|---------|--------------------|
| Port                                     | Port           | Add MAC Address<br>(Ex: 0000 1111 2222) | VLAN ID | Delete MAC Address |
| Switching                                | 1              | (                                       |         |                    |
| <u>progue</u><br>Loopback Detect         | 2              |                                         |         |                    |
| Static MAC Entry                         | 3              |                                         |         |                    |
| Port Mirroring                           | 4              |                                         |         |                    |
| Trunking                                 | 5              |                                         |         |                    |
| STP/Ring                                 |                |                                         |         |                    |
| VLAN                                     | 0              |                                         |         |                    |
| QoS                                      | 7              |                                         |         | <b>_</b> _         |
| SNMP                                     | 8              |                                         |         |                    |
| \$02.1X                                  | 9              |                                         |         |                    |
| LLDP                                     | 10             |                                         |         |                    |
| Others Protocols                         | 11             |                                         | -       |                    |
|                                          | 12             |                                         |         |                    |
|                                          | 13             |                                         |         |                    |
|                                          | 14             |                                         |         |                    |
|                                          | 15             |                                         |         |                    |
|                                          | 16             |                                         |         |                    |
|                                          | 17             |                                         |         |                    |
|                                          | 19             |                                         |         |                    |
|                                          | 10             |                                         | -       |                    |
|                                          | 19             |                                         |         |                    |
|                                          | 20             |                                         |         |                    |
|                                          | 21             |                                         | -       |                    |
|                                          | 22             |                                         |         |                    |
|                                          | 23             |                                         |         |                    |
|                                          | 24             |                                         |         |                    |
|                                          | 25             |                                         |         |                    |
|                                          | 26             |                                         | -       | [ 20 <u>0</u> 1]   |
|                                          | 27             |                                         |         |                    |
|                                          | 28             |                                         |         |                    |

Static-MAC-Entry Discard

| (Ex: 0000.1111.2222) | VLAN ID | Delete MAC Address |
|----------------------|---------|--------------------|
|                      |         |                    |

PAGE 45

### OSD2700SFP OPERATOR MANUAL

#### STATIC MAC ENTRY

Static-MAC-Entry Forward:

- 1. Add MAC Address: Click in "Add MAC Address" text box and type a locked forwarding MAC address for the port.
- 2. VLAN ID: Click "VLAN ID" drop-down menu and choose a VLAN ID from the "VLAN ID" drop-down list.
- 3. Delete MAC Address: Click "Delete MAC Address" drop-down menu and choose a locked forwarding MAC address from the "Delete MAC Address" drop-down list to be deleted from the port.
- 4. Submit: Click "Submit" button when you finished Static-MAC-Entry Forward settings.

Static-MAC-Entry Discard:

- 1. Add MAC Address: Click in "Add MAC Address" text box and type a MAC address to be discarded for the VLAN.
- 2. VLAN ID: VLAN ID: Click "VLAN ID" drop-down menu and choose a VLAN ID from the "VLAN ID" drop-down list.
- 3. Delete MAC Address: Click "Delete MAC Address" drop-down menu and choose a MAC address from the "Delete MAC Address" drop-down list to be discarded from the VLAN.
- 4. Submit: Click "Submit" button when you finished Static-MAC-Entry Discard settings.

| OSD                                                                                                    | 10/100 1 3                                                                                                    | 5 7 9 11 13<br>6 8 10 12 14 | 15 17 19 21 23<br>16 18 20 22 24 | Gigstet 1 3<br>2 4 |
|----------------------------------------------------------------------------------------------------|----------------------------------------------------------------------------------------------------|-----------------------------|----------------------------------|--------------------|
| 🍘 Management Switch<br>🖲 🍋 System                                                                                                    | Current Settings                                                                                                    |                             |                                  |                    |
| Diagnostics     Ort     Ort     Switching     Bridging     Loophack Datast                                                                                  | Mirror From                                                                                                    | Mirror To                   | Mirror Mode                      |                    |
| Static MAC Entry                                                                                                    | Port Mirror Setup                                                                                                    |                             |                                  |                    |
| Port Mirroring<br>Link State Tracking                                                                                                    | Mirror From                                                                                                    | Mirror To                   | Mirror Mode                      |                    |
| <ul> <li>Trunking</li> <li>STPRing</li> <li>VLAN</li> <li>QoS</li> <li>ACL</li> <li>SOLIX</li> <li>SOLIX</li> <li>LLDP</li> <li>Others Protocols</li> </ul> | <ul> <li>port 1</li> <li>port 2</li> <li>port 3</li> <li>port 4</li> <li>port 5</li> <li>port 6</li> <li>port 7</li> <li>port 8</li> <li>port 9</li> <li>port 10</li> <li>port 11</li> <li>port 12</li> <li>port 13</li> <li>port 14</li> <li>port 15</li> <li>port 16</li> <li>port 17</li> <li>port 18</li> <li>port 19</li> <li>port 20</li> <li>port 21</li> <li>port 21</li> <li>port 23</li> <li>port 24</li> <li>port 25</li> <li>port 26</li> </ul> | port 1                      | Tx/Rx 💌                          |                    |
|                                                                                                    | port 27                                                                                                    |                             |                                  |                    |
|                                                                                                    |                                                                                                    |                             | Submit                           |                    |

#### PORT MIRRORING

- 1. Mirror From: Choose Mirror From port from Port 1 ~ Port 28.
- 2. Mirror To: Click "Mirror To" drop-down menu to choose Mirror To port (Port 1 ~ Port 28) from "Mirror To" drop-down list.
- 3. Mirror Mode: Click "Mirror Mode" drop-down menu to choose "Tx/Rx", "Tx", or "Rx" from "Mirror Mode" drop-down list.
- 4. Submit: Click "Submit" button when you finished Port Mirroring settings.

PAGE 47

OSD2700SFP OPERATOR MANUAL

|                                                                                                    |            | •        | • •       | •     | • •   | •          | • •          | •        |       |       |       |
|----------------------------------------------------------------------------------------------------|------------|----------|-----------|-------|-------|------------|--------------|----------|-------|-------|-------|
| ritch                                                                                                    | .ink State | e Tracki | ng Settir | 12    |       |            |              |          |       |       |       |
|                                                                                                    |            | 15012040 |           | -     |       |            |              |          |       |       |       |
| ļ                                                                                                    |            |          |           |       | Gro   | oup Setti  | ng           |          |       |       |       |
|                                                                                                    |            | Group    | Group     | Group | Group | Group      | Group        | Group    | Group | Group | Group |
|                                                                                                    | F 11       | 1        | 4         |       | 4     |            | 0            |          | •     | 9     | 10    |
| ect [                                                                                                    | Enable     | 10       |           |       |       |            |              |          |       |       |       |
| <u>strv</u>                                                                                                    |            |          |           |       | Po    | ort Settin | σ            |          |       |       |       |
| cking                                                                                                    |            | Port     |           | Grou  | 10    |            | ™<br>(Up/Dot | vn)Strea | m     | S     | tatus |
| The second second second second second second second second second second second second second second second se |            | 1        |           |       | _     |            | Un           | _        |       |       |       |
| -                                                                                                    |            | 2        |           | -     |       |            | Up           |          |       | -     |       |
|                                                                                                    | 3          | 3        | -         | -     |       |            | Up           | -        |       | _     |       |
| -                                                                                                    | -          | 4        | -         |       |       |            | Up           | -        |       | -     |       |
| -                                                                                                    |            | 5        |           |       | -     |            | Up           | •        |       | _     |       |
| -                                                                                                    | -          | 6        | -         | -     | -     |            | Up           | •        |       |       |       |
|                                                                                                    | _          | 7        | -         |       | -     |            | Up           | -        |       | -     |       |
| -                                                                                                    |            | 0        |           |       | -     |            | Up           |          |       | _     |       |
|                                                                                                    |            | 8        | _         |       | -     |            | Up           | -        |       |       |       |
| ļ                                                                                                    |            | 9        |           | -     | -     |            | Up           | •        |       | _     |       |
|                                                                                                    |            | 10       |           | -     | •     |            | Up           | •        |       | _     |       |
|                                                                                                    |            | п        |           | -     | •     |            | Up           | -        |       |       |       |
|                                                                                                    | _          | 12       |           | -     | •     |            | Up           | •        |       |       |       |
|                                                                                                    |            | 13       |           | _     | -     |            | Up           | -        |       |       |       |
|                                                                                                    | _          | 14       |           | _     | -     |            | Up           | -        |       | _     |       |
|                                                                                                    |            | 15       |           |       | •     |            | Up           | •        |       |       |       |
|                                                                                                    |            | 16       |           |       | -     |            | Up           | -        |       |       |       |
|                                                                                                    |            | 17       |           |       | -     |            | Up           | -        |       |       |       |
|                                                                                                    |            | 18       |           |       | -     |            | Up           | -        |       |       |       |
| [                                                                                                    |            | 19       |           |       | -     |            | Up           | -        |       |       |       |
|                                                                                                    |            | 20       |           |       | -     |            | Up           | -        |       | ÷.    |       |
| [                                                                                                    |            | 21       |           |       | -     |            | Up           | -        |       | - C   |       |
| [                                                                                                    | į.         | 22       |           |       | -     |            | Up           | +        |       |       |       |
| ĺ                                                                                                    |            | 23       |           |       | -     |            | Up           | -        |       |       |       |
|                                                                                                    |            | 24       | 1         | 1     | -     |            | Up           | -        |       |       |       |
|                                                                                                    | ĺ.         | 25       |           |       | -     |            | Up           | +        |       |       |       |
|                                                                                                    |            | 26       |           | -     | -     |            | Up           | -        |       |       |       |
|                                                                                                    | -          | 27       |           |       | -     |            | Up           | -        |       | _     |       |
|                                                                                                    |            | 28       |           |       |       |            | Up           | - 24     |       |       |       |

### Link State Tracking

Group Setting:

1. Enable: Click check box of group to enable Link State tracking for group.

Port Setting:

- 1. Group: Click "Group" drop-down menu to choose group for port from "Group" drop-down list.
- 2. (Up/Down)Stream: Click "(Up/Down)Stream" drop-down menu to choose Up (upstream) or Down (downstream) for port from "(Up/Down)Stream" drop-down list.
- 3. Update Setting: Click "Update Setting" button when you finished Link State Tracking Setting.

| ΡA | GE  | 48 |
|----|-----|----|
|    | UL. | 70 |

OSD2700SFP OPERATOR MANUAL

### 6.7 TRUNKING

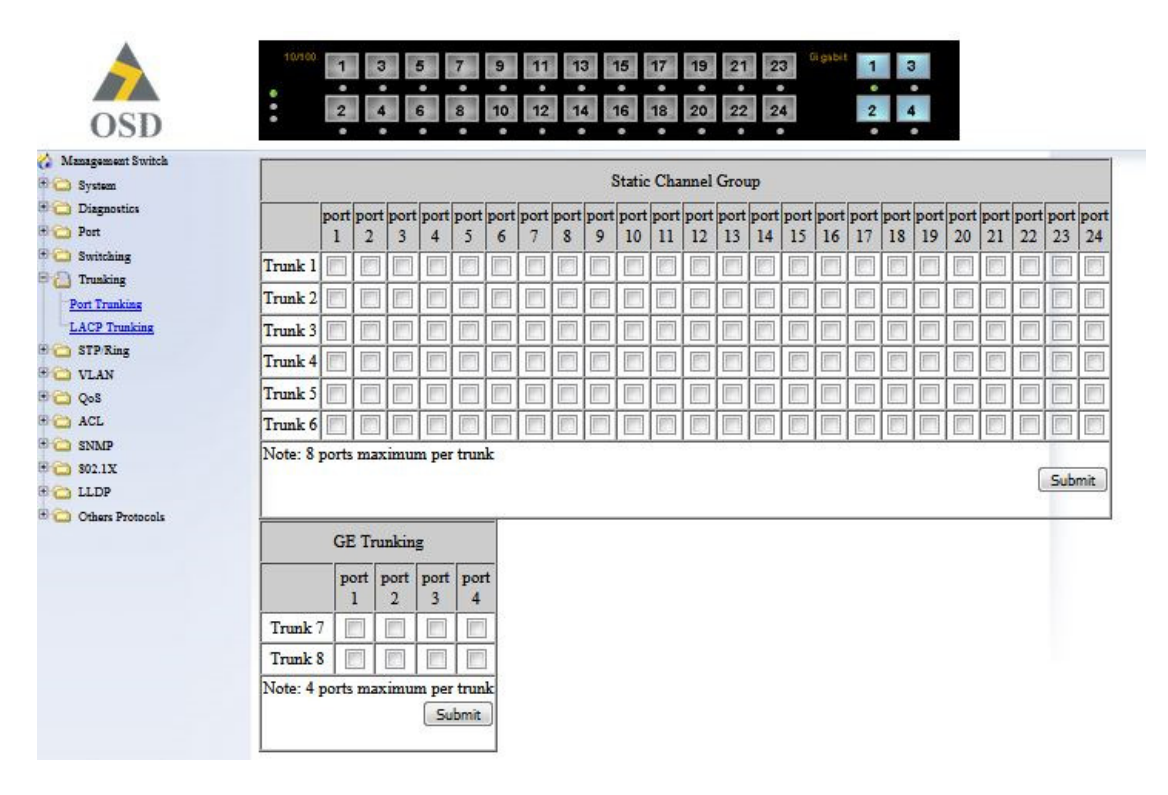

#### PORT TRUNKING

Static Channel Group:

1. Trunk 1: Click ports to assign ports to Trunk 1. (Maximum 4 ports per Trunk.)

LACP Group:

1. Trunk 1: Click ports to assign ports to Trunk 1. (Maximum 4 ports in Trunk 1.)

GE Trunking (Gigabit Ports):

1. Trunk 3: Check "Static", "LACP", or "Disable" to enable Static or LACP Trunk 3 or disable Trunk 3 for Gigabit Ethernet ports.

Submit: Click "Submit" button when you finished Port Trunking settings.

OSD2700SFP OPERATOR MANUAL

| 1<br>2<br>3 | None                                                                                                    | None                                                                                                    |                                                                                                    |                                                                                                    |                                                                                                    |                                                                                                    |                                                                                                    |
|-------------|----------------------------------------------------------------------------------------------------|----------------------------------------------------------------------------------------------------|----------------------------------------------------------------------------------------------------|----------------------------------------------------------------------------------------------------|----------------------------------------------------------------------------------------------------|----------------------------------------------------------------------------------------------------|----------------------------------------------------------------------------------------------------|
| 2<br>3      | Mana                                                                                                    |                                                                                                    | None                                                                                                    | None                                                                                                    | None                                                                                                    | None                                                                                                    | None                                                                                                    |
| 3           | INOne                                                                                                    | None                                                                                                    | None                                                                                                    | None                                                                                                    | None                                                                                                    | None                                                                                                    | None                                                                                                    |
|             | None                                                                                                    | None                                                                                                    | None                                                                                                    | None                                                                                                    | None                                                                                                    | None                                                                                                    | None                                                                                                    |
| 4           | None                                                                                                    | None                                                                                                    | None                                                                                                    | None                                                                                                    | None                                                                                                    | None                                                                                                    | None                                                                                                    |
| 5           | None                                                                                                    | None                                                                                                    | None                                                                                                    | None                                                                                                    | None                                                                                                    | None                                                                                                    | None                                                                                                    |
| 6           | None                                                                                                    | None                                                                                                    | None                                                                                                    | None                                                                                                    | None                                                                                                    | None                                                                                                    | None                                                                                                    |
| 7           | None                                                                                                    | None                                                                                                    | None                                                                                                    | None                                                                                                    | None                                                                                                    | None                                                                                                    | None                                                                                                    |
| 8           | None                                                                                                    | None                                                                                                    | None                                                                                                    | None                                                                                                    | None                                                                                                    | None                                                                                                    | None                                                                                                    |
| 9           | None                                                                                                    | None                                                                                                    | None                                                                                                    | None                                                                                                    | None                                                                                                    | None                                                                                                    | None                                                                                                    |
| 10          | None                                                                                                    | None                                                                                                    | None                                                                                                    | None                                                                                                    | None                                                                                                    | None                                                                                                    | None                                                                                                    |
| 11          | None                                                                                                    | None                                                                                                    | None                                                                                                    | None                                                                                                    | None                                                                                                    | None                                                                                                    | None                                                                                                    |
| 12          | None                                                                                                    | None                                                                                                    | None                                                                                                    | None                                                                                                    | None                                                                                                    | None                                                                                                    | None                                                                                                    |
| 13          | None                                                                                                    | None                                                                                                    | None                                                                                                    | None                                                                                                    | None                                                                                                    | None                                                                                                    | None                                                                                                    |
| 14          | None                                                                                                    | None                                                                                                    | None                                                                                                    | None                                                                                                    | None                                                                                                    | None                                                                                                    | None                                                                                                    |
| 15          | None                                                                                                    | None                                                                                                    | None                                                                                                    | None                                                                                                    | None                                                                                                    | None                                                                                                    | None                                                                                                    |
| 16          | None                                                                                                    | None                                                                                                    | None                                                                                                    | None                                                                                                    | None                                                                                                    | None                                                                                                    | None                                                                                                    |
| 17          | None                                                                                                    | None                                                                                                    | None                                                                                                    | None                                                                                                    | None                                                                                                    | None                                                                                                    | None                                                                                                    |
| 18          | None                                                                                                    | None                                                                                                    | None                                                                                                    | None                                                                                                    | None                                                                                                    | None                                                                                                    | None                                                                                                    |
| 19          | None                                                                                                    | None                                                                                                    | None                                                                                                    | None                                                                                                    | None                                                                                                    | None                                                                                                    | None                                                                                                    |
| 20          | None                                                                                                    | None                                                                                                    | None                                                                                                    | None                                                                                                    | None                                                                                                    | None                                                                                                    | None                                                                                                    |
| 21          | None                                                                                                    | None                                                                                                    | None                                                                                                    | None                                                                                                    | None                                                                                                    | None                                                                                                    | None                                                                                                    |
| 22          | None                                                                                                    | None                                                                                                    | None                                                                                                    | None                                                                                                    | None                                                                                                    | None                                                                                                    | None                                                                                                    |
| 23          | None                                                                                                    | None                                                                                                    | None                                                                                                    | None                                                                                                    | None                                                                                                    | None                                                                                                    | None                                                                                                    |
| 24          | None                                                                                                    | None                                                                                                    | None                                                                                                    | None                                                                                                    | None                                                                                                    | None                                                                                                    | None                                                                                                    |
| 25          | None                                                                                                    | None                                                                                                    | None                                                                                                    | None                                                                                                    | None                                                                                                    | None                                                                                                    | None                                                                                                    |
| 26          | None                                                                                                    | None                                                                                                    | None                                                                                                    | None                                                                                                    | None                                                                                                    | None                                                                                                    | None                                                                                                    |
| 27          | None                                                                                                    | None                                                                                                    | None                                                                                                    | None                                                                                                    | None                                                                                                    | None                                                                                                    | None                                                                                                    |
| 28          | None                                                                                                    | None                                                                                                    | None                                                                                                    | None                                                                                                    | None                                                                                                    | None                                                                                                    | None                                                                                                    |
| runk Conf   | figuration :                                                                                                    |                                                                                                    |                                                                                                    |                                                                                                    |                                                                                                    |                                                                                                    |                                                                                                    |
| Port        | Trunk<br>Type                                                                                                    | Admin Key<br>(FE ports:1-6<br>(GE ports:7-8                                                                                                    | ) LA<br>Mo                                                                                                    | CP LACP Port Prior<br>de (Set 0 for None                                                                                                    | ity<br>LACP Timeout                                                                                                    |                                                                                                    |                                                                                                    |
| 1 🗸         | None 👻                                                                                                    |                                                                                                    | Active                                                                                                    |                                                                                                    | Long 🚽                                                                                                    |                                                                                                    |                                                                                                    |
| Note: 8 poi | rts maximum per tr                                                                                                    | unk                                                                                                    |                                                                                                    |                                                                                                    | Update Setting                                                                                                    |                                                                                                    |                                                                                                    |
|             | 7<br>8<br>9<br>10<br>11<br>12<br>13<br>14<br>15<br>16<br>17<br>18<br>19<br>20<br>21<br>22<br>23<br>24<br>27<br>28<br>27<br>28<br>27<br>28<br>Port<br>1<br>↓<br>↓<br>↓<br>↓<br>↓<br>↓<br>↓<br>↓<br>↓<br>↓<br>↓<br>↓<br>↓ | 7         None           8         None           9         None           10         None           11         None           12         None           13         None           14         None           15         None           16         None           17         None           18         None           20         None           21         None           22         None           23         None           24         None           25         None           26         None           27         None           28         None           1         None           1         None           1         None | 7         None         None           8         None         None           9         None         None           10         None         None           11         None         None           12         None         None           13         None         None           14         None         None           15         None         None           16         None         None           17         None         None           18         None         None           20         None         None           21         None         None           22         None         None           23         None         None           24         None         None           25         None         None           26         None         None           27         None         None           28         None         None           1         None         (Ep ports: 1-6<br>(CE ports: 1-6<br>(CE ports: 1-1-6<br>(CE ports: 1-6<br>(CE ports: 1-6<br>(CE ports: 1-6<br>(CE ports: 1-6<br>(CE ports: 1-6           1         None         Image trunk | 7         None         None         None           8         None         None         None           9         None         None         None           10         None         None         None           11         None         None         None           12         None         None         None           13         None         None         None           13         None         None         None           14         None         None         None           15         None         None         None           16         None         None         None           17         None         None         None           18         None         None         None           20         None         None         None           21         None         None         None           23         None         None         None           24         None         None         None           25         None         None         None           26         None         None         None           28         None | 7         None         None         None         None         None           8         None         None         None         None         None           9         None         None         None         None         None           10         None         None         None         None         None           11         None         None         None         None         None           11         None         None         None         None         None           12         None         None         None         None         None           13         None         None         None         None         None           13         None         None         None         None         None           14         None         None         None         None         None           17         None         None         None         None         None           17         None         None         None         None         None           10         None         None         None         None         None           10         None         None         None         Non | 7         None         None         N | 7         None         None         No |

### LACP Trunking

Trunk Configuration:

- 1. Port: Click "Port" drop-down menu to choose port from "Port" drop-down list.
- 2. Trunk Type: Click "Trunk Type" drop-down menu to choose "None", "Static", or "LACP" from "Trunk Type" drop-down list to disable or enable Static or LACP Trunk.
- 3. Admin Key: Click in "Admin Key" text box and type a decimal number 1-6 for FE ports. Type a decimal number 7-8 for GE ports.
- 4. LACP Mode: Click "LACP Mode" drop-down menu to choose "Active" or "Passive" from "LACP Mode" drop-down list to enable Active or Passive LACP Mode.
- 5. LACP Port Priority (Set 0 for None): Click in "LACP Port Priority" text box and type 1-65535 for port. Default value is 32768.
- 6. LACP Timeout: Click "LACP Timeout" drop-down menu to choose "Long" or "Short" from "LACP Timeout" drop-down list to enable Long or Short LACP Timeout. Long timeout value is 90 seconds. Short timeout value is 3 seconds.
- 7. Update Setting: Click "Update Setting" button when you finished Trunk Configuration.
- 8. LACP System Priority (1-65535, default 32768): Click in "LACP System Priority" text box and type 1-65535. Default value is 32768.
- 9. Submit: Click "Submit" button when you finished LACP System Priority settings.

PAGE 50

OSD2700SFP OPERATOR MANUAL

#### 6.8 STP / RING

| OSD                   | <sup>10/100</sup> 1 3 5 7 9 11 13<br>2 4 6 8 10 12 14 | 15         17         19         21         23         Gigabit         1         3           16         18         20         22         24         2         4 |
|-----------------------|-------------------------------------------------------|----------------------------------------------------------------------------------------------------|
| Management Switch     | Status                                                |                                                                                                    |
| 🕂 🧰 System            | Bridge ID                                             | 800000e0b3405208                                                                                                    |
| The Diagnostics       | Designated Root                                       | 800000e0b3405208                                                                                                    |
| + 🔂 Suitching         | Reg Root ID                                           |                                                                                                    |
| E C Trunking          | Root Port                                             | 0                                                                                                    |
| C C STP/Ring          | Root Path Cost                                        | 0                                                                                                    |
| Global Configuration  | Current Max Age (sec)                                 | 20                                                                                                    |
| RSTP Port Setting     | Current Hello Time (sec)                              | 2                                                                                                    |
| MSTP Properties       | Current Forward Delay (sec)                           | 15                                                                                                    |
| MSTP Instance Setting | Topology Change Count                                 | 0                                                                                                    |
| MSTP Port Setting     | Time Since Last Topology Change                       | Fri Jan 1 20:00:20 2010                                                                                                    |
| Chain Setting         | Setting                                               |                                                                                                    |
| Chain Setting         | Spanning Tree Protocol                                | Enable 🔻                                                                                                    |
| Advanced Setting      | Bridge Priority (061440)                              | 32768                                                                                                    |
| 🗄 🛅 VLAN              | Hello Time (110 sec)                                  | 2                                                                                                    |
| 🗄 🫅 QoS               | Max Age (6, 40 sec)                                   | 20                                                                                                    |
| 🖻 🛅 ACL               | Forward Delay (4, 30 sec)                             | 15                                                                                                    |
| 🗄 🧰 SNMP              | CTD V                                                 |                                                                                                    |
| 🗄 🧰 802.1X            | SIP Version                                           | RSTP -                                                                                                    |
| E 🔁 LLDP              |                                                       | Update Setting                                                                                                    |
| 🗄 🗀 Others Protocols  | L                                                     |                                                                                                    |

#### **GLOBAL CONFIGURATION**

- 1. Spanning Tree Protocol: Click "Spanning Tree Protocol" drop-down menu to choose "Enable" or "Disable" from "Spanning Tree Protocol" drop-down list to enable or disable Spanning Tree Protocol.
- 2. Bridge Priority (0..61440): Click in "Bridge Priority" text box and type a decimal number between 0 and 61440.
- 3. Hello Time (sec) (1..9 sec): Click in "Hello Time" text box and type a decimal number between 1 and 9.
- 4. Max Age (sec) (6..28 sec): Click in "Max Age" text box and type a decimal number between 6 and 28.
- 5. Forward Delay (sec) (4..30 sec): Click in "Forward Delay" text box and type a decimal number between 4 and 30.
- 6. STP Version: Click "STP Version" drop-down menu to choose "MSTP", "RSTP" or "STP compatible" from "STP Version" drop-down list.
- 7. Update Setting: Click "Update Setting" button when you finished Global Configuration.

PAGE 51

OSD2700SFP OPERATOR MANUAL

|                          |                            |                                        | •        | • •                        | • • •              | • • •                       |                |
|--------------------------|----------------------------|----------------------------------------|----------|----------------------------|--------------------|-----------------------------|----------------|
| System                   | Port                       | Port Status                            | Priority | Path                       | Point to Point Lis | nk Edg                      | e Port         |
| Diagnostics              | 1                          | Disabled(Discarding)                   | 128      | 200000                     | Shared             | Conf Auto/                  | Curr Edge off  |
| Port                     | 2                          | Disabled(Discarding)                   | 120      | 200000                     | Shared             | Conf Auto /                 | Curr Edge off  |
| Switching                | 3                          | Disabled(Discarding)                   | 120      | 200000                     | Shared             | Conf Auto /                 | Curr Edge off  |
| Trunking                 | 4                          | Disabled(Discarding)                   | 120      | 200000                     | Shared             | Conf Auto /                 | Curr Edge off  |
| olP/Ring                 | 4                          | Disabled(Discarding)                   | 120      | 200000                     | Shared             | Conf Auto/                  | Curr Edge off  |
| TD Dort Setting          | 6                          | Disabled(Discarding)                   | 120      | 200000                     | Shared             | Conf Auto/                  | Curr Edge off  |
| STP Properties           | 7                          | Disabled(Discarding)                   | 120      | 200000                     | Shared             | Conf. Auto/                 | Curi. Edge off |
| STP Instance Setting     | 0                          | Disabled(Discarding)                   | 120      | 200000                     | Shared             | Conf. Auto/                 | Curr Edge off  |
| STP Port Setting         | •                          | Disabled(Discarding)                   | 120      | 200000                     | Shared             | Conf. Auto/                 | Curl. Edge off |
| ng Setting               | 9                          | Disabled(Discarding)                   | 128      | 200000                     | Shared             | Conf. Auto/                 | Curr. Edge on  |
| ain Setting              | 10                         | Disabled(Discarding)                   | 128      | 200000                     | Shared             | Conf. Auto /                | Curr. Edge off |
| ain Pass-Through Setting | 11                         | Disabled(Discarding)                   | 128      | 200000                     | Shared             | Conf. Auto /                | Curr. Edge off |
| lvanced Setting          | 12                         | Disabled(Discarding)                   | 128      | 200000                     | Shared             | Conf. Auto /                | Curr. Edge off |
| 7LAN                     | 15                         | Disabled(Discarding)                   | 128      | 200000                     | Shared             | Conf. Auto /                | Curr. Edge off |
| loS                      | 14                         | Disabled(Discarding)                   | 128      | 200000                     | Shared             | Conf. Auto /                | Curr. Edge off |
| ACL                      | 15 Disabled(Discarding) 12 | 128                                    | 200000   | 0000 Shared                | Conf. Auto /       | Conf. Auto / Curr. Edge off |                |
| NMP<br>02 IV             | 16                         | Disabled(Discarding) 128 200000 Shared | Shared   | Conf. Auto / Curr. Edge of | Curr. Edge off     |                             |                |
| U2.1X                    | 17                         | Disabled(Discarding)                   | 128      | 200000                     | Shared             | Conf. Auto /                | Curr. Edge off |
| others Protocols         | 18                         | Disabled(Discarding)                   | 128      | 200000                     | Shared             | Conf. Auto /                | Curr. Edge off |
|                          | 19                         | Disabled(Discarding)                   | 128      | 200000                     | Shared             | Conf. Auto /                | Curr. Edge off |
|                          | 20                         | Disabled(Discarding)                   | 128      | 200000                     | Shared             | Conf. Auto /                | Curr. Edge off |
|                          | 21                         | Disabled(Discarding)                   | 128      | 200000                     | Shared             | Conf. Auto /                | Curr. Edge off |
|                          | 22                         | Disabled(Discarding)                   | 128      | 200000                     | Shared             | Conf. Auto /                | Curr. Edge off |
|                          | 23                         | Disabled(Discarding)                   | 128      | 200000                     | Shared             | Conf. Auto /                | Curr. Edge off |
|                          | 24                         | Disabled(Discarding)                   | 128      | 200000                     | Shared             | Conf. Auto /                | Curr. Edge off |
|                          | 25                         | Designated(Forwarding)                 | 128      | 20000                      | Point to Point     | Conf. Auto /                | Curr. Portfast |
|                          | 26                         | Disabled(Discarding)                   | 128      | 20000                      | Shared             | Conf. Auto /                | Curr. Edge off |
|                          | 27                         | Disabled(Discarding)                   | 128      | 20000                      | Shared             | Conf. Auto /                | Curr. Edge off |
|                          | 28                         | Disabled(Discarding)                   | 128      | 20000                      | Shared             | Conf. Auto /                | Curr. Edge off |
|                          | RSTP P                     | ort Configuration                      |          |                            | · Patr Cost        | D                           | Eder Ded       |
|                          | Po                         | nt Priority(Granular                   | ny 10)   | Adm                        | m. Path Cost       | Foint to Point Link         | Eage Port      |
|                          | 1                          | ▼ 128                                  |          | 200000                     |                    | Disable 👻                   | Auto 👻         |

#### **RSTP PORT SETTING**

- 1. STP Version: Click "STP Version" drop-down menu to choose "RSTP" from "STP Version" dropdown list.
- 2. Port: Click "Port" drop-down menu to choose port from "Port" drop-down list.
- 3. Priority(Granularity 16): Click in "Priority" text box and enter a value between 0 and 240 to set the priority for the port. A higher priority will designate the port to forward packets first. A lower number denotes a higher priority. This entry must be divisible by 16. The default priority setting is 128.
- 4. Admin. Path Cost: Click in "Admin. Path Cost" text box and enter a value between 0 and 2000000 to set the Admin. Path Cost for the port. 0 (auto) Setting 0 for the Admin. Path Cost will automatically set the speed for forwarding packets to the port for optimal efficiency. Default port cost: 100Mbps port = 200000. Gigabit port = 20000.
- 5. Point to Point Link: Click "Point to Point Link" drop-down menu to choose "Enable" or "Disable" from "Point to Point Link" drop-down list to enable or disable Point to Point Link for the port.
- 6. Edge Port: Click "Edge Port" drop-down menu to choose "Enable", "Disable", or "Auto" from "Edge Port" drop-down list to set Enable, Disable, or Auto Edge Port for the port.
- 7. Update Setting: Click "Update Setting" button when you finished RSTP Port Setting.

| PΔ | GF  | 52 |  |
|----|-----|----|--|
| ГA | UL. | 52 |  |

### OSD2700SFP OPERATOR MANUAL

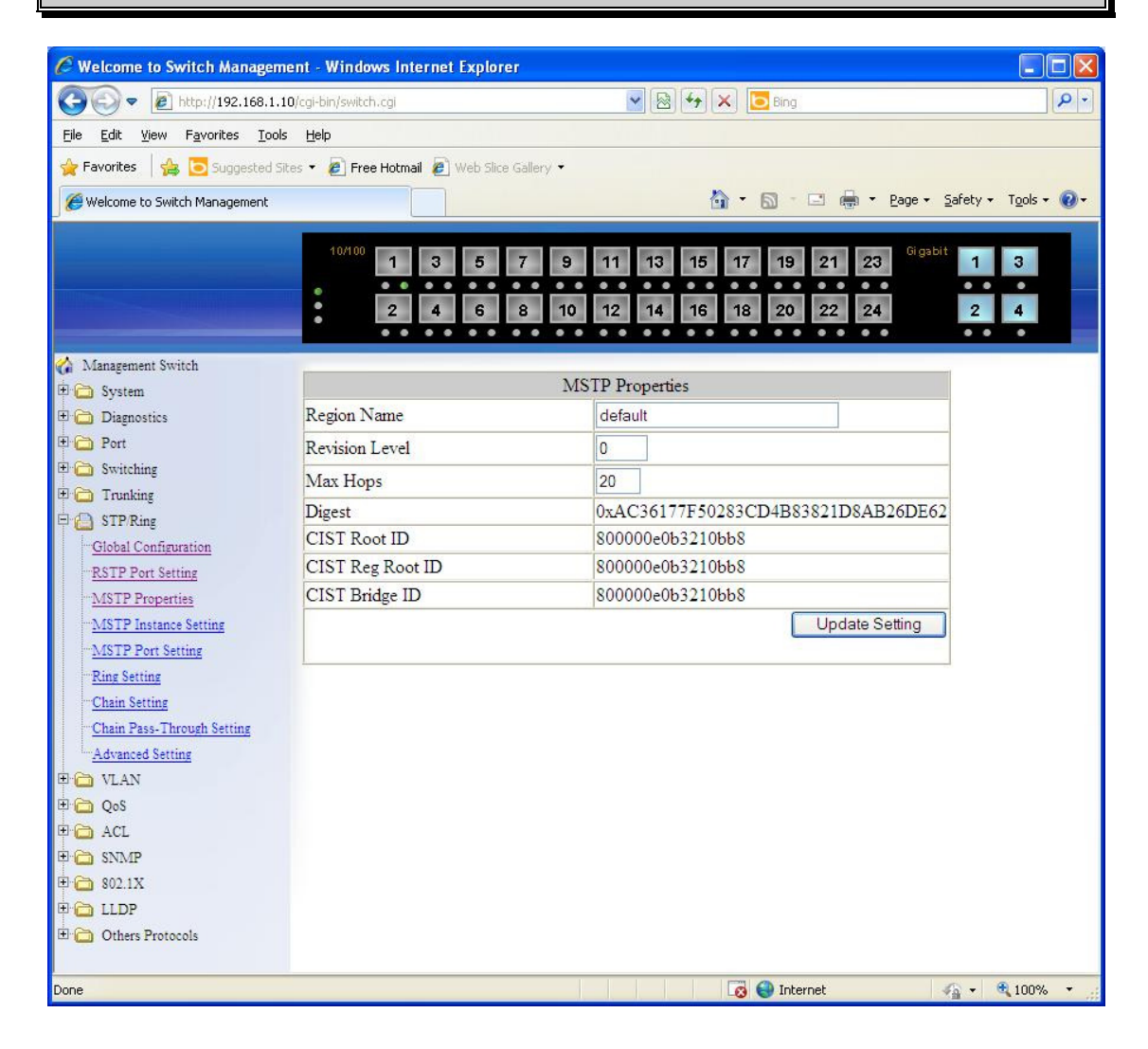

#### **MSTP PROPERTIES**

- 1. STP Version: Click "STP Version" drop-down menu to choose "MSTP" from "STP Version" drop-down list.
- 2. Region Name: Click in "Region Name" text box to create an MST region and specify a name to it. MST bridges of a region form different spanning trees for different VLANs. By default, each MST bridge starts with the region name as its bridge address. This means each MST bridge is a region by itself, unless specifically added to one.
- 3. Revision Level: Click in "Revision Level" text box to specify the number for configuration information. The default value of revision number is 0.
- 4. Max Hops: Click in "Max Hops" text box to specify the maximum allowed hops for BPDU in an MST region. This parameter is used by all the instances of the MST. Specifying the max hops for a BPDU prevents the messages from looping indefinetely in the network. When a bridge receives a MST BPDU that has exceeded the allowed max-hops, it discards the BPDU.
- 5. Update Setting: Click "Update Setting" button when you finished MSTP Properties setting.

PAGE 53

OSD2700SFP OPERATOR MANUAL

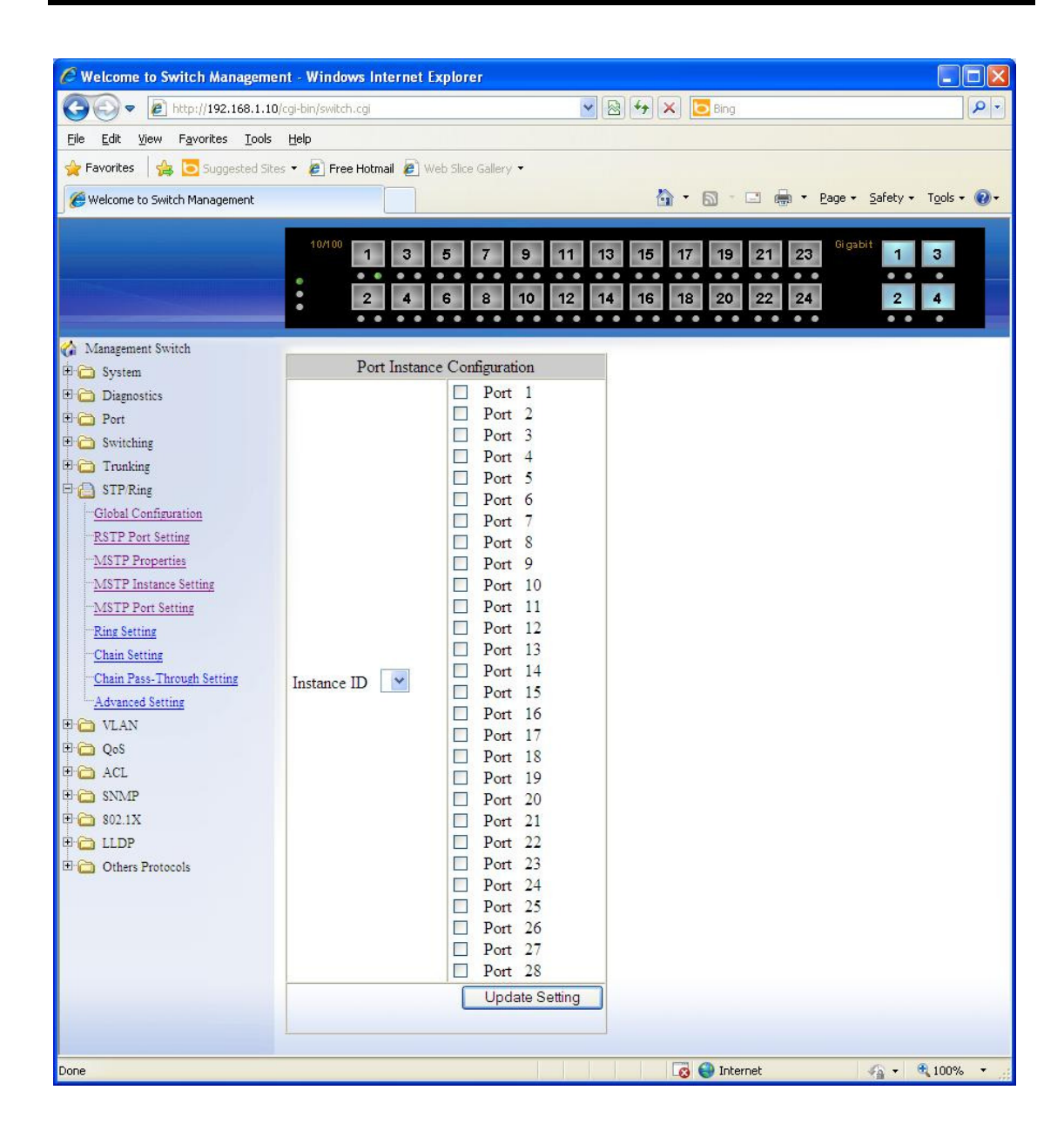

PAGE 54

OSD2700SFP OPERATOR MANUAL

| C Welcome to Switch Mar         | agem     | ent - Wind       | ows Inte    | rnet Expl    | orer        |                         |                       |                       |                           |
|---------------------------------|----------|------------------|-------------|--------------|-------------|-------------------------|-----------------------|-----------------------|---------------------------|
| 💽 🗢 🖻 http://192.1              | 168.1.1  | 0/cgi-bin/swite  | :h.cgi      |              |             | 🕈 🗙 🔽 Bin               | g                     |                       | P -                       |
| <u>File Edit View Favorites</u> | Tools    | <u>H</u> elp     |             |              |             |                         |                       |                       |                           |
| 🖕 Favorites 🛛 🚔 🔽 Sugge         | sted Sit | tes 🝷 🔊 Fre      | ee Hotmail  | 🖉 Web S      | ice Gallery | •                       |                       |                       |                           |
| A Welcome to Switch Managen     | nent     |                  |             |              |             | <b>∂</b> • ₪            | - 🖃 🚔 -               | Page 👻 Safel          | :y + T <u>o</u> ols + 🔞 + |
|                                 | -        |                  |             |              |             |                         |                       |                       | -                         |
|                                 | 1.0/     | 1 3              | 5           | 7 9 1        | 11 13       | 15 17 19                | 21 23                 | igabit 1 3            |                           |
|                                 | •        | 2 4              | 6           | 8 10 1       | 2 14        | 16 18 20                | 22 24                 | 2 4                   |                           |
|                                 |          |                  |             |              |             |                         |                       |                       |                           |
| Management Switch               |          | Port Instance    | Configurati | on           |             |                         |                       |                       |                           |
| Diagnostics                     |          | E al             |             |              |             |                         |                       |                       |                           |
| 🖲 🧰 Port                        | Instan   | nce ID           |             |              |             |                         | _                     |                       |                           |
| Switching                       | Port     | Port State       | Role        | Priority     | Path        | Designated<br>Bridge ID | Designated<br>Port ID | Designated<br>Root ID | Designated<br>Path Cost   |
| C STP/Ring                      | 1        |                  |             |              | COSt        | D11050 1D               | TORE                  | 1000112               | 1 atti cost               |
| Global Configuration            | 2        |                  |             |              |             |                         |                       |                       |                           |
| RSTP Port Setting               | 3        |                  |             |              |             |                         |                       |                       |                           |
| MSTP Properties                 | 4        |                  |             |              |             | 1                       |                       |                       |                           |
| MSTP Port Setting               | 2        |                  |             | -            |             |                         |                       |                       |                           |
| Ring Setting                    | 7        |                  |             | 1            |             |                         |                       |                       |                           |
| Chain Setting                   | 8        |                  |             | 1            |             |                         |                       |                       |                           |
| Chain Pass-Through Setting      | 9        |                  |             | -            |             | i.                      |                       |                       |                           |
| Advanced Setting                | 10       |                  |             |              |             |                         |                       |                       |                           |
|                                 | 11       |                  |             |              |             |                         |                       |                       |                           |
| Cal ACL                         | 12       |                  |             |              |             |                         |                       |                       |                           |
| 🖲 😋 SNMP                        | 13       |                  |             | 1 1          | 1           |                         | 3                     |                       |                           |
| 🖲 😋 802 1X                      | 15       |                  |             |              |             |                         | -                     |                       |                           |
|                                 | 16       |                  |             | -            |             |                         |                       |                       |                           |
| C C Others Protocols            | 17       |                  |             | 1            |             |                         |                       |                       |                           |
|                                 | 18       |                  |             |              |             | _                       |                       |                       |                           |
|                                 | 19       |                  |             |              |             |                         |                       |                       |                           |
|                                 | 20       |                  |             | -            |             |                         |                       |                       |                           |
|                                 | 21       |                  |             |              |             |                         |                       |                       |                           |
|                                 | 23       |                  |             |              |             |                         |                       |                       |                           |
|                                 | 24       |                  |             |              |             |                         |                       |                       |                           |
|                                 | 25       |                  |             |              |             |                         |                       |                       |                           |
|                                 | 26       |                  |             |              |             | 1<br>1                  |                       |                       |                           |
|                                 | 27       |                  |             | -            |             |                         |                       |                       |                           |
|                                 | 28       |                  |             |              |             |                         |                       |                       | II                        |
|                                 | MSTP     | Port Configu     | ration      |              |             |                         |                       |                       |                           |
|                                 | Port     |                  | Priority    | y(Granularit | y 16)       |                         | Ad                    | imin. Path Cost       |                           |
|                                 | 1        | 1                |             |              |             |                         |                       |                       |                           |
|                                 |          | -00 <sup>5</sup> |             |              |             |                         |                       |                       | pdate Setting             |
|                                 | -        |                  |             |              |             |                         |                       |                       |                           |
| Done                            |          |                  |             |              |             | 👩 😜 Іг                  | iternet               | 4 h                   | • 🖲 80% 🔹                 |

PAGE 55

# OSD2700SFP OPERATOR MANUAL

#### MSTP INSTANCE SETTING

VLAN Instance Configuration

- 1. VLAN Instance Configuration: Click "VLAN Instance Configuration" button. The "VLAN Instance Configuration" window appears.
- 2. VLAN ID: Click "VLAN ID" drop-down menu to choose VLAN from "VLAN ID" drop-down list to simultaneously add multiple VLANs for the corresponding instance of a bridge.
- 3. Instance ID (1..15): Click in "Instance ID" text box to specify the instance ID.
- 4. Update Setting: Click "Update Setting" button when you finished VLAN Instance Configuration.

Included VLANs

- 1. Instance ID: Click "Instance ID" drop-down menu to choose instance ID from "Instance ID" dropdown list.
- 2. Included VLAN: Click "Included VLAN" drop-down menu to choose VLAN from "Included VLAN" drop-down list.

Instance Setting

- 1. Bridge Priority (0..61440): Click in "Bridge Priority" text box to set the bridge priority for an MST instance to the value specified. The lower the priority of the bridge, the better the chances are the bridge becoming a root bridge or a designated bridge for the LAN.
- 2. Update Setting: Click "Update Setting" button when you finished VLAN Instance Configuration.

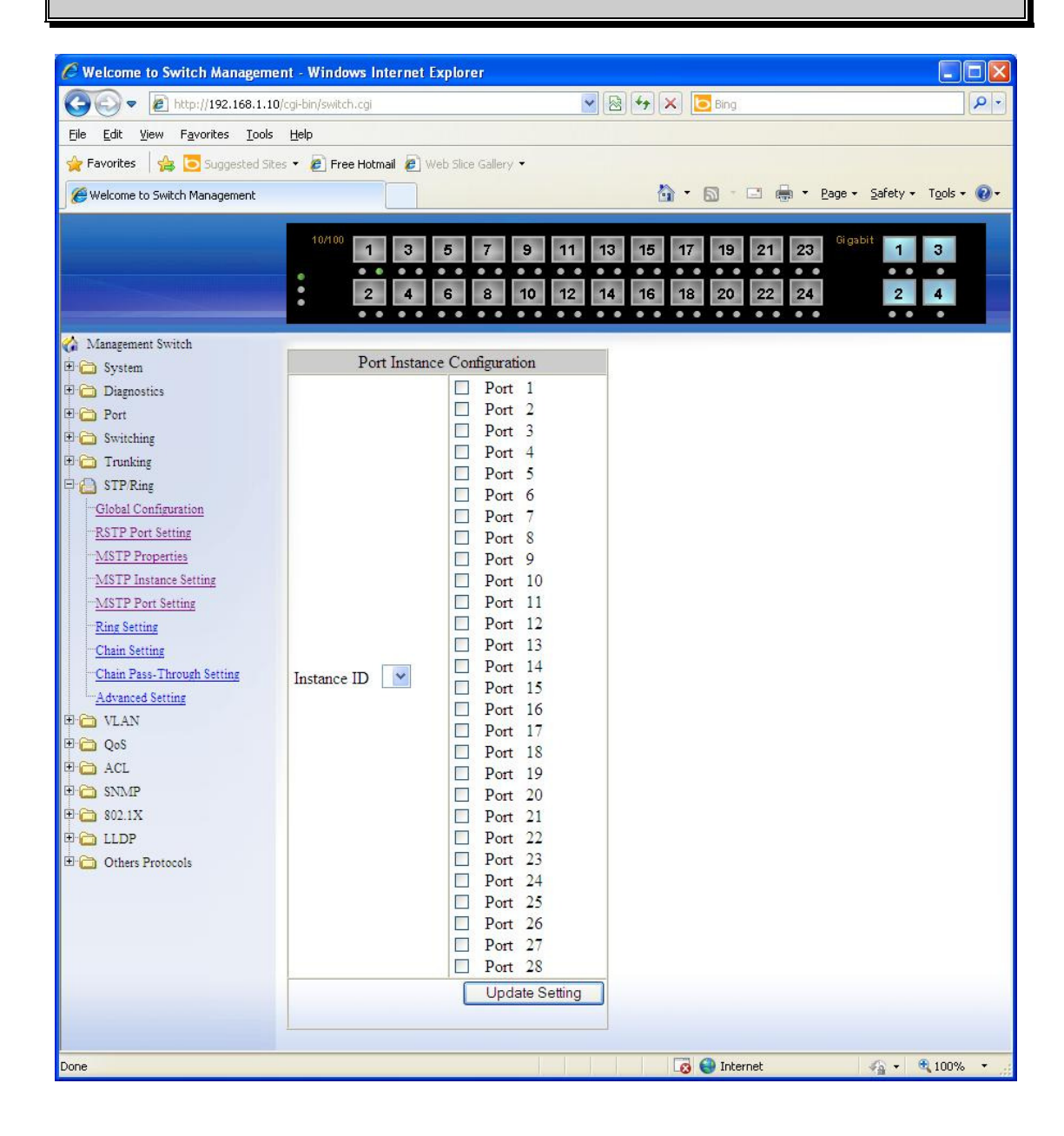

PAGE 57

OSD2700SFP OPERATOR MANUAL

| 🖉 Welcome to Switch Ma            | nagem    | ent - Wind      | ows Inte    | rnet Expl         | orer        |            |            |                |                           |
|-----------------------------------|----------|-----------------|-------------|-------------------|-------------|------------|------------|----------------|---------------------------|
| 💽 🗢 🔊 http://192.                 | 168.1.1  | 0/cgi-bin/swite | :h.cgi      |                   |             | 🗲 🗙 🔁 Bir  | )g         |                | <u>-</u> م                |
| File Edit View Eavorites          | Tools    | : Helo          |             |                   |             |            |            |                |                           |
|                                   | 10013    |                 |             |                   |             | 1848       |            |                |                           |
| 🙀 Favorites 🛛 🙀 🧕 Sugg            | ested Si | tes 🔻 🏉 Fre     | ee Hotmail  | 🖉 Web S           | ice Gallery | •          |            |                |                           |
| <i>6</i> Welcome to Switch Manage | ment     |                 |             |                   |             | 🙆 • 🔊      | - 🖃 🖶 -    | Page 👻 Safel   | :y 🔹 T <u>o</u> ols 👻 🕢 🗸 |
|                                   |          |                 |             |                   |             |            |            |                |                           |
|                                   | 10/      | 100 1 3         | 5           | 7 9 1             | 11 13       | 15 17 19   | 21 23      | gabit 1 3      |                           |
|                                   |          |                 |             |                   |             |            |            |                |                           |
|                                   | •        | 2 4             | 6           | 3 10              | 2 14        | 16 18 20   | 22 24      | 2 4            |                           |
| A Magazarat Smitch                |          |                 |             |                   |             |            |            |                | _                         |
| B 🖄 System                        |          | Port Instance   | Configurati | ion               |             |            |            |                |                           |
| Diagnostics                       |          | C               |             |                   |             |            |            |                |                           |
| 🖲 🚞 Port                          | Instat   | nce ID 🛛 🎽      |             |                   |             |            |            |                |                           |
| Switching                         | Port     | Port State      | Role        | Priority          | Path        | Designated | Designated | Designated     | Designated                |
|                                   | 1        |                 |             | 1000 C            | Cost        | Bridge ID  | Port ID    | Root ID        | Path Cost                 |
| Global Configuration              | 2        |                 |             | -                 |             | 2          |            |                | <u> </u>                  |
| RSTP Port Setting                 | 3        | 11              |             |                   | 1           |            | 0          |                |                           |
| MSTP Properties                   | 4        |                 |             |                   |             |            |            |                |                           |
| MSTP Instance Setting             | 5        |                 |             |                   |             |            |            |                |                           |
| MSTP Port Setting                 | 6        |                 |             |                   |             |            |            |                |                           |
| Ring Setting                      | 7        |                 |             |                   |             |            |            |                |                           |
| Chain Dass-Through Setting        | 8        |                 |             |                   |             |            |            |                |                           |
| Advanced Setting                  | 9        | 0               |             |                   |             |            |            |                |                           |
| 🖲 🗀 VLAN                          | 11       |                 |             |                   |             |            |            |                |                           |
| 🖲 🧰 QoS                           | 12       |                 |             |                   |             |            |            |                |                           |
| C ACL                             | 13       |                 |             |                   |             |            |            |                |                           |
|                                   | 14       |                 |             |                   |             |            |            |                |                           |
|                                   | 15       |                 |             |                   |             |            |            |                |                           |
| Chers Protocols                   | 16       |                 |             |                   |             |            |            |                |                           |
|                                   | 17       |                 |             |                   |             |            |            |                |                           |
|                                   | 18       |                 |             | -                 |             |            |            |                |                           |
|                                   | 20       |                 |             |                   |             | 2          |            |                |                           |
|                                   | 21       |                 |             |                   |             |            |            |                |                           |
|                                   | 22       |                 |             |                   |             |            |            |                |                           |
|                                   | 23       |                 |             |                   |             |            |            |                |                           |
|                                   | 24       |                 |             |                   |             |            |            |                |                           |
|                                   | 25       |                 |             |                   |             |            |            |                |                           |
|                                   | 26       |                 |             | -                 |             |            |            |                |                           |
|                                   | 2/       |                 |             |                   |             |            |            |                | <u>ii</u>                 |
|                                   | 20       |                 |             | . I               | -           |            |            |                | II                        |
|                                   | MST      | Port Configu    | ration      |                   |             |            |            |                |                           |
|                                   | Port     |                 | Priorit     | v Granularit      | v 16)       | 98         | ۵,         | imin Path Cost |                           |
|                                   | 1        | -               |             | , and another the |             |            |            | and the over   |                           |
|                                   |          |                 |             |                   |             |            |            |                | ndate Setting             |
|                                   |          |                 |             |                   |             |            |            |                | posto ootting             |
|                                   | -        |                 |             |                   |             |            |            |                |                           |
|                                   |          |                 |             |                   |             |            |            |                |                           |
| Done                              |          |                 |             |                   |             | II 🌍 🛐     | nternet    | · ·            | . 30% -                   |

PAGE 58

# OSD2700SFP OPERATOR MANUAL

#### **MSTP PORT SETTING**

Port Instance Configuration

- 1. Instance ID: Click "Instance ID" drop-down menu to choose instance ID from "Instance ID" dropdown list.
- 2. Click ports to assign ports to the corresponding instance ID.
- 3. Update Setting: Click "Update Setting" button when you finished Port Instance Configuration.

Instance ID

1. Instance ID: Click "Instance ID" drop-down menu to choose instance ID from "Instance ID" dropdown list.

#### MSTP Port Configuration

- 1. Port: Click "Port" drop-down menu to choose port from "Port" drop-down list.
- 2. Priority(Granularity 16): Click in "Priority" text box to set the port priority for a bridge group. The Multiple Spanning Tree Protocol uses port priority as a tiebreaker to determine which port should forward frames for a particular instance on a LAN, or which port should be the root port for an instance. A lower value implies a better priority. In the case of the same priority, the interface index will serve as the tiebreaker, with the lower-numbered interface being preferred over others. The permitted range is 0-240. The priority values can only be set in increments of 16.
- 3. Admin. Path Cost: Click in "Admin. Path Cost" text box to set the cost of a path associated with an interface.
- 4. Update Setting: Click "Update Setting" button when you finished MSTP Port Setting.

| OSD                                                                        | 10/100 1 3 5                | 5 7 9 11<br>5 8 10 12 | 13 15 17 19<br>14 16 18 20 | 21 23<br>22 24 | Gigablt 1 3<br>• • •<br>2 4 |
|----------------------------------------------------------------------------|-----------------------------|-----------------------|----------------------------|----------------|-----------------------------|
| <ul> <li>Management Switch</li> <li>System</li> <li>Diagnostics</li> </ul> | Ring State                  | Disable 👻             | Update Setting             |                |                             |
| <ul> <li>Dort</li> <li>Switching</li> </ul>                                | Set Ring Port Ring          | g Port 1 🔒            | Ring Port 2 2 🗸            |                |                             |
| 🖲 🛅 Trunking                                                               | Ring Port State             | DOWN                  | DOWN                       |                |                             |
| E C STP/Ring                                                               |                             |                       | Update Setting             |                |                             |
| RSTP Port Setting<br>MSTP Properties<br>MSTP Instance Setting              | Ring Coupling State         | Disable 👻             | Update Setting             | ]              |                             |
| MSTP Port Setting<br>Ring Setting                                          | Set Ring Coupling Por       | Ring Coupling Port    | 1 Ring Coupling Port 2     |                |                             |
| Chain Setting<br>Chain Pass-Through Setting                                | Ring Coupling Port<br>State | DOWN                  | DOWN                       |                |                             |
| Advanced Setting                                                           |                             | i da                  | Update Setting             | Ī              |                             |
|                                                                            |                             |                       |                            | <b>.</b>       |                             |
| acl                                                                        |                             |                       |                            |                |                             |
| 🖲 🚞 SNMP                                                                   |                             |                       |                            |                |                             |
| 🖲 🔁 802.1X                                                                 |                             |                       |                            |                |                             |
|                                                                            |                             |                       |                            |                |                             |
| Conters Protocols                                                          |                             |                       |                            |                |                             |

#### **RING SETTING**

Ring State:

- 1. Click "Ring State" drop-down menu from "Ring State" drop-down list to choose "Enable" or "Disable" to enable or disable Ring State.
- 2. Update Setting: Click "Update Setting" button when you finished Ring State setting.

Set Ring Port:

- 1. Ring Port 1: Click "Ring Port 1" drop-down menu to choose Ring Port 1 from "Ring Port 1" dropdown list.
- 2. Ring Port 2: Click "Ring Port 2" drop-down menu to choose Ring Port 2 from "Ring Port 2" dropdown list.
- 3. Update Setting: Click "Update Setting" button when you finished Set Ring Port.

Ring Coupling State:

- 1. Click "Ring Coupling State" drop-down menu from "Ring Coupling State" drop-down list to choose "Enable" or "Disable" to enable or disable Ring Coupling State.
- 2. Update Setting: Click "Update Setting" button when you finished Ring Coupling State setting.

Set Ring Coupling Port:

- 1. Ring Coupling Port 1: Click "Ring Coupling Port 1" drop-down menu to choose Ring Coupling Port 1 from "Ring Coupling Port 1" drop-down list.
- 2. Ring Coupling Port 2: Click "Ring Coupling Port 2" drop-down menu to choose Ring Coupling Port 2 from "Ring Coupling Port 2" drop-down list.
- 3. Update Setting: Click "Update Setting" button when you finished Set Ring Coupling Port.

PAGE 60

OSD2700SFP OPERATOR MANUAL

| Management Switch          |                                                                   |                 |                                                                                              |                                                        |
|----------------------------|-------------------------------------------------------------------|-----------------|----------------------------------------------------------------------------------------------|--------------------------------------------------------|
| 🔁 System                   |                                                                   | Chair           | Protocol                                                                                     | 1                                                      |
| Diagnostics                | Port                                                              | Enable          | Role                                                                                         | State                                                  |
| 🗅 Port                     | 1                                                                 |                 | None                                                                                         | None                                                   |
| Switching                  | 2                                                                 |                 | None                                                                                         | None                                                   |
| ) Trunking                 | 3                                                                 |                 | None                                                                                         | None                                                   |
| STP/Ring                   | 4                                                                 |                 | None                                                                                         | None                                                   |
| Global Conneuration        | 5                                                                 |                 | None                                                                                         | None                                                   |
| MSTP Properties            | 6                                                                 | <b></b>         | None                                                                                         | None                                                   |
| MSTP Instance Setting      | 7                                                                 |                 | None                                                                                         | None                                                   |
| MSTP Port Setting          | 8                                                                 |                 | None                                                                                         | None                                                   |
| Ring Setting               | 9                                                                 |                 | None                                                                                         | None                                                   |
| Chain Setting              | 10                                                                |                 | None                                                                                         | None                                                   |
| Chain Pass-Through Setting | 11                                                                |                 | None                                                                                         | None                                                   |
| VLAN                       | 12                                                                |                 | None                                                                                         | None                                                   |
| QoS                        | 12                                                                |                 | None                                                                                         | None                                                   |
| ڬ ACL                      | 15                                                                |                 | inone                                                                                        | INone                                                  |
| 🛅 SNMP                     | 14                                                                |                 | None                                                                                         | None                                                   |
| 302.1X                     | 15                                                                |                 | None                                                                                         | None                                                   |
| LLDP                       | 16                                                                |                 | None                                                                                         | None                                                   |
| Others Protocols           | 17                                                                |                 | None                                                                                         | None                                                   |
|                            | 18                                                                |                 | None                                                                                         | None                                                   |
|                            | 19                                                                |                 | None                                                                                         | None                                                   |
|                            | 20                                                                |                 | None                                                                                         | None                                                   |
|                            | 21                                                                |                 | None                                                                                         | None                                                   |
|                            | 22                                                                |                 | None                                                                                         | None                                                   |
|                            | 23                                                                |                 | None                                                                                         | None                                                   |
|                            | 24                                                                |                 | None                                                                                         | None                                                   |
|                            | 25                                                                |                 | None                                                                                         | None                                                   |
|                            | 26                                                                |                 | None                                                                                         | None                                                   |
|                            | 27                                                                |                 | None                                                                                         | None                                                   |
|                            | 28                                                                |                 | None                                                                                         | None                                                   |
|                            | 21       22       23       24       25       26       27       28 |                 | None       None       None       None       None       None       None       None       None | None<br>None<br>None<br>None<br>None<br>None<br>States |
|                            |                                                                   | Glob            | al Setting                                                                                   |                                                        |
|                            | VLAN (1-4094, def                                                 | fault:1)        |                                                                                              | 1                                                      |
|                            | Priority (0.255 d-6                                               | aul+ 129)       |                                                                                              | 128                                                    |
|                            | Timeret Cart (2.2                                                 | 1011.120)       |                                                                                              | 120                                                    |
|                            | Timeout Count (3-2                                                | .55, default:5) |                                                                                              | 5                                                      |

PAGE 61

OSD2700SFP OPERATOR MANUAL

#### CHAIN SETTING

Chain Protocol:

- 1. Click "Enable" to enable Chain Protocol for ports.
- 2. Submit: Click "Submit" button when you finished Chain Protocol setting.

Global Setting:

- VLAN (1-4094, default:1): Click in the "VLAN" textbox and specify a VLAN ID number from 1 ~ 4094.
- 2. Priority (1-255, default:128): Set the Switch priority for running chain protocol. Switch with lower priority will run as Master (forwarding) port.
- Timeout Count (3-255, default:5): Set the Switch timeout count for running chain protocol. Chain recovery time = (Chain Timeout Count - 1) x 200ms. Default Chain recovery time = (5 - 1) x 200ms = 800ms.
- 4. Storm Control (broadcast and multicast): Click "Storm Control (broadcast and multicast)" dropdown menu to choose "Enable" or "Disable" from "Storm Control (broadcast and multicast)" drop-down list to enable or disable Storm Control (broadcast and multicast) for Chain Protocol setting.
- 5. Submit: Click "Submit" button when you finished Chain Protocol setting.

| OSD                                                                                            |                                     | 5 7 9 11 13 15<br>6 8 10 12 14 16 | 17         19         21         23         Gigsbit         1           18         20         22         24         2 | 3 • 4 |
|------------------------------------------------------------------------------------------------|-------------------------------------|-----------------------------------|----------------------------------------------------------------------------------------------------|-------|
| Management Switch                                                                              | Set Chain<br>Pass-Through Port      | Chain Pass-Through Port 1         | Chain Pass-Through Port 2                                                                                             |       |
| Diagnostics     Diagnostics     Diagnostics     Diagnostics     Diagnostics     Diagnostics    | Chain<br>Pass-Through Port<br>State |                                   |                                                                                                    |       |
| Global Configuration                                                                           |                                     |                                   | Disable Update Setting                                                                                                |       |
| RSTP Port Setting<br>MSTP Properties<br>MSTP Instance Setting                                  |                                     |                                   |                                                                                                    |       |
| - <u>MSTP Port Setting</u><br>Ring Setting<br>Chain Setting                                    |                                     |                                   |                                                                                                    |       |
| Chain Pass-Through Setting<br>Advanced Setting                                                 |                                     |                                   |                                                                                                    |       |
| Cos                                                                                            |                                     |                                   |                                                                                                    |       |
| C SNMP     C SNMP     C SNMP     C SNMP     C SNMP     C SNMP     C SNMP     C SNMP     C SNMP |                                     |                                   |                                                                                                    |       |
| Others Protocols                                                                               |                                     |                                   |                                                                                                    |       |

### **CHAIN PASS-THROUGH SETTING**

- 1. Chain pass-through port 1: Click "Chain pass-through port 1" drop-down menu to choose Chain pass-through port 1 from "Chain pass-through port 1" drop-down list.
- 2. Chain pass-through port 2: Click "Chain pass-through port 2" drop-down menu to choose Chain pass-through port 2 from "Chain pass-through port 2" drop-down list.
- 3. Disable: Click "Disable" button to disable chain pass-through setting.
- 4. Update Setting: Click "Update Setting" button when you finished chain pass-through setting.

OSD2700SFP OPERATOR MANUAL

| Management Switch                | Pridge  | Adviced Bridge Configuration    | Disable                     |
|----------------------------------|---------|---------------------------------|-----------------------------|
| Diagnostics                      | Druge   | BrDC-guard conliguration        | Disable 👻                   |
| D Port                           | Efford  | Isable timeout configuration    |                             |
| Switching                        | Interva | I (101000000 sec), Default: 300 | 300                         |
| Trunking                         |         | Advanced Per Port Configur      | ation                       |
| STP/Ring<br>Global Configuration | Port    | Portfast configuration / status | BPDU-guard<br>configuration |
| RSTP Port Setting                | 1       | Oisable Curr. OFF               | Default 👻                   |
| STP Properties                   | 2       | Oisable Enable / Curr. OFF      | Default 👻                   |
| MSTP Port Setting                | 3       | Disable      Enable / Curr. OFF | Default 👻                   |
| Ring Setting                     | 4       | Oisable Enable / Curr. OFF      | Default 🚽                   |
| Thain Setting                    | 5       | Disable      Enable / Curr. OFF | Default 👻                   |
| Chain Pass-Through Setting       | 6       | Disable      Enable / Curr OFF  | Default 🚽                   |
| Advanced Setting                 | 7       | Disable      Enable / Curr OFF  | Default 👻                   |
| QoS                              | 8       | Disable      Enable / Curr OFF  | Default -                   |
| ACL                              | 0       | Disable      Enable (Curr OFF   | Default -                   |
| ) SNMP                           | 10      | Disable Enable / Curr. OFF      | Default                     |
| 802.1X                           | 10      | Disable Enable / Curr. OFF      | Default -                   |
| Others Protocols                 | 11      | Disable Disable / Curr. OFF     | Default 👻                   |
| Culles Protocols                 | 12      | Disable      Enable / Curr. OFF | Default 👻                   |
|                                  | 13      | Disable      Enable / Curr. OFF | Default 👻                   |
|                                  | 14      | Disable      Enable / Curr. OFF | Default 🚽                   |
|                                  | 15      | Oisable Enable / Curr. OFF      | Default 👻                   |
|                                  | 16      | Oisable Curr. OFF               | Default 🚽                   |
|                                  | 17      | Oisable Curr. OFF               | Default 👻                   |
|                                  | 18      | Oisable O Enable / Curr. OFF    | Default 🚽                   |
|                                  | 19      | Disable O Enable / Curr. OFF    | Default 👻                   |
|                                  | 20      | Disable O Enable / Curr. OFF    | Default 🚽                   |
|                                  | 21      | Disable                         | Default 👻                   |
|                                  | 22      | Oisable Enable / Curr. OFF      | Default 🚽                   |
|                                  | 23      | Disable      Enable / Curr OFF  | Default 👻                   |
|                                  | 24      | Disable      Enable / Curr OFF  | Default 🚽                   |
|                                  | 25      | Disable      Enable / Curr OFF  | Default -                   |
|                                  | 26      | Disable      Enable / Curr OFF  | Default -                   |
|                                  | 20      | Disable      Englis / Curr OFF  | Default -                   |
|                                  | 21      | Disable Enable / Curr. OFF      |                             |
|                                  | 28      | Disable 🔍 Enable / Curr. OFF    | Default 👻                   |

PAGE 64

OSD2700SFP OPERATOR MANUAL

#### ADVANCED SETTING

Advanced Bridge Configuration:

- 1. Bridge bpdu-guard cofiguration: Click "Bridge bpdu-guard cofiguration" drop-down menu to choose "Enable" or "Disable" from "Bridge bpdu-guard cofiguration" drop-down list to enable or disable the portfast ports to guard against bpdu received for a bridge. When the BPDU Guard feature is set for a bridge, all portfast-enabled ports of the bridge that have bpdu-guard set to default shut down the port on receiving a BPDU. In this case, the BPDU is not processed.
- 2. Error disable timeout cofiguration: Click "Error disable timeout cofiguration" drop-down menu to choose "Enable" or "Disable" from "Error disable timeout cofiguration" drop-down list to enable or disable the timeout mechanism for the port to be enabled back for a bridge.
- 3. Interval (10..1000000 sec), Default: 300: Click the text box and type a decimal number as interval time in seconds after which port shall be enabled for a bridge.

Advanced Per Port Configuration:

- 1. Portfast configuration / status: Click and choose "Disable" or "Enable" to disable or enable a port as an edge-port to enable rapid transition.
- 2. Bpdu-guard configuration: Click "Bpdu-guard configuration" drop-down menu to choose "Enable", "Disable", or "Default" from "Bpdu-guard configuration" drop-down list to enable, disable, or default the BPDU Guard feature on a port. This command supersedes the bridge level configuration for the BPDU Guard feature. When the enable or disable parameter is used with this command, this configuration takes precedence over bridge configuration. However, when the default parameter is used with this command, the bridge level BPDU-Guard configuration takes effect.
- 3. Submit: Click "Submit" button when you finished Advanced Setting.

#### 6.9 VLAN

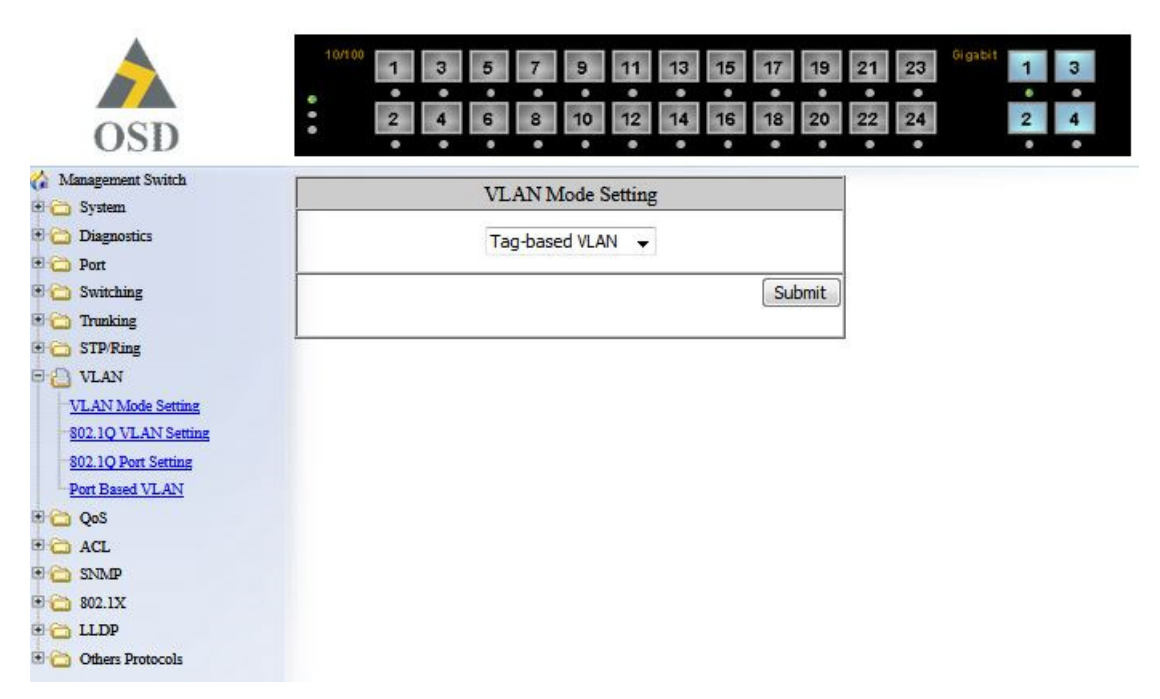

#### VLAN MODE SETTING

- 1. VLAN Mode Setting: Click "VLAN Mode Setting" drop-down menu to choose "Tag-based VLAN" or "Port-based VLAN" from "VLAN Mode Setting" drop-down list.
- 2. Submit: Click "Submit" button when you finished VLAN Mode Setting.

| C Welcome to Switch Manageme                                                                                                    | nt - Windows Intern  | iet Explorer          |                                              |                                      |
|----------------------------------------------------------------------------------------------------|----------------------|-----------------------|----------------------------------------------|--------------------------------------|
| 💽 🗢 🖻 http://192.168.1.10                                                                                                    | /cgi-bin/switch.cgi  |                       | 💌 🗟 🐓 🗶 🔽 Bing                               |                                      |
| <u>File E</u> dit <u>V</u> iew F <u>a</u> vorites <u>T</u> ools                                                                                                    | Help                 |                       |                                              |                                      |
| 🚖 Favorites 🛛 🚖 🔁 Suggested Site                                                                                                    | s 🔹 🙋 Free Hotmail 🧯 | 🕑 Web Slice Gallery 🔹 |                                              |                                      |
| C Welcome to Switch Management                                                                                                    |                      |                       | 🏠 🔹 📾 🕆 🖻                                    | age 🕶 Safety 🕶 Tools 🕶 🕢 🕶           |
| Management Switch                                                                                                    |                      | 3 5 7 9<br>3 6 8 10   | 11 13 15 17 19 21 23<br>12 14 16 18 20 22 24 | Gigəbit 1 3<br>• • •<br>2 4<br>• • • |
| 🗄 🛅 System                                                                                                    | VLAN Mode 1 : 1      | ag-Based VLAN         |                                              |                                      |
| Diagnostics      Dest                                                                                                    | VL                   | AN Setting            | Add VLAN Delete VLAN                         |                                      |
| Given Switching                                                                                                    | VLANID               | VIANNAME              |                                              | ·                                    |
| 🖻 🛅 Trunking                                                                                                    | VLAN1                | Default               |                                              |                                      |
| Image: STP Ring         VLAN         VLAN         S02.1Q VLAN Setting         S02.1Q Port Setting         Port Based VLAN         Image: String Port Setting         Port Based VLAN         Image: String Port Setting         Image: String Port Setting |                      |                       |                                              |                                      |
| Done                                                                                                    |                      |                       | L🕲 🤎 Internet                                | * 100% *                             |
| PAGE 66                                                                                                    | OSD270               | 0SFP OPE              | ERATOR MANUA                                 | DOC ID: 10112704                     |

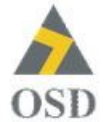

| 10/100 | 1 | 3 | 5 | 7 | 9  | 11 | 13 | 15 | 17 | 19 | 21 | 23 | Gigabit | 1 | 3 |
|--------|---|---|---|---|----|----|----|----|----|----|----|----|---------|---|---|
|        | ٠ | ٠ | ٠ | ٠ | •  | ٠  | ٠  | ٠  | ٠  | ٠  | ٠  | ٠  |         | • | • |
| :      | 2 | 4 | 6 | 8 | 10 | 12 | 14 | 16 | 18 | 20 | 22 | 24 |         | 2 | 4 |
|        |   |   |   |   |    |    |    |    |    |    |    |    |         |   |   |

VLAN Mode 1 : Tag-Based VLAN

| VLA     | IN Setting | Add VLAN | Delete VLAN |
|---------|------------|----------|-------------|
| VLAN ID | VLAN NAME  | İ        |             |
| VLAN1   | Default    |          |             |

| 🏠 Management Switch  |
|----------------------|
| 🖲 🧰 System           |
| 🖲 🚞 Diagnostics      |
| 🖲 🧰 Port             |
| 🖲 🚞 Switching        |
| 🖲 🚞 Trunking         |
| 🖲 🛅 STP/Ring         |
| 🖻 🙆 VLAN             |
| VLAN Mode Setting    |
| 802.1Q VLAN Setting  |
| 802.1Q Port Setting  |
| Port Based VLAN      |
| 🖲 🧰 QoS              |
| 🗉 🔂 ACL              |
| 🖲 🚞 SNMP             |
| 🖲 🚞 802.1X           |
| 🖲 🔂 LLDP             |
| 🗄 🚞 Others Protocols |

PAGE 67

OSD2700SFP OPERATOR MANUAL

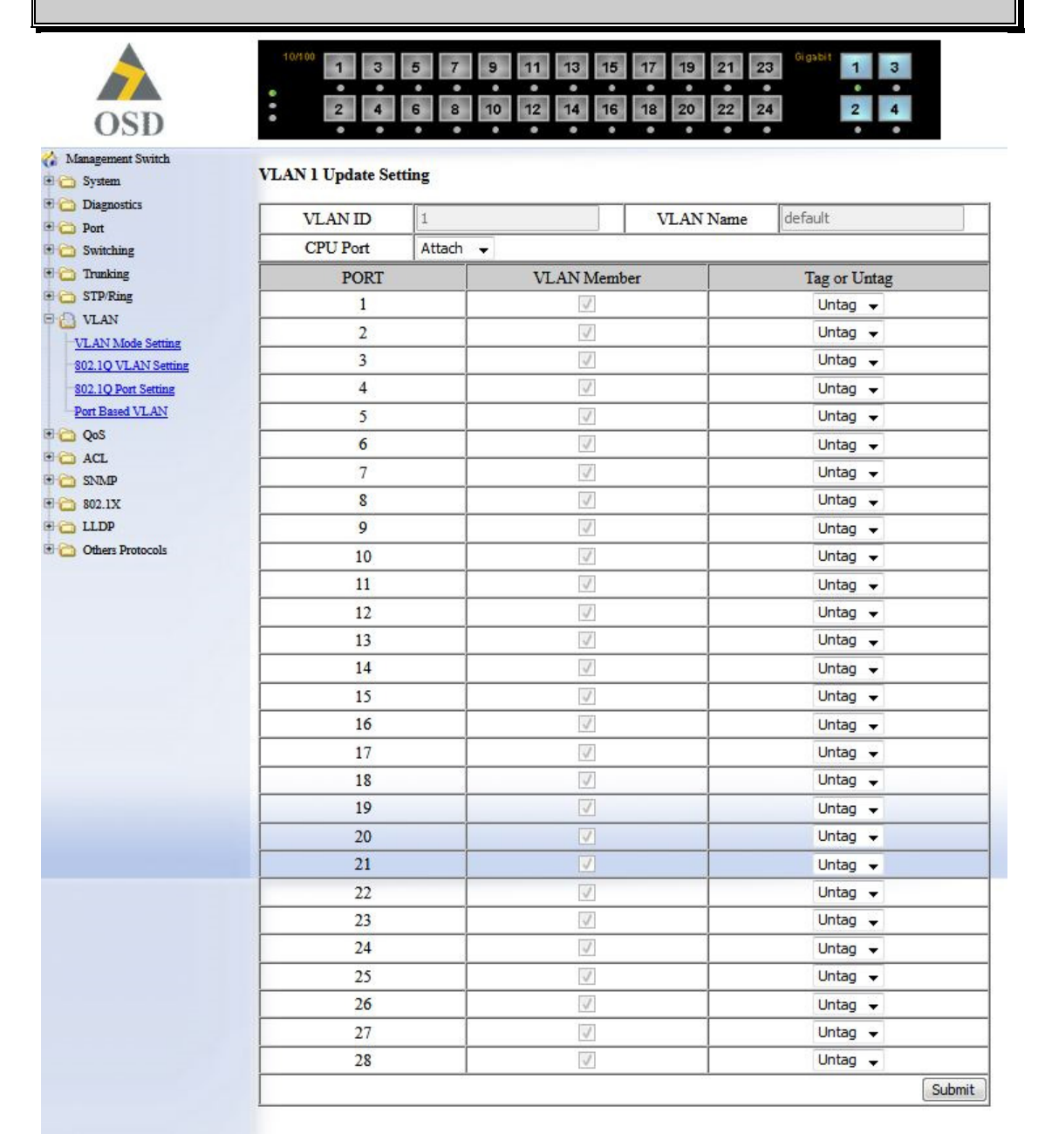

#### 802.1Q VLAN SETTING

Add VLAN:

- 1. 802.1Q VLAN Setting: Click "802.1Q VLAN Setting". The "VLAN Setting" window appears.
- 2. Add VLAN: Click "Add VLAN" button to create a new VLAN from "VLAN Setting" window.
- VLAN ID(2-4094): Click in the "VLAN ID" textbox and specify a new VLAN ID number from 2 ~ 4094.
- 4. VLAN Name: Click in the "VLAN Name" textbox and type a name for this newly created VLAN.

Add port to or delete port from VLAN:

- 1. VLAN Member: Choose the port to be added to or deleted from the VLAN.
- 2. Tag or Untag: Click "Tag or Untag" drop-down menu to choose "Tag" or "Untag" from "Tag or Untag" drop-down list for a "Hybrid" port.
- 3. Submit: Click "Submit" button when you finished VLAN setting.

PAGE 68

OSD2700SFP OPERATOR MANUAL

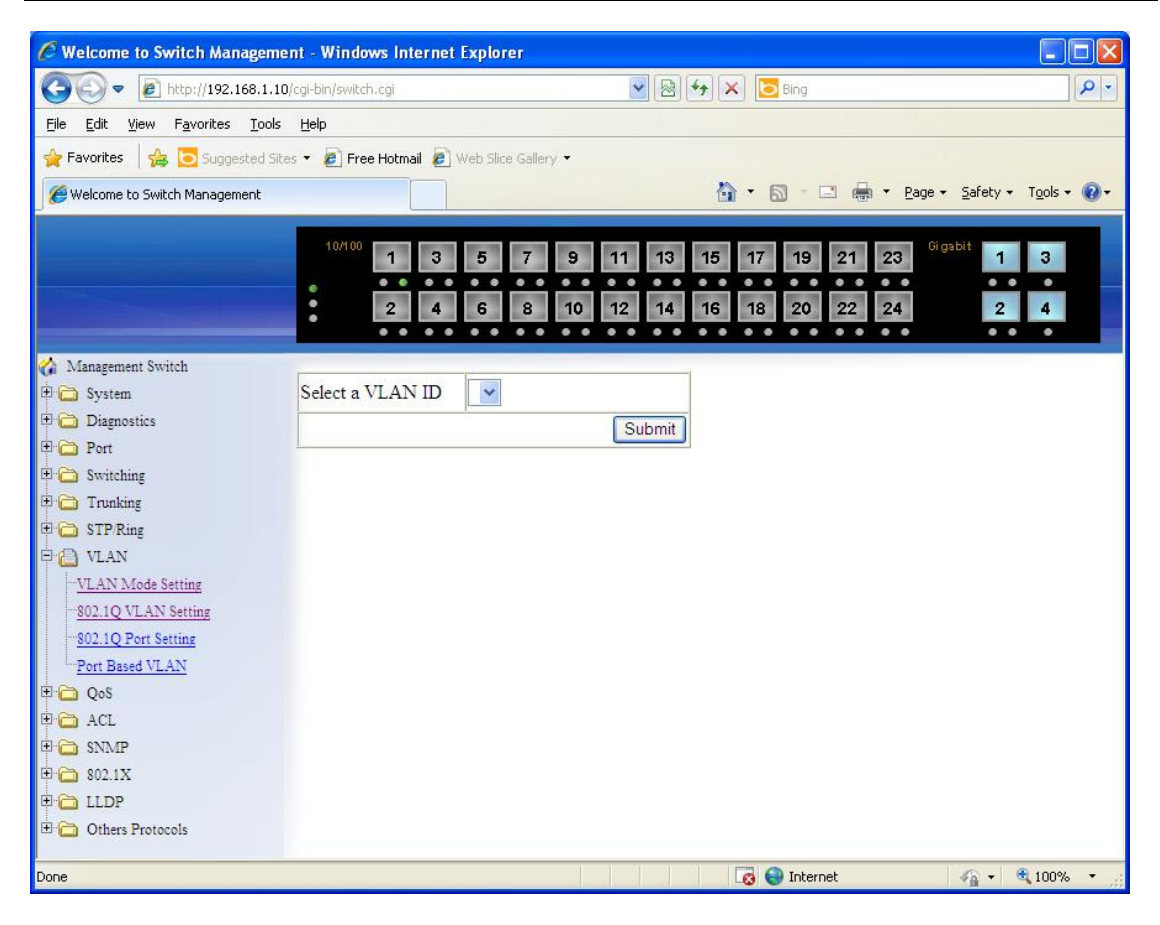

Delete VLAN:

- 1. 802.1Q VLAN Setting: Click "802.1Q VLAN Setting". The "VLAN Setting" window appears.
- 2. Delete VLAN: Click "Delete VLAN" button.
- 3. Select a VLAN ID: Click "Select a VLAN ID" drop-down menu from "Select a VLAN ID" dropdown list to choose the VLAN to be deleted.
- 4. Submit: Click "Submit" button when you finished VLAN setting.

| VI.A            | 7 73         |     |      |                |
|-----------------|--------------|-----|------|----------------|
| iem V L/ L      | Port Setting |     |      |                |
| gnostics Pc     | rt Mod       | le  | PVID | Priority Level |
| tching          | Hybrid       | -   | 1    | 0              |
| aking 2         | Hybrid       | -   | 1    | 0              |
| Ring            | Hybrid       | -   | 1    | 0              |
| AN 4            | Hybrid       | -   | 1    | 0              |
| O VLAN Setting  | Hybrid       |     | 1    | 0              |
| Q Port Setting  | Lisheid      |     | -    |                |
| Based VLAN      | Hybrid       | -   |      | 0              |
|                 | Hybrid       | -   | 1    | 0              |
| L [             | Hybrid       | -   | 1    | 0              |
| 1X 9            | Hybrid       | -   | 1    | 0              |
| )p 1            | 0 Hybrid     | -   | 1    | 0              |
| ers Protocols 1 | 1 Hybrid     | •   | 1    | 0              |
| 1               | 2 Hybrid     | -   | 1    | 0              |
| 1               | 3 Hybrid     | •   | 1    | 0              |
| 1               | 4 Hybrid     | -   | 1    | 0              |
| 1               | 5 Hybrid     |     | 1    | 0              |
| -               | 6 Hybrid     |     | 1    | 0              |
|                 | 7 Usebriel   |     | 1    | 0              |
|                 |              | -   | 1    | 0              |
|                 | 8 Hybrid     | -   | 1    | 0              |
| 1               | 9 Hybrid     | -   | 1    | 0              |
| 2               | 0 Hybrid     | -   | 1    | 0              |
| 2               | 1 Hybrid     | · • | 1    | 0              |
| 2               | 2 Hybrid     | •   | 1    | 0              |
| 2               | 3 Hybrid     | -   | 1    | 0              |
| 2               | 4 Hybrid     | -   | 1    | 0              |
| 2               | 5 Hybrid     | -   | 1    | 0              |
| 2               | 6 Hybrid     | -   | 1    | 0              |
| 2               | 7 Lubrid     |     |      | 0              |
| 2               | / nybrid     |     | 1    | -              |

#### VLAN PORT SETTING

- 1. VLAN Port Setting: Click "802.1Q Port Setting". The "VLAN Port Setting" window appears.
- 2. Mode: Click "Mode" drop-down menu to choose "Access", "Trunk", or "Hybrid" from "Mode" drop-down list for the port. The port will be Tag port if you choose "Trunk" Mode for the port. And the port will be Tag or Untag port if you choose "Hybrid" Mode for the port.
- 3. PVID: Click in the "PVID" textbox and specify a new PVID number for the port.
- 4. Priority Level: Click in the "Priority Level" textbox and specify a new Priority Level number from 0 ~ 7 for the port. The default Priority Level number is 0.
- 5. Update Setting: Click "Update Setting" button when you finished VLAN Port Setting.

#### PAGE 70

OSD2700SFP OPERATOR MANUAL

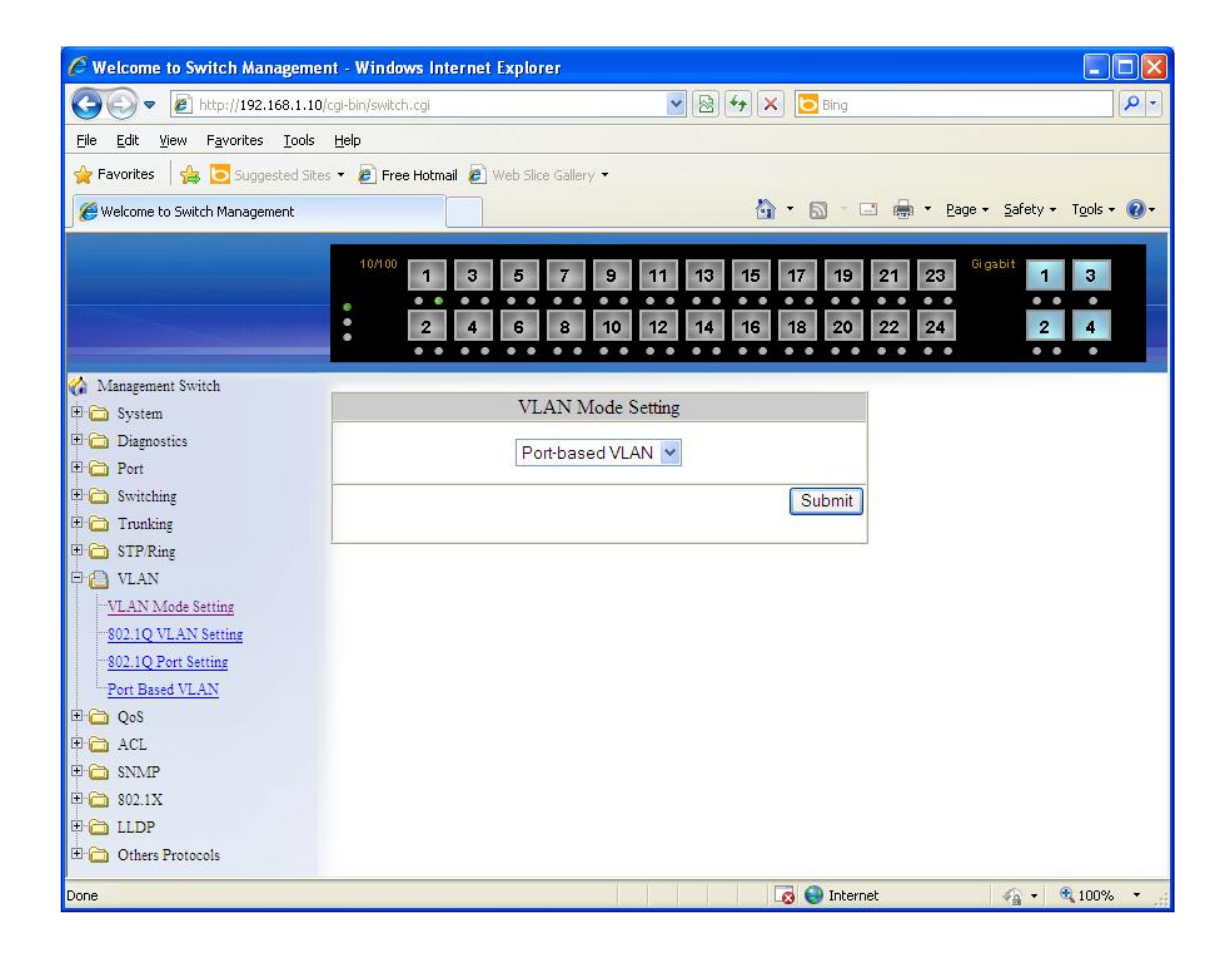

PAGE 71

OSD2700SFP OPERATOR MANUAL

| C Welcome to Sw                        | vitch M    | lanagen               | nent - W       | indows I       | Internet       | Explorer       | i              |                |            |                |            |            |                  |              |                |                  |                  |            |
|----------------------------------------|------------|-----------------------|----------------|----------------|----------------|----------------|----------------|----------------|------------|----------------|------------|------------|------------------|--------------|----------------|------------------|------------------|------------|
| C C - E                                | http://19  | 92.168.1.             | 10/cgi-bin/    | switch.cgi     |                |                |                |                |            | ~              | -          |            | Bing             |              |                |                  |                  | ۰ ۹        |
| <u>File Edit View</u>                  | Favorite   | es <u>T</u> ool       | s <u>H</u> elp |                |                |                |                |                |            |                |            |            |                  |              |                |                  |                  |            |
| 🚖 Favorites 🛛 👍                        | 5ug        | ggested S             | ites 🕶 🧧       | Free Hot       | tmail 🥫        | Neb Slice (    | Sallery 🔻      |                |            |                |            |            |                  |              |                |                  |                  |            |
| C Welcome to Swite                     | :h Manaç   | gement                |                |                |                |                |                |                |            |                |            | <u>ه</u> - | 5 · E            | - 🖶          | <u>P</u> age → | <u>S</u> afety • | T <u>o</u> ols + | <b>0</b> - |
|                                        |            | 410 <sup>°</sup> mana |                |                |                |                |                |                |            |                |            | and the    |                  |              |                |                  |                  |            |
|                                        | :          |                       | 5 7            | 9 11           | 13 16          | 17 19 21       | 23             | 1 3            |            |                |            |            |                  |              |                |                  |                  |            |
|                                        |            |                       |                |                |                | 18 20 22       |                | 2 4            |            | -              | -          |            |                  | _            |                | -                |                  |            |
| G Management Switch<br>C System        | VLAN       | N Mode 2 : F          | Port-Based VI  | LAN            |                |                |                |                |            |                |            |            |                  |              |                |                  |                  | 1          |
| Tagentia<br>Co Pen                     |            | 1                     | 2              | VLAN<br>3      | VLAN<br>4      | VLAN<br>5      | ULAN<br>6      | VLAN<br>7      | S S        | 9              | 10         | VLAN<br>11 | 12               | 13           | VLAN<br>14     | VLAN<br>15       | 16               |            |
| H 👝 Switching<br>H 🧿 Trunking          | Port<br>1  |                       | 0              |                |                |                |                |                |            |                |            |            |                  |              |                |                  |                  |            |
| e 🙆 vlan                               | Port<br>2  | ø                     | ٥              | •              | •              |                |                |                |            |                |            |            | •                |              |                |                  |                  |            |
| NLAN Mode Sening<br>402 1Q VLAN Sening | Port<br>3  |                       | ٥              |                |                |                |                |                |            |                |            |            | •                |              |                |                  |                  |            |
| Pen Based VLAN                         | Port<br>4  |                       |                |                |                |                |                |                |            |                |            |            | •                |              |                |                  |                  |            |
| H Co CoS                               | Port<br>5  | Ø                     |                |                | •              |                |                |                |            |                |            |            |                  |              |                |                  |                  |            |
| * 🖸 155.0<br>* 🖸 102.1X                | Port<br>6  |                       |                | ٥              |                |                |                |                |            |                |            |            |                  |              |                |                  |                  |            |
| B 🙆 LLDP<br>B 🧿 Others Protocols       | Port<br>7  |                       | •              |                |                |                |                |                |            |                |            |            |                  |              |                |                  |                  |            |
|                                        | Port<br>8  |                       |                |                |                |                |                |                |            |                |            |            |                  |              |                |                  |                  |            |
|                                        | Port<br>9  |                       | ٥              |                |                |                |                |                |            |                |            |            |                  |              |                |                  |                  |            |
|                                        | Port<br>10 | ø                     |                |                |                |                |                |                |            |                |            |            |                  |              |                |                  |                  |            |
|                                        | Port<br>11 |                       |                |                |                |                |                |                |            |                |            |            |                  |              |                |                  |                  |            |
|                                        | Port<br>12 |                       |                | •              |                |                |                |                |            |                |            |            | •                |              |                |                  |                  |            |
|                                        | Port<br>13 | Ø                     | 0              |                | 0              |                |                | 0              |            | 0              |            | D          |                  |              |                |                  |                  |            |
|                                        | Port<br>14 |                       | D              | 0              |                |                |                |                |            |                |            |            | 0                |              |                |                  |                  |            |
|                                        | Port<br>15 |                       |                |                |                |                |                |                |            |                |            |            |                  |              |                |                  |                  |            |
|                                        | Port<br>16 |                       | 0              |                |                |                |                |                |            |                |            |            |                  |              |                |                  |                  |            |
|                                        | Port<br>17 | Ø                     |                |                |                |                |                |                |            |                |            |            |                  |              |                |                  |                  |            |
|                                        | Port<br>18 |                       |                |                |                |                |                |                |            |                |            |            |                  |              |                |                  |                  |            |
|                                        | Port<br>19 | e                     |                |                |                |                |                |                |            |                |            |            |                  |              |                |                  |                  |            |
|                                        | Port<br>20 | Ø                     |                |                |                |                |                |                |            |                |            |            |                  |              |                |                  |                  |            |
|                                        | Port<br>21 | Ø                     |                |                |                |                |                |                |            |                |            |            | •                |              |                |                  |                  |            |
|                                        | Port<br>22 |                       |                |                |                |                |                |                |            |                |            |            |                  |              |                |                  |                  |            |
|                                        | Port<br>23 |                       |                |                |                |                |                |                |            |                |            |            |                  |              |                |                  |                  |            |
|                                        | Port<br>24 |                       |                |                |                |                |                |                |            |                |            |            |                  |              |                |                  |                  |            |
|                                        | Port<br>25 |                       |                |                |                |                |                |                |            |                |            |            |                  |              |                |                  |                  |            |
|                                        | Port<br>26 |                       |                |                |                |                |                |                |            |                |            |            |                  |              |                |                  |                  |            |
|                                        | Port<br>27 | ø                     | •              | •              | •              |                | •              |                | •          | •              | •          | 0          | •                |              |                |                  |                  |            |
|                                        | Port       |                       |                | 0              |                |                |                |                |            |                |            |            | 0                |              |                |                  |                  |            |
|                                        |            | [ Select All ]        | ( Select All ) | ( Select All ) | [ Select All ] | ( Select All ) | ( Select All ) | [ Select All ] | Eelect All | ( Select All ) | Select All | Elect All  | ) [ Select All ] | Eelect All   | Estect All     | Select All       | Eelect All       | 1          |
|                                        |            | [ United All ]        | [ Delete All ] | Conete All     | Delete Al      | Conete All     | [ Delete All ] | Celete All     | Cerete All | Celete All     | Cerete All | Celete All | III Delete All J | L'uniere All | Cerete All     | I Celete All     | (Supriit         |            |
| Done                                   |            |                       |                |                |                |                |                |                | ()         | U U            | <u> </u>   | 0          | 🕘 Internel       |              |                | · ·              | <b>1</b> 60%     | ÷.,        |

#### PORT BASED VLAN

VLAN: Choose the port to be added to or deleted from the VLAN.
 Select All: Click "Select All" button to choose all ports to be added to the VLAN.
 Delete All: Click "Delete All" button to choose all ports to be deleted from the VLAN.
 Submit: Click "Submit" button when you finished Port Based VLAN setting.

OSD2700SFP OPERATOR MANUAL
### 6.10 QOS

| OSD                                           | 10/100 1 | 3 5 7 9 11 13<br>4 6 8 10 12 14                                       | 15 17 19 21<br>16 18 20 22            | 23 Gigablt 1 3<br>24 2 4 |
|-----------------------------------------------|----------|-----------------------------------------------------------------------|---------------------------------------|--------------------------|
| Management Switch                             | QoS      | Mode<br>Disable 👻                                                     |                                       |                          |
| <ul> <li>Diagnostics</li> <li>Port</li> </ul> | Trust    |                                                                       | CP                                    |                          |
| Switching     Trunking     STP/Ring           | Policy   | © Strict Priority(Qu<br>© Strict Priority(Queue3) +V<br>© WRR(Queue0) | eue0-3)<br>VRR(Queue0-2)<br>)-3)      |                          |
| U CONS                                        |          | Weighted Round Robin                                                  | 1 1 1 1 1 1 1 1 1 1 1 1 1 1 1 1 1 1 1 |                          |
| Global Configuration                          | Queue    | Weight(1~20)                                                          |                                       |                          |
| 802.1p Priority                               | 0        | 1                                                                     |                                       |                          |
| DSCP                                          | 1        | 2                                                                     |                                       |                          |
| ACL                                           | 2        | 4                                                                     |                                       |                          |
| SIGNEP SIGNEP SIGNEP                          | 3        | 8                                                                     |                                       |                          |
| Chers Protocols                               |          |                                                                       | Submit                                |                          |

### **GLOBAL CONFIGURATION**

- 1. QoS: Click "QoS" drop-down menu from "QoS" drop-down list to choose "Enable" or "Disable" to enable or disable QoS.
- 2. Trust: Enable or disable the switch port to trust the CoS (Class of Service) labels of all traffic received on that port. Enable or disable a routed port to trust the DSCP (Differentiated Service Code Point) labels of all traffic received on that port.
- 3. Policy: Choose "Strict Priority(Queue3) + WRR(Queue0-2)" or "WRR(Queue0-3)". A strict priority queue is always emptied first. The queues that are used in the WRR (Weighted Round Robin) are emptied in a round–robin fashion, and you can configure the weight for each queue.
- 4. Weighted Round Robin: Click in the "Weight(1~55)" textbox and specify a new number from 1 ~ 55 for Queue 0 ~ 3.
- 5. Submit: Click "Submit" button when you finished Global Configuration.

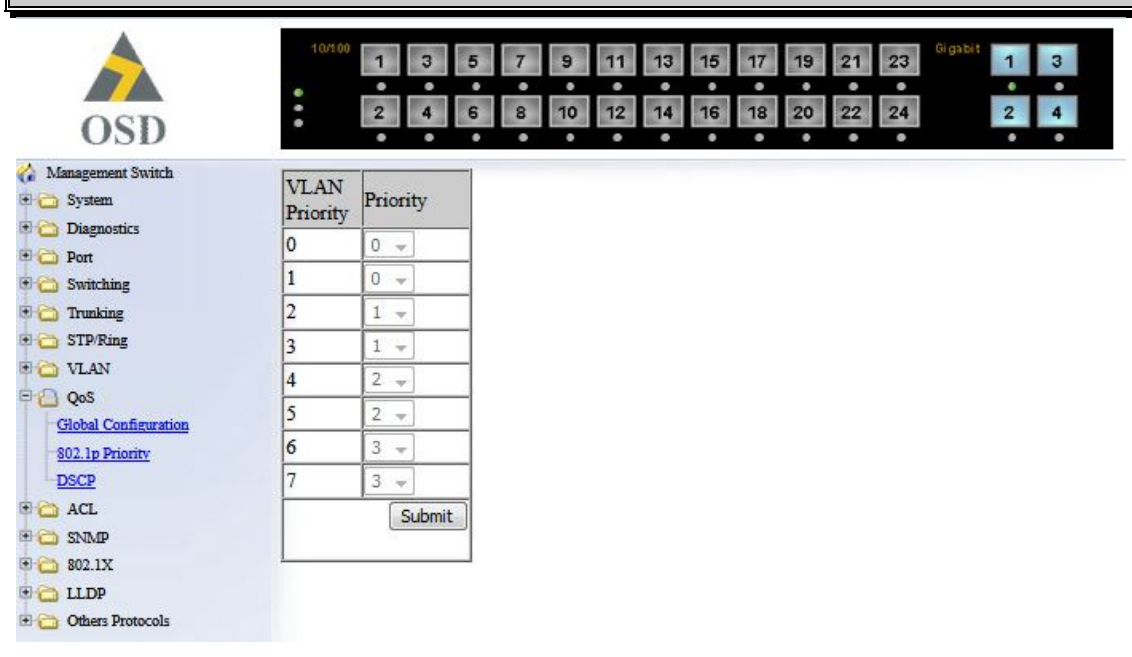

### **802.1P PRIORITY**

- 1. Priority: Click "Priority" drop-down menu from "Priority" drop-down list to choose 0 ~ 3 for VLAN Priority 0 ~ 7.
- 2. Submit: Click "Submit" button when you finished 802.1p priority

| OSD                         |                  | •        | • •              | • •      | • •              | • •      | • •              |          |
|-----------------------------|------------------|----------|------------------|----------|------------------|----------|------------------|----------|
| Management Switch           | DSCP<br>Priority | Priority | DSCP<br>Priority | Priority | DSCP<br>Priority | Priority | DSCP<br>Priority | Priority |
| Diagnostics                 | 0                | 0 -      | 1                | 0 -      | 2                | 0 -      | 3                | 0 +      |
| Switching                   | 4                | 0 -      | 5                | 0 +      | 6                | 0 -      | 7                | 0 -      |
| Trunking                    | 8                | 0 -      | 9                | 0 👻      | 10               | 0 -      | 11               | 0 -      |
| STP/Ring                    | 12               | 0 +      | 13               | 0 -      | 14               | 0 -      | 15               | 0 -      |
| VLAN                        | 16               | 0 -      | 17               | 0 +      | 18               | 0 -      | 19               | 0 -      |
| QoS<br>Global Configuration | 20               | 0 -      | 21               | 0 -      | 22               | 0 -      | 23               | 0 -      |
| 802.1p Priority             | 24               | 0 -      | 25               | 0 -      | 26               | 0 -      | 27               | 0 -      |
| DSCP                        | 28               | 0 -      | 29               | 0 -      | 30               | 0 -      | 31               | 0 -      |
| ACL                         | 32               | 0 -      | 33               | 0 -      | 34               | 0 -      | 35               | 0 -      |
| SNMP                        | 36               | 0 -      | 37               | 0 -      | 38               | 0 -      | 39               | 0 -      |
| 3 802.1X                    | 40               | 0 -      | 41               | 0 -      | 42               | 0 -      | 43               | 0 -      |
| Others Protocols            | 44               | 0 -      | 45               | 0 -      | 46               | 0 -      | 47               | 0 -      |
|                             | 48               | 0 -      | 49               | 0 -      | 50               | 0 -      | 51               | 0 -      |
|                             | 52               | 0 -      | 53               | 0 -      | 54               | 0 -      | 55               | 0 -      |
|                             | 56               | 0 -      | 57               | 0 -      | 58               | 0 -      | 59               | 0 -      |
|                             | 60               | 0 -1     | 61               | 0 +      | 62               | 0 -1     | 63               | 0 -      |

#### DSCP

- 1. Priority: Click "Priority" drop-down menu from "Priority" drop-down list to choose 0 ~ 3 for DSCP Priority 0 ~ 63.
- 2. Submit: Click "Submit" button when you finished DSCP.

### 6.11 ACL

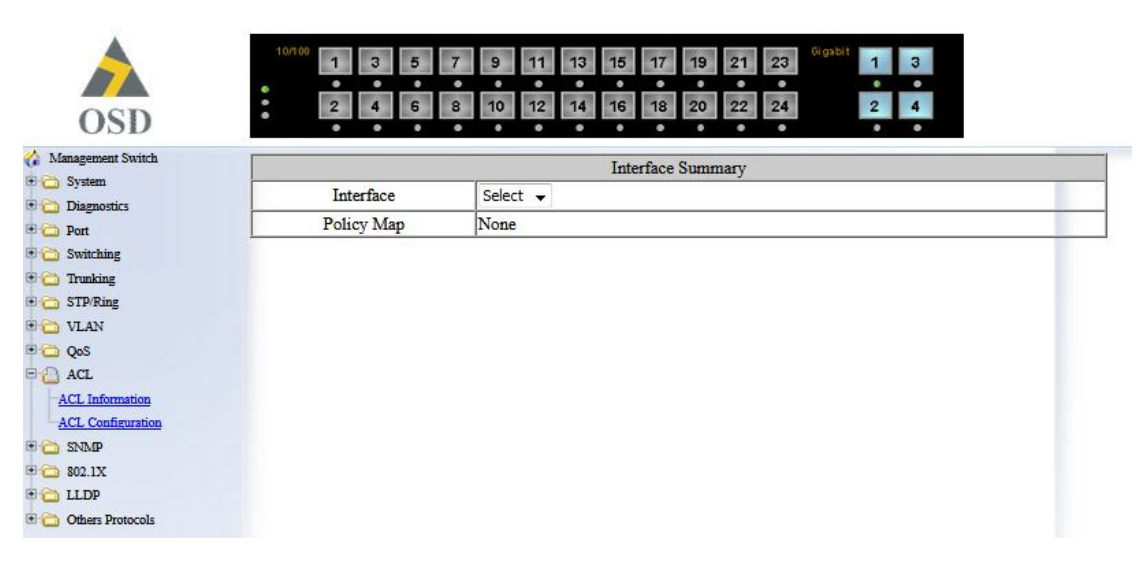

### ACL INFORMATION

- 1. Interface: Click "Interface" drop-down menu from "Interface" drop-down list to choose port.
- 2. Policy Map: Choose Policy Map

PAGE 76

OSD2700SFP OPERATOR MANUAL

| monomout Switch      |               |                      |                              |                       |                  |
|----------------------|---------------|----------------------|------------------------------|-----------------------|------------------|
| System               |               |                      | Policy Map Set               | tting                 |                  |
| Diagnostics          | Policy Map    | Create               | <ul> <li>Policy M</li> </ul> | Map Name              |                  |
| Port                 |               |                      | Attach Class Map to I        | Policy Map            |                  |
| Switching            | C             | lass Name            | Police Rate(1-1000000kbps)   | Burst (1-20000 Bytes) | Access List Type |
| Trunking<br>STP/Ring | Create 👻      |                      |                              |                       | IP Access List*  |
| VLAN                 |               |                      | IP Access Li                 | ist                   |                  |
| QoS                  | Access List   | Create 👻             | (1-99/1300-19                | 999)                  |                  |
| ACL                  | Action        | IF                   | address                      | Mask                  |                  |
| ICL Information      | permit 👻      |                      |                              |                       | Add              |
| CL Conneuration      | Note: Enter N | Mask in reverse like | 0.0.0.255                    |                       |                  |

### ACL CONFIGURATION

Policy Map Setting:

- 1. Policy Map: Click "Policy Map" drop-down menu to choose "Create" or "Policy Map Name" from the "Policy Map" drop-down list to create new Policy Map or modify a Policy Map.
- 2. Policy Map Name: Click in the "Policy Map Name" textbox and specify a Policy Map Name.

Attach Class Map to Policy Map:

- 1. Class Name: Click "Class Name" drop-down menu to choose "Create" or "Class Name" from the "Class Name" drop-down list to create new Class Name or modify a Class Name.
- 2. Police Rate (1-1000000kbps): Click in the "Police Rate" textbox and specify an average traffic rate (kbps).
- 3. Burst (1-20000 Bytes): Click in the "Burst" textbox and specify a normal burst size (bytes).

**IP** Access List:

- 1. Access List Type: Click "Access List Type" drop-down menu to choose "IP Access List" from the "Access List Type" drop-down list to create new IP Access List or modify an IP Access List.
- 2. Access List: Click "Access List" drop-down menu to choose "Create" or "Access List" from the "Access List" drop-down list to create new Access List or modify an Access List.
- 3. Access List (1-99/1300-1999): Click in the "Access List (1-99/1300-1999)" textbox and specify an IP Access List number 1 ~ 99 or 1300 ~ 1999 for Access List.
- 4. Action: Click "Action" drop-down menu from "Action" drop-down list to choose "permit" or "deny" to permit or deny certain traffic if conditions matched.
- 5. IP address: Click in the "IP address" textbox and specify the IP address of originating network or host sending packet.
- Mask: Click in the "Mask" textbox and specify the Wildcard bits in dotted decimal notation to apply to the source. Ones go in bit positions to ignore. Example: IP address: 192.168.1.10. Mask: 0.0.0.3. Then IP address 192.168.1.8 ~ 192.168.1.11 would be permitted or denied.
- 7. Add: Click "Add" button to add IP Access List number.
- 8. Submit: Click "Submit" button when you finished ACL Configuration settings.

PAGE 77

OSD2700SFP OPERATOR MANUAL

| C Welcome to Switch Manageme     | nt - Windows I           | nternet Explorer       |                         |                          |                 |                     |                            |                            |
|----------------------------------|--------------------------|------------------------|-------------------------|--------------------------|-----------------|---------------------|----------------------------|----------------------------|
| 💽 🗢 🖉 http://192.168.1.10        | /cgi-bin/switch.cgi      |                        |                         | ~                        | 🛛 😽 🗙 💆         | Bing                |                            | P -                        |
| Eile Edit View Favorites Tools   | Help                     |                        |                         |                          |                 |                     |                            |                            |
| 🖕 Favorites 🛛 👍 🔁 Suggested Site | s 🔻 🙋 Free Hoti          | mail 🖉 Web Slice Galle | ry 🕶                    |                          |                 |                     |                            |                            |
| Comme to Switch Management       |                          |                        |                         |                          | 🟠 • 1           | <b>1</b> - <b>1</b> | 🖶 🔹 Page 🔹 Saf             | ety + T <u>o</u> ols + 🔞 + |
|                                  | 10/100 1<br>• 2          | 3 5 7<br>4 6 8         | 9 11 1<br>10 12 1       | 3 15 17 15<br>4 16 18 20 | 21 23<br>22 24  | Sigabit<br>1<br>2   | 3                          |                            |
| Management Switch                |                          |                        |                         | Dollar: Man S            | atting          |                     |                            |                            |
| System     Diamostics            | Policy Man               | Croo                   |                         | Policy Map a             | icu Man Nama    | -                   |                            |                            |
|                                  | roncy wiap               | Ciea                   |                         | FOI                      |                 |                     |                            |                            |
| E C Switching                    | CI                       | aga Nama               | Palias Pata             | (1, 10000001thms)        | Policy Map      | () Preton)          | A anara T i                | et Truno                   |
| Trunking                         |                          | ass ivanie             | Police Rate             | (1-1000000kbps)          | Burst (1-2000   | o Bytes)            | Access Li                  | st rype                    |
| 🗄 🧰 STP/Ring                     | Create 💌                 |                        |                         |                          |                 |                     | IP Access List (           | =xtended) 🎽                |
| 🕂 🧰 VLAN                         | IP Access List(Extended) |                        |                         |                          |                 |                     |                            |                            |
| 🖻 🛅 QoS                          | Access List              | Create 🚩               |                         | (100-199/2000-2          | .699)           |                     |                            |                            |
| ACL                              | Action                   | Source Address         | Source<br>Wildcard Bits | Port<br>(1-65535) Dest   | ination Address | Destina<br>Wildcard | tion Port<br>Bits (1-65535 | )                          |
| ACL Configuration                | permit 💌                 |                        |                         |                          |                 |                     |                            | Add                        |
| 🗉 🛅 SNMP                         | Note: Enter M            | lask in reverse like   | 0.0.0.255               |                          |                 |                     |                            |                            |
| 🖻 🛅 802.1X                       | 1                        |                        |                         |                          |                 |                     |                            |                            |
| 🖻 🛅 LLDP                         |                          |                        |                         |                          |                 |                     |                            | Submit                     |
| 🖻 🛅 Others Protocols             |                          |                        |                         |                          |                 |                     |                            |                            |
| Done                             |                          |                        |                         |                          |                 | 🕘 Internet          | 4                          | • 🔍 100% •                 |

IP Access List (Extended):

- 1. Access List Type: Click "Access List Type" drop-down menu to choose "IP Access List (Extended)" from the "Access List Type" drop-down list to create new IP Access List (Extended) or modify an IP Access List (Extended).
- 2. Access List: Click "Access List" drop-down menu to choose "Create" or "Access List" from the "Access List" drop-down list to create new Access List or modify an Access List.
- 3. Access List (100-199/2000-2699): Click in the "Access List (100-199/2000-2699)" textbox and specify an IP Access List (Extended) number 100 ~ 199 or 2000 ~ 2699 for Access List.
- 4. Action: Click "Action" drop-down menu from "Action" drop-down list to choose "permit" or "deny" to permit or deny certain traffic if conditions matched.
- 5. Source Address: Click in the "Source Address" textbox and specify the IP address of originating network or host sending packet.
- Source Wildcard Bits: Click in the "Source Wildcard Bits" textbox and specify the Wildcard bits in dotted decimal notation to apply to the source. Ones go in bit positions to ignore. Example: Source Address: 192.168.1.10. Source Wildcard Bits: 0.0.0.3. Then Source IP address 192.168.1.8 ~ 192.168.1.11 would be permitted or denied.
- 7. Port (1-65535): Click in the "Port (1-65535)" textbox and specify a TCP/UDP Port number 1 ~ 65535 for Access List.
- 8. Destination Address: Click in the "Destination Address" textbox and specify the IP address of host receiving packet.
- 9. Destination Wildcard Bits: Click in the "Destination Wildcard Bits" textbox and specify the Wildcard bits in dotted decimal notation to apply to the destination. Ones go in bit positions to ignore.

Example: Destination Address: 192.168.1.20. Destination Wildcard Bits: 0.0.0.255. Then Destination IP address 192.168.1.0 ~ 192.168.1.255 would be permitted or denied.

- 10. Port (1-65535): Click in the "Port (1-65535)" textbox and specify a TCP/UDP Port number 1 ~ 65535 for Access List.
- 11. Add: Click "Add" button to add IP Access List (Extended) number.
- 12. Submit: Click "Submit" button when you finished ACL Configuration settings.

PAGE 78

DOC ID: 10112704

### OSD2700SFP OPERATOR MANUAL

| C Welcome to Switch Managem     | ent - Windows I                                            | nternet Explorer                 |                                                         |                       |              |                    |         |                     |                          |
|---------------------------------|------------------------------------------------------------|----------------------------------|---------------------------------------------------------|-----------------------|--------------|--------------------|---------|---------------------|--------------------------|
| 😋 💽 🗢 🙋 http://192.168.1.1      | 0/cgi-bin/switch.cgi                                       |                                  |                                                         |                       | <b>×</b> 😣   | 😽 🗙 📴 Bing         |         |                     | P -                      |
| Eile Edit View Favorites Iools  | Help                                                       |                                  |                                                         |                       |              |                    |         |                     |                          |
| 🙀 Favorites 🛛 👍 🔁 Suggested Sit | es 🝷 🙋 Free Hot                                            | mail 🙋 Web Slice Ga              | llery 🕶                                                 |                       |              |                    |         |                     |                          |
| Helcome to Switch Management    |                                                            |                                  |                                                         |                       |              | 🏠 • 🗟 - 🗆          | 🖶 • B   | age 🔹 <u>S</u> afet | y + T <u>o</u> ols + 🔞 + |
|                                 |                                                            |                                  |                                                         |                       |              |                    | - 22.16 |                     |                          |
|                                 | 10/100                                                     | 3 5 7                            | 9 1                                                     | 1 13 15 17            | 19 21        | 23 Gigabit         | 3       |                     |                          |
|                                 | • •                                                        |                                  |                                                         |                       | •••          |                    | • •     |                     |                          |
|                                 | 2                                                          | 4 6 8                            | 10 1                                                    | 2 14 16 18            | 20 22        | 24 2               | 4       |                     |                          |
| A 34                            |                                                            |                                  |                                                         |                       |              |                    |         |                     |                          |
| Management Switch               |                                                            |                                  |                                                         | Policy M              | ap Setting   |                    |         |                     |                          |
| Diagnostics                     | Policy Map                                                 | Cre                              | ate 🔽                                                   |                       | Policy Ma    | p Name             |         |                     |                          |
| 🗉 🗀 Port                        |                                                            | P                                |                                                         | Attach Class Ma       | ap to Polic  | y Map              |         |                     |                          |
| 🗉 🫅 Switching                   | C                                                          | lass Name                        | Police                                                  | Rate(1-1000000kb      | ps) Bur      | st (1-20000 Bytes) | A       | ccess List          | Туре                     |
| 🗷 🗀 Trunking                    | Create 💌                                                   |                                  |                                                         |                       |              |                    | MAC A   | ccess List          | ~                        |
| 🗉 🧰 STP/Ring                    |                                                            |                                  |                                                         | MAC A                 | ccess List   |                    |         |                     |                          |
| ULAN                            | Access List                                                | Access List Create 🖌 (2000-2699) |                                                         |                       |              |                    |         |                     |                          |
| Qos     ACL     ACL             | Action                                                     | Source MAC                       | Source MAC Mask Destination Mask Format Ether Type Mask |                       |              |                    |         |                     |                          |
| ACL Configuration               | permit 🛩                                                   | permit V Add                     |                                                         |                       |              |                    |         | Add                 |                          |
| E 🔂 SNMP                        | Note: Enter the MAC Address/Mask in HHHH.HHHH.HHHH format. |                                  |                                                         |                       |              |                    |         |                     |                          |
| 🕀 🧰 802.1X                      |                                                            |                                  |                                                         |                       |              |                    |         |                     |                          |
| 🗉 🗀 LLDP                        | INOLE. EILLEI P                                            | viask in feverse iik             | .2.0000.000                                             | U.nnnn .              |              |                    |         |                     |                          |
| Others Protocols                | Note: Enter t                                              | he Ether Type/Ma                 | sk in FFFF                                              | format.               |              |                    |         |                     |                          |
|                                 | Note: If selec                                             | t the packet forma               | at is 802.3(L                                           | LC), it don't need in | put the ethe | er type and mask.  |         |                     |                          |
|                                 | -                                                          |                                  |                                                         |                       |              |                    |         |                     |                          |
|                                 |                                                            |                                  |                                                         |                       |              |                    |         |                     | Submit                   |
|                                 |                                                            |                                  |                                                         |                       |              | 1 1                |         |                     |                          |
| Done                            |                                                            |                                  |                                                         |                       |              | 🛛 🐼 🌍 Internet     |         | - A -               | at 100% 🔹                |

MAC Access List:

- 1. Access List Type: Click "Access List Type" drop-down menu to choose "MAC Access List" from the "Access List Type" drop-down list to create new MAC Access List or modify a MAC Access List.
- 2. Access List: Click "Access List" drop-down menu to choose "Create" or "Access List" from the "Access List" drop-down list to create new Access List or modify an Access List.
- 3. Access List (2000-2699): Click in the "Access List (2000-2699)" textbox and specify a MAC Access List number 2000 ~ 2699 for Access List.
- 4. Action: Click "Action" drop-down menu from "Action" drop-down list to choose "permit" or "deny" to permit or deny certain traffic if conditions matched.
- 5. Source MAC: Click in the "Source MAC" textbox and specify the MAC address of originating network or host sending packet.
- Mask: Click in the "Mask" textbox and specify the Wildcard bits in dotted decimal notation to apply to the source. Ones go in bit positions to ignore. Example: MAC Address: 001a.4d9f.ab89. Mask: 0.0.ff. Then MAC address 001a.4d9f.ab00 ~ 001a.4d9f.abff would be permitted or denied.
- 7. Destination MAC: Click in the "Destination MAC" textbox and specify the MAC address of host receiving packet.
- Mask: Click in the "Mask" textbox and specify the Wildcard bits in dotted decimal notation to apply to the destination. Ones go in bit positions to ignore. Example: Destination Address: 001b.4c94.4567. Mask: 0.0.eff. Then MAC address 001b.4c94.4000 ~ 001b.4c94.4eff would be permitted or denied.
- 9. Format: Click "Format" drop-down menu to choose "Ethernet II", "SNAP", "802.3", or "LLC" from the "Format" drop-down list.
- 10. Ether type: Click in the "Ether type" textbox and specify the Ether type for packet.
- 11. Mask: Click in the "Mask" textbox and specify the Wildcard bits to apply to the Ether type.
- 12. Add: Click "Add" button to add MAC Access List number.
- 13. Submit: Click "Submit" button when you finished ACL Configuration settings.

PAGE 79

DOC ID: 10112704

### OSD2700SFP OPERATOR MANUAL

| C Welcome to Switch Manageme                                                               | nt - Windows In     | iternet Explorer           |                                 |                                         |                       |                      |
|--------------------------------------------------------------------------------------------|---------------------|----------------------------|---------------------------------|-----------------------------------------|-----------------------|----------------------|
| 💽 🗢 🙋 http://192.168.1.10                                                                  | /cgi-bin/switch.cgi |                            |                                 | 💌 🗟 😽 🗙 📴 Bing                          |                       | P -                  |
| File Edit View Favorites Tools                                                             | Help                |                            |                                 |                                         |                       |                      |
| 🙀 Favorites   🝰 🔂 Suggested Site                                                           | s 🔻 🙋 Free Hotn     | nail 🙋 Web Slice Gallery . | •                               |                                         |                       |                      |
| Gewelcome to Switch Management                                                             |                     |                            |                                 | 🔂 • 📾 •                                 | 🖃 🖶 🔹 Page 🔹 Safety 🔹 | T <u>o</u> ols • 🔞 • |
|                                                                                            | 10/100 1<br>• 2     | 357                        | 9 11 13 15 17<br>10 12 14 16 18 | 19 21 23 <sup>Gigabit</sup><br>20 22 24 | 1 3<br>2 4            |                      |
| Management Switch                                                                          | 10-                 |                            | Policy M                        | an Setting                              |                       |                      |
| E Diagnostics                                                                              | Policy Map          | Create                     | v                               | Policy Map Name                         |                       |                      |
| 🗉 🗀 Port                                                                                   |                     | μ                          | Attach Class Ma                 | n to Policy Man                         |                       |                      |
| 🕀 🛅 Switching                                                                              | Cla                 | ass Name                   | Police Rate(1-1000000kb         | os) Burst (1-20000 Byte                 | s) Access List Typ    | e                    |
| 🗄 🛅 Trunking                                                                               | Create 🗸            |                            |                                 |                                         | Laver 4               | ~                    |
| 🗄 🛅 STP/Ring                                                                               |                     |                            | Lav                             | er 4                                    |                       |                      |
| T 🔂 VLAN                                                                                   | Option              | None 🗸                     | TCP/UDP                         | Port No.(1-65535)                       | None                  |                      |
|                                                                                            | 1 - F 1             |                            |                                 |                                         |                       |                      |
| ACL Information<br><u>ACL Configuration</u><br>B) SNAP<br>B) S02.1X<br>B) Cherry Protocols |                     |                            |                                 |                                         | 3                     | Submit               |
| Done                                                                                       |                     |                            |                                 | 🗔 🌍 Inter                               | net 🥢 😽 🖲             | 100% -               |

Layer 4:

- 1. Access List Type: Click "Access List Type" drop-down menu to choose "Layer 4" from the "Access List Type" drop-down list to create new Layer 4 Access List or modify Layer 4 Access List.
- 2. Option: Click "Option" drop-down menu from "Option" drop-down list to choose "Source port" or "Destination port".
- 3. TCP/UDP Port No. (1-65535): Click in the "TCP/UDP Port No. (1-65535)" textbox and specify a TCP/UDP Port number 1 ~ 65535 for Access List.
- 4. Submit: Click "Submit" button when you finished ACL Configuration settings.

### 6.12 SNMP

|                       | 10/100 1 3 5 7                                    | 9 11 13 15 17 19 21 23 <sup>Gigabl</sup> 1 3 |
|-----------------------|---------------------------------------------------|----------------------------------------------|
|                       | 2 4 6 8                                           | 10 12 14 16 18 20 22 24 2 4                  |
| Managament Sujitch    |                                                   | · · · · · · · · · ·                          |
| E C System            | SNMP Status                                       | Disable 👻                                    |
| Diagnostics           | SNN                                               | IP General Setting                           |
| 🖲 🧰 Port              | Description                                       |                                              |
| 🖲 🚞 Switching         | Location                                          |                                              |
| Trunking              | Contact                                           |                                              |
| E C STP/Ring          | Tran Community Name 1                             |                                              |
|                       |                                                   |                                              |
| C ACL                 | Irap Community Name 2                             |                                              |
| e 🙆 SNMP              | Trap Community Name 3                             |                                              |
| -SNMP General Setting | Trap Community Name 4                             |                                              |
| SNMP v1/v2            | Trap Community Name 5                             |                                              |
| 1 2 802.1X            | Trap Host 1 IP Address                            |                                              |
|                       | Trap Host 2 IP Address                            |                                              |
| 🗄 🛅 Others Protocols  | Trap Host 3 IP Address                            |                                              |
|                       | Trap Host 4 IP Address                            |                                              |
|                       | Trap Host 5 IP Address                            |                                              |
|                       | Link Down Trap                                    | Disable 👻                                    |
|                       | Link Up Trap                                      | Disable 👻                                    |
|                       | MAC Notification Trap                             | Disable 👻                                    |
|                       | MAC Notification Interval<br>(1 to 65535 seconds) | 1                                            |
|                       | MAC Notification History Size<br>(1 to 500)       | 1                                            |
|                       |                                                   | P1 P2 P3 P4 P5 P6 P7 P8                      |
|                       |                                                   |                                              |
|                       |                                                   |                                              |
|                       | MAC Notification Added                            | P17 P18 P19 P20 P21 P22 P23 P24              |
|                       |                                                   |                                              |
|                       |                                                   | P25 P26 P27 P28                              |
|                       |                                                   |                                              |
|                       |                                                   | P1 P2 P3 P4 P5 P6 P7 P8                      |
|                       |                                                   | P9 P10 P11 P12 P13 P14 P15 P16               |
|                       | MAC Notification Removed                          |                                              |
|                       | NEW INOUNCATION INCHOVED                          | P17 P18 P19 P20 P21 P22 P23 P24              |
|                       |                                                   | P25 P26 P27 P28                              |
|                       |                                                   |                                              |
|                       |                                                   | Update Setting                               |
|                       |                                                   |                                              |
|                       | -                                                 |                                              |

PAGE 81

OSD2700SFP OPERATOR MANUAL

#### SNMP GENERAL SETTING

- 1. SNMP Status: Click "SNMP Status" drop-down menu from "SNMP Status" drop-down list to choose "Enable" or "Disable" to enable or disable SNMP.
- 2. Description: Click in the "Description" textbox and specify a new description for SNMP.
- 3. Location: Click in the "Location" textbox and specify a new location for SNMP.
- 4. Contact: Click in the "Contact" textbox and specify a new contact for SNMP.
- 5. Trap Community Name: For each "Trap Community Name", Click in the "Trap Community Name" textbox and specify a trap community name.
- 6. Trap Host IP Address: For each "Trap Host IP Address", Click in the "Trap Host IP Address" textbox and specify a trap host IP address.
- 7. Link Down Trap: Click "Link Down Trap" drop-down menu from "Link Down Trap" drop-down list to choose "Enable" or "Disable" to enable or disable link down trap.
- 8. Link Up Trap: Click "Link Up Trap" drop-down menu from "Link Up Trap" drop-down list to choose "Enable" or "Disable" to enable or disable link up trap.
- 9. MAC Notification Trap: Click "MAC Notification Trap" drop-down menu from "MAC Notification Trap" drop-down list to choose "Disable" or "Enable" to disable or enable the Switch to send MAC Notification Trap to the network management system (NMS).
- 10. MAC Notification Interval (1 to 65535 seconds): Click the text box and type a decimal number to configure the MAC notification interval in seconds. The range is 1 to 65535 seconds. The switch sends the MAC Notification Trap when this amount of time has elapsed.
- 11. MAC Notification History Size (1 to 500): Click the text box and type a decimal number to configure the maximum number of entries in the MAC notification history table. The range is 1 to 500.
- 12. MAC Notification Added: Click and choose the port to enable MAC Notification Trap on an interface port.
- 13. MAC Notification Removed: Click and choose the port to disable MAC Notification Trap on an interface port.
- 14. Update Setting: Click "Update Setting" button when you finished SNMP General Setting.

| OSD                                                  | 10/100 1 3 5 7<br>2 4 6 8 | 9       11       13       15       17       19       21       23       Gigsbit       1       3         10       12       14       16       18       20       22       24       2       4 |
|------------------------------------------------------|---------------------------|----------------------------------------------------------------------------------------------------|
| 🟠 Management Switch                                  |                           | SNMP V1/V2c Setting                                                                                                    |
| System     Diagnostics                               | Get Community Name        | public                                                                                                    |
| Ort     Switching                                    | Set Community Name        | private                                                                                                    |
| <ul> <li>Trunking</li> <li>STP/Ring</li> </ul>       |                           |                                                                                                    |
| E 🙆 VLAN                                             |                           |                                                                                                    |
| ACL     SNMP     SNMP General Setting     SNMP v1/v2 |                           |                                                                                                    |
| SNMP v3<br>8 2.1X<br>C LLDP<br>C Others Protocols    |                           |                                                                                                    |

### SNMP V1/V2C

- 1. Get Community Name: Click in the "Get Community Name" textbox and specify a get community name.
- 2. Set Community Name: Click in the "Set Community Name" textbox and specify a set community name.
- 3. Update Setting: Click "Update Setting" button when you finished SNMP V1/V2c Setting.

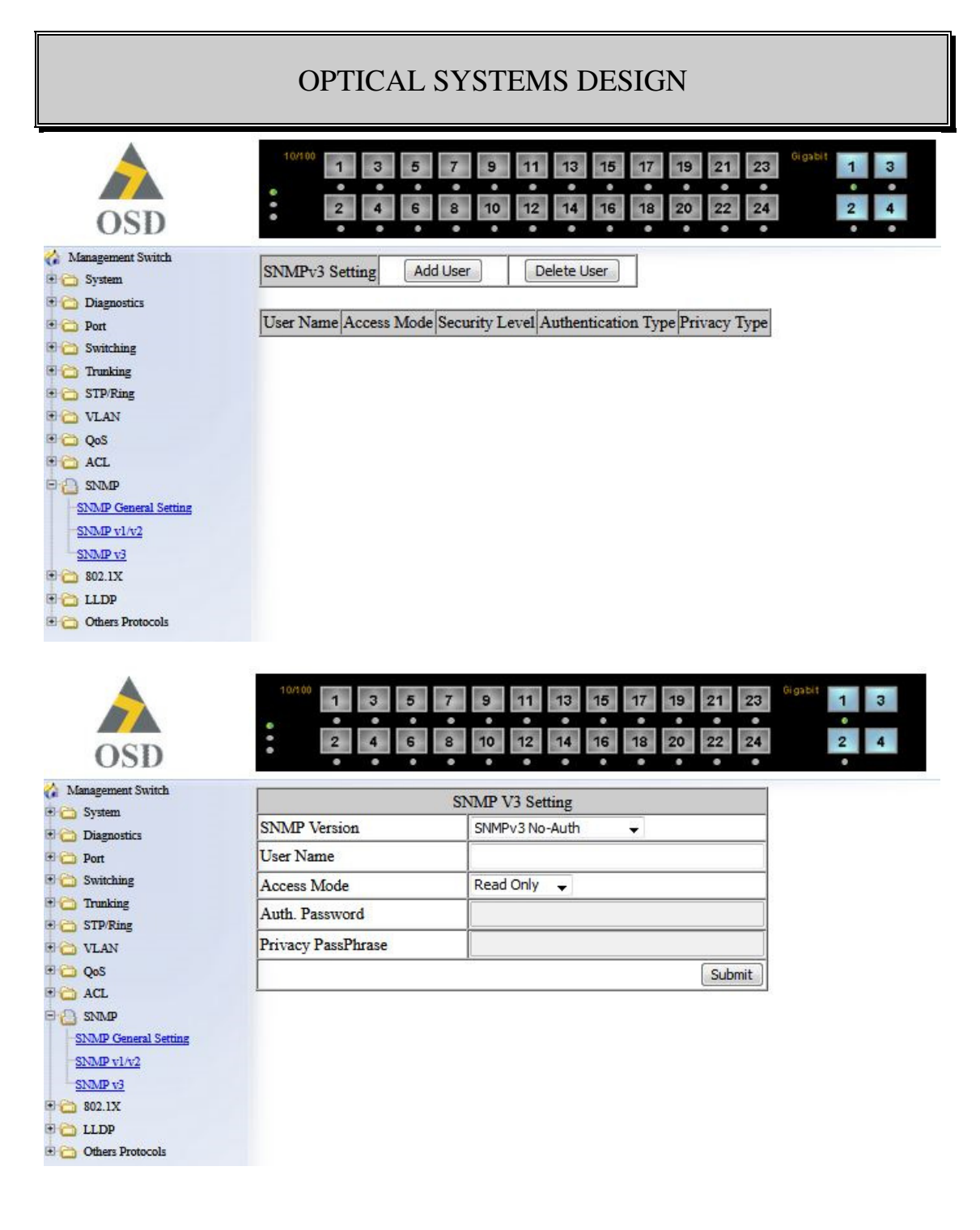

### SNMP V3

Add User:

- 1. Add User: Click "Add User" button. The "SNMP V3 Setting" window appears.
- 2. SNMP Version: Click "SNMP Version" drop-down menu from "SNMP Version" drop-down list to choose "SNMPv3 No-Auth", "SNMPv3 Auth-MD5", "SNMPv3 Auth-SHA", "SNMPv3 Priv Auth-MD5", or "SNMPv3 Priv Auth-SHA".
  - SNMPv3 No-Auth: Add a user using SNMP v3 without authentication.
  - SNMPv3 Auth-MD5: Add a user using SNMP v3 with authentication. Click in the "Auth. Password" textbox and specify an authentication password.
  - SNMPv3 Auth-SHA: Add a user using SNMP v3 with authentication. Click in the "Auth.

PAGE 84

OSD2700SFP OPERATOR MANUAL

Password" textbox and specify an authentication password.

- SNMPv3 Priv Auth-MD5: Add a user using SNMP v3 with authentication and privacy. Click in the "Auth. Password" textbox and specify an authentication password. Click in the "Privacy PassPhrase" textbox and specify a privacy pass phrase.
- SNMPv3 Priv Auth-SHA: Add a user using SNMP v3 with authentication and privacy. Click in the "Auth. Password" textbox and specify an authentication password. Click in the "Privacy PassPhrase" textbox and specify a privacy pass phrase.
- 3. User Name: Click in the "User Name" textbox and specify a user name for user using SNMP v3.
- 4. Access Mode: Click "Access Mode" drop-down menu from "Access Mode" drop-down list to choose "Read Only" or "Read/Write".
  - Read Only: Add a user using SNMP v3 with read-only access mode.
  - Read/Write: Add an user using SNMP v3 with read-write access mode
- 5. Submit: Click "Submit" button when you finished SNMP V3 Setting.

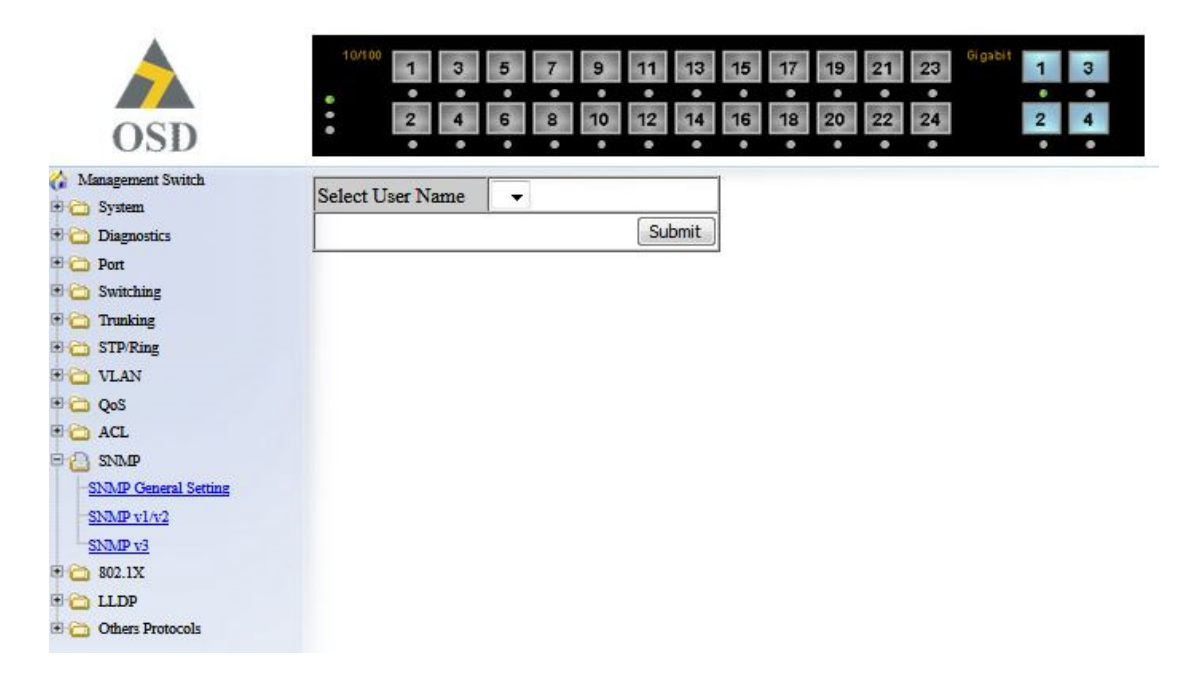

Delete User:

- 1. Delete User: Click "Delete User" button. The "Select User Name" window appears.
- 2. Select User Name: Click "Select User Name" drop-down menu from "Select User Name" dropdown list to choose the user to be deleted from using SNMP v3.
- Submit: Click "Submit" button when you finished user deletion.

OSD2700SFP OPERATOR MANUAL

### 6.13 802.1X

| System     Radius Status     Disable ↓       Diagnostics     Radius Status     Disable ↓       Port     Update Setting       Switching     Trunking       Trunking     Radius Configuration       STP/Ring     Add Radius       VLAN     Delete Radius       QoS     Order       ACL     Order        | System     Radius Status     Disable ↓       Diagnostics     Radius Status     Disable ↓       Port     Update Setting       Switching     Radius Configuration       Trunking     Radius Configuration       STP/Ring     Add Radius       VLAN     Delete Radius       QoS     Order     Radius Server IP       ACL     Order     Radius Server IP | anagement owned           |             | Radius Server GI | obal Settin | g         |            |     |
|----------------------------------------------------------------------------------------------------|----------------------------------------------------------------------------------------------------|---------------------------|-------------|------------------|-------------|-----------|------------|-----|
| Diagnostics     Update Setting       Port     Update Setting       Switching     Image: Switching       Trunking     Radius Configuration       STP/Ring     Add Radius       VLAN     Delete Radius       QoS     Order       ACL     Order   Port Timeout Retransmit Key                            | Port Update Setting Switching Trunking Radius Configuration STP/Ring VLAN QoS ACL Order Radius Server IP Port Timeout Retransmit Key SNMP                                                                                                    | System                    | Radius Stat | tus D            | sable 👻     | 0         |            |     |
| Switching     Radius Configuration       Trunking     Radius Configuration       STP.Ring     Add Radius     Delete Radius       VLAN     Order     Radius Server IP     Port     Timeout     Retransmit     Key       ACL     Order     Radius Server IP     Port     Timeout     Retransmit     Key | Switching     Radius Configuration       Trunking     Radius Configuration       STP/Ring     Add Radius     Delete Radius       VLAN     Order     Radius Server IP     Port     Timeout     Retransmit     Key       QoS     ACL     Order     Radius Server IP     Port     Timeout     Retransmit     Key                                        | Port                      |             | Update Se        | tting       |           |            |     |
| STP/Ring     Add Radius     Delete Radius       VLAN     QoS     Order     Radius Server IP     Port     Timeout     Retransmit     Key                                                                                                    | STP/Ring     Add Radius     Delete Radius       VLAN     QoS     Order     Radius Server IP     Port     Timeout     Retransmit     Key       SNMP     SNMP     SNMP     SNMP     SNMP     SNMP     SNMP                                                                                                    | ) Switching<br>) Trunking |             | Radius Confi     | nution      |           |            |     |
| QoS         Order         Radius Server IP         Port         Timeout         Retransmit         Key                                                                                                    | QoS<br>ACL Order Radius Server IP Port Timeout Retransmit Key                                                                                                    | STP/Ring                  | F           | Add Radius       | Dele        | te Radius |            |     |
| ACL Order Radius Server IP Fort Limeout Retransmit Key                                                                                                    | ACL Order Kadius Server IP Port Timeout Ketransmit Key                                                                                                    | QoS                       |             | D-1' 8 ID        | Deut        | Time      | D.1        | V   |
|                                                                                                    | SNMP                                                                                                    | ACL                       | Order       | Radius Server IF | For         | Tuneout   | Retransmit | Rey |
| 202.1A                                                                                                    |                                                                                                    | Port Authentication       |             |                  |             |           |            |     |
| Radius Configuration Port Authentication                                                                                                    | ort Authentication                                                                                                    | LLDP                      |             |                  |             |           |            |     |
| Social Automation Social Automatication LLDP                                                                                                    | ort Authentication<br>LLDP                                                                                                    |                           |             |                  |             |           |            |     |

### **RADIUS CONFIGURATION**

- 1. Radius Status: Click "Radius Status" drop-down menu from "Radius Status" drop-down list to choose "Enable" or "Disable" to globally enable or disable authentication.
- 2. Update Setting: Click "Update Setting" button when you finished Radius Status Setting.

|                                                         | 1 3 5              | 7 9 11<br>8 10 12 | 13 15 17 19<br>14 16 18 20 | 21 23<br>0 22 24 | 2 4 |
|---------------------------------------------------------|--------------------|-------------------|----------------------------|------------------|-----|
| Management Switch                                       | Radiu              | as Server Setting | • • • •                    | • •              | • • |
| Diagnostics                                             | Radius Server IP   |                   |                            |                  |     |
| 🗉 🗀 Port                                                | Radius Server Port | 1812              |                            |                  |     |
| 🖲 🚞 Switching                                           | Secret Key         |                   |                            |                  |     |
| Trunking STP/Ring                                       | Timeout <1-1000>   | 5                 |                            |                  |     |
| 🖲 🔂 VLAN                                                | Retransmit <1-100> | 3                 |                            |                  |     |
| ⊕ 🔁 QoS<br>⊕ 🔁 ACL                                      |                    | hav-              | Submit                     |                  |     |
| 🗉 🛅 SNMP                                                |                    |                   |                            |                  |     |
| 802.1X     Radius Configuration     Port Authentication |                    |                   |                            |                  |     |
|                                                         |                    |                   |                            |                  |     |

Add Radius:

🖲 🚞 Others Protocols

- 1. Add Radius: Click "Add Radius" button. The "Radius Server Setting" window appears.
- 2. Radius Server IP: Click in the "Radius Server IP" textbox and specify the IP address of the remote radius server host.
- 3. Radius Server Port: Click in the "Radius Server Port" textbox and specify the UDP destination port for authentication requests. The host is not used for authentication if set to 0.
- 4. Secret Key: Click in the "Secret Key" textbox and specify the authentication and encryption key for all radius communications between the Switch and radius server. This key must match the encryption used on the radius daemon. All leading spaces are ignored, but spaces within and at the end of the key are used. If spaces are used in the key, do not enclose the key in quotaion marks unless the quotation marks themselves are part of the key.
- 5. Timeout <1-1000>: Click in the "Timeout" textbox and specify the time interval (in seconds) that the Switch waits for the radius server to reply before retransmitting. Enter a value in the range 1 to 1000.
- 6. Retransmit <1-100>: Click in the "Retransmit" textbox and specify the number of times a radius request is resent to a server if that server is not responding or responding slowly. Enter a value in the range 1 to 100.
- 7. Submit: Click "Submit" button when you finished Radius Server Setting.

PAGE 87

OSD2700SFP OPERATOR MANUAL

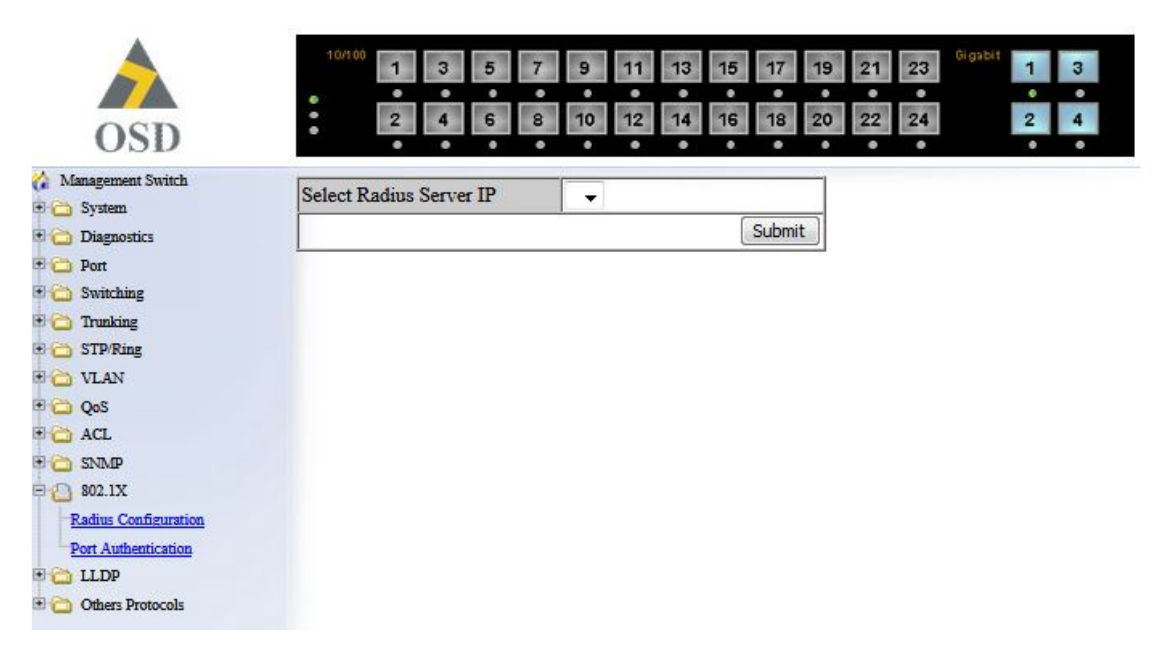

Delete Radius:

- 1. Delete Radius: Click "Delete Radius" button. The "Select Radius Server IP" window appears.
- 2. Select Radius Server IP: Click "Select Radius Server IP" drop-down menu from "Select Radius Server IP" drop-down list to choose the IP address of the remote radius server host to be deleted.
- 3. Submit: Click "Submit" button when you finished radius server deletion.

| fanagement Switch    |          |                   | 802 1x Port    | Setting |         |                   |                 |
|----------------------|----------|-------------------|----------------|---------|---------|-------------------|-----------------|
| ) System             | Interfac | e                 | 002.141.04     | fe      |         |                   |                 |
| Diagnostics          | Authen   | tication State    |                | En      | abled - |                   |                 |
| Switching            | Port Co  | entrol            |                | Au      | to      | <u> </u>          |                 |
| Trunking             | Periodi  | Reputhenticatic   |                | En      | able -  |                   |                 |
| STP/Ring             | Denth    | e recadinenticane | <1 4204067205> | 20      | 1010 1  | (                 |                 |
| VLAN                 | Reaution | entication renou  | <1-42949072932 |         | 10      | (sec.)            |                 |
| 🛙 🚞 QoS              |          |                   | Subm           | it      |         |                   |                 |
| ACL                  |          |                   |                | <u></u> |         |                   |                 |
| 802.1X               | Port     | Port Enabled      | Port Control   | Port S  | tatus   | Periodic          | Reauthenticatio |
| Radius Configuration | 1        | 1                 |                |         |         | Iteasticitication | Teriog          |
| Port Authentication  | 2        | 1 1               |                |         |         |                   |                 |
| LLDP                 | 3        | <u> </u>          |                |         |         | -                 |                 |
| Others Protocols     | 4        | <u> </u>          |                | 1       |         | -                 |                 |
|                      | 5        |                   |                |         |         | _                 | 1               |
|                      | 6        | + +               |                | 1       |         |                   |                 |
|                      | 7        | 1                 |                |         |         |                   |                 |
|                      | 8        | <u> </u>          |                |         |         | -                 |                 |
|                      | 0        |                   |                |         |         |                   |                 |
|                      | 10       |                   |                |         |         |                   | -               |
|                      | 11       |                   |                |         |         |                   |                 |
|                      | 12       | <u> </u>          |                |         |         | -                 |                 |
|                      | 13       | <u> </u>          |                |         |         |                   |                 |
|                      | 14       |                   |                |         |         | _                 | 1               |
|                      | 15       |                   |                |         |         |                   |                 |
|                      | 16       |                   |                |         |         |                   |                 |
|                      | 17       |                   |                |         |         | _                 |                 |
|                      | 18       |                   |                |         |         |                   |                 |
|                      | 10       |                   |                |         |         |                   |                 |
|                      | 20       | <u> </u>          |                |         |         |                   |                 |
|                      | 20       | <u> </u>          |                |         |         | -                 | -               |
|                      | 22       | <u> </u>          |                |         |         |                   |                 |
|                      | 22       | <u> </u>          |                |         |         | -                 |                 |
|                      | 23       |                   |                |         |         |                   |                 |
|                      | 24       |                   |                |         |         |                   | 7               |
|                      | 25       |                   |                | -       |         | _                 | -               |
|                      | 20       | <u> </u>          |                |         |         |                   |                 |
|                      | - 21     |                   |                | 1       |         | 1                 |                 |

### PORT-BASED AUTHENTICATION

- 1. Interface: Click "Interface" drop-down menu from "Interface" drop-down list to choose the port to be set port-based authentication.
- 2. Authentication State: Click "Authentication State" drop-down menu from "Authentication State" drop-down list to choose "Enable" or "Disable" to enable or disable authentication state.
- 3. Port Control: Click "Port Control" drop-down menu from "Port Control" drop-down list to choose "Auto", "Force Authorized", or "Force Unauthorized" to force a port state. "Auto" specifies to enable authentication on port. "Force Authorized" specifies to force a port to always be in an authorized state. "Force Unauthorized" specifies to force a port to always be in an unauthorized state.
- 4. Periodic Reauthentication: Click "Periodic Reauthentication" drop-down menu from "Periodic Reauthentication" drop-down list to choose "Enable" or "Disable" to enable or disable periodic reauthentication.
- 5. Reauthentication Period <1-4294967295>: Click in the "Reauthentication Period" textbox and specify the seconds between reauthorization attempts. The default time is 3600 seconds.
- 6. Update Setting: Click "Update Setting" button when you finished port-based authentication setting.

PAGE 89

OSD2700SFP OPERATOR MANUAL

### 6.14 LLDP

| OSD                                                                                                    | 10710 1 3 5 7             | 9 11 13 15 17 19 21 23 <sup>Ggbbt</sup> 1<br>10 12 14 16 18 20 22 24 2                                                                                                    |
|----------------------------------------------------------------------------------------------------|---------------------------|----------------------------------------------------------------------------------------------------|
| Management Switch                                                                                                    | LLDP Global Setting       | DP Transmit Setting                                                                                                    |
| C Port                                                                                                    | LLDP                      | Disable 👻                                                                                                    |
| Trunking                                                                                                    | Holdtime multiplier(2-10) | 4                                                                                                    |
| C STP/Ring                                                                                                    | Tx Interval (532768 sec)  | 30                                                                                                    |
| QoS<br>ACL<br>SNMP<br>B02.1X<br>LLDP General Settings<br>LLDP Ports Settings<br>LLDP Ports Settings<br>LLDP Neighbors<br>LLDP Statistics | Global TLV setting        | All Port Description System Name System Description System Capabilities Management Address Port VLAN ID MAC/PHY Configuration/Status Port And Protocol VLAN ID VLAN Name Protocol Identity Power Via MDI Link Aggregation Maximum Frame Size |

### LLDP GENERAL SETTINGS

- 1. LLDP: Click "LLDP" drop-down menu from "LLDP" drop-down list to choose "Enable" or "Disable" to enable or disable Link Layer Discovery Protocol (LLDP) globally.
- 2. Holdtime multiplier(2-10): Click in the "Holdtime multiplier" textbox and set the Link Layer Discovery Protocol (LLDP) holdtime multiplier value. The transmit interval is multiplied by the holdtime multiplier to give the Time To Live (TTL) that the switch advertises to the neighbors. Enter a Holdtime multiplier value in the range from 2 to 10. Default is 4.
- 3. Tx Interval (5-32768 seconds): Click in the "Tx Interval" textbox and set the transmit interval. This is the interval between regular transmissions of Link Layer Discovery Protocol (LLDP) advertisements. Enter a Tx Interval value in the range from 5 to 32768. Default is 30 seconds.
- 4. Global TLV setting: Click and choose Link Layer Discovery Protocol (LLDP) Type Length Value (TLV) setting.
- 5. Update Setting: Click "Update Setting" button when you finished LLDP General Settings.

OSD2700SFP OPERATOR MANUAL

| Port | Link Status | Transmit   | Receive    | Notify     | TLVs              |
|------|-------------|------------|------------|------------|-------------------|
|      | <b>U</b> LT |            |            |            | PD SN SD SC MA    |
| 1    | Down        | Disabled 👻 | Disabled 👻 | Disabled 👻 |                   |
|      |             |            |            |            |                   |
| 2    | Down        | Disabled 👻 | Disabled 👻 | Disabled 👻 | MP                |
|      |             |            |            |            | PI VN PP PM LA N  |
|      |             |            |            |            | PD SN SD SC MA    |
| 3    | Down        | Disabled 👻 | Disabled 👻 | Disabled 👻 |                   |
|      | -           |            | <u> </u>   |            | PD SN SD SC MA D  |
| 4    | Down        | Disabled 👻 | Disabled 👻 | Disabled 👻 | MP                |
|      |             |            |            |            | PI VN PP PM LA N  |
|      | 123         |            |            |            | PD SN SD SC MA    |
| 5    | Down        | Disabled - | Disabled 🚽 | Disabled - |                   |
|      | 1           |            |            |            | PD SN SD SC MA    |
| 6    | Down        | Disabled 👻 | Disabled 👻 | Disabled 👻 | MP                |
|      |             |            |            |            | PI VN PP PM LA N  |
|      |             | Dischlad   | Disabled   | Disabled   | PD SN SD SC MA    |
| /    | Down        |            |            |            | PI VN PP PM I.A N |
|      |             |            |            |            | PD SN SD SC MA    |
| 8    | Down        | Disabled 👻 | Disabled 👻 | Disabled 👻 | MP                |
|      |             |            |            |            | PI VN PP PM LA    |
| 9    | Down        | Disabled 👻 | Disabled 👻 | Disabled 👻 | PD SN SD SC MA    |
|      |             |            |            |            | PI VN PP PM LA M  |
|      |             |            |            |            | PD SN SD SC MA    |
| 10   | Down        | Disabled 🚽 | Disabled 👻 | Disabled 🚽 |                   |
|      |             |            |            |            | PD SN SD SC MA    |
| 11   | Down        | Disabled 👻 | Disabled 👻 | Disabled 👻 | MP                |
|      |             |            |            |            | PI VN PP PM LA M  |
| 12   |             | Dischlad   | Disabled   | Disabled   | PD SN SD SC MA    |
| 12   | Down        |            |            |            | PI VN PP PM IA N  |
|      |             |            |            |            | PD SN SD SC MA    |
| 13   | Down        | Disabled 👻 | Disabled 👻 | Disabled 👻 | MP                |
|      |             |            |            |            | PI VN PP PM LA    |
| 14   | Dame        | Displad    | Displad    | Disabled   | PD SN SD SC MA    |
| 14   | Down        | Disabled + |            | UISabled + |                   |

#### LLDP PORT SETTINGS

- 1. Transmit: Click "Transmit" drop-down menu from "Transmit" drop-down list to choose "Disable" or "Enable" to disallow or allow sending Link Layer Discovery Protocol (LLDP) packets on the interface.
- 2. Receive: Click "Receive" drop-down menu from "Receive" drop-down list to choose "Disable" or "Enable" to disallow or allow receiving Link Layer Discovery Protocol (LLDP) packets on the interface.
- 3. Notify: Click "Notify" drop-down menu from "Notify" drop-down list to choose "Disable" or "Enable" to disable or enable Link Layer Discovery Protocol (LLDP) notification on the interface.
- 4. TLVs: Click and choose Link Layer Discovery Protocol (LLDP) Type Length Value (TLV) setting on the interface.
- 5. Submit: Click "Submit" button when you finished LLDP Ports Settings.

PAGE 91

OSD2700SFP OPERATOR MANUAL

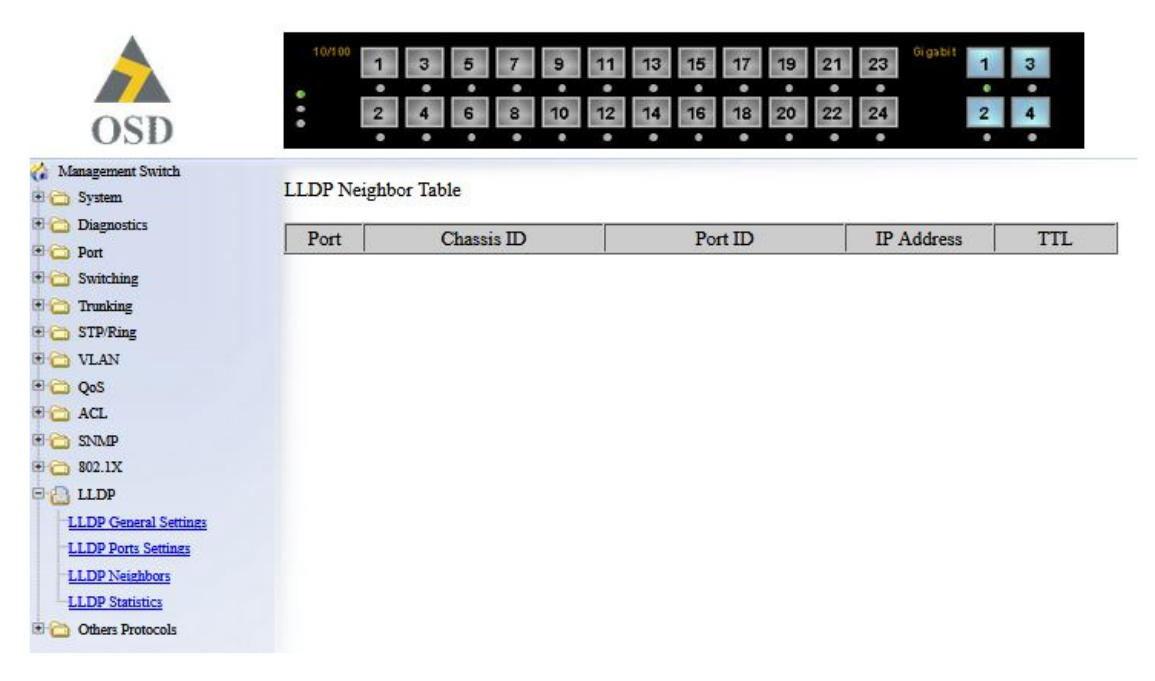

### LLDP NEIGHBOURS

Click LLDP Neighbors to show Link Layer Discovery Protocol (LLDP) neighbors information.

PAGE 92

OSD2700SFP OPERATOR MANUAL

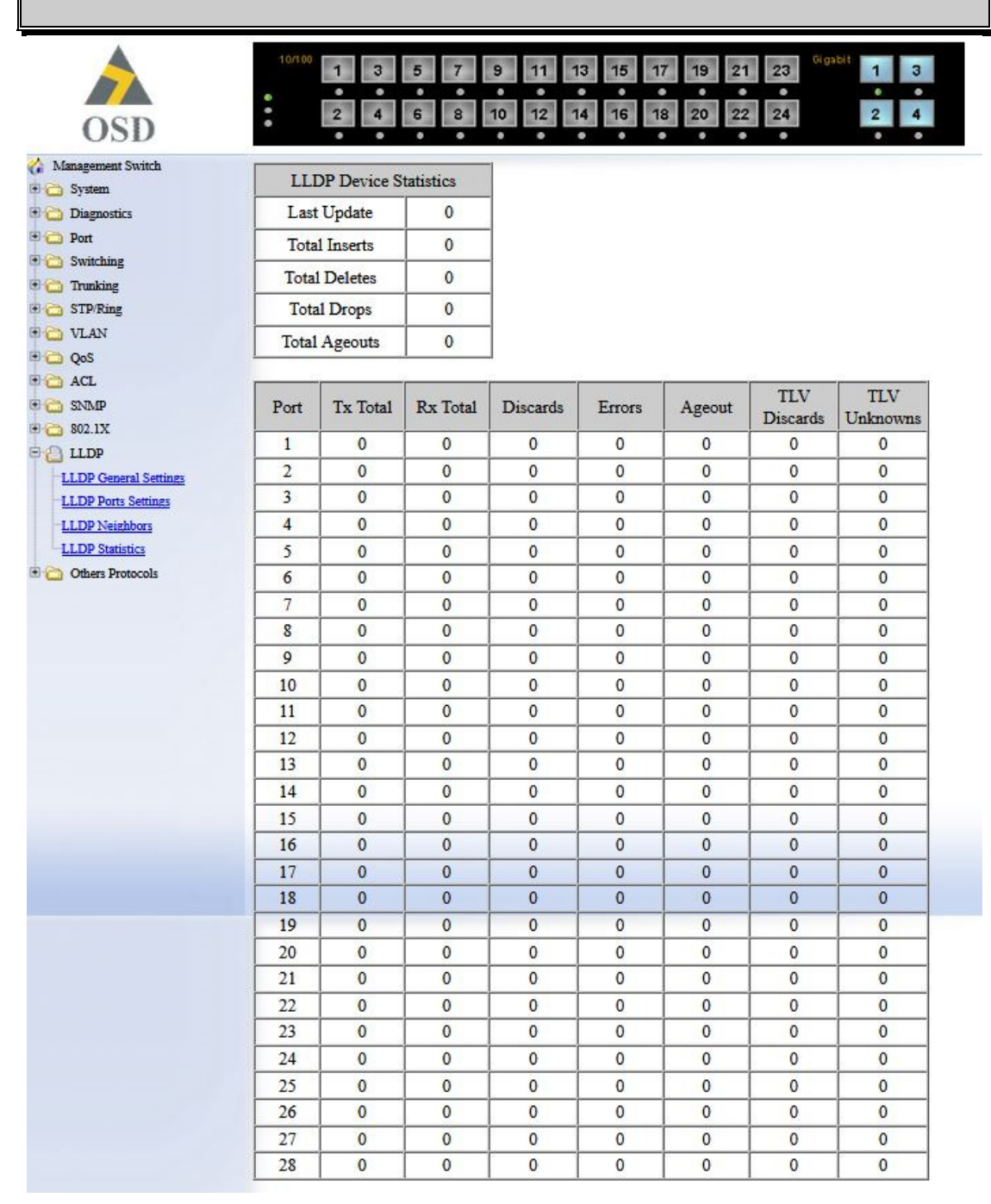

### LLDP STATISTICS

Click LLDP Statistics to show Link Layer Discovery Protocol (LLDP) statistics.

PAGE 93

OSD2700SFP OPERATOR MANUAL

### 6.15 OTHER PTOTOCOLS

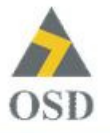

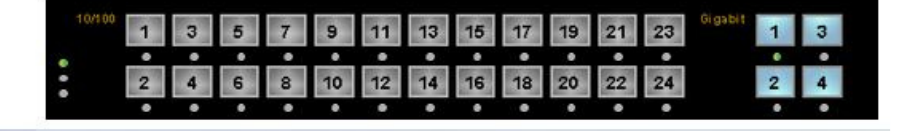

GVRP Global Setting

| GVRP                  | Disable 👻      |
|-----------------------|----------------|
| Dynamic VLAN Creation | Disable 👻      |
|                       | Update Setting |

Per Port Setting (include LAG)

| Port | GVRP      | GVRP Applicant | GVRP<br>Registration |  |  |  |  |
|------|-----------|----------------|----------------------|--|--|--|--|
| 1    | Disable 👻 | Normal 👻       | Enable 🚽             |  |  |  |  |
| 2    | Disable 👻 | Normal 👻       | Enable 👻             |  |  |  |  |
| 3    | Disable 👻 | Normal 👻       | Enable 👻             |  |  |  |  |
| 4    | Disable 👻 | Normal 👻       | Enable 👻             |  |  |  |  |
| 5    | Disable 👻 | Normal 👻       | Enable 👻             |  |  |  |  |
| 6    | Disable 🚽 | Normal 👻       | Enable 🚽             |  |  |  |  |
| 7    | Disable 👻 | Normal 👻       | Enable 👻             |  |  |  |  |
| 8    | Disable 👻 | Normal 👻       | Enable 👻             |  |  |  |  |
| 9    | Disable 👻 | Normal 👻       | Enable 👻             |  |  |  |  |
| 10   | Disable 👻 | Normal 👻       | Enable 👻             |  |  |  |  |
| 11   | Disable 🚽 | Normal 🚽       | Enable 🚽             |  |  |  |  |
| 12   | Disable 👻 | Normal 👻       | Enable 👻             |  |  |  |  |
| 13   | Disable 👻 | Normal 👻       | Enable 👻             |  |  |  |  |
| 14   | Disable 👻 | Normal 👻       | Enable 👻             |  |  |  |  |
| 15   | Disable 👻 | Normal 👻       | Enable 👻             |  |  |  |  |
| 16   | Disable 🚽 | Normal 🚽       | Enable 🚽             |  |  |  |  |
| 17   | Disable 👻 | Normal 👻       | Enable 👻             |  |  |  |  |
| 18   | Disable 👻 | Normal 👻       | Enable 👻             |  |  |  |  |
| 19   | Disable 👻 | Normal 👻       | Enable 👻             |  |  |  |  |
| 20   | Disable 👻 | Normal 👻       | Enable 👻             |  |  |  |  |
| 21   | Disable 👻 | Normal 👻       | Enable 🚽             |  |  |  |  |
| 22   | Disable 👻 | Normal 👻       | Enable 👻             |  |  |  |  |
| 23   | Disable 👻 | Normal 👻       | Enable 👻             |  |  |  |  |
| 24   | Disable 👻 | Normal 👻       | Enable 👻             |  |  |  |  |
| 25   | Disable 👻 | Normal 👻       | Enable 👻             |  |  |  |  |
| 26   | Disable 🚽 | Normal 🚽       | Enable 🚽             |  |  |  |  |
| 27   | Disable 👻 | Normal 👻       | Enable 👻             |  |  |  |  |
| 28   | Disable 👻 | Normal 👻       | Enable 👻             |  |  |  |  |

🚷 Management Switch 🖲 🗀 System 🖲 🚞 Diagnostics 🖲 🧰 Port 🖲 🚞 Switching 🖲 🚞 Trunking 🖲 🛅 STP/Ring 🖲 🗀 VLAN • 😋 QoS 🖲 🚞 ACL SNMP 🖲 🔂 802.1X E 🚞 LLDP 🖻 🕘 Others Protocols GVRP IGMP Snooping NTP GMRP DHCP Server

PAGE 94

#### GVRP

GVRP Global Setting:

- 1. GVRP: Click "GVRP" drop-down menu from "GVRP" drop-down list to choose "Enable" or "Disable" to enable or disable GVRP (GARP VLAN Registration Protocol).
- Dynamic VLAN Creation: Click "Dynamic VLAN Creation" drop-down menu from "Dynamic VLAN Creation" drop-down list to choose "Enable" or "Disable" to enable or disable Dynamic VLAN Creation. GARP (Generic Attribute Registration Protocol) provides IEEE802.1Q compliant VLAN pruning and dynamic VLAN creation on IEEE802.1Q trunk ports.
- 3. Update Setting: Click "Update Setting" button when you finished GVRP Global Setting.

Per Port Setting (include LAG):

- 1. GVRP: Click "GVRP" drop-down menu from "GVRP" drop-down list to choose "Enable" or "Disable" to enable or disable GVRP for the port.
- 2. GVRP Applicant: Click "GVRP Applicant" drop-down menu from "GVRP Applicant" drop-down list to choose "Active" or "Normal" to the port. Ports in the GVRP active applicant state send GVRP VLAN declarations when they are in the STP (Spanning Tree Protocol) blocking state, which prevents the STP bridge protocol data units (BPDUs) from being pruned from the other port. Ports in the GVRP normal applicant state do not declare GVRP VLANs when in the STP blocking state.
- 3. GVRP Registration: Click "GVRP Registration" drop-down menu from "GVRP Registration" drop-down list to choose "Enable" or "Disable" to enable or disable GVRP Registration to the port. Configuring an IEEE802.1Q trunk port in registration mode allows dynamic creation (if dynamic VLAN creation is enabled), registration, and deregistration of VLANs on the trunk port.
- 4. Update Setting: Click "Update Setting" button when you finished Per Port Setting.

| OSD               | •      |                           | 2                | 4      | 6       | 8      | 10     | 12             | 14           | 16    | •<br>18 | 20     | 22     | 24    |  | 2 4 |
|-------------------|--------|---------------------------|------------------|--------|---------|--------|--------|----------------|--------------|-------|---------|--------|--------|-------|--|-----|
| Management Switch |        |                           |                  |        |         |        |        |                |              | N     | fultic  | ast Cu | urrent | Table |  |     |
| System            | TOM    |                           |                  |        |         |        | 5      | Passive -      |              |       |         |        |        |       |  |     |
| Diagnostics       | IGIVII | - MO                      | ue               |        |         |        | 1      | Passive -      |              |       |         |        |        |       |  |     |
| Port Switching    |        |                           |                  |        |         |        |        |                |              |       |         | Upda   | te Set | ting  |  |     |
| 5 Trunking        |        |                           |                  |        |         |        |        |                |              |       |         |        |        |       |  |     |
| STP/Ring          |        |                           |                  |        |         |        |        |                |              |       |         |        |        |       |  |     |
| VLAN              | VLA    | NID                       |                  |        |         |        |        | 1 -            |              |       |         |        |        |       |  |     |
| QoS               |        |                           |                  |        |         |        |        |                |              |       |         |        |        |       |  |     |
| ACL               | IGM    | IGMP Version              |                  |        |         |        |        | 3 🗸            |              |       |         |        |        |       |  |     |
| SNMP              | Fast I | Fast Leave                |                  |        |         |        |        | Disable        | • •          |       |         |        |        |       |  |     |
| 802.1X            | Quer   | Query Interval (10~18000) |                  |        |         |        |        | Default: 125 s |              |       |         |        |        |       |  |     |
| LLDP              | Max    | Man Barrana Time (1, 240) |                  |        |         |        |        |                | Default: 9 s |       |         |        |        |       |  |     |
| Others Protocols  | D      | Max Response Time (1~240) |                  |        |         |        | -      | Eachla         |              |       |         |        |        |       |  |     |
| GVRP              | Kepo   | n Sup                     | press            | 1011   |         |        |        | nable          | •            |       |         |        | -      |       |  |     |
| IGMP Snooping     |        |                           |                  |        |         |        |        |                |              |       | L       | Upda   | te Set | ting  |  |     |
| INTP<br>CARD      |        |                           |                  |        |         |        |        |                |              |       |         |        |        |       |  |     |
| DHCP Server       |        |                           |                  |        | Pass    | ive N  | lode F | i ornu a       | rdina        | Port  |         |        |        |       |  |     |
|                   | Port   | Port                      | Port             | Port   | Port    | Port   | Port   | Port           | Port         | Port  | Port    | Port   | Port   | Port  |  |     |
|                   | 1      | 2                         | 3                | 4      | 5       | 6      | 7      | 8              | 9            | 10    | 11      | 12     | 13     | 14    |  |     |
|                   |        |                           |                  |        |         |        |        |                |              |       |         |        |        |       |  |     |
|                   | Port   | Port                      | Port             | Port   | Port    | Port   | Port   | Port           | Port         | Port  | Port    | Port   | Port   | Port  |  |     |
|                   | 15     | 16                        | 17               | 18     | 19      | 20     | 21     | 22             | 23           | 24    | 25      | 26     | 27     | 28    |  |     |
|                   |        |                           |                  |        |         |        |        |                |              |       |         |        |        |       |  |     |
|                   | Note   | IfIG                      | MP               | noon   | ing is  | nassin | ve mo  | de an          | d rout       | ter   |         | 1000   |        |       |  |     |
|                   | port v | vas n                     | ot lea           | rned,  | switch  | h will | forwa  | ard un         | know         | m     |         |        |        |       |  |     |
|                   | multi  | cast p                    | acket            | to pa  | ssive   | mode   | forw   | arding         | g port       |       |         |        |        |       |  |     |
|                   | • P    | assive                    | For              | ward l | Mode    | OF     | orce F | orwa           | rd Mo        | de    |         |        |        |       |  |     |
|                   |        |                           | - and the second |        |         |        |        |                |              |       |         |        |        |       |  |     |
|                   | Note:  | Whi                       | ch Mo            | ode se | elected | d depo | ond or | 1 its c        | hoose        | d por | t.      |        |        |       |  |     |
|                   |        |                           |                  |        |         |        |        |                |              |       | 0       |        |        |       |  |     |

PAGE 96

OSD2700SFP OPERATOR MANUAL

|                                    | 0          | PTICAL S              | YSTEMS          | S DESIGN                         |                     |     |
|------------------------------------|------------|-----------------------|-----------------|----------------------------------|---------------------|-----|
| OSD                                | 10/100     | 1 3 5 7               | 9 11 1          | 13 15 17 19 21<br>14 16 18 20 22 | 23<br>6 gabit<br>24 | 1 3 |
| 🏠 Management Switch                |            |                       |                 | IG                               | MP Snooping         |     |
| 🗈 🧰 System                         |            | (                     | Current Multica | ust Groups                       |                     |     |
| Diagnostics     Port     Switching | VLAN<br>ID | Group Address         | Group           | Membership                       | Router<br>Port      |     |
| Trunking                           | No Ma      | ulticast Groups Avail | able!           |                                  |                     |     |
| E C STP/Ring                       |            |                       |                 |                                  | Refresh             |     |
| 🖲 🗀 VLAN                           |            |                       |                 |                                  |                     |     |
| 🖲 🧰 QoS                            |            |                       |                 |                                  |                     |     |
| 🖲 🔂 ACL                            |            |                       |                 |                                  |                     |     |
| 🖲 🚞 SNMP                           |            |                       |                 |                                  |                     |     |
| 🖲 🔂 802.1X                         |            |                       |                 |                                  |                     |     |
| 🗉 🚞 LLDP                           |            |                       |                 |                                  |                     |     |
| Conternation Protocols             |            |                       |                 |                                  |                     |     |
| GVRP                               |            |                       |                 |                                  |                     |     |
| IGMP Snooping                      |            |                       |                 |                                  |                     |     |
| NTP                                |            |                       |                 |                                  |                     |     |
| GMRP                               |            |                       |                 |                                  |                     |     |
| DUCD Same                          |            |                       |                 |                                  |                     |     |

#### **IGMP SNOOPING**

IGMP Snooping:

- 1. Click on "IGMP Snooping" to change to IGMP Snooping windows.
- 2. IGMP Mode: Click "IGMP Mode" drop-down menu from "IGMP Mode" drop-down list to choose "Disable", "Passive", or "querier" for the switch. Disable: Disable IGMP on the switch. Passive: The switch with only multicast-data-forwarding capability. Querier: The switch acts as the querier for the network. There is only one querier on a network at any time.
- 3. Update Setting: Click "Update Setting" button when you finished IGMP Mode settings.
- 4. VLAN ID: Click "VLAN ID" drop-down menu from "VLAN ID" drop-down list to choose the VLAN under configuration for the switch.
- 5. IGMP Version: Click "IGMP Version" drop-down menu from "IGMP Version" drop-down list to choose "1", "2", or "3" for the switch.
- 6. Fast Leave: Click "Fast Leave" drop-down menu from "Fast Leave" drop-down list to choose "Enable" or "Disable" for the switch. Enable this function will allow members of a multicast group to leave the group immediately when an IGMP Leave Report Packet is received by the Switch.

**IGMP** Querier:

- Query Interval (1~18000): Click in the "Query Interval" textbox and specify a new number from 1 ~ 18000. The Query Interval field is used to set the time (in seconds) between transmitting IGMP queries. Entries between 1 and 18000 seconds are allowed. Default = 125.
- Max Response Time (1~240): Click in the "Max Response Time" textbox and specify a new number from 1 ~ 240. This determines the maximum amount of time in seconds allowed before sending an IGMP response report. The Max Response Time field allows an entry between 1 and 240 (seconds). Default = 10.

**IGMP** Passive Snooping:

 Report Suppression: Click "Report Suppression" drop-down menu from "Report Suppression" drop-down list to choose "Enable" or "Disable" for the switch. Use this command to enable report suppression for IGMP version 1 and version 2. Report suppression does not apply to IGMP version 3, and is turned off by default for IGMP version 1 and IGMP version 2 reports. The switch uses IGMP report suppression to forward only one IGMP report per multicast router query to multicast

**PAGE 97** 

OSD2700SFP OPERATOR MANUAL

devices. When IGMP router suppression is enabled, the switch sends the first IGMP report from all hosts for a group to all the multicast routers. The switch does not send the remaining IGMP reports for the group to the multicast routers. This feature prevents duplicate reports from being sent to the multicast devices.

2. Update Setting: Click "Update Setting" button when you finished IGMP Snooping.

Force Forwarding Port / Passive Mode Forwarding Port:

- 1. Port: Choose the port to set the port as force forwarding port / passive mode forwarding port. The Switch will forward unknown multicast packets to force forwarding port / passive mode forwarding port before receiving IGMP query.
- 2. PassiveForwardMode / ForceForwardMode: Click and choose Passive Forward Mode or Force Forward Mode.
- 3. Update Setting: Click "Update Setting" button when you finished Force Forwarding Port or Passive Mode Forwarding Port setting.

Multicast Current Table:

- 1. Click on "Multicast Current Table" to change to Current Multicast Groups windows.
- 2. Refresh: Click "Refresh" button to refresh Current Multicast Groups information.

PAGE 98

| and the state                                                                                                    |                                                                   |                                                                           |                          |                                                  |                    |     |                  |
|----------------------------------------------------------------------------------------------------|-------------------------------------------------------------------|---------------------------------------------------------------------------|--------------------------|--------------------------------------------------|--------------------|-----|------------------|
| stem                                                                                                    |                                                                   |                                                                           |                          |                                                  |                    |     |                  |
| agnostics                                                                                                    |                                                                   | 1                                                                         | TTP S                    | etting                                           |                    |     |                  |
| nt NTP Status                                                                                                    |                                                                   | Disable 🖣                                                                 | <u>i</u>                 |                                                  |                    |     |                  |
| ritching NTP Server<br>(IP Address or Don                                                                                                    | nain Name)                                                        | time-a.nist                                                               | .gov                     |                                                  |                    | (   | Sync Time        |
| P/Ring Time Zone                                                                                                    |                                                                   | (GMT-12:0                                                                 | 00) Eni                  | iwetok, Kw                                       | vajalein           |     |                  |
| AN Current Time                                                                                                    | S                                                                 | Sat Jan 02                                                                | 00:3                     | 1:58 UCT                                         | 2010               |     |                  |
| Polling Interval (1-                                                                                                    | 10080 min)                                                        | 60                                                                        |                          |                                                  |                    |     |                  |
| 3L                                                                                                    |                                                                   |                                                                           |                          |                                                  |                    |     | Undate           |
|                                                                                                    |                                                                   |                                                                           |                          |                                                  |                    |     |                  |
| 1MP                                                                                                    |                                                                   |                                                                           |                          |                                                  |                    |     |                  |
| INP 2.1X DP hers Protocols                                                                                                    |                                                                   |                                                                           |                          |                                                  |                    |     |                  |
| NAP 2.1X DP hers Protocols PP                                                                                                    | Da                                                                | aylight Sa                                                                | ving S                   | Setting                                          |                    |     |                  |
| ALP<br>2.1X<br>.DP<br>hers Protocols<br>RP<br>IP Snooping<br>Daylight Saving M                                                                                                    | Da<br>ode 1                                                       | aylight Sa<br>Disable                                                     | ving S                   | Setting                                          |                    |     |                  |
| MP<br>2.1X<br>DP<br>hers Protocols<br>RP<br>Daylight Saving M<br>2<br>Time Set Offset (1-<br>Time Set Offset (1-                                                                                                    | Da<br>ode 1<br>480 min)                                           | aylight Sa<br>Disable                                                     | ving S                   | Setting                                          |                    | _   |                  |
| MP<br>2.1X<br>DP<br>hers Protocols<br>RP<br>Daylight Saving M<br>2.<br>P Snooping<br>Daylight Saving M<br>Time Set Offset (1-<br>RP<br>CP Server<br>Timezone                                                            | Da<br>ode 1<br>480 min) 5<br>Saving -                             | aylight Sa<br>Disable                                                     | ving S                   | Setting                                          |                    |     |                  |
| MP 2.1X DP hers Protocols  P Snooping CP Server CP Server Weekday                                                                                                    | Da<br>ode 1<br>480 min)<br>Saving                                 | aylight Sa<br>Disable                                                     | ving S                   | Setting                                          |                    |     |                  |
| MP 2.1X DP hers Protocols P P Snooping Daylight Saving M P P P Time Set Offset (1- Name of Daylight S Timezone Weekday                                                                                                  | Da<br>ode 1<br>480 min)<br>Saving N                               | aylight Sa<br>Disable<br>Month Ja                                         | ving S<br>•              | Setting                                          | Day                | Sun |                  |
| NAP<br>2.1X<br>.DP<br>hers Protocols<br>SP<br>IP Snooping<br>Daylight Saving M<br>2.<br>Time Set Offset (1-<br>Name of Daylight S<br>Timezone<br>Weekday                                                                | Da<br>ode [<br>480 min) [<br>Saving [<br>From ]<br>From ]         | aylight Sa<br>Disable<br>Month Ja<br>Hour                                 | ving S<br>•              | Setting<br>Week                                  | Day                | Sun |                  |
| NAP<br>2.1X<br>.DP<br>hers Protocols<br>RP<br>Daylight Saving M<br>2.1X<br>DP<br>Snooping<br>Daylight Saving M<br>2.1X<br>Daylight Saving M<br>2.1X<br>Time Set Offset (1-<br>Name of Daylight S<br>Timezone<br>Weekday | Da<br>ode I<br>480 min)<br>Saving -<br>From H<br>To N             | aylight Sa<br>Disable<br>Month Ja<br>Hour<br>Month Ja                     | ving S<br>• n • Mi n •   | Setting<br>Week<br>inute<br>Week                 | Day<br>Day         | Sun | •                |
| MP 2.1X DP hers Protocols P P Snooping Daylight Saving M C P Snooping Daylight Saving M C Time Set Offset (1- Name of Daylight S Timezone Weekday                                                                       | Da<br>ode ī<br>480 min)<br>Saving From H<br>To H                  | aylight Sa<br>Disable<br>Month Ja<br>Hour<br>Month Ja                     | ving {<br>•<br>Min<br>Mi | Setting<br>Week<br>inute<br>Week<br>inute        | Day<br>Day         | Sun | •                |
| DAP 2.1X DP hers Protocols P P Snooping Daylight Saving M Time Set Offset (1- Name of Daylight S Timezone Weekday Date                                                                                                  | Da<br>ode 1<br>480 min)<br>Saving -<br>From H<br>To M<br>F        | aylight Sa<br>Disable<br>Month Ja<br>Hour<br>Month Ja<br>Hour             | ving {<br>•              | Setting<br>Week<br>inute<br>Week<br>inute        | Day<br>Day         | Sun | •                |
| MP 2.1X DP hers Protocols P P Snooping Daylight Saving M C Time Set Offset (1- Name of Daylight S Timezone Weekday Date                                                                                                 | Da<br>ode 1<br>480 min)<br>Saving -<br>From N<br>From N<br>From N | aylight Sa<br>Disable<br>Month Ja<br>Hour<br>Month Ja<br>Hour<br>Month Ja | ving ţ<br>• Mi Mi Mi     | Setting<br>Week<br>inute<br>Week<br>inute<br>Day | Day<br>Day<br>Hour | Sun | ▼<br>▼<br>Minute |

### NTP

Adjust RTC Time:

- 1. Click in textbox and specify the Year, Month, Day, Hour, Minute, and Second.
- 2. Update Setting: Click "Update Setting" button when you finished Adjust RTC Time.

NTP Setting:

- 1. NTP Status: Click "NTP Status" drop-down menu from "NTP Status" drop-down list to choose "Enable" or "Disable" to enable or disable NTP for the Switch.
- 2. NTP Server (IP Address or Domain name): Click in the "NTP Server" textbox and specify the IP address or Domain name of NTP server.
- 3. Sync Time: Click "Sync Time" button to synchronize time with NTP server.
- 4. Time Zone: Click "Time Zone" drop-down menu from "Time Zone" drop-down list to set time zone.
- 5. Polling Interval (1-10080 min): Click in the "Polling Interval" textbox and specify the polling interval.
- 6. Update Setting: Click "Update Setting" button when you finished NTP Setting.

#### Daylight Saving Setting:

1. Daylight Saving Mode: Click "Daylight Saving Mode" drop-down menu from "Daylight Saving

PAGE 99

OSD2700SFP OPERATOR MANUAL

Mode" drop-down list to choose "Disable", "Weekday", or "Date" to choose disable, weekday, or date daylight saving for the Switch.

- 2. Time Set Offset (1-1440 min): Click in the "Time Set Offset" textbox and specify the offset time of daylight saving. For example enter 60 for one hour offset.
- 3. Name of Daylight Saving Tmiezone: Click in the "Name of Daylight Saving Tmiezone" textbox and specify the name of daylight saving timezone. This can be any given name in 14-character alpha-numericals. Enter the name of Daylight-Saving time zone using the following example:
  - EDT East Daylight Saving Time Zone.
  - CDT Central Daylight-Saving Time Zone.
  - MDT Mountain Daylight-Saving Time Zone.
  - PDT Pacific Daylight-Saving Time Zone.
  - ADT Alaska Daylight-Saving Time Zone.
- 4. Weekday: Click in the textboxes and specify the daylight saving period.
  - Month: Click "Month" drop-down menu from "Month" drop-down list to choose from January to December.
  - Week: <1-5> Specifies starting/ending week of daylight savings time.
  - Day: Click "Day" drop-down menu from "Day" drop-down list to choose from Sunday to Saturday.
  - Hour: <0-23> Specifies from 0 to 23.
  - Minute: <0-59> Specifies from 0 to 59.
- 5. Date: Click in the textboxes and specify the daylight saving period.
  - Month: Click "Month" drop-down menu from "Month" drop-down list to choose from January to December.
  - Day: <1-31> Specifies from 1 to 31.
  - Hour: <0-23> Specifies from 0 to 23.
  - Minute: <0-59> Specifies from 0 to 59.
- 6. Update Setting: Click "Update Setting" button when you finished Daylight Saving Setting.

<Note> The "Week", "Hour", "Minute", and "Day" fields would not accept the alphabetic characters (Like Jan, Feb, sun, mon). They only accept the two digit numbers (0 throught 9).

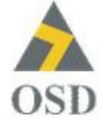

🏠 Management Switch

System
 Diagnostics

Port
 Port
 Switching
 Trunking
 STP/Ring

VLAN
 QoS
 ACL
 SNMP
 SOURCE
 BO2.1X
 LLDP
 Others Protocols
 GVRP
 IGMP Snooping
 NTP
 GMRP
 DHCP Server

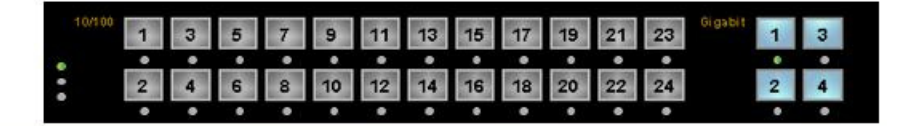

#### GMRP Global Setting

| GMRP | Disable 👻      |
|------|----------------|
|      | Update Setting |

#### Per Port Setting (Include LAG)

| ort | GMRP      | GMRP<br>Registration | GMRP Forward<br>All |
|-----|-----------|----------------------|---------------------|
| 1   | Disable 👻 | Normal 👻             | Disable 👻           |
| 2   | Disable 👻 | Normal 🚽             | Disable 🚽           |
| 3   | Disable 👻 | Normal 👻             | Disable 👻           |
| 4   | Disable 👻 | Normal 👻             | Disable 👻           |
| 5   | Disable 👻 | Normal 👻             | Disable 👻           |
| 6   | Disable 👻 | Normal 👻             | Disable 👻           |
| 7   | Disable 🚽 | Normal 🚽             | Disable 👻           |
| 8   | Disable 👻 | Normal 👻             | Disable 👻           |
| 9   | Disable 👻 | Normal 👻             | Disable 👻           |
| 10  | Disable 👻 | Normal 👻             | Disable 👻           |
| 11  | Disable 👻 | Normal 👻             | Disable 👻           |
| 12  | Disable 🚽 | Normal 🚽             | Disable 🚽           |
| 13  | Disable 👻 | Normal 🚽             | Disable 👻           |
| 14  | Disable 👻 | Normal 👻             | Disable 👻           |
| 15  | Disable 👻 | Normal 👻             | Disable 👻           |
| 16  | Disable 👻 | Normal 👻             | Disable 👻           |
| 17  | Disable 🚽 | Normal 🚽             | Disable 🚽           |
| 18  | Disable 👻 | Normal 🚽             | Disable 👻           |
| 19  | Disable 👻 | Normal 👻             | Disable 👻           |
| 20  | Disable 👻 | Normal 👻             | Disable 👻           |
| 21  | Disable 👻 | Normal 👻             | Disable 👻           |
| 22  | Disable 👻 | Normal 🚽             | Disable 🚽           |
| 23  | Disable 👻 | Normal 👻             | Disable 👻           |
| 24  | Disable 👻 | Normal 👻             | Disable 👻           |
| 25  | Disable 👻 | Normal 👻             | Disable 👻           |
| 26  | Disable 👻 | Normal 👻             | Disable 👻           |
| 27  | Disable 🚽 | Normal 🚽             | Disable 🚽           |
| 28  | Disable 👻 | Normal 👻             | Disable 👻           |

PAGE 101

### OSD2700SFP OPERATOR MANUAL

### GMRP

GMRP Global Setting:

- 1. GMRP: Click "GMRP" drop-down menu from "GMRP" drop-down list to choose "Enable" or "Disable" to enable or disable GMRP.
- 2. Update Setting: Click "Update Setting" button when you finished GMRP Global Setting.

Per Port Setting (Include LAG):

- 1. GMRP: Click "GMRP" drop-down menu from "GMRP" drop-down list to choose "Enable" or "Disable" to enable or disable GMRP for the port.
- 2. GMRP Registration: Click "GMRP Registration" drop-down menu from "GMRP Registration" drop-down list to choose "Normal", "Fixed" or "Forbidden" to specify GMRP Registration to the port.

Normal specifies dynamic GMRP multicast registration and deregistration on the port.

Fixed specifies the multicast groups currently registered on the switch are applied to the port, but any subsequent registrations or deregistrations do not affect the port. Any registered multicast groups on the port are not deregistered based on the GARP timers.

Forbidden specifies that all GMRP multicasts are deregistered, and prevent any further GMRP multicast registration on the port.

- 3. GMRP Forward All: Click "GMRP Forward All" drop-down menu from "GMRP Forward All" drop-down list to choose "Enable" or "Disable" to enable or disable GMRP forwarding to the port.
- 4. Update Setting: Click "Update Setting" button when you finished Per Port Setting.

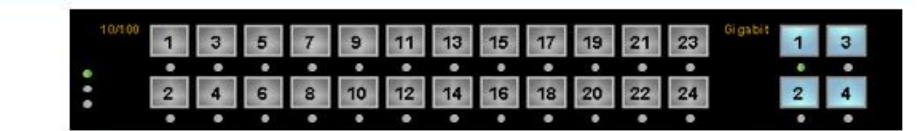

DITOR D. C

|                    |                 | DHCP Binding Tabl           |
|--------------------|-----------------|-----------------------------|
| DHCP Server Status | Disable         | •                           |
| DF                 | ICP Server Gene | eral Setting                |
| Start IP           | 192.168.1       | . 100                       |
| End IP             | 192.168.1       | .254                        |
| Subnet Mask        | 255.255.2       | 55.0                        |
| Gateway            |                 |                             |
| Primary DNS        |                 |                             |
| Secondary DNS      |                 |                             |
| Lease Time         | 86400           | (0 up 864000,86400:default) |
|                    |                 | Update Setting              |

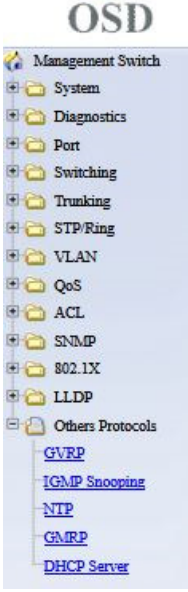

| 10/100 | 1 | 3 | 5 | 7 | 9  | 11 | 13 | 15 | 17 | 19 | 21 | 23 | Gigabit | 1 | 3 |
|--------|---|---|---|---|----|----|----|----|----|----|----|----|---------|---|---|
|        | ۰ | ٠ |   | ٠ |    | ٠  | ۰  | ٠  | ٠  |    | ۰  | ٠  |         | 0 | ٠ |
| :      | 2 | 4 | 6 | 8 | 10 | 12 | 14 | 16 | 18 | 20 | 22 | 24 |         | 2 | 4 |
|        | ٠ | ٠ |   |   |    | ٠  | ٠  |    | •  |    | •  | ٠  |         | ٠ |   |

|             |                    | DHCP Genera |
|-------------|--------------------|-------------|
|             | DHCP Binding Table |             |
| Mac Address | IP-Address         | Expires Ir  |

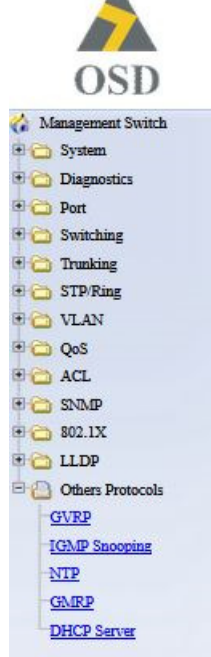

DOC ID: 10112704

Refresh

### PAGE 103

OSD2700SFP OPERATOR MANUAL

#### **DHCP Server**

- 1. DHCP Binding Table: Click on "DHCP Binding Table" to show DHCP Binding Table. Click "Refresh" button to refresh DHCP Binding Table. Click on "DHCP General Setting" to back to DHCP General Setting.
- 2. DHCP Server Status: Click "DHCP Server Status" drop-down menu from "DHCP Server Status" drop-down list to choose "Disable", "Default VLAN 1", or other VLAN.
- 3. Start IP: Click in the "Start IP" textbox and specify the default Start IP for the DHCP Server.
- 4. End IP: Click in the "End IP" textbox and specify the default End IP for the DHCP Server.
- 5. Subnet Mask: Click in the "Subnet Mask" textbox and specify the default subnet mask for the DHCP Server.
- 6. Gateway: Click in the "Gateway" textbox and specify the default gateway for the DHCP Server.
- 7. Primary DNS: Click in the "Primary DNS" textbox and specify the default primary DNS for the DHCP Server.
- 8. Secondary DNS: Click in the "Secondary DNS" textbox and specify the default secondary DNS for the DHCP Server.
- 9. Lease Time: Click in the "Lease Time" textbox and specify the default lease time for the DHCP Server.
- 10. Update Setting: Click "Update Setting" button when you finished DHCP Server General Setting.

### 7 COMMAND LINE CONSOLE MANAGEMENT

The switch provides a command line console interface for configuration purposes. The switch can be configured either locally through its RS-232 port or remotely via a Telnet session. For the later, you must specify an IP address for the switch first.

This chapter describes how to configure the switch using its console by Command Line.

### 7.1 ADMINISTRATION CONSOLE

Connect the DB9 straight cable to the RS-232 serial port of the device to the RS-232 serial port of the terminal or computer running the terminal emulation application.

Direct access to the administration console is achieved by directly connecting a terminal or a PC equipped with a terminal-emulation program (such as HyperTerminal) to the switch console port.

When using the management method, configure the terminal-emulation program to use the following parameters (you can change these settings after login):

[Default parameters] 115,200bps 8 data bits No parity 1 stop bit

PAGE 105

### 7.1.1 EXEC MODE (VIEW MODE)

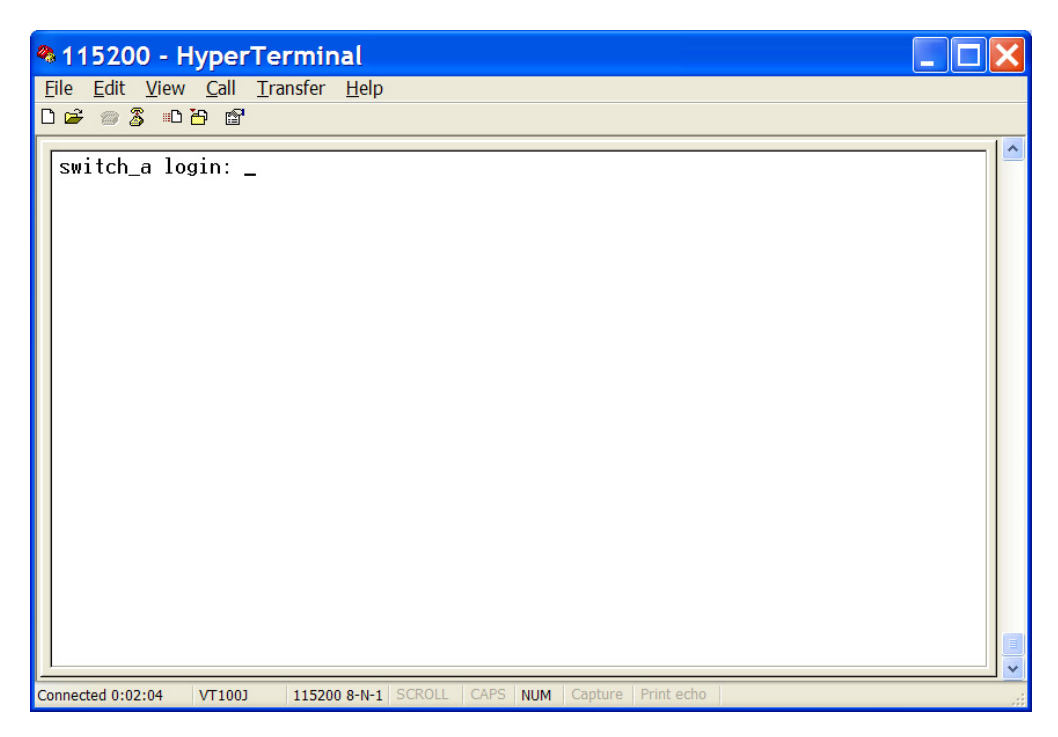

#### LOGON TO EXEC MODE (VIEW MODE)

At the **switch\_a login:** prompt just type in "root" and press <Enter> to logon to Exec Mode (or View Mode).

switch\_a login: root

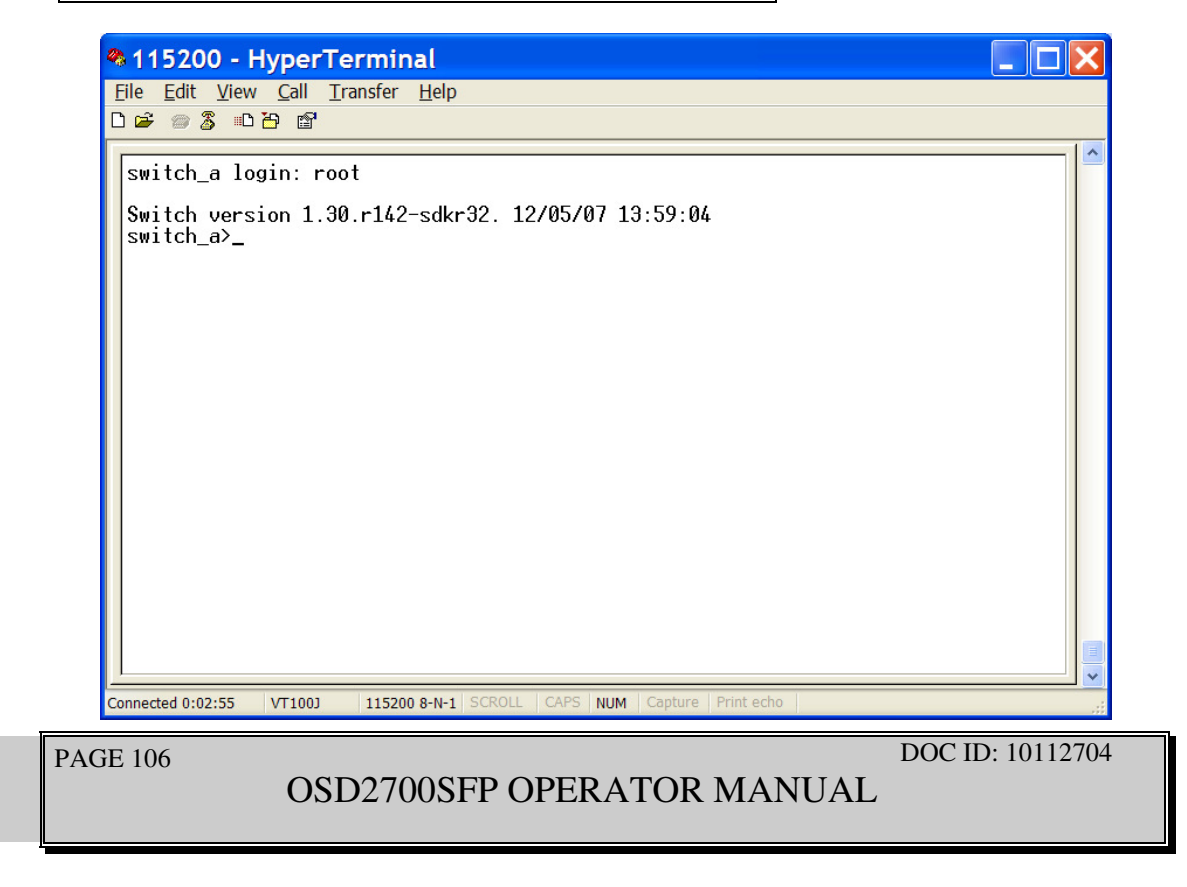

#### BASIC COMMANDS

Exec Mode (or View Mode) is the base mode from where users can perform basic commands like: clear, debug, disable, enable, exit, help, logout, no, quit, show, terminal

The CLI contains a text-based help facility. Access this help by typing in the full or partial command string then typing a question mark "?". The CLI displays the command keywords or parameters along with a short description.

At the **switch\_a>** prompt just press <?> to list the above basic commands. [switch\_a>?

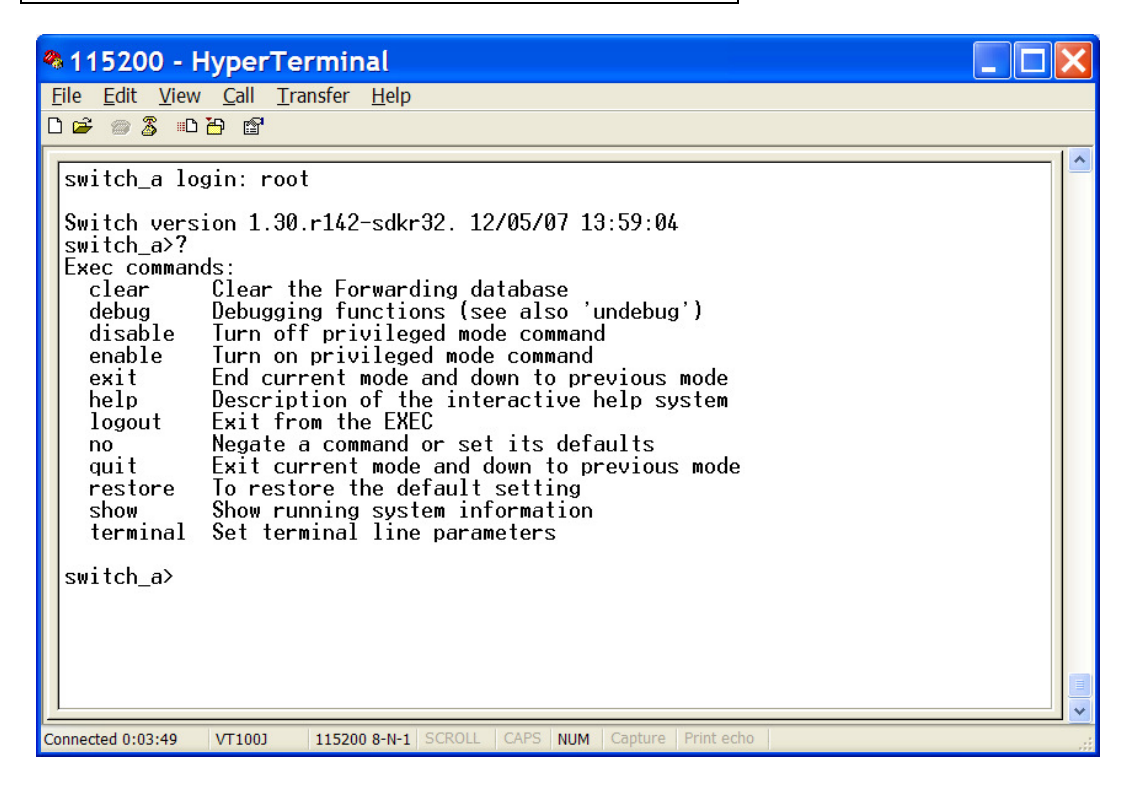

PAGE 107

OSD2700SFP OPERATOR MANUAL

At the **switch\_a>** prompt just type in the full or partial command string then typing a question mark "?" to display the command keywords or parameters along with a short description. [switch\_a>show ?

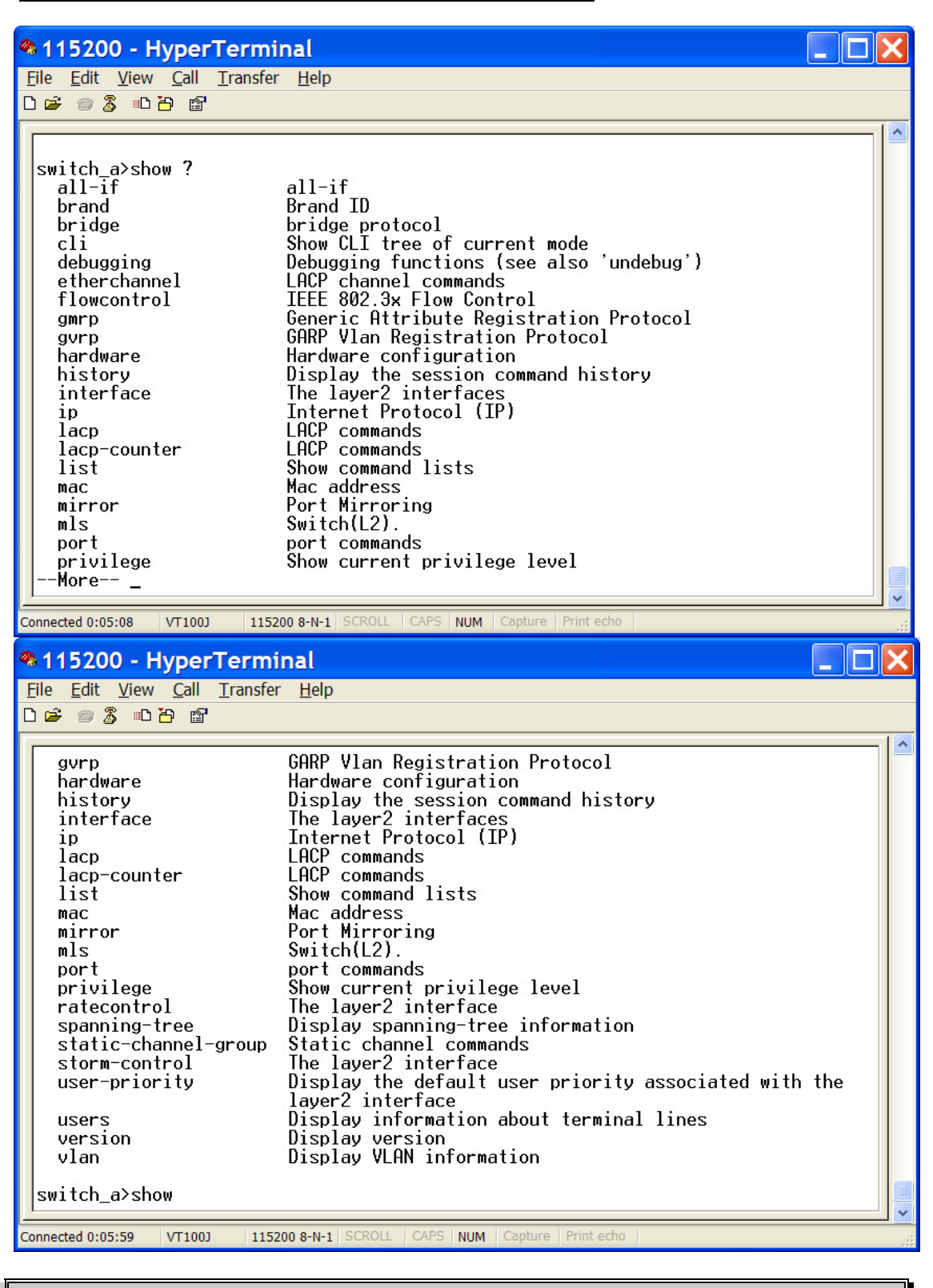

PAGE 108

OSD2700SFP OPERATOR MANUAL
### LOGIN TIMED OUT

The login session to Exec Mode (or View Mode) has timed out due to an extended period of inactivity (60 seconds) to indicate authentication attempt timed out. And the **switch\_a login:** prompt will show on the screen.

#### LOGON BACK TO EXEC MODE (VIEW MODE)

At the **switch\_a login:** prompt just type in "root" and press <Enter> to logon back to Exec Mode (or View Mode).

switch\_a login: root

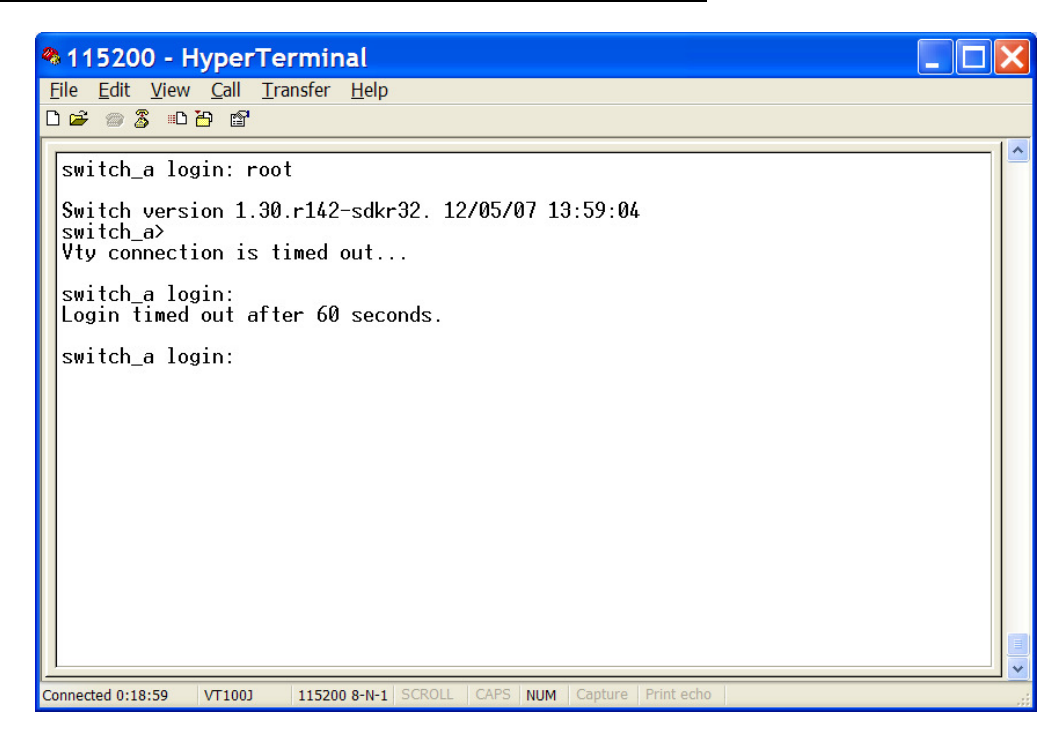

PAGE 109

OSD2700SFP OPERATOR MANUAL

### EXIT FROM EXEC MODE (VIEW MODE)

At the **switch\_a>** prompt just type in "exit" and press <Enter> to exit from Exec Mode (or View Mode).

switch\_a>exit

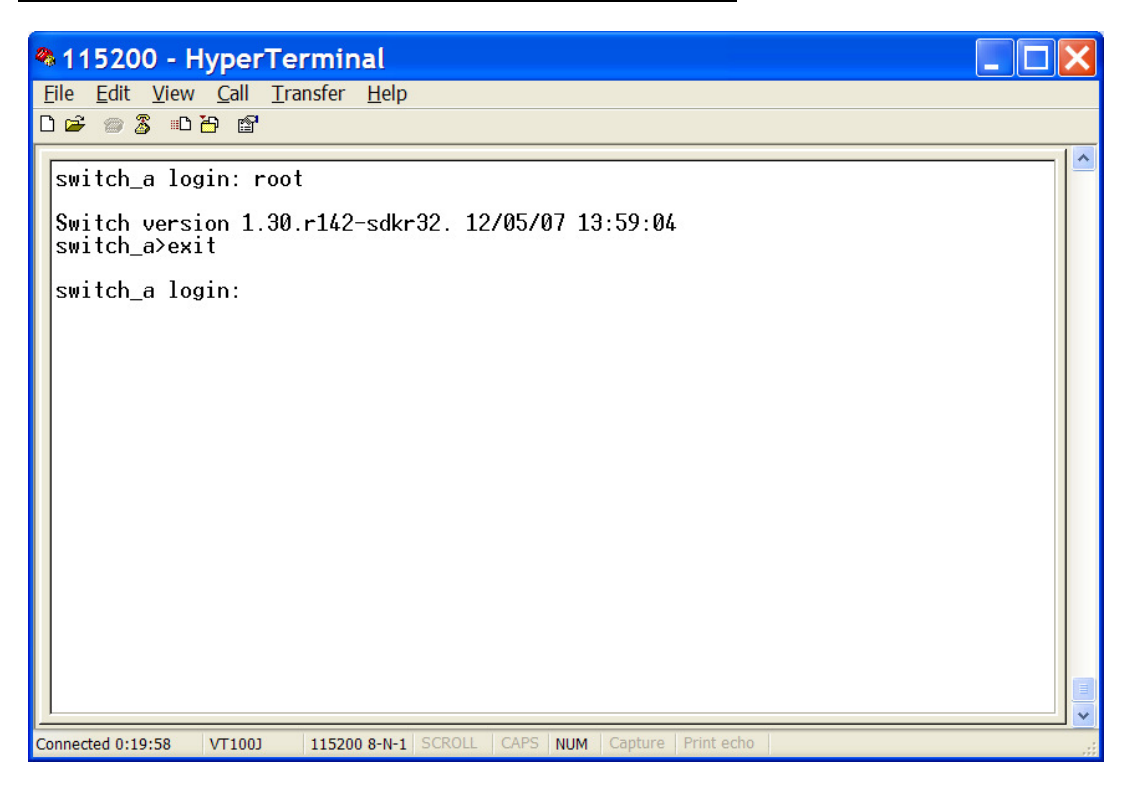

PAGE 110

OSD2700SFP OPERATOR MANUAL

#### 7.1.2 PRIVILEGED EXEC MODE (ENABLE MODE)

### LOGON TO PRIVILEGED EXEC MODE (ENABLE MODE)

At the **switch\_a>** prompt just type in "enable" and press <Enter> to logon to Privileged Exec Mode (or Enable Mode). And the **switch\_a#** prompt will show on the screen. [switch\_a>enable

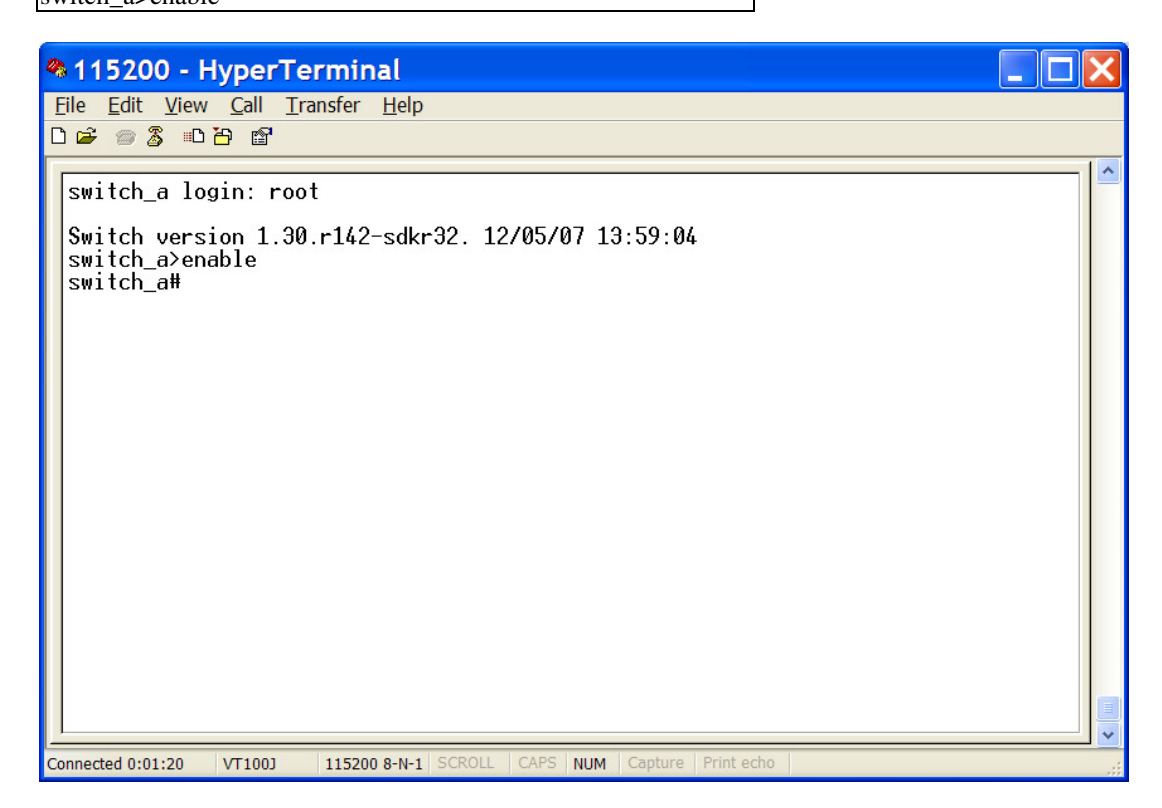

PAGE 111

OSD2700SFP OPERATOR MANUAL

#### COMMANDS

Privileged Exec Mode (or Enable Mode) allows users to run commands as following. At the **switch\_a#** prompt just press <?> to list the commands. [switch\_a#?

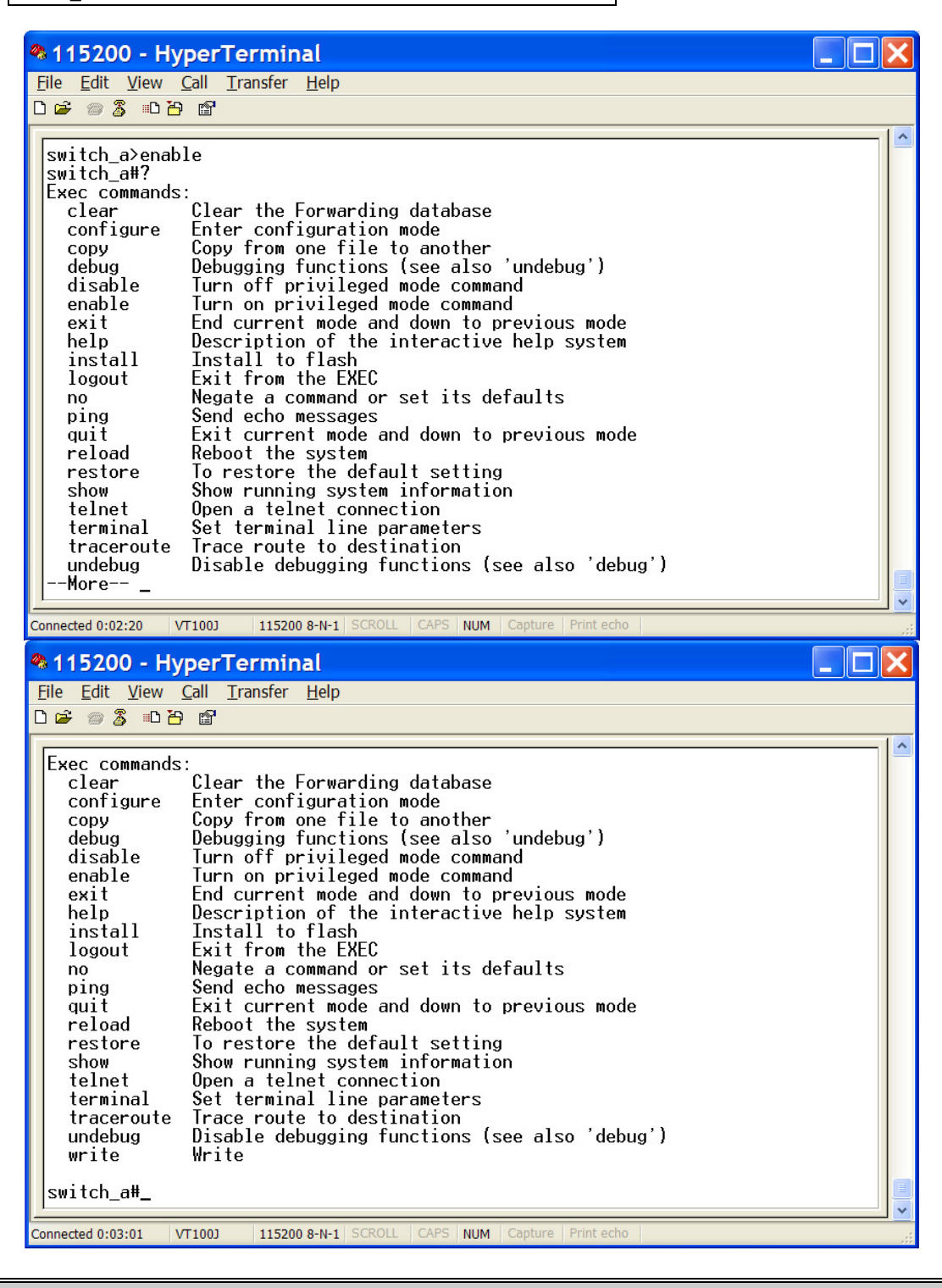

PAGE 112

OSD2700SFP OPERATOR MANUAL

At the **switch\_a#** prompt just type in the full or partial command string then typing a question mark "?" to display the command keywords or parameters along with a short description. [switch a#show ?

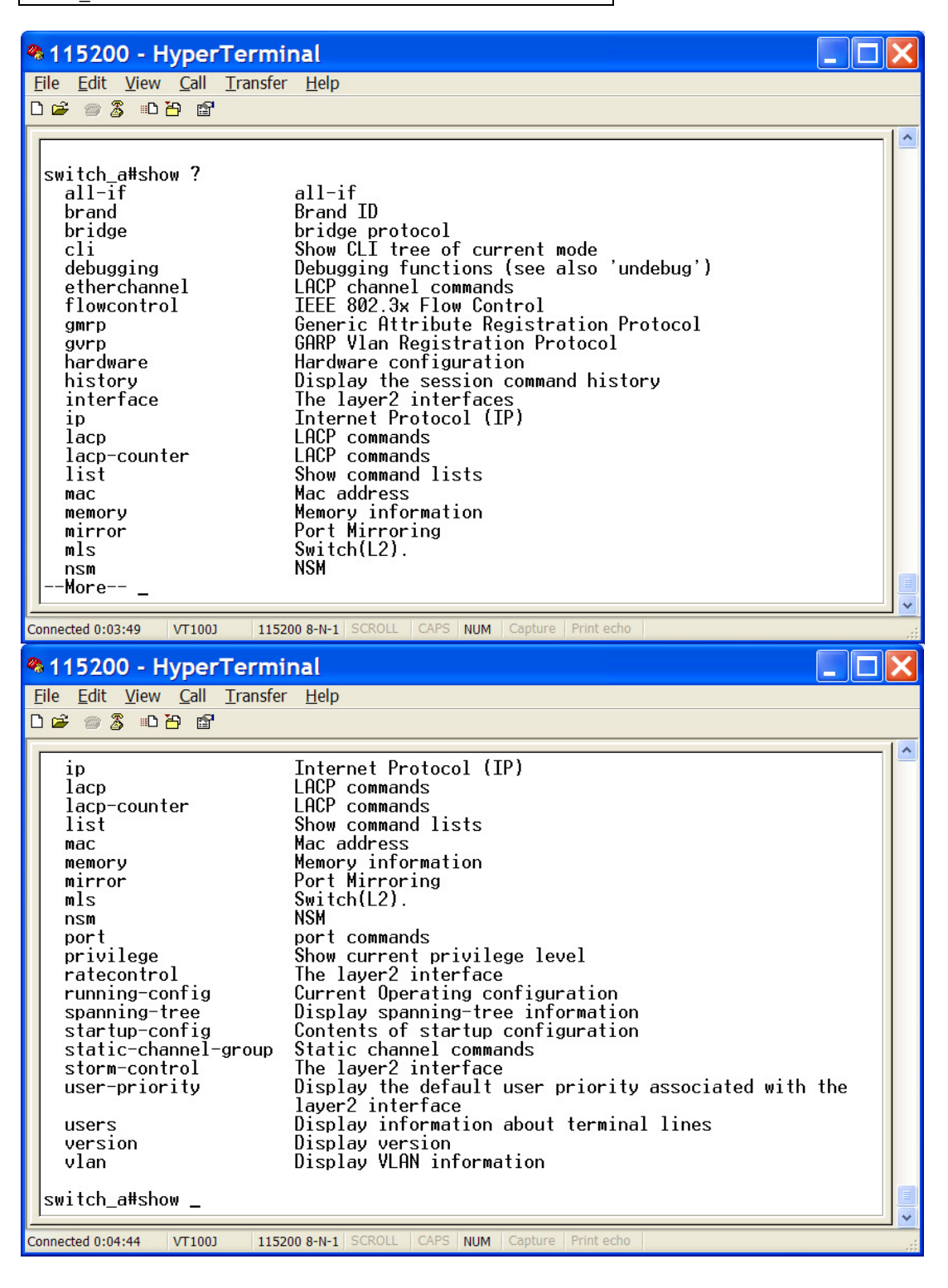

PAGE 113

OSD2700SFP OPERATOR MANUAL

#### LOGIN TIMED OUT

The login session to Privileged Exec Mode (or Enable Mode) has timed out due to an extended period of inactivity (60 seconds) to indicate authentication attempt timed out. And the **switch\_a login:** prompt will show on the screen.

#### LOGON BACK TO EXEC MODE (VIEW MODE)

At the **switch\_a login:** prompt just type in "root" and press <Enter> to logon back to Exec Mode (or View Mode).

switch\_a login: root

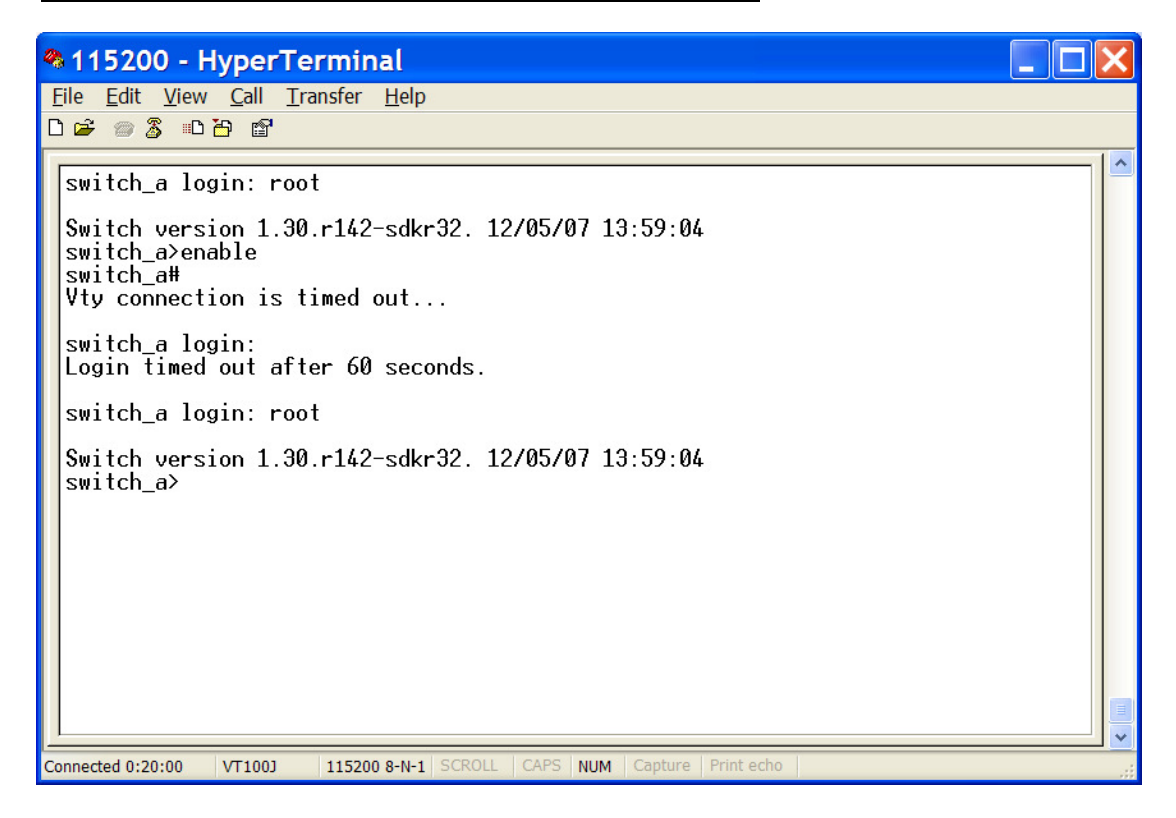

PAGE 114

OSD2700SFP OPERATOR MANUAL

### EXIT FROM PRIVILEGED EXEC MODE (OR ENABLE MODE)

At the **switch\_a#** prompt just type in "exit" and press <Enter> to exit from Privileged Exec Mode (or Enable Mode).

switch\_a#exit

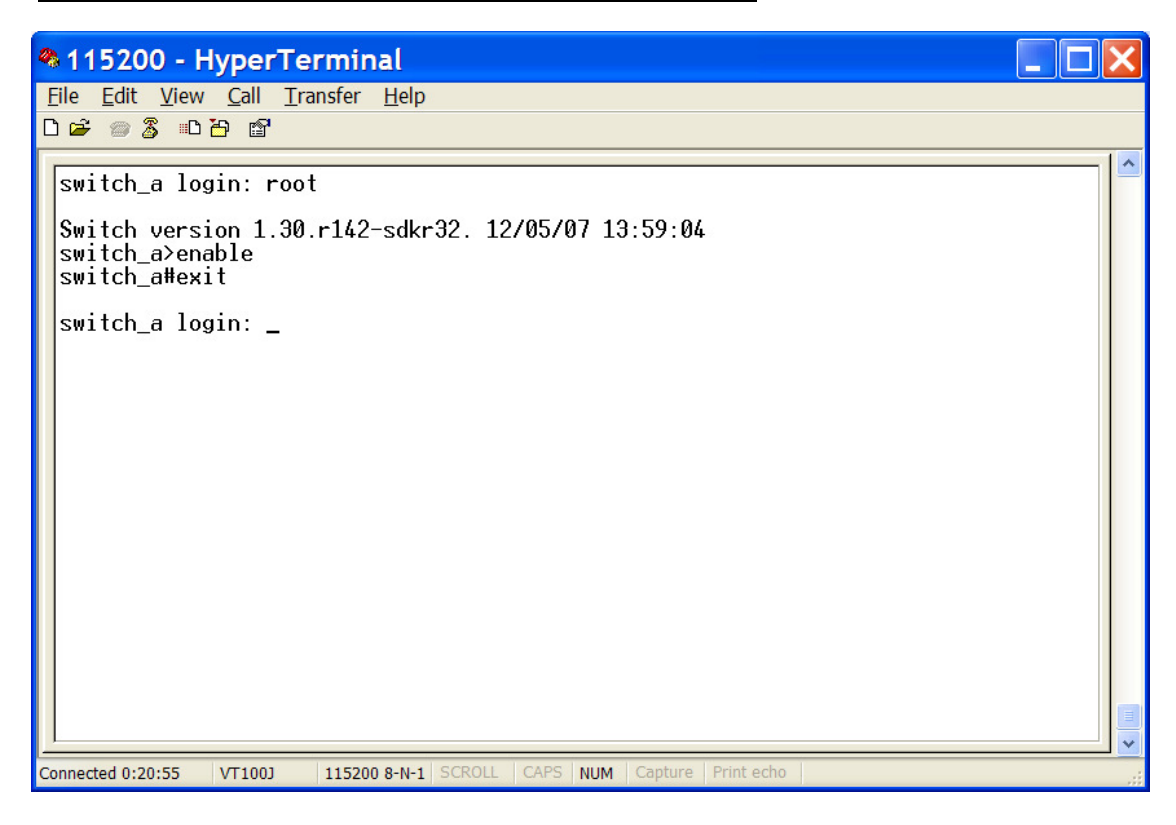

PAGE 115

OSD2700SFP OPERATOR MANUAL

#### 7.1.3 CONFIGURE MODE (CONFIGURE TERMINAL MODE)

### LOGON TO CONFIGURE MODE (CONFIGURE TERMINAL MODE)

At the **switch\_a#** prompt just type in "configure terminal" and press <Enter> to logon to Configure Mode (or Configure Terminal Mode). And the **switch\_a(config)#** prompt will show on the screen. [switch\_a#configure terminal

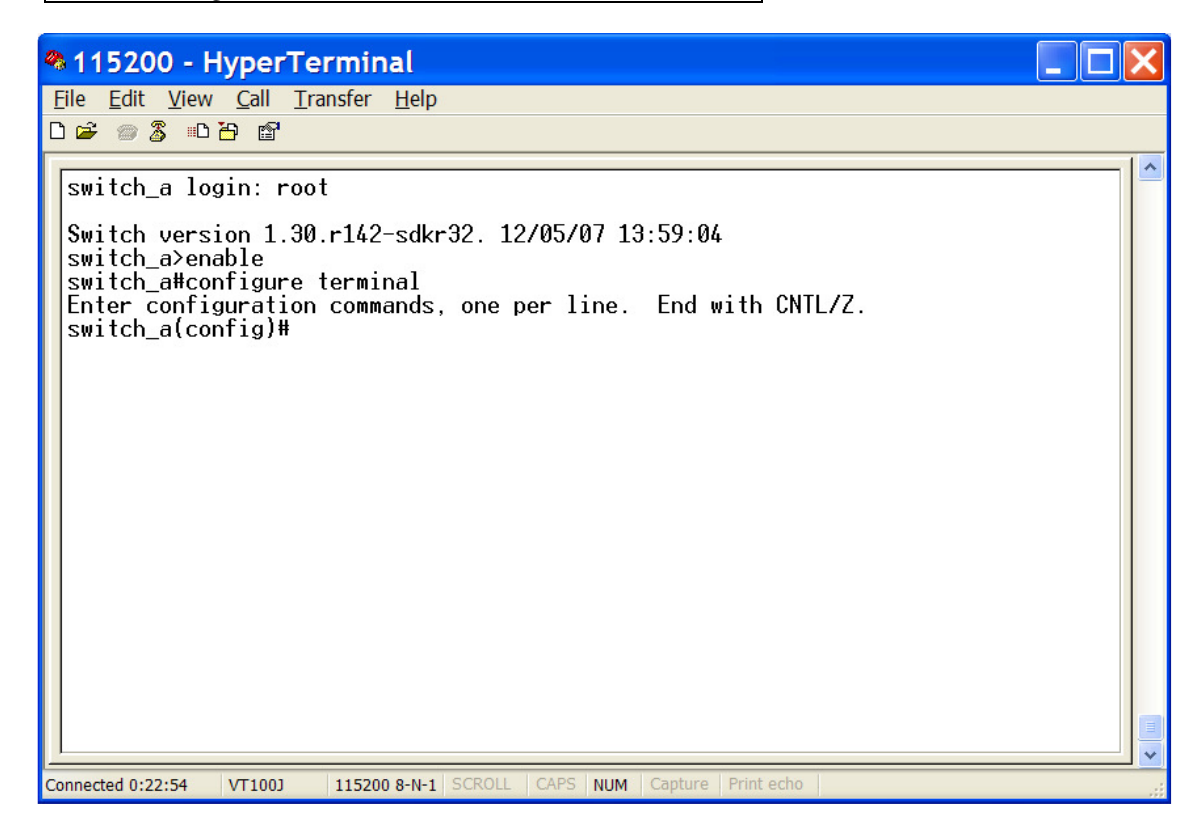

PAGE 116

OSD2700SFP OPERATOR MANUAL

### COMMANDS

Configure Mode (or Configure Terminal Mode) serves as a gateway into the modes as following. At the **switch\_a(config)#** prompt just press <?> to list the commands. [switch\_a(config)#?

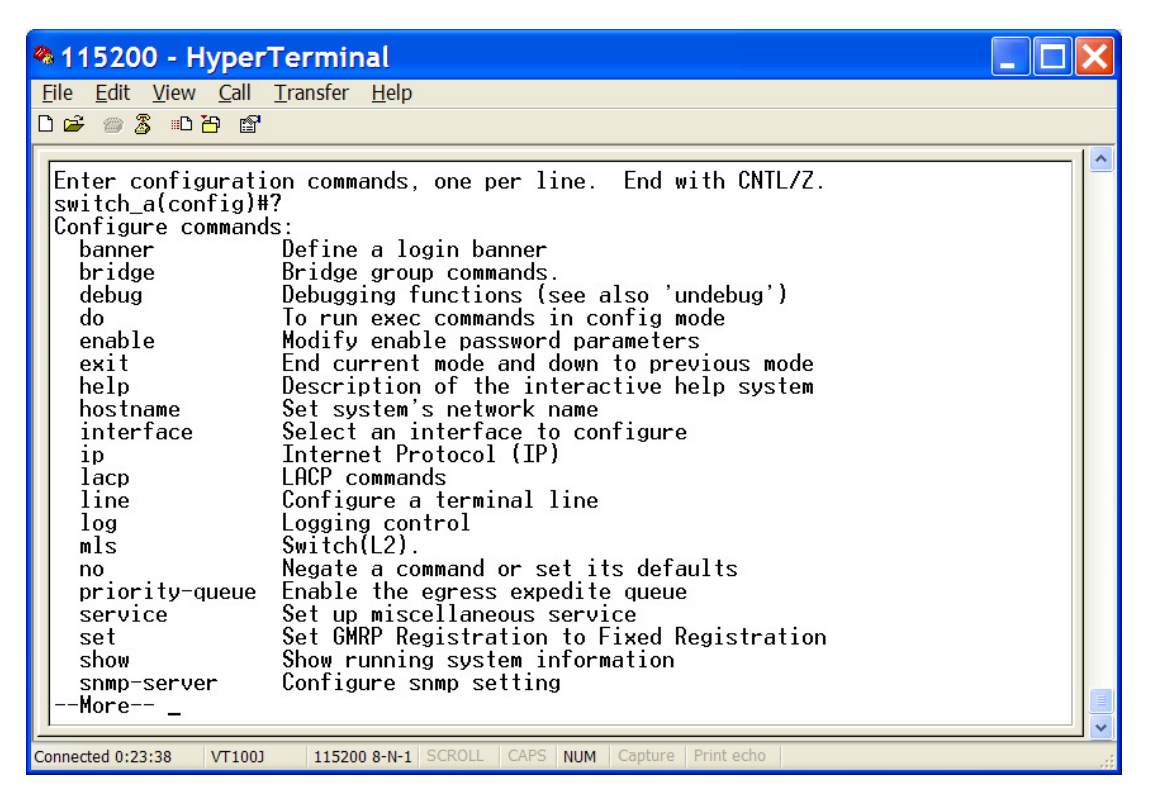

#### \_ D X 115200 - HyperTerminal File Edit View Call Transfer Help 0 🗃 🗇 🗿 🗿 🖆 bridge Bridge group commands. Debugging functions (see also 'undebug') To run exec commands in config mode debua do enable Modify enable password parameters End current mode and down to previous mode exit Description of the interactive help system help hostname Set system's network name Select an interface to configure Internet Protocol (IP) interface ip lacp LACP commands Configure a terminal line line Logging control Switch(L2). log mls Negate a command or set its defaults no priority-queue Enable the egress expedite queue Set up miscellaneous service service Set GMRP Registration to Fixed Registration set Show running system information show Configure snmp setting Establish User Name Authentication snmp-server username Configure VLAN parameters WRR queue vlan wrr-queue switch\_a(config)#\_ Connected 0:24:15 VT100J 115200 8-N-1 NUM

PAGE 117

OSD2700SFP OPERATOR MANUAL

At the **switch\_a(config)#** prompt just type in the full or partial command string then typing a question mark "?" to display the command keywords or parameters along with a short description. [switch\_a(config)#show ?

| 115200 - Hyper                                                                          | Terminal                                                                                                    |  |
|-----------------------------------------------------------------------------------------|----------------------------------------------------------------------------------------------------|--|
| <u>F</u> ile <u>E</u> dit <u>V</u> iew <u>C</u> all                                     | <u>T</u> ransfer <u>H</u> elp                                                                                                    |  |
| በሬ 🖉 🕄 🗈 🖓 😭                                                                            |                                                                                                    |  |
|                                                                                         |                                                                                                    |  |
| help<br>hostname<br>interface<br>ip<br>lacp<br>line<br>log<br>mls                       | Description of the interactive help system<br>Set system's network name<br>Select an interface to configure<br>Internet Protocol (IP)<br>LACP commands<br>Configure a terminal line<br>Logging control<br>Switch(L2).                                                                                |  |
| no<br>priority-queue<br>service<br>show<br>snmp-server<br>username<br>vlan<br>wrr-queue | Negate a command or set its defaults<br>Enable the egress expedite queue<br>Set up miscellaneous service<br>Set GMRP Registration to Fixed Registration<br>Show running system information<br>Configure snmp setting<br>Establish User Name Authentication<br>Configure VLAN parameters<br>WRR queue |  |
| switch_a(config)#<br>cli<br>list<br>running-config                                      | show ?<br>Show CLI tree of current mode<br>Show command lists<br>Current Operating configuration                                                                                                    |  |
| switch_a(config)#                                                                       | show _                                                                                                    |  |
| Connected 0:25:15 VT100J                                                                | 115200 8-N-1 SCROLL CAPS NUM Capture Print echo                                                                                                    |  |

PAGE 118

OSD2700SFP OPERATOR MANUAL

#### LOGIN TIMED OUT

The login session to Configure Mode (or Configure Terminal Mode) has timed out due to an extended period of inactivity (60 seconds) to indicate authentication attempt timed out. And the switch\_a login: prompt will show on the screen.

#### LOGON BACK TO EXEC MODE (VIEW MODE)

At the switch\_a login: prompt just type in "root" and press <Enter> to logon back to Exec Mode (or View Mode).

switch\_a login: root

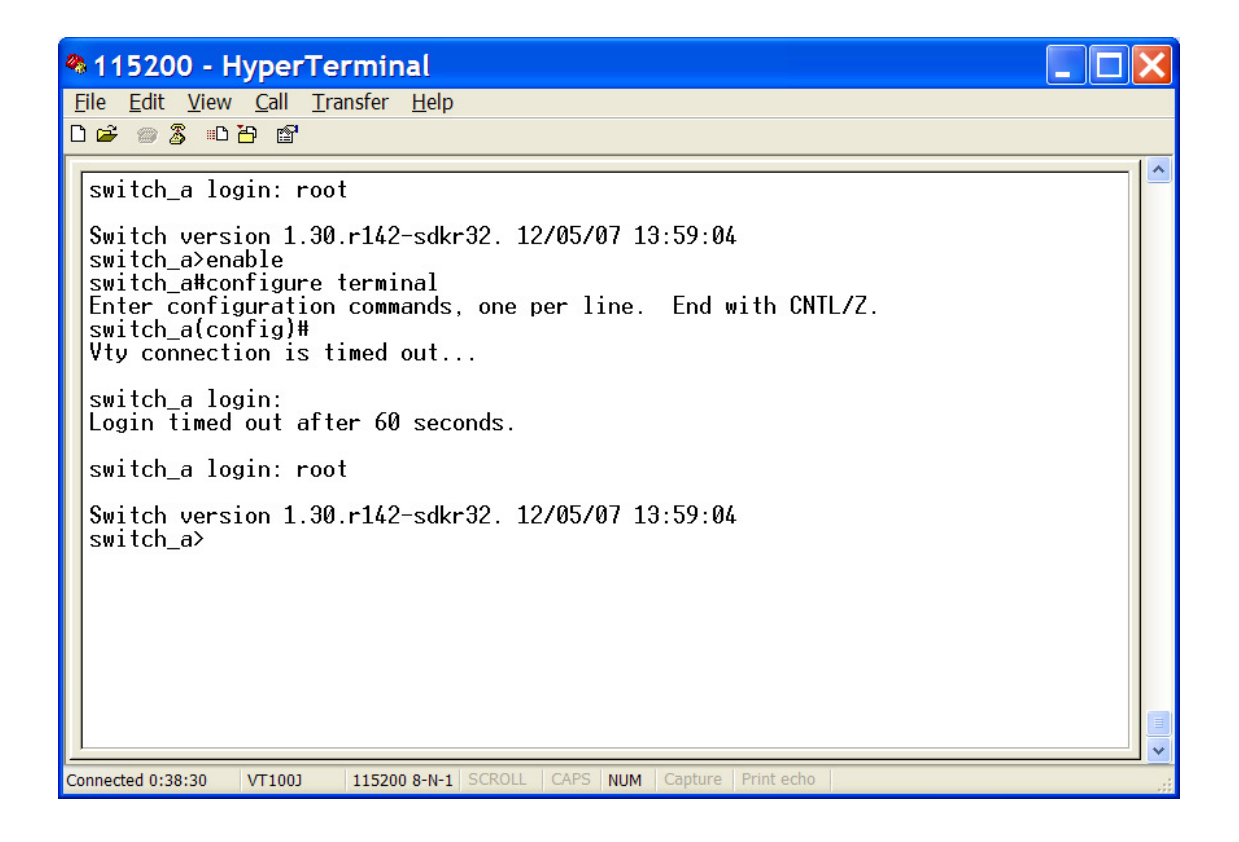

**PAGE 119** 

**OSD2700SFP OPERATOR MANUAL** 

### EXIT FROM CONFIGURE MODE (OR CONFIGURE TERMINAL MODE)

At the **switch\_a(config)#** prompt just type in "exit" and press <Enter> to exit from Configure Mode (or Configure Terminal Mode).

switch\_a(config)#exit

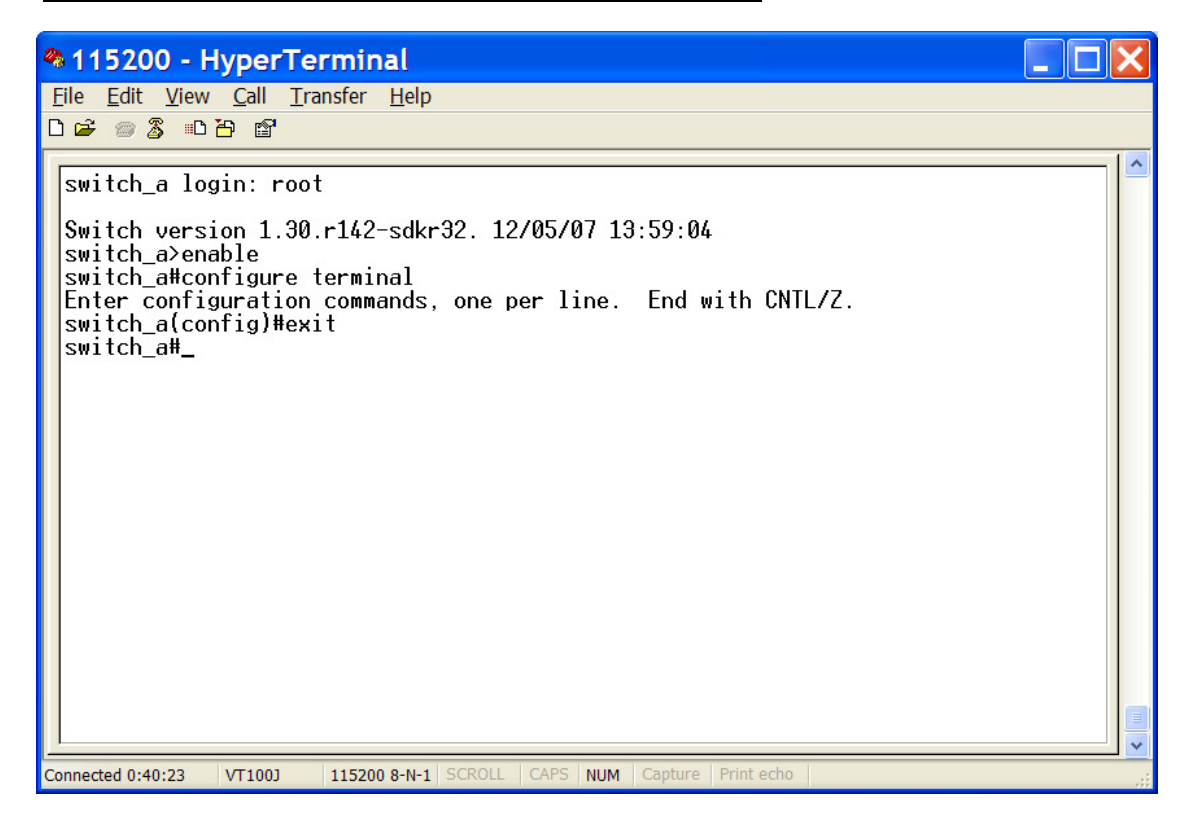

PAGE 120

OSD2700SFP OPERATOR MANUAL

### 7.2 SYSTEM

System Information, System Name/Password, IP Address, Save Configuration, Firmware Upgrade, Reboot, Logout, User Account, User Privilege

### SYSTEM NAME/PASSWORD

System Name:
1. Command Mode: Configure mode
Logon to Configure Mode (Configure Terminal Mode).
The switch\_a(config)# prompt will show on the screen.
switch\_a(config)#

2. Usage:

Use **hostname** command to set or change the network server name. Use the **no hostname** command to disable this function.

3. Command Syntax:(no) hostname HOSTNAMEHOSTNAME specifies the network name of the system.

4. Example:

The following example sets the hostname to **switch**, and shows the change in the prompt: switch\_a(config)#hostname switch switch(config)#

Password:

Command Mode: Configure mode
 Logon to Configure Mode (Configure Terminal Mode).
 The switch\_a(config)# prompt will show on the screen.
 switch\_a(config)#

2. Usage:

Use **enable password** command to modify or create a password to be used when entering the Enable mode.

 Command Syntax: enable password PASSWORD PASSWORD specifies the new password of the system.

Example:
 The following example sets the new password mypasswd to switch:
 switch\_a(config)#enable password mypasswd
 switch\_a(config)#

PAGE 121

OSD2700SFP OPERATOR MANUAL

#### **IP ADDRESS**

IP Address/IP Subnet Mask: 1. Command Mode: Interface mode Logon to Configure Mode (Configure Terminal Mode). Then logon to Interface mode. vlan1.1 means vlan 1. The **switch\_a(config-if)#** prompt will show on the screen. switch\_a(config)#interface vlan1.1 switch\_a(config-if)#

2. Usage:

Use **ip address** command to set the IP address of an interface. Use the **no ip address** command to remove the IP address from an interface.

3. Command Syntax:
ip address IP-ADDRESS
no ip address IP-ADDRESS
no ip address
IP-ADDRESS A.B.C.D/M specifies the IP address and prefix length of an interface.
M specifies IP subnet mask, 8: 255.0.00, 16:255.255.00, 24: 255.255.05.

4. Example:

The following example sets the new IP address **192.168.1.10** and new IP subnet mask **255.255.255.0** to switch:

switch\_a(config)#interface vlan1.1
switch\_a(config-if)#ip address 192.168.1.10/24
switch\_a(config-if)#

#### **DHCP CLIENT:**

Command Mode: Interface mode
Logon to Configure Mode (Configure Terminal Mode).
Then logon to Interface mode.
vlan1.1 means vlan 1.
The switch\_a(config-if)# prompt will show on the screen.
switch\_a(config)#interface vlan1.1
switch\_a(config-if)#

2. Usage:

Use **get ip dhcp enable** command to get IP address through DHCP server. Use the **no get ip dhcp enable** command to cancel the IP address which got through DHCP server.

3. Command Syntax:

(no) get ip dhcp enable

4. Example:

The following example gets IP address through DHCP server: switch\_a(config)#interface vlan1.1 switch\_a(config-if)#get ip dhcp enable switch\_a(config-if)#

**PAGE 122** 

### OSD2700SFP OPERATOR MANUAL

Default Gateway: 1. Command Mode: Configure mode Logon to Configure Mode (Configure Terminal Mode). The **switch\_a(config)#** prompt will show on the screen. switch\_a(config)#

2. Usage:

Use **ip default-gateway** command to set the IP address of the default gateway. Use the **no ip default-gateway** command to remove the IP address of the default gateway.

 Command Syntax: ip default-gateway IP-ADDRESS no ip default-gateway IP-ADDRESS A.B.C.D specifies the IP address of the default gateway.

4. Example:

The following example sets the default gateway **192.168.1.254** to switch: switch\_a(config)#ip default-gateway 192.168.1.254 switch\_a(config)#

#### **DNS SERVER:**

Command Mode: Configure mode
 Logon to Configure Mode (Configure Terminal Mode).
 The switch\_a(config)# prompt will show on the screen.
 switch\_a(config)#

2. Usage:

Use **ip dns** command to set the IP address of the DNS server. Use the **no ip dns** command to remove the IP address of the DNS server.

Command Syntax:
ip dns IP-ADDRESS
no ip dns
IP-ADDRESS A.B.C.D specifies the IP address of the DNS server.

4. Example: The following example sets the DNS server 192.168.1.100 to switch: switch\_a(config)#ip dns 192.168.1.100 switch\_a(config)#

#### SAVE CONFIGURATION

Load config from TFTP server: 1. Command Mode: Privileged Exec mode Logon to Privileged Exec Mode (Enable Mode). The **switch\_a#** prompt will show on the screen. switch\_a#

#### 2. Usage:

Use install image command to load configuration file from tftp server to switch.

**PAGE 123** 

OSD2700SFP OPERATOR MANUAL

 Command Syntax: install image IP-ADDRESS WORD IP-ADDRESS specifies the IP address of tftp server. WORD specifies the file name to be loaded to switch.

4. Example:

The following example specifies upgrading firmware (file name: **flash.tgz**) from tftp server (IP address: **192.168.1.100**) to switch:

switch\_a#install image 192.168.1.100 flash.tgz switch\_a#

#### LOAD CONFIG TO TFTP SERVER:

 Command Mode: Privileged Exec mode Logon to Privileged Exec Mode (Enable Mode).
 The switch\_a# prompt will show on the screen.
 switch\_a#

2. Usage:

Use write config-file command to backup configuration file to tftp server.

3. Command Syntax: write config-file IP-ADDRESS IP-ADDRESS specifies the IP address of tftp server.

4. Example: The following example backups configuration file to tftp server (IP address: 192.168.1.20): switch\_a#write config-file 192.168.1.20 switch\_a#

#### SAVE CONFIGURATION:

 Command Mode: Privileged Exec mode Logon to Privileged Exec Mode (Enable Mode). The switch\_a# prompt will show on the screen. switch\_a#

2. Usage:

Use **copy running-config startup-config** command to write configurations to the file to be used at startup. This is the same as the **write memory** command.

3. Command Syntax: copy running-config startup-config

4. Example:

The following example specifies writing configurations to the file to be used at startup to switch: switch\_a#copy running-config startup-config switch\_a#

PAGE 124

OSD2700SFP OPERATOR MANUAL

Restore Default:

 Command Mode: Privileged Exec mode Logon to Privileged Exec Mode (Enable Mode). The switch\_a# prompt will show on the screen. switch\_a#

2. Usage:

Use restore default command to restore default setting of the switch.

3. Command Syntax: restore default

4. Example:

The following example restores default setting of the switch: switch\_a#restore default switch\_a#

#### Auto Save:

Command Mode: Configure mode
 Logon to Configure Mode (Configure Terminal Mode).
 The switch\_a(config)# prompt will show on the screen.
 switch\_a(config)#

2. Usage:

Use this command to enable auto save configuration function. The configuration will be automatically saved at every configured interval while this command is enabled. Use the no form of this command to disable this feature.

3. Command Syntax: service auto-config enable no service auto-config enable

4. Example:

The following example enables or disables auto save configuration to switch:

switch\_a(config)#service auto-config enable
switch\_a(config)#no service auto-config enable
switch\_a(config)#

Auto Save Interval (5~65536 sec):
1. Command Mode: Configure mode
Logon to Configure Mode (Configure Terminal Mode).
The switch\_a(config)# prompt will show on the screen.
switch\_a(config)#

2. Usage:

Use this command to set the interval when the configuration would be automatically saved. The range of interval value is from 5 to 65535. And the default value is 30 seconds.

3. Command Syntax:

service auto-config interval WORD

WORD specifies the interval value.

### PAGE 125

OSD2700SFP OPERATOR MANUAL

4. Example:

The following example sets the interval WORD (10) when the configuration would be automatically saved to switch:

switch\_a(config)#service auto-config interval 10
switch\_a(config)#

#### FIRMWARE UPGRADE

1. Command Mode: Privileged Exec mode Logon to Privileged Exec Mode (Enable Mode). The **switch\_a#** prompt will show on the screen.

switch\_a#

2. Usage:

Use install image command to upgrade firmware from tftp server to switch.

3. Command Syntax:

install image IP-ADDRESS WORD

IP-ADDRESS specifies the IP address of tftp server.

WORD specifies the file name to be upgraded to switch.

4. Example:

The following example specifies upgrading firmware (file name: **flash.tgz**) from tftp server (IP address: **192.168.1.100**) to switch:

switch\_a#install image 192.168.1.100 flash.tgz switch\_a#

Please follow the message on the screen during the firmware upgrade process. Do not turn off the power or perform other functions during this period of time.

| 🗞 115200 - HyperTerminal                                                                                                    | . 🗆 🗙 |
|----------------------------------------------------------------------------------------------------|-------|
| Eile Edit View Çall Iransfer Help<br>D 글 글 글 3 = D 꿈 앱                                                                                                    |       |
| <pre>Vty connection is timed out switch_a login: root Switch_a&gt;enable switch_a&gt;enable time 192.168.1.100 flash.tgz Download now, please wait tftp flash.tgz from ip 192.168.1.100 success!! Install now. This may take several minutes, please wait Install success! switch_a#</pre> | X III |
| Connected 1:02:26 VT1003 115200 8-N-1 SCROLL CAPS NUM Capture Print echo                                                                                                    | >     |

At the "switch\_a#" prompt just type in "reload" and press <Enter> to reboot the switch after completing the upgrade process.

OSD2700SFP OPERATOR MANUAL

| 🖲 115200 - HyperTerminal                                                 | × |  |
|--------------------------------------------------------------------------|---|--|
| Eile Edit View Çall Transfer Help                                        |   |  |
|                                                                          |   |  |
| switch_a#reload                                                          | - |  |
| Keboot now, please wait<br>The system is going down NOW !!               |   |  |
| Sending SIGTERM to all processes.                                        |   |  |
| % Connection is closed by administrator!                                 |   |  |
| Sending SIGKILL to all processes.<br>Requesting system reboot.           |   |  |
| Start bootloader                                                         |   |  |
| Starting image                                                           |   |  |
| switch a login:                                                          |   |  |
|                                                                          |   |  |
|                                                                          |   |  |
|                                                                          |   |  |
|                                                                          |   |  |
|                                                                          |   |  |
|                                                                          |   |  |
|                                                                          |   |  |
| c)                                                                       |   |  |
| Connected 1:02:26 VT100J 115200 8-N-1 SCROLL CAPS NUM Capture Print echo |   |  |

#### REBOOT

1. Command Mode: Privileged Exec mode Logon to Privileged Exec Mode (Enable Mode). The **switch\_a#** prompt will show on the screen. switch\_a#

#### 2. Usage:

Use reload command to restart switch.

3. Command Syntax: reload

4. Example:

The following example specifies restarting switch:

switch\_a#reload

switch\_a login:

#### LOGOUT

Command Mode: Exec mode or Privileged Exec mode
 Logon to Exec Mode (View Mode) or Privileged Exec Mode (Enable Mode).
 The switch\_a> or switch\_a# prompt will show on the screen.
 switch\_a>

switch\_a#

2. Usage:

Use logout command to exit from the Exec mode or Privileged Exec mode.

3. Command Syntax:

logout

PAGE 127

OSD2700SFP OPERATOR MANUAL

4. Example:

The following example specifies to exit from the Exec mode or Privileged Exec mode.

switch\_a>logout switch\_a login:

#### **USER ACCOUNT**

Command Mode: Configure mode
 Logon to Configure Mode (Configure Terminal Mode).
 The switch\_a(config)# prompt will show on the screen.
 switch\_a(config)#

2. Usage:

Use this command to specify the privilege level and set a password to user who needs to access the Switch at this level.

Use the **no username** command to disable this function.

3. Command Syntax:

username WORD privilege (admin | operator | technician) password LINE username WORD privilege (admin | operator | technician) password 8 LINE

no username WORD

WORD User name.

8 Specifies the password will be hidden. LINE User password string.

4. Example:

switch\_a(config)#username operator operator password 11111111111 switch(config)#

PAGE 128

OSD2700SFP OPERATOR MANUAL

### 7.3 DIAGNOSTICS

Utilization, System Log, Remote Logging, ARP Table, Route Table, Alarm Setting

UTILIZATION CPU Utilization: 1. Command Mode: Exec mode Logon to Exec Mode (View Mode). The **switch\_a>** prompt will show on the screen. switch\_a>

Usage:
 Use the show cpu-usage command to show the CPU usage.

3. Command Syntax: show cpu-usage

4. Example: The following example shows the CPU usage: switch\_a>show cpu-usage

Memory Utilization:

Command Mode: Exec mode
 Logon to Exec Mode (View Mode).
 The switch\_a> prompt will show on the screen.
 switch\_a>

2. Usage:

Use the **show memory-usage** command to show the memory usage.

3. Command Syntax: show memory-usage

4. Example:

The following example shows the memory usage: switch\_a>show memory-usage

#### System Log

Command Mode: Exec mode or Privileged Exec mode
 Logon to Exec Mode (View Mode) or Privileged Exec Mode (Enable Mode).
 The switch\_a> or switch\_a# prompt will show on the screen.

switch\_a>

switch\_a#

2. Usage:

Use the show system-log command to show system log.

3. Command Syntax: show system-log

snow system-log

PAGE 129

OSD2700SFP OPERATOR MANUAL

4. Example:

The following example shows system log of the switch:

switch\_a>show system-log

#### **REMOTE LOGGING**

Remote Logging:

Command Mode: Configure mode
 Logon to Configure Mode (Configure Terminal Mode).
 The switch\_a(config)# prompt will show on the screen.
 switch\_a(config)#

2. Usage:

Use this command to enable the logging of messages that are sent to syslog servers. Use the no parameter with this command to disable the logging of messages that are sent to syslog servers.

3. Command Syntax: (no) remote-log enable

4. Example:

The following example enables remote logging: switch\_a(config)#remote-log enable switch\_a(config)#

Add Syslog Server:

Command Mode: Configure mode
 Logon to Configure Mode (Configure Terminal Mode).
 The switch\_a(config)# prompt will show on the screen.

switch\_a(config)#

2. Usage:

Use this command to enable the logging of messages that are sent to remote syslog servers.

3. Command Syntax: remote-log add A.B.C.DA.B.C.D Specifies the IP address of the remote syslog server.

 4. Example: The following example adds a remote syslog server (IP address: 192.168.1.100) for the switch: switch\_a(config)#remote-log add 192.168.1.100 switch\_a(config)#

PAGE 130

OSD2700SFP OPERATOR MANUAL

Delete Syslog Server: 1. Command Mode: Configure mode Logon to Configure Mode (Configure Terminal Mode). The **switch\_a(config)#** prompt will show on the screen. switch\_a(config)#

2. Usage:

Use this command to delete the logging of messages that are sent to remote syslog servers.

3. Command Syntax:

remote-log del A.B.C.D

A.B.C.D Specifies the IP address of the remote syslog server.

4. Example:

The following example deletes a remote syslog server (IP address: **192.168.1.100**) for the switch: switch\_a(config)#remote-log del 192.168.1.100 switch\_a(config)#

#### **ARP TABLE**

 Command Mode: Privileged Exec mode Logon to Privileged Exec Mode (Enable Mode).
 The switch\_a# prompt will show on the screen. switch\_a(config)#

2. Usage:

Use show arp-table command to view ARP Table.

3. Command Syntax:

show arp-table

4. Example:

The following example shows the ARP Table of switch: switch\_a#show arp-table

#### **ROUTE TABLE**

1. Command Mode: Privileged Exec mode Logon to Privileged Exec Mode (Enable Mode). The **switch\_a#** prompt will show on the screen. switch\_a(config)#

2. Usage:

Use show route-table command to view Route Table.

3. Command Syntax: show route-table

4. Example:The following example shows the Route Table of switch:switch a#show route-table

### PAGE 131

DOC ID: 10112704

### OSD2700SFP OPERATOR MANUAL

### ALARM SETTING

Alarm-trigger if:
1. Command Mode: Configure mode
Logon to Configure Mode (Configure Terminal Mode).
The switch\_a(config)# prompt will show on the screen.
switch\_a(config)#

2. Usage: Use this command to enable or disable alarm trigger on interface.

Command Syntax:
 (no) alarm-trigger if INTERFACE
 INTERFACE specifies the interface.

4. Example: The following example enables alarm trigger on interface "fe1" to switch: switch\_a(config)#alarm-trigger if fe1 switch\_a(config)#

Alarm-trigger power:

Command Mode: Configure mode
 Logon to Configure Mode (Configure Terminal Mode).
 The switch\_a(config)# prompt will show on the screen.
 switch\_a(config)#

2. Usage: Use this command to enable or disable alarm trigger of power source.

3. Command Syntax:(no) alarm-trigger power POWERPOWER specifies the power source.

4. Example:

The following example enables alarm trigger of power "1" to switch: switch\_a(config)#alarm-trigger power 1 switch\_a(config)#

PAGE 132

OSD2700SFP OPERATOR MANUAL

### 7.4 PORT

Configuration, Port Status, Rate Control, RMON Statistics, Per Port VLAN Activities

### CONFIGURATION

Port Name: 1. Command Mode: Interface mode Logon to Configure Mode (Configure Terminal Mode). Then logon to Interface mode. fe1 means port 1. The **switch\_a(config-if)#** prompt will show on the screen. switch\_a(config)#interface fe1 switch\_a(config-if)#

#### 2. Usage:

Use the **portname** command to specify the ascii name of port. Use the **no portname** to cancel the ascii name of port.

 Command Syntax: portname LINE (no) portname LINE specifies the ascii name of port.

#### 4. Example:

The following example shows the use of the **portname** command to specify the ascii name **fe1** for the interface fe1 (port 1):

switch\_a(config)#interface fe1
switch\_a(config-if)#portname fe1
switch\_a(config-if)#

Admin Setting:

Command Mode: Interface mode
Logon to Configure Mode (Configure Terminal Mode).
Then logon to Interface mode.
fe1 means port 1.
The switch\_a(config-if)# prompt will show on the screen.
switch\_a(config)#interface fe1
switch\_a(config-if)#

2. Usage:

Use the **shutdown** command to shut down the selected interface. Use the **no shutdown** to disable this function.

3. Command Syntax:

(no) shutdown

4. Example:

The following example shows the use of the **shutdown** command to shut down the interface fe1 (port 1):

switch\_a(config)#interface fe1
switch\_a(config-if)#shutdown
switch\_a(config-if)#

### PAGE 133

### OSD2700SFP OPERATOR MANUAL

#### Duplex:

Command Mode: Interface mode
 Logon to Configure Mode (Configure Terminal Mode).
 Then logon to Interface mode.
 fe1 means port 1.
 The switch\_a(config-if)# prompt will show on the screen.
 switch\_a(config)#interface fe1
 switch\_a(config-if)#

2. Usage:

Use **duplex** command to specify the duplex mode to be used for each interface. Use the **no duplex** to disable this function.

3. Command Syntax:(no) duplex MODEMODE specifies the duplex mode: auto, full, half.

4. Example:

The following example shows the use of **duplex** MODE (**full**) to the interface fe1 (port 1):

switch\_a(config)#interface fe1
switch\_a(config-if)#duplex full
switch\_a(config-if)#

Flow control:

Command Mode: Interface mode
 Logon to Configure Mode (Configure Terminal Mode).
 Then logon to Interface mode.
 fe1 means port 1.
 The switch\_a(config-if)# prompt will show on the screen.
 switch\_a(config)#interface fe1
 switch\_a(config-if)#

2. Usage:

Use **flowcontrol on** command to enable flow control, and configure the flow control mode for the port. Use the **no flowcontrol** to disable this function.

3. Command Syntax: flowcontrol on no flowcontrol

4. Example:

The following example shows the use of **flowcontrol on** to the interface fe1 (port 1): switch\_a(config)#interface fe1 switch\_a(config-if)#flowcontrol on switch\_a(config-if)#

PAGE 134

OSD2700SFP OPERATOR MANUAL

### PORT STATUS

Port Status:
1. Command Mode: Exec mode or Privileged Exec mode
Logon to Exec Mode (View Mode) or Privileged Exec Mode (Enable Mode).
The switch\_a> or switch\_a# prompt will show on the screen.
switch\_a>

switch\_a#

2. Usage:

Use the show interface command to display interface configuration and status.

3. Command Syntax:

show interface IFNAME

IFNAME specifies the name of the interface for which status and configuration information is desired.

4. Example:

The following example shows the use of **show interface** to display interface configuration and status of the interface fe1 (port 1):

switch\_a>show interface fe1

Alarm Situation:

1. Command Mode: Privileged Exec mode Logon to Privileged Exec Mode (Enable Mode). The **switch\_a#** prompt will show on the screen. switch\_a#

2. Usage:

Use the **show sfp-alarm-trigger** command to show the information of SFP alarm trigger including temperature, Vcc, Tx\_bias, Tx\_pow and Rx\_pow.

3. Command Syntax:

show sfp-alarm-trigger IFNAME

IFNAME specifies the name of the interface for which status and configuration information is desired.

4. Example:

The following example shows the use of **show sfp-alarm-trigger** to display the information of SFP alarm trigger of the interface ge1 (port G1):

switch\_a#show sfp-alarm-trigger ge1

Temperature Alarm (Warning) Threshold:
1. Command Mode: Configure mode
Logon to Configure Mode (Configure Terminal Mode).
The switch\_a(config)# prompt will show on the screen.
switch\_a(config)#

2. Usage:

Use this command to set temperature alarm (warning) threshold for SFP transceiver.

**PAGE 135** 

OSD2700SFP OPERATOR MANUAL

3. Command Syntax:

sfp set-temp IFNAME high-alarm | high-warning | low alarm | low warning LEVEL IFNAME specifies the name of the interface for which status and configuration information is desired.

LEVEL Threshold value  $-128 \sim 128$  °C.

4. Example:

The following example sets high temperature alarm threshold  $100^{\circ}$ C for SFP transceiver of interface ge1 (port G1):

switch\_a(config)#sfp set-temp ge1 high-alarm 100
switch\_a(config)#

Voltage Alarm (Warning) Threshold:

1. Command Mode: Configure mode

Logon to Configure Mode (Configure Terminal Mode).

The switch\_a(config)# prompt will show on the screen.

switch\_a(config)#

2. Usage:

Use this command to set voltage alarm (warning) threshold for SFP transceiver.

3. Command Syntax:

sfp set-vcc IFNAME high-alarm | high-warning | low alarm | low warning LEVEL

IFNAME specifies the name of the interface for which status and configuration information is desired. LEVEL Threshold value  $0 \sim 6.55$  volts.

4. Example:

The following example sets high voltage alarm threshold 6 volts for SFP transceiver of interface ge1 (port G1):

switch\_a(config)#sfp set-vcc ge1 high-alarm 6
switch\_a(config)#

Tx-bias Alarm (Warning) Threshold:

1. Command Mode: Configure mode

Logon to Configure Mode (Configure Terminal Mode).

The **switch\_a(config)#** prompt will show on the screen.

switch\_a(config)#

2. Usage:

Use this command to set transmitter laser bias alarm (warning) threshold for SFP transceiver.

3. Command Syntax:

sfp set-tx-bias IFNAME high-alarm | high-warning | low alarm | low warning LEVEL

IFNAME specifies the name of the interface for which status and configuration information is desired. LEVEL Threshold value  $0 \sim 131$  mA.

4. Example:

The following example sets high transmitter laser bias alarm threshold 131 mA for SFP transceiver of interface ge1 (port G1):

switch\_a(config)#sfp set-tx-bias ge1 high-alarm 131
switch\_a(config)#

PAGE 136

OSD2700SFP OPERATOR MANUAL

Tx-pow Alarm (Warning) Threshold:
1. Command Mode: Configure mode
Logon to Configure Mode (Configure Terminal Mode).
The switch\_a(config)# prompt will show on the screen.
switch\_a(config)#

2. Usage:

Use this command to set transmitted output power alarm (warning) threshold for SFP transceiver.

3. Command Syntax:

sfp set-tx-pow IFNAME high-alarm | high-warning | low alarm | low warning LEVEL

IFNAME specifies the name of the interface for which status and configuration information is desired. LEVEL Threshold value -30 ~ 8.16 dbm.

4. Example:

The following example sets high transmitted output power alarm threshold 8.16 dbm for SFP transceiver of interface ge1 (port G1):

switch\_a(config)#sfp set-tx-pow ge1 high-alarm 8.16
switch\_a(config)#

Rx-pow Alarm (Warning) Threshold:

1. Command Mode: Configure mode

Logon to Configure Mode (Configure Terminal Mode).

The switch\_a(config)# prompt will show on the screen.

switch\_a(config)#

2. Usage:

Use this command to set received optical power alarm (warning) threshold for SFP transceiver.

3. Command Syntax:

sfp set-rx-pow IFNAME high-alarm | high-warning | low alarm | low warning LEVEL

IFNAME specifies the name of the interface for which status and configuration information is desired. LEVEL Threshold value -30 ~ 8.16 dbm.

4. Example:

The following example sets high received optical power alarm threshold 8.16 dbm for SFP transceiver of interface ge1 (port G1):

switch\_a(config)#sfp set-rx-pow ge1 high-alarm 8.16
switch\_a(config)#

PAGE 137

OSD2700SFP OPERATOR MANUAL

#### **RATE CONTROL**

Command Mode: Interface mode
Logon to Configure Mode (Configure Terminal Mode).
Then logon to Interface mode.
fe1 means port 1.
The switch\_a(config-if)# prompt will show on the screen.
switch\_a(config)#interface fe1
switch\_a(config-if)#

2. Usage:

Use this command to specify the ingress/egress rate to be used for each interface. The bandwidth value is in bits.

Use the no parameter with this command to remove the ingress/egress rate to be used for each interface.

3. Command Syntax:

(no) rate-control ingress/egress VALUE

VALUE

<1-1000000000 bits> (usable units: k, m, g)

- <1-999>klm for 1 to 999 kilo bits or mega bits.
- 1g for 1 giga bits.

4. Example:

The following example shows the use of rate-control ingress VALUE (**10 mega bits**) to the interface fe1 (port 1):

switch\_a(config)#interface fe1
switch\_a(config-if)#rate-control ingress 10m
switch\_a(config-if)#

#### **RMON STATISTICS**

Command Mode: Exec mode or Privileged Exec mode
 Logon to Exec Mode (View Mode) or Privileged Exec Mode (Enable Mode).
 The switch\_a> or switch\_a# prompt will show on the screen.
 switch\_a>

switch\_a#

2. Usage:

Use the show interface statistics command to display RMON statistics of interface.

3. Command Syntax:

show interface statistics IFNAME

IFNAME specifies the name of the interface for which RMON statistics is desired.

4. Example:

The following example shows the use of **show interface statistics** to display RMON statistics of the interface fe1 (port 1):

switch\_a>show interface statistics fe1

PAGE 138

OSD2700SFP OPERATOR MANUAL

### PER PORT VLAN ACTIVITIES

Command Mode: Exec mode or Privileged Exec mode
 Logon to Exec Mode (View Mode) or Privileged Exec Mode (Enable Mode).
 The switch\_a> or switch\_a# prompt will show on the screen.
 switch\_a>

switch\_a#

2. Usage:

Use show vlan command to display information about a particular VLAN by specifying the VLAN ID.

3. Command Syntax: show vlan <2-4094> <2-4094> VLAN ID.

4. Example:

The following is an output of **show vlan** command displaying information about VLAN 2: switch\_a>show vlan 2

PAGE 139

OSD2700SFP OPERATOR MANUAL

### 7.5 SWITCHING

Bridging, Static MAC Entry, Port Mirroring

### BRIDGING

Aging Time (seconds): 1. Command Mode: Configure mode Logon to Configure Mode (Configure Terminal Mode). The **switch\_a(config)#** prompt will show on the screen. switch\_a(config)#

2. Usage:

Use this command to specify an ageing-out time for a learned MAC address. The learned MAC address will persist till this specified time.

Command Syntax:
Bridge GROUP ageing-time AGEINGTIME
no bridge GROUP ageing-time
Group = <1-1> The ID of the bridge-group that this ageing time is for.
AGEINGTIME = <10-1000000> The number of seconds of persistence.

4. Example:

The following example sets the new AGEINGTIME (1000) to bridge GROUP (1): switch\_a(config)#bridge 1 ageing-time 1000 switch\_a(config)#

Threshold level (0-100):

Command Mode: Interface mode
Logon to Configure Mode (Configure Terminal Mode).
Then logon to Interface mode.
fe1 means port 1.
The switch\_a(config-if)# prompt will show on the screen.
switch\_a(config)#interface fe1
switch\_a(config-if)#

2. Usage:

Use **storm-control level** command to specify the rising threshold level for broadcasting, multicast, or destination lookup failure traffic. The storm control action occurs when traffic utilization reaches this level.

3. Command Syntax:

storm-control level LEVEL

LEVEL <0-100> specifies the percentage of the threshold; percentage of the maximum speed (pps) of the interface.

4. Example:

The following example shows setting **storm-control level** LEVEL (**30**) to the interface fe1 (port 1):

switch\_a(config)#interface fe1
switch\_a(config-if)#storm-control level 30

switch\_a(config-if)#

PAGE 140

OSD2700SFP OPERATOR MANUAL

Broadcast:

Command Mode: Interface mode
Logon to Configure Mode (Configure Terminal Mode).
Then logon to Interface mode.
fe1 means port 1.
The switch\_a(config-if)# prompt will show on the screen.
switch\_a(config)#interface fe1
switch\_a(config-if)#

2. Usage:

Use **storm-control broadcast enable** command to enable broadcast traffic. Use **no storm-control broadcast** command to disable broadcast traffic.

3. Command Syntax: storm-control broadcast enable no storm-control broadcast

4. Example:

The following example shows setting **storm-control broadcast enable** to the interface fe1 (port 1):

switch\_a(config)#interface fe1
switch\_a(config-if)#storm-control broadcast enable
switch\_a(config-if)#

Multicast:

Command Mode: Interface mode
Logon to Configure Mode (Configure Terminal Mode).
Then logon to Interface mode.
fe1 means port 1.
The switch\_a(config-if)# prompt will show on the screen.
switch\_a(config)#interface fe1
switch\_a(config-if)#

2. Usage:

Use **storm-control multicast enable** command to enable multicast traffic. Use **no storm-control multicast** command to disable multicast traffic.

3. Command Syntax: storm-control multicast enable no storm-control multicast

4. Example:

The following example shows setting **storm-control multicast enable** to the interface fe1 (port 1):

switch\_a(config)#interface fe1
switch\_a(config-if)#storm-control multicast enable
switch\_a(config-if)#

DLF:

Command Mode: Interface mode
 Logon to Configure Mode (Configure Terminal Mode).
 Then logon to Interface mode.

PAGE 141

OSD2700SFP OPERATOR MANUAL

fe1 means port 1.

The **switch\_a(config-if)#** prompt will show on the screen. switch\_a(config)#interface fe1

switch\_a(config-if)#

#### 2. Usage:

Use **storm-control dlf enable** command to enable destination lookup failure traffic. Use **no storm-control dlf** command to disable destination lookup failure traffic.

3. Command Syntax: storm-control dlf enable no storm-control dlf dlf destination lookup failure

4. Example:

The following example shows setting **storm-control dlf enable** to the interface fe1 (port 1): switch\_a(config)#interface fe1 switch\_a(config-if)#storm-control dlf enable switch\_a(config-if)#

Port isolation:

Command Mode: Interface mode
Logon to Configure Mode (Configure Terminal Mode).
Then logon to Interface mode.
fe1 means port 1.
The switch\_a(config-if)# prompt will show on the screen.
switch\_a(config)#interface fe1
switch\_a(config-if)#

2. Usage:

Use **port-isolation enable** command to enable port isolation. Use **port-isolation disable** command to disable port isolation.

3. Command Syntax: port-isolation (enable | disable)

4. Example:

The following example enables port-isolation to the interface fe1 (port 1): switch\_a(config)#interface fe1 switch\_a(config-if)#port-isolation enable switch\_a(config-if)#

### LOOPBACK DETECT

LoopBack Detect: 1. Command Mode: Configure mode Logon to Configure Mode (Configure Terminal Mode). The **switch\_a(config)#** prompt will show on the screen. switch\_a(config)#

2. Usage:

### PAGE 142

OSD2700SFP OPERATOR MANUAL

Use this command to enable or disable a loopback detection on a port interface.

3. Command Syntax:

bridge GROUP loopback-detect (enable | disable)

GROUP <1-1> Bridge-group ID used for bridging. enable Enables a loopback detection on a port interface. disable Disables a loopback detection on a port interface.

4. Example:

The following example enables a loopback detection for bridge GROUP (1):

switch\_a(config)#bridge 1 loopback-detect enable
switch\_a(config)#

LoopBack Detect Action:

Command Mode: Configure mode
 Logon to Configure Mode (Configure Terminal Mode).
 The switch\_a(config)# prompt will show on the screen.
 switch\_a(config)#

2. Usage:

Use this command to configure action while loopback detected.

3. Command Syntax:

bridge GROUP loopback-detect action (errdisable | none (default)) GROUP <1-1> Bridge-group ID used for bridging. errdisableEnable error disable LoopBack Detect Action on a port interface.

none Disable error disable LoopBack Detect Action on a port interface.

4. Example:

The following example enables error disable LoopBack Detect Action for bridge GROUP (1): switch\_a(config)#bridge 1 loopback-detect action errdisable switch\_a(config)#

Error Disable Recovery:

Command Mode: Configure mode
 Logon to Configure Mode (Configure Terminal Mode).
 The switch\_a(config)# prompt will show on the screen.
 switch\_a(config)#

2. Usage:

Use this command to set the error disable recovery time interval. The range of interval value is from 0 to 65535. And the default value is 0 second (no recovery).

3. Command Syntax:

bridge GROUP loopback-detect errdisable-recovery <0-65535> GROUP <1-1> Bridge-group ID used for bridging. <0-65535> The error disable recovery time in seconds.

PAGE 143

OSD2700SFP OPERATOR MANUAL

4. Example:

The following example sets error disable recovery time 1 second for bridge GROUP (1): switch\_a(config)#bridge 1 loopback-detect errdisable-recovery 1 switch\_a(config)#

#### Interval:

Command Mode: Configure mode
 Logon to Configure Mode (Configure Terminal Mode).
 The switch\_a(config)# prompt will show on the screen.
 switch\_a(config)#

2. Usage:

Use this command to set the loopback detect interval time. The range of interval value is from 1 to 65535. And the default value is 1 second.

3. Command Syntax:

bridge GROUP loopback-detect interval <1-65535> GROUP <1-1> Bridge-group ID used for bridging.

<1-65535> The loopback detect interval time in seconds.

4. Example:

The following example sets loopback detect interval time 10 seconds for bridge GROUP (1): switch\_a(config)#bridge 1 loopback-detect interval 10 switch\_a(config)#

Loopback Detect (Port Interface): 1. Command Mode: Interface mode Logon to Configure Mode (Configure Terminal Mode). Then logon to Interface mode. fe1 means port 1. The **switch\_a(config-if)#** prompt will show on the screen. switch\_a(config)#interface fe1 switch\_a(config-if)#

2. Usage:

Use this command to enable loopback detect for port interface. Use the no parameter with this command to disable loopback detect for port interface.

3. Command Syntax: loopback-detect port enable no loopback-detect port enable

4. Example:

The following example enables loopback detect for port fe1 (port 1):

switch\_a(config)#interface fe1
switch\_a(config-if)#loopback-detect port enable
switch\_a(config-if)#

PAGE 144

OSD2700SFP OPERATOR MANUAL
### STATIC MAC ENTRY

Static-MAC-Entry Forward:
1. Command Mode: Configure mode
Logon to Configure Mode (Configure Terminal Mode).
The switch\_a(config)# prompt will show on the screen.
switch a(config)#

2. Usage:

Use this command to statically configure a bridge entry to forward matching frames.

3. Command Syntax:

bridge GROUP address MAC forward IFNAME VLANID no bridge GROUP address MAC forward IFNAME VLANID GROUP <1-1> Bridge-group ID used for bridging. MAC the Media Access Control (MAC) address in the HHHH.HHHH.HHHH format. IFNAME the interface on which the frame comes in.

VLANID The VID of the VLAN that will be enabled or disabled on the bridge <2-4094>.

4. Example:

The following example configures a bridge GROUP (1) to forward matching frames (MAC address 2222.2222.2222) to the interface fe1 (port 1) in vlan VLANID (2):

switch\_a(config)#bridge 1 address 2222.2222.2222 forward fe1 vlan 2
switch\_a(config)#

Static-MAC-Entry Discard:

1. Command Mode: Configure mode

Logon to Configure Mode (Configure Terminal Mode).

The **switch\_a(config)#** prompt will show on the screen.

switch\_a(config)#

2. Usage:

Use this command to statically configure a bridge entry to discard matching frames in a particular VLAN.

3. Command Syntax:

bridge GROUP address MAC discard vlan VLANID no bridge GROUP address MAC discard vlan VLANID

GROUP <1-1> Bridge-group ID used for bridging.

MAC the Media Access Control (MAC) address in the HHHH.HHHH.HHHH format. VLANID The VID of the VLAN on the bridge <1-4094>.

4. Example:

The following example configures a bridge GROUP (1) to discard matching frames (MAC address 2222.2222.2222) in vlan VLANID (1):

switch\_a(config)#bridge 1 address 2222.2222.2222 discard vlan 1
switch\_a(config)#

PAGE 145

OSD2700SFP OPERATOR MANUAL

#### PORT MIRRORING

Command Mode: Interface mode
Logon to Configure Mode (Configure Terminal Mode).
Then logon to Interface mode.
fe1 means port 1.
The switch\_a(config-if)# prompt will show on the screen.
switch\_a(config)#interface fe1
switch\_a(config-if)#

2. Usage:

Use this command to define a mirror source port and its direction. Use the no parameter with this command to disable port mirroring by the destination port on the specified source port.

 Command Syntax: mirror interface SOURCEPORT direction SNOOPDIRECTION no mirror interface SOURCEPORT SOURCEPORT Name of the Source interface to be used. SNOOPDIRECTION [bothlreceiveltransmit] both Specifies mirroring of traffic in both directions. receive Specifies mirroring of received traffic. transmit Specifies mirroring of transmitted traffic.

4. Example:

The following example enables port mirroring by the destination port fe1 (port 1) on the specified source port fe2 (port 2):

switch\_a(config)#interface fe1
switch\_a(config-if)#mirror interface fe2 direction both
switch\_a(config-if)#

#### LINK STATE TRACKING

Group Setting: 1. Command Mode: Configure mode Logon to Configure Mode (Configure Terminal Mode). The **switch\_a(config)#** prompt will show on the screen. switch\_a(config)#

2. Usage:

Use this command to enable link state tracking for the group. Use the no parameter with this command to disable link state tracking for the group.

3. Command Syntax:

(no) link state track <1-10>

<1-10> Link state group number.

 4. Example: The following example enables link state tracking for the group 1: switch\_a(config)#link state track 1 switch\_a(config)#

PAGE 146

## OSD2700SFP OPERATOR MANUAL

Port Setting:

Command Mode: Interface mode
Logon to Configure Mode (Configure Terminal Mode).
Then logon to Interface mode.
fe1 means port 1.
The switch\_a(config-if)# prompt will show on the screen.
switch\_a(config)#interface fe1
switch\_a(config-if)#

2. Usage:

Use this command to enable link state tracking for the port. Use the no parameter with this command to disable link state tracking for the port.

3. Command Syntax:

(no) link state group <1-10> (downstream | upstream) <1-10> Link state group number.

4. Example:

The following example enables downstream link state tracking of port fe1 (port 1) for the group 1:

switch\_a(config)#interface fe1
switch\_a(config-if)# link state group 1 downstream
switch\_a(config-if)#

### POE (FOR POE MODEL)

System Power Budget:
1. Command Mode: Configure mode
Logon to Configure Mode (Configure Terminal Mode).
The switch\_a(config)# prompt will show on the screen.
switch\_a(config)#

2. Usage:

Use this command to specify the power budget (Watts) to be set to Switch.

3. Command Syntax: poe system-power-budget LEVEL LEVEL <1-800> specifies the power budget (Watts) to be set to Switch.

4. Example:

The following example sets new power budget 246 Watts to Switch: switch\_a(config)#poe system-power-budget 246 switch\_a(config)#

Enable Mode:

Command Mode: Interface mode
 Logon to Configure Mode (Configure Terminal Mode).
 Then logon to Interface mode.
 fel means port 1.
 The switch\_a(config-if)# prompt will show on the screen.

switch\_a(config)#interface fe1
switch\_a(config-if)#

PAGE 147

## OSD2700SFP OPERATOR MANUAL

#### 2. Usage:

Use **poe enable** command to enable this port to discover Powered Device (PD) connected to this port. Use the **no poe enable** to disable this function.

#### 3. Command Syntax:

(no) poe enable

#### 4. Example:

The following example shows the use of **poe enable** to the interface fe1 (port 1):

switch\_a(config)#interface fe1
switch\_a(config-if)#poe enable
switch\_a(config-if)#

Power Limit by Classification:

Command Mode: Interface mode
Logon to Configure Mode (Configure Terminal Mode).
Then logon to Interface mode.
fe1 means port 1.
The switch\_a(config-if)# prompt will show on the screen.
switch\_a(config)#interface fe1
switch\_a(config-if)#

2. Usage:

Use **poe power-classification enable** command to enable this port to provide power to PD according to classification of maximum power range used by PD.

Use the no poe power-classification enable to disable this function.

3. Command Syntax:(no) poe power-classification enable

4. Example:

The following example shows the use of **poe power-classification enable** to the interface fe1 (port 1): switch\_a(config)#interface fe1 switch\_a(config-if)#poe power-classification enable switch\_a(config-if)#

Fixed Power Limit (W):

Command Mode: Interface mode
Logon to Configure Mode (Configure Terminal Mode).
Then logon to Interface mode.
fe1 means port 1.
The switch\_a(config-if)# prompt will show on the screen.
switch\_a(config)#interface fe1
switch\_a(config-if)#

2. Usage:

Use this command to specify the fixed power limit for this port to provide power to PD.

3. Command Syntax:

| poe fix | ked-power | r-limit l | LEVEL |
|---------|-----------|-----------|-------|
|---------|-----------|-----------|-------|

LEVEL <1-15.4> specifies the fixed power limit (Watts) for this port to provide power to PD.

PAGE 148

OSD2700SFP OPERATOR MANUAL

4. Example:

The following example sets new fixed power limit 15 Watts to the interface fe1 (port 1): switch\_a(config)#interface fe1 switch\_a(config-if)#poe fixed-power-limit 15 switch\_a(config-if)#

Power Priority:

Command Mode: Interface mode
Logon to Configure Mode (Configure Terminal Mode).
Then logon to Interface mode.
fe1 means port 1.
The switch\_a(config-if)# prompt will show on the screen.
switch\_a(config)#interface fe1
switch\_a(config-if)#

2. Usage:

Use this command to specify the power priority to this port.

3. Command Syntax:

poe power-priority PRIORITY

PRIORITY specifies high, medium, low power priority for this port.

4. Example:

The following example sets **high** power priority to the interface fe1 (port 1):

switch\_a(config)#interface fe1
switch\_a(config-if)#poe power-priority high
switch\_a(config-if)#

Power Down Alarm:

Command Mode: Interface mode
Logon to Configure Mode (Configure Terminal Mode).
Then logon to Interface mode.
fe1 means port 1.
The switch\_a(config-if)# prompt will show on the screen.
switch\_a(config)#interface fe1
switch\_a(config-if)#

2. Usage:

Use **poe power-down-alarm enable** command to enable power down alarm to this port. Use the **no poe power-classification enable** to disable this function.

3. Command Syntax:(no) poe power-down-alarm enable

4. Example:

The following example shows the use of **poe power-down-alarm enable** to the interface fe1 (port 1): switch\_a(config)#interface fe1 switch\_a(config-if)#poe power-down-alarm enable switch\_a(config-if)#

PAGE 149

OSD2700SFP OPERATOR MANUAL

### POE SCHEDULING (FOR POE MODEL)

PoE Schedule: 1. Command Mode: Interface mode Logon to Configure Mode (Configure Terminal Mode). Then logon to Interface mode. fe1 means port 1. The **switch\_a(config-if)#** prompt will show on the screen. switch\_a(config)#interface fe1 switch\_a(config-if)#

2. Usage:

Use this command to enble PoE scheduling to this port.

3. Command Syntax:

poe scheduling enable

4. Example:

The following example enables PoE scheduling to the interface fe1 (port 1):

switch\_a(config)#interface fe1
switch\_a(config-if)#poe scheduling enable
switch\_a(config-if)#

PoE Schedule:

Command Mode: Interface mode
Logon to Configure Mode (Configure Terminal Mode).
Then logon to Interface mode.
fe1 means port 1.
The switch\_a(config-if)# prompt will show on the screen.
switch\_a(config)#interface fe1
switch\_a(config-if)#

2. Usage:

Use this command to set PoE scheduling to this port. 3. Command Syntax: poe schedule-time DAY HOUR DAY <0-6> specifies Sunday ~ Saturday to Switch. HOUR <0-23> specifies hours to Switch. no poe schedule-time DAY

4. Example: The following example sets PoE scheduling to the interface fe1 (port 1): switch\_a(config)#interface fe1 switch\_a(config-if)#poe schedule-time 3 0-10,12,14-20, 22-23

switch\_a(config-if)#

PAGE 150

OSD2700SFP OPERATOR MANUAL

### 7.6 TRUNKING

Port Trunking, LACP Trunking

#### PORT TRUNKING

Command Mode: Interface mode
Logon to Configure Mode (Configure Terminal Mode).
Then logon to Interface mode.
fe1 means port 1.
The switch\_a(config-if)# prompt will show on the screen.
switch\_a(config)#interface fe1
switch\_a(config-if)#

#### 2. Usage:

Use **static-channel-group** command to create a static aggregator, or add a member port to an alreadyexisting static aggregator.

Use the no static-channel-group command to detach the port from the static aggregator.

3. Command Syntax: static-channel-group <1-8> no static-channel-group
<1-8> Channel group number. Maximum 8 ports in static-channel-group 1 to 6. Maximum 4 ports in static-channel-group 7 and 8.

4. Example:

The following example adding the interface fe1 (port 1) to **static-channel-group 1**: switch\_a(config)#interface fe1 switch\_a(config-if)#static-channel-group 1 switch\_a(config-if)#

#### LACP TRUNKING

Static Channel Group: 1. Command Mode: Interface mode Logon to Configure Mode (Configure Terminal Mode). Then logon to Interface mode. fe1 means port 1. The **switch\_a(config-if)#** prompt will show on the screen. switch\_a(config)#interface fe1 switch\_a(config-if)#

#### 2. Usage:

Use **static-channel-group** command to create a static aggregator, or add a member port to an alreadyexisting static aggregator.

Use the **no static-channel-group** command to detach the port from the static aggregator.

3. Command Syntax:
static-channel-group <1-8>
no static-channel-group
<1-8> Channel group number.
Maximum 8 ports in static-channel-group 1 to 6.
Maximum 4 ports in static-channel-group 7 and 8.

PAGE 151

## OSD2700SFP OPERATOR MANUAL

4. Example:

The following example adding the interface fe1 (port 1) to **static-channel-group 1**:

switch\_a(config)#interface fe1
switch\_a(config-if)#static-channel-group 1
switch\_a(config-if)#

Channel Group:

Command Mode: Interface mode
Logon to Configure Mode (Configure Terminal Mode).
Then logon to Interface mode.
fe1 means port 1.
The switch\_a(config-if)# prompt will show on the screen.
switch\_a(config)#interface fe1
switch\_a(config-if)#

2. Usage:

Use **channel-group** command to add a port to a channel group specified by the channel group number  $(<1 \mid 3>)$ . This command enables link aggregation on a port, so that it may be selected for aggregation by the local system.

Use the no channel-group command to turn off link aggregation on a port.

3. Command Syntax: channel-group <1 | 3> mode MODE no channel-group
<1 | 3> Channel group number.
1 Channel group number 1 for FE ports.
3 Channel group number 3 for GE ports.
Maximum 4 ports in channel-group 1.
Maximum 4 ports in channel-group 3.
MODE active Enable initiation of LACP negotiation on a port.
passive Disable initiation of LACP negotiation on a port.

4. Example:

The following example enables initiation of LACP negotiation on the interface fe1 (port 1) to **channel-group 1**:

switch\_a(config)#interface fe1
switch\_a(config-if)#channel-group 1 mode active
switch\_a(config-if)#

Clear LACP Counters:

 Command Mode: Privileged Exec mode Logon to Privileged Exec Mode (Enable Mode).
 The switch\_a# prompt will show on the screen.
 switch\_a#

2. Usage:

Use this command to clear all counters of all present LACP aggregators or a given LACP aggregator.

3. Command Syntax:

PAGE 152

OSD2700SFP OPERATOR MANUAL

clear lacp (<1-65535>) counters <1-65535> Channel-group number.

4. Example:

The following example clears all counters of LACP channel group 1:

switch\_a#clear lacp 1 counters

switch\_a#

### LACP Port Priority:

Command Mode: Interface mode
Logon to Configure Mode (Configure Terminal Mode).
Then logon to Interface mode.
fe1 means port 1.
The switch\_a(config-if)# prompt will show on the screen.
switch\_a(config)#interface fe1
switch\_a(config-if)#

2. Usage:

Use **lacp port-priority** command to set the priority of a channel. Channels are selected for aggregation based on their priority with the higher priority (numerically lower) channels selected first. Use the **no lacp port-priority** command to reset the priority of port to the default value (32768).

3. Command Syntax:
lacp port-priority <1-65535>
no lacp port-priority
<1-65535> Specify the LACP port priority.

4. Example: The following example sets the LACP port priority 34 of interface fe1 (port 1): switch\_a(config)#interface fe1 switch\_a(config-if)#lacp port-priority 34 switch\_a(config-if)#

LACP Timeout: 1. Command Mode: Interface mode Logon to Configure Mode (Configure Terminal Mode). Then logon to Interface mode. fe1 means port 1. The switch\_a(config-if)# prompt will show on the screen. switch\_a(config)#interface fe1 switch\_a(config-if)#

2. Usage:

Use lacp timeout command to set the short or long timeout on a port. The default is long timeout

3. Command Syntax:

lacp timeout shor | long

timeout Number of seconds before invalidating a received LACP data unit (DU). short LACP short timeout. Short timeout value is 3 seconds. long LACP long timeout. Long timeout value is 90 seconds.

**PAGE 153** 

OSD2700SFP OPERATOR MANUAL

4. Example:

The following example sets the LACP short timeout on interface fe1 (port 1):

switch\_a(config)#interface fe1

switch\_a(config-if)#lacp timeout short

switch\_a(config-if)#

LACP System Priority:
1. Command Mode: Configure mode
Logon to Configure Mode (Configure Terminal Mode).
The switch\_a(config)# prompt will show on the screen.
switch\_a(config)#

2. Usage:

Use **lacp system-priority** command to set the system priority of a local system. This is used in determining the system responsible for resolving conflicts in the choice of aggregation groups. Note: Lower numerical values have higher priorities.

Use **no lacp system-priority** command to reset the system priority of the local system to the default value (32768).

Command Syntax:
lacp system-priority <1-65535>
no lacp system-priority
<1-65535> LACP system priority. The default system priority is 32768.

 4. Example: The following example sets the LACP system priority 6700: switch\_a(config)#lacp system-priority 6700 switch\_a(config)#

PAGE 154

OSD2700SFP OPERATOR MANUAL

### 7.7 STP / RING

Global Configuration, RSTP Port Setting, MSTP Properties, MSTP Instance Setting, MSTP Port Setting, Ring Setting, Chain Setting, Chain Pass-Through Setting, Advanced Setting

#### **GLOBAL CONFIGURATION**

### STP Version:

Command Mode: Configure mode
 Logon to Configure Mode (Configure Terminal Mode).
 The switch\_a(config)# prompt will show on the screen.
 switch\_a(config)#

2. Usage:

Use this command to choose the Spanning Tree protocol, Rapid Spanning Tree protocol, or Multiple Spanning Tree protocol on a bridge.

3. Command Syntax: bridge GROUP protocol PROTOCOL vlan-bridge GROUP <1-1> Bridge group name used for bridging. PROTOCOL

ieee IEEE 802.1Q spanning-tree protocol. mstp IEEE 802.1s multiple spanning-tree protocol. rstp IEEE 802.1w rapid spanning-tree protocol.

4. Example:

The following example chooses the PROTOCOL (**rstp**) on bridge GROUP (**1**): switch\_a(config)#bridge 1 protocol rstp vlan-bridge switch\_a(config)#

Multiple Spanning Tree Protocol: 1. Command Mode: Configure mode Logon to Configure Mode (Configure Terminal Mode). The **switch\_a(config)#** prompt will show on the screen. switch\_a(config)#

2. Usage:

Use this command to enable the Multiple Spanning Tree protocol on a bridge. Use the no form of the command to disable the Multiple Spanning Tree protocol on a bridge.

3. Command Syntax:

bridge GROUP multiple-spanning-tree enable

no bridge GROUP multiple-spanning-tree enable BRIDGE-FORWARD

GROUP <1-1> Bridge group name used for bridging.

BRIDGE-FORWARD Puts all ports of the specified bridge into the forwarding state.

4. Example:

The following example enables or disables the multiple-spanning-tree on bridge GROUP (1):

switch\_a(config)#bridge 1 multiple-spanning-tree enable switch\_a(config)#no bridge 1 multiple-spanning-tree enable bridge-forward switch a(config)#

### PAGE 155

OSD2700SFP OPERATOR MANUAL

Rapid Spanning Tree Protocol:
1. Command Mode: Configure mode
Logon to Configure Mode (Configure Terminal Mode).
The switch\_a(config)# prompt will show on the screen.
switch\_a(config)#

2. Usage:

Use this command to enable the Rapid Spanning Tree protocol on a bridge. Use the no form of the command to disable the Rapid Spanning Tree protocol on a bridge.

3. Command Syntax:

bridge GROUP rapid-spanning-tree enable no bridge GROUP rapid-spanning-tree enable BRIDGE-FORWARD GROUP <1-1> Bridge group name used for bridging. BRIDGE-FORWARD Puts all ports of the specified bridge into the forwarding state.

4. Example:

The following example enables or disables the **rapid-spanning-tree** on bridge GROUP (1):

switch\_a(config)#bridge 1 rapid-spanning-tree enable switch\_a(config)#no bridge 1 rapid-spanning-tree enable bridge-forward switch\_a(config)#

Spanning Tree Protocol:

1. Command Mode: Configure mode

Logon to Configure Mode (Configure Terminal Mode).

The switch\_a(config)# prompt will show on the screen.

switch\_a(config)#

2. Usage:

Use this command to enable the Spanning Tree protocol on a bridge. Use the no form of the command to disable the Spanning Tree protocol on a bridge.

3. Command Syntax:

bridge GROUP spanning-tree enable

no bridge GROUP spanning-tree enable BRIDGE-FORWARD

GROUP <1-1> Bridge group name used for bridging. BRIDGE-FORWARD Puts all ports of the specified bridge into the forwarding state.

4. Example:

The following example enables or disables the **spanning-tree** on bridge GROUP (1): switch\_a(config)#bridge 1 spanning-tree enable switch\_a(config)#no bridge 1 spanning-tree enable bridge-forward switch\_a(config)#

Bridge Priority (0..61440):1. Command Mode: Configure mode

Logon to Configure Mode (Configure Terminal Mode).

The switch\_a(config)# prompt will show on the screen.

switch\_a(config)#

PAGE 156

OSD2700SFP OPERATOR MANUAL

#### 2. Usage:

Use this command to set bridge priority for the common instance. Using a lower priority indicates a greater likelihood of the bridge becoming root.

Command Syntax:
bridge GROUP priority PRIORITY
no bridge GROUP priority
GROUP <1-1> The ID of the bridge group for which the priority is set.
PRIORITY <0-61440> The bridge priority.

4. Example:

The following example sets the **priority** PRIORITY (**4096**) of bridge GROUP (**1**): switch\_a(config)#bridge 1 priority 4096 switch\_a(config)#

Hello Time (sec) (1..9):

Command Mode: Configure mode
 Logon to Configure Mode (Configure Terminal Mode).
 The switch\_a(config)# prompt will show on the screen.

switch\_a(config)#

2. Usage:

Use this command to set the hello-time, the time in seconds after which (if this bridge is the root bridge) all the bridges in a bridged LAN exchange Bridge Protocol Data Units (BPDUs).

3. Command Syntax:

bridge GROUP hello-time HELLOTIME no bridge GROUP hello-time GROUP <1-1> The ID of the bridge group to which this hello time is assigned. HELLOTIME <1-9> The hello BPDU interval in seconds.

4. Example:

The following example sets the **hello-time** HELLOTIME (9) of bridge GROUP (1): switch\_a(config)#bridge 1 hello-time 9 switch\_a(config)#

Max Age (sec) (6..28):

Command Mode: Configure mode
 Logon to Configure Mode (Configure Terminal Mode).
 The switch\_a(config)# prompt will show on the screen.
 switch\_a(config)#

2. Usage:

Use this command to set the max-age for a bridge.

Use the no parameter with this command to restore the default value of max-age.

3. Command Syntax:
bridge GROUP max-age MAXAGE
no bridge GROUP max-age
GROUP <1-1> The ID of the bridge group to which this maximum age time is assigned.
MAXAGE <6-28> The maximum time, in seconds, to listen for the root bridge.

**PAGE 157** 

OSD2700SFP OPERATOR MANUAL

#### 4. Example:

The following example sets the **max-age** MAXAGE (**28**) of bridge GROUP (**1**): switch\_a(config)#bridge 1 max-age 28 switch\_a(config)#

Forward Delay (sec) (4..30):

Command Mode: Configure mode
 Logon to Configure Mode (Configure Terminal Mode).
 The switch\_a(config)# prompt will show on the screen.
 switch a(config)#

2. Usage:

Use this command to set the time (in seconds) after which (if this bridge is the root bridge) each port changes states to learning and forwarding.

Use the no parameter with this command to restore the default value.

3. Command Syntax:

bridge GROUP forward-time FORWARD\_DELAY no bridge GROUP forward-time GROUP <1-1> The ID of the bridge group to which this delay time is assigned. FORWARD\_DELAY <4-30> the forwarding time delay in seconds.

4. Example:

The following example sets the **forward-time** FORWARD\_DELAY (**30**) of bridge GROUP (**1**): switch\_a(config)#bridge 1 forward-time 30 switch\_a(config)#

**RSTP PORT SETTING** 

Priority(Granularity 16): 1. Command Mode: Interface mode Logon to Configure Mode (Configure Terminal Mode). Then logon to Interface mode. fe1 means port 1. The **switch\_a(config-if)#** prompt will show on the screen. switch\_a(config)#interface fe1 switch\_a(config-if)#

2. Usage:

Use this command to set the port priority for a bridge. The lower priority indicates a greater likelihood of the bridge becoming root.

Command Syntax:
bridge GROUP priority PRIORITY
GROUP <1-1> the ID of the bridge group.
PRIORITY <0-240> The priority to be assigned to the group.

4. Example:

The following example sets the priority PRIORITY (100) of the interface fe1 (port 1) of bridge GROUP (1):

switch\_a(config)#interface fe1
switch\_a(config-if)#bridge 1 priority 100
switch\_a(config-if)#

### PAGE 158

OSD2700SFP OPERATOR MANUAL

Admin. Path Cost:

Command Mode: Interface mode
Logon to Configure Mode (Configure Terminal Mode).
Then logon to Interface mode.
fe1 means port 1.
The switch\_a(config-if)# prompt will show on the screen.
switch\_a(config)#interface fe1
switch\_a(config-if)#

2. Usage:

Use this command to set the cost of a path associated with a bridge-group. Use the no parameter with this command to restore the default cost of a path associated with a bridge-group.

3. Command Syntax:
bridge GROUP path-cost PATHCOST
no bridge GROUP path-cost
GROUP <1-1> the ID of the bridge group.
PATHCOST <1-200000000> The cost to be assigned to the group.

4. Example:

The following example sets the cost (123) of the interface fe1 (port 1) of bridge GROUP (1):

switch\_a(config)#interface fe1
switch\_a(config-if)#bridge 1 path-cost 123
switch\_a(config-if)#

Point to Point Link:

Command Mode: Interface mode
Logon to Configure Mode (Configure Terminal Mode).
Then logon to Interface mode.
fe1 means port 1.
The switch\_a(config-if)# prompt will show on the screen.
switch\_a(config)#interface fe1
switch\_a(config-if)#

2. Usage:

Use **spanning-tree link-type** command to set the link type of a port to enable or disable rapid transition.

Use the **no spanning-tree link-type** command to set a port to its default state and to disable rapid transition.

3. Command Syntax:

(no) spanning-tree link-type LINKTYPE LINKTYPE The link type to be assigned to the port. point-to-point Enable rapid transition. shared Disable rapid transition.

4. Example:

The following example sets the link-type LINKTYPE (**point-to-point**) of the interface fe1 (port 1): switch\_a(config)#interface fe1 switch\_a(config-if)#spanning-tree link-type point-to-point

switch\_a(config-if)#spanning-tree link-type point-to-point switch\_a(config-if)#

PAGE 159

OSD2700SFP OPERATOR MANUAL

#### Autoedge:

Command Mode: Interface mode
Logon to Configure Mode (Configure Terminal Mode).
Then logon to Interface mode.
fe1 means port 1.
The switch\_a(config-if)# prompt will show on the screen.
switch\_a(config)#interface fe1
switch\_a(config-if)#

#### 2. Usage:

Use **spanning-tree autoedge** command to assist in automatic identification of the edge port. Use the **no spanning-tree autoedge** command to disable this feature.

3. Command Syntax: (no) spanning-tree autoedge

4. Example:

The following example enables the **spanning-tree autoedge** of the interface fe1 (port 1):

switch\_a(config)#interface fe1
switch\_a(config-if)#spanning-tree autoedge
switch\_a(config-if)#

Edgeport:

Command Mode: Interface mode
 Logon to Configure Mode (Configure Terminal Mode).
 Then logon to Interface mode.
 fe1 means port 1.
 The switch\_a(config-if)# prompt will show on the screen.
 switch\_a(config)#interface fe1
 switch\_a(config-if)#

2. Usage:

Use **spanning-tree edgeport** command to set a port as an edge-port and to enable rapid transitions. Use the **no spanning-tree edgeport** command to set a port to its default state (not an edge-port) and to disable rapid transitions.

3. Command Syntax:

(no) spanning-tree edgeport

4. Example:

The following example enables the spanning-tree edgeport of the interface fe1 (port 1):

switch\_a(config)#interface fe1
switch\_a(config-if)#spanning-tree edgeport
switch\_a(config-if)#

#### MSTP PROPERTIES

Region Name:

Command Mode: MST Configuration mode
 Logon to Configure Mode (Configure Terminal Mode).
 Then logon to MST Configuration mode.
 The switch\_a(config-mst)# prompt will show on the screen.

PAGE 160

DOC ID: 10112704

## OSD2700SFP OPERATOR MANUAL

switch\_a(config)#spanning-tree mst configuration
switch\_a(config-mst)#

#### 2. Usage:

Use this command to create an MST region and specify a name to it. MST bridges of a region form different spanning trees for different VLANs. By default, each MST bridge starts with the region name as its bridge address. This means each MST bridge is a region by itself, unless specifically added to one.

 Command Syntax: bridge GROUP region REGION\_NAME no bridge GROUP region GROUP <1-1> Specify the bridge-group ID. REGION\_NAME Specify the name of the region.

4. Example:

The following example creates an MST region and specifies a name (**regionname**) to it in bridge GROUP (1):

Switch\_a(config)#spanning-tree mst configuration switch\_a(config-mst)#bridge 1 region regionname switch\_a(config-mst)#

Revision Level:

 Command Mode: MST Configuration mode Logon to Configure Mode (Configure Terminal Mode). Then logon to MST Configuration mode. The switch\_a(config-mst)# prompt will show on the screen. switch\_a(config)#spanning-tree mst configuration switch\_a(config-mst)#

2. Usage:

Use this command to specify the number for configuration information. The default value of revision number is 0.

3. Command Syntax: bridge GROUP revision REVISION\_NUM GROUP <1-1> Specify the bridge-group ID. REVISION\_NUM <0-255> Revision number.

4. Example:

The following example specifies a revision number (25) of MST configuration in bridge GROUP (1): switch\_a(config)#spanning-tree mst configuration switch\_a(config-mst)#bridge 1 revision 25 switch\_a(config-mst)#

Max Hops:

Command Mode: Configure mode
 Logon to Configure Mode (Configure Terminal Mode).
 The switch\_a(config)# prompt will show on the screen.
 switch\_a(config)#

PAGE 161

OSD2700SFP OPERATOR MANUAL

#### 2. Usage:

Use this command to specify the maximum allowed hops for BPDU in an MST region. This parameter is used by all the instances of the MST. Specifying the max hops for a BPDU prevents the messages from looping indefinetely in the network. When a bridge receives a MST BPDU that has exceeded the allowed max-hops, it discards the BPDU.

Command Syntax:
bridge GROUP max-hops HOP\_COUNT
no bridge GROUP max-hops
GROUP <1-1> Specify the bridge-group ID.
HOP\_COUNT Maximum hops the BPDU will be valid for.

4. Example:

The following example specifies the maximum allowed hops (**25**) for BPDU in bridge GROUP (**1**): switch\_a(config)#bridge 1 max-hops 25 switch\_a(config)#

#### MSTP INSTANCE SETTING

Bridge Instance VLAN:1. Command Mode: MST Configuration modeLogon to Configure Mode (Configure Terminal Mode).Then logon to MST Configuration mode.

The **switch\_a(config-mst)**# prompt will show on the screen.

switch\_a(config)#spanning-tree mst configuration

switch\_a(config-mst)#

#### 2. Usage:

Use this command to simultaneously add multiple VLANs for the corresponding instance of a bridge. This command can be used only after the VLANs are defined. Use the no parameter with this command to simultaneously remove multiple VLANs for the corresponding instance of a bridge.

3. Command Syntax:

bridge GROUP instance INSTANCE\_ID vlan VLAN\_ID no bridge GROUP instance INSTANCE\_ID vlan VLAN\_ID GROUP <1-1> Specify the bridge-group ID. INSTANCE\_ID <1-15> Specify the instance ID. VLAN\_ID <1-4094> Specify multiple VLAN IDs corresponding to the bridge instance

4. Example:

The following example associates multiple VLANs (10) and (20) to instance (1) of bridge GROUP (1): switch\_a(config)#bridge 1 protocol mstp switch\_a(config)#spanning-tree mst configuration switch\_a(config-mst)#bridge 1 instance 1 vlan 10, 20 switch\_a(config-mst)#

Bridge Instance Priority:

Command Mode: Configure mode
 Logon to Configure Mode (Configure Terminal Mode).
 The switch\_a(config)# prompt will show on the screen.
 switch\_a(config)#

2. Usage:

PAGE 162

OSD2700SFP OPERATOR MANUAL

Use this command to set the bridge priority for an MST instance to the value specified. Use the no parameter with this command to restore the default value of the bridge priority. The lower the priority of the bridge, the better the chances are the bridge becoming a root bridge or a designated bridge for the LAN. The priority values can be set only in increments of 4096.

 Command Syntax: bridge GROUP instance INSTANCE\_ID priority BRIDGE\_PRIORITY no bridge GROUP instance INSTANCE\_ID priority GROUP <1-1> Specify the bridge-group ID. INSTANCE\_ID Specify the instance ID. BRIDGE\_PRIORITY <0-61440> Specify the bridge priority.

4. Example:

The following example sets the bridge priority (0) for an MST instance (3) in bridge GROUP (1): switch\_a(config)#bridge 1 instance 3 priority 0 switch\_a(config)#

#### **MSTP PORT SETTING**

Bridge-Group Instance: 1. Command Mode: Interface mode Logon to Configure Mode (Configure Terminal Mode). Then logon to Interface mode. fe1 means port 1. The **switch\_a(config-if)#** prompt will show on the screen. switch\_a(config)#interface fe1

switch\_a(config-if)#

2. Usage:

Use this command to assign a Multiple Spanning Tree instance to a port. Use the no parameter with this command to remove the instance.

3. Command Syntax: bridge GROUP instance INSTANCE\_ID no bridge GROUP instance INSTANCE\_ID GROUP <1-1> Specify the bridge-group ID. INSTANCE\_ID Specify the instance ID.

4. Example:

The following example assigns a Multiple Spanning Tree instance (3) to a port (fe1) in bridge GROUP (1):

switch\_a(config)#interface fe1
switch\_a(config-if)#bridge-group 1 instance 3
switch\_a(config-if)#

Bridge-Group Instance Priority:

Command Mode: Interface mode
Logon to Configure Mode (Configure Terminal Mode).
Then logon to Interface mode.
fe1 means port 1.
The switch\_a(config-if)# prompt will show on the screen.
switch\_a(config)#interface fe1

switch\_a(config-if)#

PAGE 163

### OSD2700SFP OPERATOR MANUAL

2. Usage:

Use this command to set the port priority for a bridge group. The Multiple Spanning Tree Protocol uses port priority as a tiebreaker to determine which port should forward frames for a particular instance on a LAN, or which port should be the root port for an instance. A lower value implies a better priority. In the case of the same priority, the interface index will serve as the tiebreaker, with the lower-numbered interface being preferred over others. The permitted range is 0-240. The priority values can only be set in increments of 16.

3. Command Syntax:

bridge GROUP instance INSTANCE\_ID priority PRIORITY GROUP <1-1> Specify the bridge-group ID. INSTANCE\_ID <1-15> Specify the instance ID. PRIORITY <0-240> Specify the port priority in a range of <0-240>.

4. Example:

The following example sets the port priority (121) for Multiple Spanning Tree instance (3) to a port (fe1) in bridge GROUP (1):

switch\_a(config)#interface fe1
switch\_a(config-if)#bridge-group 1 instance 3 priority 121
switch\_a(config-if)#

Bridge-Group Instance Path-Cost: 1. Command Mode: Interface mode Logon to Configure Mode (Configure Terminal Mode). Then logon to Interface mode. fel means port 1. The **switch\_a(config-if)#** prompt will show on the screen. switch\_a(config)#interface fel switch\_a(config-if)#

2. Usage:

Use this command to set the cost of a path associated with an interface. Use the no parameter with this command to restore the default cost value of the path. A lower path-cost indicates a greater likelihood of the specific interface becoming a root.

 Command Syntax: bridge GROUP instance INSTANCE\_ID path-cost PATH\_COST GROUP <1-1> Specify the bridge-group ID. INSTANCE\_ID <1-15> Specify the instance ID. PATH\_COST <1-200000000> Specify the cost of path in the range of <1-200000000>.

4. Example:

The following example sets the path cost (1000) for Multiple Spanning Tree instance (3) to a port (fe1) in bridge GROUP (1):

switch\_a(config)#interface fe1
switch\_a(config-if)#bridge-group 1 instance 3 path-cost 1000
switch\_a(config-if)#

PAGE 164

OSD2700SFP OPERATOR MANUAL

### RING SETTING

Ring state:

 Command Mode: Configure mode
 Logon to Configure Mode (Configure Terminal Mode).
 The switch\_a(config)# prompt will show on the screen.
 switch\_a(config)#

2. Usage:

Use this command to enable Ring state. Use the no parameter with this command to disable Ring state.

 Command Syntax: bridge GROUP protocol ring no bridge GROUP ring enable BRIDGE-FORWARD GROUP <1-1> Specify the bridge-group ID. BRIDGE-FORWARD Puts all ports of the specified bridge into the forwarding state.

4. Example:

The following example enables Ring state in bridge GROUP (1): switch\_a(config)#bridge 1 protocol ring switch\_a(config)#

Set ring port:

Command Mode: Configure mode
 Logon to Configure Mode (Configure Terminal Mode).
 The switch\_a(config)# prompt will show on the screen.
 switch\_a(config)#

2. Usage:

Use this command to set Ring port 1 and Ring port 2.

3. Command Syntax: ring set-port RING\_PORT\_1 RING\_PORT\_2 RING\_PORT\_1 Specify the Ring port 1. RING\_PORT\_2 Specify the Ring port 2.

4. Example:

The following example sets the fe1 and fe2 as Ring port 1 and Ring port 2: switch\_a(config)#ring set-port fe1 fe2 switch\_a(config)#

Ring-coupling state: 1. Command Mode: Configure mode Logon to Configure Mode (Configure Terminal Mode). The **switch\_a(config)#** prompt will show on the screen. switch\_a(config)#

2. Usage:

**PAGE 165** 

OSD2700SFP OPERATOR MANUAL

Use this command to enable Ring-coupling state. Use the no parameter with this command to disable Ring-coupling state.

3. Command Syntax: (no) ring-coupling enable

 4. Example: The following example enables Ring-coupling state: switch\_a(config)#ring-coupling enable switch\_a(config)#

Set ring-coupling port:

Command Mode: Configure mode
 Logon to Configure Mode (Configure Terminal Mode).
 The switch\_a(config)# prompt will show on the screen.
 switch\_a(config)#

2. Usage:

Use this command to set Ring-coupling port 1 and Ring-coupling port 2.

3. Command Syntax:

ring set-coupling-port COUPLING\_PORT\_1 COUPLING\_PORT\_2 COUPLING\_PORT\_1 Specify the Ring-coupling port 1. COUPLING\_PORT\_2 Specify the Ring-coupling port 2.

4. Example:

The following example sets the fe3 and fe4 as Ring-coupling port 1 and Ring-coupling port 2: switch\_a(config)#ring set-coupling-port fe3 fe4 switch\_a(config)#

#### CHAIN SETTING

Chain Protocol: 1. Command Mode: Interface mode Logon to Configure Mode (Configure Terminal Mode). Then logon to Interface mode. fe1 means port 1. The **switch\_a(config-if)#** prompt will show on the screen. switch\_a(config)#interface fe1 switch\_a(config-if)#

2. Usage:

Use this command to set Chain Protocol to an interface. Use the no parameter with this command to revoke Chain Protocol from an interface.

3. Command Syntax: chain port enable no chain port

4. Example: The following example sets Chain Protocol to the interface fe1 (port 1):

switch\_a(config)#interface fe1 switch\_a(config-if)#chain port enable switch\_a(config-if)#

### PAGE 166

OSD2700SFP OPERATOR MANUAL

#### VLAN:

Command Mode: Configure mode
 Logon to Configure Mode (Configure Terminal Mode).
 The switch\_a(config)# prompt will show on the screen.
 switch\_a(config)#

2. Usage:

Use this command to set the Switch priority for running chain protocol. Switch with lower priority will run as Master (forwarding) port. Use the no form of the command to restore default value (1).

3. Command Syntax:
bridge <1-1> chain-vlan <1-4094>
no bridge <1-1> chain-vlan
<1-1> Bridge Group name for bridging.
<1-4094> The VID of the VLAN for chain on the bridge <1-4094>.

4. Example:

The following example sets VLAN ID (1) for chain on bridge GROUP (1): switch\_a(config)#bridge 1 chain-vlan 1 switch\_a(config)#

Chain Priority:

Command Mode: Configure mode
 Logon to Configure Mode (Configure Terminal Mode).
 The switch\_a(config)# prompt will show on the screen.
 switch\_a(config)#

2. Usage:

Use this command to set the Switch priority for running chain protocol. Switch with lower priority will run as Master (forwarding) port. Use the no form of the command to restore default value (128).

3. Command Syntax:

bridge GROUP chain-priority <0-255> no bridge GROUP chain-priority Group = <1-1> Bridge Group name for bridging. <0-255> The Switch priority for running chain protocol.

4. Example:

The following example sets the new Switch priority (10) to bridge GROUP (1): switch\_a(config)#bridge 1 chain-priority 10 switch\_a(config)#

Chain Timeout:

Command Mode: Configure mode
 Logon to Configure Mode (Configure Terminal Mode).
 The switch\_a(config)# prompt will show on the screen.
 switch\_a(config)#

PAGE 167

OSD2700SFP OPERATOR MANUAL

#### 2. Usage:

Use this command to set the Switch timeout count for running chain protocol. Chain recovery time = (Chain Timeout Count -1) x 200ms. Use the no form of the command to restore default value (5).

Default Chain recovery time =  $(5 - 1) \times 200$ ms = 800ms.

Command Syntax:
bridge GROUP chain-timeout <3-255>
no bridge GROUP chain-timeout
Group = <1-1> Bridge Group name for bridging.
<3-255> The Switch timeout count for running chain protocol.

4. Example:

The following example sets the new Switch timeout (10) to bridge GROUP (1): switch\_a(config)#bridge 1 chain-timeout 10 switch\_a(config)#

Storm Control:

Command Mode: Configure mode
 Logon to Configure Mode (Configure Terminal Mode).
 The switch\_a(config)# prompt will show on the screen.
 switch\_a(config)#

2. Usage:

Use this command to enable Storm Control (broadcast and multicast) for Chain Protocol setting. Use the no form of the command to disable Storm Control (broadcast and multicast) for Chain Protocol setting.

 Command Syntax: bridge GROUP chain-storm enable no bridge GROUP chain-storm Group = <1-1> Bridge Group name for bridging.

4. Example:

The following example enables chain storm control for bridge GROUP (1): switch\_a(config)#bridge 1 chain-storm enable switch\_a(config)#

Chain Pass-Through Setting

 Command Mode: Configure mode
 Logon to Configure Mode (Configure Terminal Mode).
 The switch\_a(config)# prompt will show on the screen.
 switch\_a(config)#

2. Usage: Use this command to set chain pass-through port 1 and chain pass-through port 2.

3. Command Syntax: chain pass-through IFNAME IFNAME no chain pass-through IFNAME Chain pass-through port number 1.

#### PAGE 168

OSD2700SFP OPERATOR MANUAL

IFNAME Chain pass-through port number 2.

4. Example:

The following example enables the fe3 and fe4 as chain pass-through port 1 and chain pass-through port 2:

switch\_a(config)#chain pass-through fe3 fe4
switch\_a(config)#

#### **ADVANCED SETTING**

Advanced Bridge Configuration: Bridge bpdu-guard configuration: 1. Command Mode: Configure mode Logon to Configure Mode (Configure Terminal Mode). The **switch\_a(config)#** prompt will show on the screen. switch\_a(config)#

2. Usage:

Use this command to enable the BPDU (Bridge Protocol Data Unit) Guard feature on a bridge. Use the no parameter with this command to disable the BPDU Guard feature on a bridge. When the BPDU Guard feature is set for a bridge, all portfast-enabled ports of the bridge that have bpdu-guard set to default shut down the port on receiving a BPDU. In this case, the BPDU is not processed.

3. Command Syntax: bridge GROUP spanning-tree portfast bpdu-guard no bridge GROUP spanning-tree portfast bpdu-guard GROUP <1-1> Bridge-group ID used for bridging.

 4. Example: The following example enables the BPDU Guard feature on bridge GROUP (1): switch\_a(config)#bridge 1 spanning-tree portfast bpdu-guard switch\_a(config)#

Error disable timeout configuration: 1. Command Mode: Configure mode Logon to Configure Mode (Configure Terminal Mode). The **switch\_a(config)#** prompt will show on the screen. switch\_a(config)#

2. Usage:

Use this command to enable the timeout mechanism for the port to be enabled back for a bridge. Use the no parameter with this command to disable the timeout mechanism for the port to be enabled back for a bridge.

3. Command Syntax: bridge GROUP spanning-tree errdisable-timeout enable no bridge GROUP spanning-tree errdisable-timeout enable GROUP <1-1> Bridge-group ID used for bridging.

4. Example:

**PAGE 169** 

OSD2700SFP OPERATOR MANUAL

The following example enables the timeout mechanism for the port to be enabled back for bridge GROUP (1):

switch\_a(config)#bridge 1 spanning-tree errdisable-timeout enable switch\_a(config)#

Interval:

Command Mode: Configure mode
 Logon to Configure Mode (Configure Terminal Mode).
 The switch\_a(config)# prompt will show on the screen.
 switch a(config)#

2. Usage:

Use this command to specify the time interval after which a port is brought back up. The range of interval value is from 10 to 1000000. And the default value is 300 seconds.

3. Command Syntax:

bridge GROUP spanning-tree errdisable-timeout interval <10-1000000> no bridge GROUP spanning-tree errdisable-timeout interval GROUP <1-1> Bridge-group ID used for bridging.

<10-1000000> The error disable timeout interval in seconds.

4. Example:

The following example sets error disable timeout interval time 100 seconds for bridge GROUP (1): switch\_a(config)#bridge 1 spanning-tree errdisable-timeout interval 100 switch\_a(config)#

Advanced Per Port Configuration: Portfast configuration / status: 1. Command Mode: Interface mode Logon to Configure Mode (Configure Terminal Mode). Then logon to Interface mode. fe1 means port 1. The **switch\_a(config-if)#** prompt will show on the screen. switch\_a(config)#interface fe1 switch\_a(config-if)#

2. Usage:

Use this command to set a port as an edge-port and to enable rapid transitions. Use the no parameter with this command to set a port to its default state (not an edge-port) and to disable rapid transitions.

3. Command Syntax: spanning-tree portfast no spanning-tree portfast

4. Example:

The following example sets the interface fe1 (port 1) as an edge-port and to enable rapid transitions:

switch\_a(config)#interface fe1
switch\_a(config-if)# spanning-tree portfast
switch\_a(config-if)#

### PAGE 170

## OSD2700SFP OPERATOR MANUAL

Bpdu-guard configuration:
Command Mode: Interface mode
Logon to Configure Mode (Configure Terminal Mode).
Then logon to Interface mode.
fe1 means port 1.

The switch\_a(config-if)# prompt will show on the screen.

switch\_a(config)#interface fe1
switch\_a(config-if)#

2. Usage:

Use this command to enable or disable the BPDU Guard feature on a port.

Use the no parameter with this command to set the BPDU Guard feature on a port to default.

This command supersedes the bridge level configuration for the BPDU Guard feature. When the enable or disable parameter is used with this command, this configuration takes precedence over bridge configuration. However, when the default parameter is used with this command, the bridge level BPDU-Guard configuration takes effect.

3. Command Syntax:

spanning-tree portfast bpdu-guard (enable | disable | default) no spanning-tree portfast bpdu-guard

4. Example:

The following example enables the BPDU Guard feature on the interface fe1 (port 1):

switch\_a(config)#interface fe1
switch\_a(config-if)# spanning-tree portfast bpdu-guard enable
switch\_a(config-if)#

PAGE 171

OSD2700SFP OPERATOR MANUAL

### 7.8 VLAN

VLAN Mode Setting, 802.1Q VLAN Setting, 802.1Q Port Setting, Port Based VLAN

#### 802.1Q VLAN SETTING

VLAN Database:

1. Command Mode: Configure mode

Logon to Configure Mode (Configure Terminal Mode).

The **switch\_a(config)#** prompt will show on the screen.

switch\_a(config)#

2. Usage:

Use vlan database command to enter the VLAN configuration mode.

3. Command Syntax:

vlan database

4. Example:

The following example changes to VLAN configuration mode from Configure mode: switch\_a(config)#vlan database switch\_a(config-vlan)#

### Add VLAN/Delete VLAN:

 Command Mode: VLAN Configure mode Logon to Configure Mode (Configure Terminal Mode).
 Logon to VLAN Configure Mode.
 The switch\_a(config-vlan)# prompt will show on the screen.
 switch\_a(config)#vlan database switch\_a(config-vlan)#

2. Usage:

This command enables or disables the state of a particular VLAN on a bridge basis. Specifying the disable state causes all forwarding over the specified VLAN ID on the specified bridge to cease. Specifying the enable state allows forwarding of frames on the specified VLAN-aware bridge.

3. Command Syntax: vlan VLANID bridge GROUP name VLAN\_NAME state enable/disable no vlan VLANID bridge GROUP VLANID The VID of the VLAN that will be enabled or disabled on the bridge <2-4094>. GROUP <1-1> The ID of the bridge-group on which the VLAN will be affected. VLAN\_NAME The ASCII name of the VLAN. Maximum length: 16 characters. enable Sets VLAN into an enable state. disable Sets VLAN into a disable state.

4. Example:

The following example enables the vlan VLANID (2) and name VLAN\_NAME (vlan2) of bridge GROUP (1):

switch\_a(config-vlan)#vlan 2 bridge 1 name vlan2 state enable switch\_a(config-vlan)#

PAGE 172

OSD2700SFP OPERATOR MANUAL

#### **802.1Q PORT SETTING**

Switchport mode access: 1. Command Mode: Interface mode Logon to Configure Mode (Configure Terminal Mode). Then logon to Interface mode. fe1 means port 1. The **switch\_a(config-if)#** prompt will show on the screen. switch\_a(config)#interface fe1 switch\_a(config-if)#

2. Usage:

Use **switchport mode access** command to set the switching characteristics of the Layer-2 interface to access mode, and classify untagged frames only.

Use the no switchport access command to reset the mode of the Layer-2 interface to access (default).

3. Command Syntax: switchport mode access no switchport access

4. Example:

The following example sets the **switchport mode access** of the interface fe1 (port 1):

switch\_a(config)#interface fe1 switch\_a(config-if)#switchport mode access switch\_a(config-if)#

Switchport mode hybrid:

Command Mode: Interface mode
 Logon to Configure Mode (Configure Terminal Mode).
 Then logon to Interface mode.
 fe1 means port 1.
 The switch\_a(config-if)# prompt will show on the screen.
 switch a(config)#interface fe1

switch\_a(config-if)#

2. Usage:

Use **switchport mode hybrid** command to set the switching characteristics of the Layer-2 interface as hybrid, and classify both tagged and untagged frames.

Use the no switchport hybrid command to reset the mode of the Layer-2 interface to access (default).

3. Command Syntax: switchport mode hybrid switchport mode hybrid acceptable-frame-type all/vlan-tagged no switchport hybrid all Set all frames can be received. vlan-tagged Set vlan-tagged frames can only be received.

4. Example:

The following example sets the **switchport mode hybrid** of the interface fe1 (port 1) and all frames to be received on interface fe1 (port 1):

switch\_a(config)#interface fe1
switch\_a(config-if)#switchport mode hybrid acceptable-frame-type all
switch\_a(config-if)#

PAGE 173

### OSD2700SFP OPERATOR MANUAL

Switchport mode trunk: 1. Command Mode: Interface mode Logon to Configure Mode (Configure Terminal Mode). Then logon to Interface mode. fe1 means port 1. The **switch\_a(config-if)#** prompt will show on the screen. switch\_a(config)#interface fe1 switch\_a(config-if)#

2. Usage:

Use **switchport mode trunk** command to set the switching characteristics of the Layer-2 interface as trunk, and specify only tagged frames.

Use the no switchport trunk command to reset the mode of the Layer-2 interface to access (default).

3. Command Syntax: switchport mode trunk no switchport trunk

4. Example:

The following example sets the **switchport mode trunk** of the interface fe1 (port 1):

switch\_a(config)#interface fe1

switch\_a(config-if)#switchport mode trunk

switch\_a(config-if)#

Switchport hybrid allowed vlan:1. Command Mode: Interface modeLogon to Configure Mode (Configure Terminal Mode).Then logon to Interface mode.fe1 means port 1.

The switch\_a(config-if)# prompt will show on the screen.

switch\_a(config)#interface fe1
switch\_a(config-if)#

2. Usage:

Use this command to set the switching characteristics of the Layer-2 interface to hybrid. Both tagged and untagged frames will be classified over hybrid interfaces. Use the no parameter to turn off allowed hybrid switching.

3. Command Syntax: switchport hybrid allowed vlan all switchport hybrid allowed vlan none switchport hybrid allowed vlan add VLANID egress-tagged enable/disable switchport hybrid allowed vlan remove VLANID no switchport hybrid vlan all Allow all VLANs to transmit and receive through the Layer-2 interface. none Allow no VLANs to transmit and receive through the Layer-2 interface. add Add a VLAN to the member set. remove Remove a VLAN from the member set. VLANID <2-4094> The ID of the VLAN or VLANs that will be added to, or removed from, the Layer-2 interface.

**PAGE 174** 

DOC ID: 10112704
OSD2700SFP OPERATOR MANUAL

For a VLAN range, specify two VLAN numbers: lowest, then highest number in the range, separated by a hyphen.

For a VLAN list, specify the VLAN numbers separated by commas. egress-tagged enable Enable the egress tagging for the outgoing frames.

disable Disable the egress tagging for the outgoing frames.

4. Example:

The following example specifies to **add** the interface fe1 (port 1) to VLANID (2) and **enable** the **egress-tagged** for the outgoing frames on interface fe1 (port 1):

switch\_a(config)#interface fe1 switch\_a(config-if)#switchport hybrid allowed vlan add 2 egress-tagged enable switch\_a(config-if)#

Switchport trunk allowed vlan:
1. Command Mode: Interface mode
Logon to Configure Mode (Configure Terminal Mode).
Then logon to Interface mode.
fe1 means port 1.
The switch\_a(config-if)# prompt will show on the screen.
switch\_a(config)#interface fe1

2. Usage:

Use this command to set the switching characteristics of the Layer-2 interface to trunk. The all parameter indicates that any VLAN ID is part of its port's member set. The none parameter indicates that no VLAN ID is configured on this port. The add and remove parameters will add and remove VLAN IDs to/from the port's member set.

Use the no parameter to remove all VLAN IDs configured on this port.

3. Command Syntax:

switch\_a(config-if)#

switchport trunk allowed vlan all

switchport trunk allowed vlan none

switchport trunk allowed vlan add VLANID

switchport trunk allowed vlan remove VLANID

switchport trunk allowed vlan except VLANID

no switchport trunk vlan

all Allow all VLANs to transmit and receive through the Layer-2 interface.

none Allow no VLANs to transmit and receive through the Layer-2 interface.

add Add a VLAN to transmit and receive through the Layer-2 interface.

remove Remove a VLAN from transmit and receive through the Layer-2 interface.

except All VLANs, except the VLAN for which the ID is specified, are part of its ports member set.

VLANID <2-4094> The ID of the VLAN or VLANs that will be added to, or removed from, the Layer-2 interface. A single VLAN, VLAN range, or VLAN list can be set.

For a VLAN range, specify two VLAN numbers: lowest, then highest number in the range, separated by a hyphen.

For a VLAN list, specify the VLAN numbers separated by commas.

4. Example:

The following example specifies to **add** the interface fe1 (port 1) to VLANID (2):

switch\_a(config)#interface fe1
switch\_a(config-if)#switchport trunk allowed vlan add 2
switch\_a(config-if)#

PAGE 175

OSD2700SFP OPERATOR MANUAL

Priority Level: 1. Command Mode: Interface mode Logon to Configure Mode (Configure Terminal Mode). Then logon to Interface mode. fe1 means port 1. The **switch\_a(config-if)#** prompt will show on the screen. switch\_a(config)#interface fe1 switch\_a(config-if)#

2. Usage: Use this command to set user priority for port.

 Command Syntax: user-priority <0-7> <0-7> User priority value.

4. Example:

The following example sets user priority (0) for the interface fe1 (port 1):

switch\_a(config)#interface fe1
switch\_a(config-if)#user-priority 0
switch\_a(config-if)#

### PORT BASED VLAN

Switchport portbase add/remove vlan: 1. Command Mode: Interface mode Logon to Configure Mode (Configure Terminal Mode). Then logon to Interface mode. fe1 means port 1. The **switch\_a(config-if)#** prompt will show on the screen. switch\_a(config)#interface fe1 switch\_a(config-if)#

2. Usage:

Use this command to set or remove the default VLAN for the interface.

3. Command Syntax:

switchport portbase add | remove vlan VLANID VLANID The ID of the VLAN will be added to or removed from the Layer-2 interface.

4. Example:

The following example specifies to **add** the interface fe1 (port 1) to VLANID (**2**): switch\_a(config)#interface fe1 switch\_a(config-if)#switchport portbase add vlan 2 switch\_a(config-if)#

PAGE 176

OSD2700SFP OPERATOR MANUAL

### 7.9 QOS

Global Configuration, 802.1p Priority, DSCP

#### **GLOBAL CONFIGURATION**

QoS:

Command Mode: Configure mode
 Logon to Configure Mode (Configure Terminal Mode).
 The switch\_a(config)# prompt will show on the screen.
 switch\_a(config)#

2. Usage:

Use **mls qos enable** command to globally enable QoS. Use the **no mls qos** command to globally disable QoS.

3. Command Syntax:mls qos enable(no) mls qos

4. Example:

The following example globally enables QoS on the switch: switch\_a(config)#mls qos enable switch\_a(config)#

Trust:

Command Mode: Configure mode
 Logon to Configure Mode (Configure Terminal Mode).
 The switch\_a(config)# prompt will show on the screen.
 switch\_a(config)#

2. Usage:

Use **mls qos trust** command to turn on QoS trust CoS or DSCP. Use the **no mls qos trust** command to turn off QoS trust CoS or DSCP.

3. Command Syntax:(no) mls qos trust cos/dscpcos Class of Service.dscp Differentiated Service Code Point.

 4. Example: The following example turns on QoS trust CoS on the switch: switch\_a(config)#mls qos trust cos switch\_a(config)#

Strict Priority:

Command Mode: Configure mode
 Logon to Configure Mode (Configure Terminal Mode).
 The switch\_a(config)# prompt will show on the screen.
 switch\_a(config)#

### PAGE 177

OSD2700SFP OPERATOR MANUAL

#### 2. Usage:

Use **priority-queue out** command to enable the egress expedite queue. Use the **no priority-queue out** command to disable the egress expedite queue.

3. Command Syntax:

(no) priority-queue out

#### 4. Example:

The following example enables the egress expedite queue on the switch: switch\_a(config)#priority-queue out switch\_a(config)#

Weighted Round Robin:

Command Mode: Configure mode
 Logon to Configure Mode (Configure Terminal Mode).
 The switch\_a(config)# prompt will show on the screen.
 switch\_a(config)#

2. Usage:

Use wrr-queue bandwidth command to specify the bandwidth ratios of the transmit queues.

3. Command Syntax:

wrr-queue bandwidth WRR\_WTS

WRR\_WTS Weighted Round Robin (WRR) weights for the 4 queues (4 values separated by spaces). Range is 1-55.

4. Example:

The following example specifies the bandwidth ratios of the transmit queues on the switch: switch\_a(config)#wrr-queue bandwidth 1 2 4 8 switch\_a(config)#

### **802.1P PRIORITY**

Command Mode: Configure mode
 Logon to Configure Mode (Configure Terminal Mode).
 The switch\_a(config)# prompt will show on the screen.
 switch\_a(config)#

2. Usage:

Use wrr-queue cos-map command to specify CoS values for a queue.

Command Syntax:
 wrr-queue cos-map QUEUE\_ID COS\_VALUE
 QUEUE\_ID Queue ID. Range is 0-3.
 COS\_VALUE CoS values. Up to 8 values (separated by spaces). Range is 0-7.

4. Example:

The following example shows mapping CoS values 0 and 1 to queue 1 on the switch: switch\_a(config)#wrr-queue cos-map 1 0 1 switch\_a(config)#

PAGE 178

OSD2700SFP OPERATOR MANUAL

### DSCP

Command Mode: Configure mode
 Logon to Configure Mode (Configure Terminal Mode).
 The switch\_a(config)# prompt will show on the screen.
 switch\_a(config)#

2. Usage:

Use mls qos map dscp-queue command to map the DSCP values to a queue.

3. Command Syntax:

mls qos map dscp-queue DSCP\_VALUE to QUEUE\_ID

DSCP\_VALUE DSCP values. Up to 8 values (separated by spaces). Range is 0-63. QUEUE\_ID Queue ID. Range is 0-3.

4. Example:

The following example shows mapping DSCP values 0 to 3 to queue 1 on the switch: switch\_a(config)#mls qos map dscp-queue 0 1 2 3 to 1 switch\_a(config)#

PAGE 179

OSD2700SFP OPERATOR MANUAL

### 7.10 ACL

ACL Information, ACL Configuration

ACL is supported by EX27/77/87/29/89000 product series.

### ACL CONFIGURATION

Policy Map:
Create New Policy Map:
1. Command Mode: Configure mode
Logon to Configure Mode (Configure Terminal Mode).
The switch\_a(config)# prompt will show on the screen.
switch\_a(config)#

2. Usage:

Use policy-map command to create a policy map and no policy-map command to delete a policy map.

 Command Syntax:
 (no) policy-map NAME NAME Policy map name.

4. Example:

Create a policy map p1. switch\_a(config)#policy-map p1 switch\_a(config-pmap)#

Attach Policy Map to Interface: 1. Command Mode: Interface mode Logon to Configure Mode (Configure Terminal Mode). Then logon to Interface mode. fe1 means port 1. The **switch\_a(config-if)#** prompt will show on the screen. switch\_a(config)#interface fe1 switch\_a(config-if)#

2. Usage:

Use **service-policy input** command to attach a policy map to an interface and **no service-policy input** command to remove a policy map from an interface.

3. Command Syntax:(no) service-policy input NAME NAME Policy map name.

4. Example: Attach a policy map p1 to interface fe1.
switch\_a(config)#interface fe1 switch\_a(config-if)#service-policy input p1 switch\_a(config-if)#

PAGE 180

OSD2700SFP OPERATOR MANUAL
Class Map:

Command Mode: Configure mode
 Logon to Configure Mode (Configure Terminal Mode).
 The switch\_a(config)# prompt will show on the screen.
 switch\_a(config)#

switch\_a(com

2. Usage:

Use class-map command to create a class map and no class-map command to delete a class map.

3. Command Syntax:

(no) class-map NAME

NAME Class map name.

4. Example:

Create a class map c1.

switch\_a(config)#class-map c1
switch\_a(config-cmap)#

Attach Class Map to Policy Map:

Command Mode: Configure mode
 Logon to Configure Mode (Configure Terminal Mode).
 The switch\_a(config)# prompt will show on the screen.
 switch\_a(config)#

2. Usage:

Use **class** command to match a class map to a policy map and **no class** command to dismiss a class map from a policy map.

Command Syntax:(no) class NAMENAME Class map name.

4. Example:

Match a class map c1 to a policy map p1.

switch\_a(config)#policy-map p1 switch\_a(config-pmap)#class c1 switch\_a(config-pmap-c)#

Set Traffic Rate and Burst Size:
1. Command Mode: Configure mode
Logon to Configure Mode (Configure Terminal Mode).
The switch\_a(config)# prompt will show on the screen.
switch\_a(config)#

2. Usage:

Use this command to set average traffic rate and normal burst size in an access group.

 Command Syntax: police RATE BURST exceed-action drop RATE <1-1000000> Specify an average traffic rate (kbps). BURST <1-20000> Specify a normal burst size (bytes).

**PAGE 181** 

OSD2700SFP OPERATOR MANUAL

4. Example:

Set average traffic rate 1000000kbps and normal burst size 20000 bytes.

switch\_a(config)#policy-map p1

switch\_a(config-pmap)#class c1

switch\_a(config-pmap-c)#police 1000000 20000 exceed-action drop

switch\_a(config-pmap-c)#

Attach Access Group to Class Map:
1. Command Mode: Configure mode
Logon to Configure Mode (Configure Terminal Mode).
The switch\_a(config)# prompt will show on the screen.
switch\_a(config)#

### 2. Usage:

Use **match access-group** command to match an access group to a class map and **no match access-group** command to dismiss an access group from a class map.

 Command Syntax:
 (no) match access-group NAME NAME ACL list name.

4. Example:

Match an access group 1 to a class map c1.

switch\_a(config)#class-map c1
switch\_a(config-cmap)#match access-group 1

switch\_a(config-cmap)#match according switch\_a(config-cmap)#

IP Access List:

Command Mode: Configure mode
 Logon to Configure Mode (Configure Terminal Mode).
 The switch\_a(config)# prompt will show on the screen.
 switch\_a(config)#

2. Usage:

Use **ip-access-list** command to create an IP access list and **no ip-access-list** command to delete an IP access list.

#### 3. Command Syntax:

(no) ip-access-list ACCESS-LIST NUMBER (deny | permit) SOURCE (| SOURCE WILDCARD) ACCESS-LIST NUMBER Range is 1-99 and 1300-1999.

deny Deny certain traffic if conditions matched.

permit Permit certain traffic if conditions matched.

SOURCE Originating network or host sending packet. The word, any, can be used in place of 0.0.0.0 255.255.255.255.

SOURCE WILDCARD Optional. Wildcard bits in dotted decimal notation to apply to the source. Ones go in bit positions to ignore.

4. Example:

IP address: 192.168.1.10. Mask: 0.0.0.3. Then IP address 192.168.1.8 ~ 192.168.1.11 would be permitted.

switch\_a(config)#ip-access-list 1 permit 192.168.1.10 0.0.0.3
switch\_a(config)#

PAGE 182

OSD2700SFP OPERATOR MANUAL

IP Access List (Extended):
1. Command Mode: Configure mode
Logon to Configure Mode (Configure Terminal Mode).
The switch\_a(config)# prompt will show on the screen.
switch\_a(config)#

2. Usage:

Use this command to create an Extended IP access list and no with this command to delete an Extended IP access list.

3. Command Syntax:

(no) ip-access-list ACCESS-LIST NUMBER (deny | permit) ip ( | host) SOURCE

( | SOURCE\_WILDCARD) ( | tcp TCP\_SOURCE) ( | host) DESTINATION

( | DESTINATION\_WILDCARD) ) ( | tcp TCP\_ DESTINATION)

ACCESS-LIST NUMBER Range is 100-199 and 2000-2699.

deny Deny certain traffic if conditions matched.

permit Permit certain traffic if conditions matched.

( | host) Optional. If this parameter is set, it means this access list has a single source (or destination) host. This parameter equals to setting SOURCE\_WILDCARD to 0.0.0.

SOURCE Originating network or host sending packet. The word, any, can be used in place of 0.0.0.0 255.255.255.255.

( | SOURCE WILDCARD) Optional. Wildcard bits in dotted decimal notation to apply to the source. Ones go in bit positions to ignore. If parameter "host" was set, this parameter can not be set.

( | tcp TCP\_SOURCE) Optional. Set L4 port value.

DESTINATION Host receiving packet. The word, any, can be used in place of 0.0.0.0 255.255.255.255.

( | DESTINATION WILDCARD) Optional. Wildcard bits in dotted decimal notation to apply to the destination. Ones go in bit positions to ignore. If parameter "host" was set, this parameter can not be set.

( | tcp TCP\_ DESTINATION) Optional. Set L4 port value.

4. Example:

Source Address: any. Destination Address: 192.168.1.20. Destination Wildcard Bits: 0.0.0.255. Then Destination IP address 192.168.1.0 ~ 192.168.1.255 would be permitted.

switch\_a(config)#ip-access-list 100 permit ip any 192.168.1.20 0.0.255 switch\_a(config)#

MAC Access List:

Command Mode: Configure mode
 Logon to Configure Mode (Configure Terminal Mode).
 The switch\_a(config)# prompt will show on the screen.
 switch\_a(config)#

2. Usage:

Use **mac-access-list** command to create a MAC access list and **no mac-access-list** command to delete a MAC access list.

3. Command Syntax:

**PAGE 183** 

OSD2700SFP OPERATOR MANUAL

(no) mac-access-list ACCESS-LIST NUMBER (deny | permit) SOURCE ( | SOURCE\_WILDCARD) DESTINATION ( | DESTINATION\_WILDCARD) <1-8> ( | ether-type (any | (ETHER\_TYPE ETHER TYPE WILDCARD))

ACCESS-LIST NUMBER Range is 2000-2699.

deny Deny certain traffic if conditions matched.

permit Permit certain traffic if conditions matched.

SOURCE Originating network or host sending packet. The word, any, can be used in place of 0.0.0 ffff.ffff.

( | SOURCE WILDCARD) Optional. Wildcard bits in dotted decimal notation to apply to the source. Ones go in bit positions to ignore.

DESTINATION Host receiving packet. The word, any, can be used in place of 0.0.0 ffff.ffff.ffff.

( | DESTINATION WILDCARD) Optional. Wildcard bits in dotted decimal notation to apply to the destination. Ones go in bit positions to ignore.

<1-8> Specify packet format: Ethernet II, 802.3, SNMP, LLC.

( | ether-type (any | (ETHER\_TYPE ETHER\_TYPE\_WILDCARD)) Optional. Set ether type value. The word, any, can be used in place of 00.

4. Example:

Source MAC Address: any. Destination MAC Address: 001a.4d9f.ab89. Destination Wildcard Bits: 0.0.ff. Then Destination MAC address 001a.4d9f.ab00 ~ 001a.4d9f.abff would be permitted.

switch\_a(config)#mac-access-list 2000 permit any 001a.4d9f.ab89 0.0.ff switch a(config)#

Attach Layer 4 Access List to Class Map: 1. Command Mode: Configure mode Logon to Configure Mode (Configure Terminal Mode). The **switch\_a(config)#** prompt will show on the screen. switch a(config)#

2. Usage:

Use this command to match a layer 4 access list to a class map and no form of the command to dismiss a layer 4 access list from a class map.

3. Command Syntax:

 (no) match layer4 (source-port | destination-port) <1-65535> source-port Specify source TCP/UDP port.
 destination-port Specify destination TCP/UDP port.
 <1-65535> TCP/UDP port value.

4. Example:

Match a layer 4 access list (source TCP/UDP port 1) to a class map c1.

switch\_a(config)#class-map c1
switch\_a(config-cmap)#match layer4 source-port 1
switch\_a(config-cmap)#

PAGE 184

OSD2700SFP OPERATOR MANUAL

### 7.11 SNMP

SNMP General Setting, SNMP v1/v2c, SNMP v3

#### SNMP GENERAL SETTING

#### **SNMP Status:**

Command Mode: Configure mode
 Logon to Configure Mode (Configure Terminal Mode).
 The switch\_a(config)# prompt will show on the screen.
 switch\_a(config)#

#### 2. Usage:

Use **snmp-server enable** command to enable and **no snmp-server enable** command to disable SNMP to the switch.

3. Command Syntax: (no) snmp-server enable

 4. Example: The following example enables SNMP to the switch: switch\_a(config)#snmp-server enable switch\_a(config)#

Description:

Command Mode: Configure mode
 Logon to Configure Mode (Configure Terminal Mode).
 The switch\_a(config)# prompt will show on the screen.
 switch\_a(config)#

2. Usage:

Use **snmp-server description** command to specify and **no snmp-server description** command to remove description for SNMP.

3. Command Syntax: snmp-server description DESCRIPTION no snmp-server description DESCRIPTION The description for SNMP.

4. Example:

The following example specifies description (description) for SNMP:

switch\_a(config)#snmp-server description description
switch\_a(config)#

Location:

Command Mode: Configure mode
 Logon to Configure Mode (Configure Terminal Mode).
 The switch\_a(config)# prompt will show on the screen.
 switch\_a(config)#

PAGE 185

OSD2700SFP OPERATOR MANUAL

2. Usage:

Use **snmp-server location** command to specify and **no snmp-server location** command to remove location for SNMP.

3. Command Syntax: snmp-server location LOCATION no snmp-server location LOCATION The location for SNMP.

 4. Example: The following example specifies location (location) for SNMP: switch\_a(config)#snmp-server location location switch\_a(config)#

Contact:

Command Mode: Configure mode
 Logon to Configure Mode (Configure Terminal Mode).
 The switch\_a(config)# prompt will show on the screen.
 switch\_a(config)#

2. Usage:

Use **snmp-server contact** command to specify and **no snmp-server contact** command to remove contact for SNMP.

3. Command Syntax: snmp-server contact CONTACT no snmp-server contact CONTACT The contact for SNMP.

4. Example:

The following example specifies contact (**contact**) for SNMP: switch\_a(config)#snmp-server contact contact switch\_a(config)#

Trap Community Name:
1. Command Mode: Configure mode
Logon to Configure Mode (Configure Terminal Mode).
The switch\_a(config)# prompt will show on the screen.
switch\_a(config)#

2. Usage:

Use this command to specify trap community name for SNMP. Use the no parameter with this command to remove trap community name for SNMP.

3. Command Syntax: snmp-server trap-community <1-5> NAME no snmp-server trap-community <1-5>

<1-5> The trap community 1-5. NAME The trap community name for SNMP.

4. Example:

### PAGE 186

OSD2700SFP OPERATOR MANUAL

The following example specifies trap community name 1 (**name**) for SNMP: switch\_a(config)#snmp-server trap-community 1 name switch\_a(config)#

Trap Host IP Address:
1. Command Mode: Configure mode
Logon to Configure Mode (Configure Terminal Mode).
The switch\_a(config)# prompt will show on the screen.
switch\_a(config)#

2. Usage:

Use this command to specify trap host IP address for SNMP. Use the no parameter with this command to remove trap host IP address for SNMP.

3. Command Syntax: snmp-server trap-ipaddress <1-5> IP-ADDRESS no snmp-server trap-ipaddress <1-5> <1-5> The trap host IP address 1-5.

IP-ADDRESS The trap host IP address for SNMP. A.B.C.D specifies the IP address.

4. Example:

The following example specifies trap host 1 IP address (**192.168.1.20**) for SNMP: switch\_a(config)#snmp-server trap-ipaddress 1 192.168.1.20 switch\_a(config)#

Link Down Trap:

Command Mode: Configure mode
 Logon to Configure Mode (Configure Terminal Mode).
 The switch\_a(config)# prompt will show on the screen.

switch\_a(config)#

2. Usage:

Use **snmp-server trap-type enable linkDown** command to enable link down trap for SNMP. Use the **no snmp-server trap-type enable linkDown** command to disable link down trap for SNMP.

3. Command Syntax:

(no) snmp-server trap-type enable linkDown

4. Example:

The following example enables link down trap for SNMP: switch\_a(config)#snmp-server trap-type enable linkDown switch\_a(config)#

Link Up Trap:
1. Command Mode: Configure mode
Logon to Configure Mode (Configure Terminal Mode).
The switch\_a(config)# prompt will show on the screen.
switch\_a(config)#

PAGE 187

OSD2700SFP OPERATOR MANUAL

#### 2. Usage:

Use **snmp-server trap-type enable linkUp** command to enable link up trap for SNMP. Use the **no snmp-server trap-type enable linkUp** command to disable link up trap for SNMP.

3. Command Syntax:

(no) snmp-server trap-type enable linkUp

4. Example:

The following example enables link up trap for SNMP: switch\_a(config)#snmp-server trap-type enable linkUp switch\_a(config)#

MAC Notification Trap:

Command Mode: Configure mode
 Logon to Configure Mode (Configure Terminal Mode).
 The switch\_a(config)# prompt will show on the screen.
 switch\_a(config)#

2. Usage:

Use this command to enable the Switch to send MAC Notification Trap to the network management system (NMS).

Use the no parameter with this command to disable the Switch to send MAC Notification Trap to the network management system (NMS).

3. Command Syntax:

snmp-server trap-type enable mac-notification no snmp-server trap-type enable mac-notification

4. Example:

The following example enables the Switch to send MAC Notification Trap to the network management system (NMS):

switch\_a(config)#snmp-server trap-type enable mac-notification
switch\_a(config)#

MAC Notification Interval:

1. Command Mode: Configure mode

Logon to Configure Mode (Configure Terminal Mode).

The switch\_a(config)# prompt will show on the screen.

switch\_a(config)#

2. Usage:

Use this command to specify the MAC notification trap interval in seconds between each set of traps that are generated.

3. Command Syntax:

snmp-server mac-notification interval <1-65535>

<1-65535> The MAC notification trap interval in seconds.

4. Example:

The following example sets MAC notification trap interval time 10 seconds:

switch\_a(config)# snmp-server mac-notification interval 10
switch\_a(config)#

### PAGE 188

### OSD2700SFP OPERATOR MANUAL

MAC Notification History Size: 1. Command Mode: Configure mode Logon to Configure Mode (Configure Terminal Mode). The **switch\_a(config)#** prompt will show on the screen. switch\_a(config)#

2. Usage:

Use this command to specify the maximum number of entries in the MAC notification history table.

3. Command Syntax: snmp-server mac-notification history-size <1-500> <1-500> The range is 1 to 500.

4. Example:

The following example sets the maximum 500 entries in the MAC notification history table: switch\_a(config)# snmp-server mac-notification history-size 500 switch\_a(config)#

MAC Notification Added/Removed:

1. Command Mode: Interface mode

Logon to Configure Mode (Configure Terminal Mode). Then logon to Interface mode. fe1 means port 1.

The switch\_a(config-if)# prompt will show on the screen.

switch\_a(config)#interface fe1
switch\_a(config-if)#

2. Usage:

Use this command to add or remove MAC Notification Trap on an interface port.

3. Command Syntax:

snmp-server trap mac-notification (added | removed) no snmp-server trap mac-notification (added | removed)

4. Example:

The following example specifies to add MAC Notification Trap on the interface fe1 (port 1): switch\_a(config)#interface fe1 switch\_a(config-if)# snmp-server trap mac-notification added switch\_a(config-if)#

#### SNMP V1/V2C

Get Community Name: 1. Command Mode: Configure mode Logon to Configure Mode (Configure Terminal Mode). The **switch\_a(config)#** prompt will show on the screen. switch\_a(config)#

2. Usage:

### PAGE 189

OSD2700SFP OPERATOR MANUAL

Use **snmp-server community get** command to specify and **no snmp-server community get** command to remove get community name for SNMP.

3. Command Syntax: snmp-server community get NAME no snmp-server community get NAME The get community name for SNMP.

4. Example:

The following example specifies get community name (**name**) for SNMP: switch\_a(config)#snmp-server community get name switch\_a(config)#

Set Community Name:
1. Command Mode: Configure mode
Logon to Configure Mode (Configure Terminal Mode).
The switch\_a(config)# prompt will show on the screen.
switch\_a(config)#

2. Usage:

Use **snmp-server community set** command to specify and **no snmp-server community set** command to remove set community name for SNMP.

3. Command Syntax: snmp-server community set NAME no snmp-server community set NAME The set community name for SNMP.

4. Example:

The following example specifies set community name (**name**) for SNMP: switch\_a(config)#snmp-server community set name switch\_a(config)#

### SNMP V3

SNMPv3 No-Auth:
1. Command Mode: Configure mode
Logon to Configure Mode (Configure Terminal Mode).
The switch\_a(config)# prompt will show on the screen.
switch\_a(config)#

2. Usage:

Add a user using snmp v3 with read-only or read-write access mode and without authentication. Use the no form of the command to delete this user.

3. Command Syntax:
(no) snmp-server v3-user USERNAME (ro | rw) noauth USERNAME Specify a user name. ro read-only access mode rw read-write access mode

### PAGE 190

OSD2700SFP OPERATOR MANUAL

4. Example:

The following example adds a user (**myuser**) using snmp v3 with read-only access mode and without authentication:

switch\_a(config)#snmp-server v3-user myuser ro noauth
switch\_a(config)#

SNMPv3 Auth-MD5, SNMPv3 Auth-SHA:
1. Command Mode: Configure mode
Logon to Configure Mode (Configure Terminal Mode).
The switch\_a(config)# prompt will show on the screen.
switch\_a(config)#

2. Usage:

Add a user using snmp v3 with read-only or read-write access mode and with MD5 or SHA authentication. Use the no form of the command to delete this user.

3. Command Syntax:

(no) snmp-server v3-user USERNAME (ro | rw) auth (md5 | sha) AUTH\_PASSWORD USERNAME Specify a user name. ro read-only access mode rw read-write access mode md5 authentication method sha authentication method AUTH\_PASSWORD authentication password

4. Example:

The following example adds a user (**myuser**) using snmp v3 with read-write access mode and MD5 authentication (**mypassword**):

switch\_a(config)#snmp-server v3-user myuser rw auth md5 mypassword switch\_a(config)#

SNMPv3 Priv Auth-MD5, SNMPv3 Priv Auth-SHA:

Command Mode: Configure mode
 Logon to Configure Mode (Configure Terminal Mode).
 The switch\_a(config)# prompt will show on the screen.
 switch\_a(config)#

2. Usage:

Add a user using snmp v3 with read-only or read-write access mode, MD5 or SHA authentication, and privacy. Use the no form of the command to delete this user.

3. Command Syntax: (no) snmp-server v3-user USERNAME (ro | rw) priv auth (md5 | sha) AUTH\_PASSWORD des PRIV\_PASS\_PHRASE USERNAME Specify a user name. ro read-only access mode rw read-write access mode md5 authentication method sha authentication method AUTH\_PASSWORD authentication password PRIV\_PASS\_PHRASE encryption pass phrase

PAGE 191

OSD2700SFP OPERATOR MANUAL

4. Example:

The following example adds a user (**myuser**) using snmp v3 with read-write access mode, MD5 authentication (**mypassword**), and encryption pass phrase (**mypassphrase**):

switch\_a(config)#snmp-server v3-user myuser rw priv md5 mypassword des mypassphrase switch\_a(config)#

PAGE 192

OSD2700SFP OPERATOR MANUAL

### 7.12 802.1X

Radius Configuration, Port Authentication

#### **RADIUS CONFIGURATION**

Radius Status:

Command Mode: Configure mode
 Logon to Configure Mode (Configure Terminal Mode).
 The switch\_a(config)# prompt will show on the screen.
 switch\_a(config)#

2. Usage:

Use **dot1x system-auth-ctrl** command to globally enable authentication. Use **no dot1x system-auth-ctrl** command to globally disable authentication.

3. Command Syntax: (no) dot1x system-auth-ctrl

4. Example:

The following example globally enables authentication: switch\_a(config)#dot1x system-auth-ctrl switch\_a(config)#

Radius Server IP:
Radius Server Port:
1. Command Mode: Configure mode
Logon to Configure Mode (Configure Terminal Mode).
The switch\_a(config)# prompt will show on the screen.
switch\_a(config)#

2. Usage:

Use this command to specify the IP address of the remote radius server host and assign authentication and accounting destination port number.

3. Command Syntax:

(no) radius-server host IP-ADDRESS auth-port PORT

IP-ADDRESS A.B.C.D specifies the IP address of the radius server host.

PORT specifies the UDP destination port for authentication requests. The host is not used for authentication if set to 0.

4. Example:

The following example specifies the IP address (**192.168.1.100**) of the remote radius server host and assigns authentication and accounting destination port number (**1812**):

switch\_a(config)#radius-server host 192.168.1.100 auth-port 1812 switch\_a(config)#

Secret Key:

Command Mode: Configure mode
 Logon to Configure Mode (Configure Terminal Mode).
 The switch\_a(config)# prompt will show on the screen.
 switch\_a(config)#

PAGE 193

OSD2700SFP OPERATOR MANUAL

#### 2. Usage:

Use this command to set the shared secret key between a Radius server and a client.

3. Command Syntax:

(no) radius-server host IP-ADDRESS key KEY

IP-ADDRESS A.B.C.D specifies the IP address of the radius server host.

KEY specifies the secret key shared among the radius server and the 802.1x client.

4. Example:

The following example specifies the IP address (**192.168.1.100**) of the remote radius server host and set the secret key (**ipi**) shared among the radius server and the 802.1x client:

switch\_a(config)#radius-server host 192.168.1.100 key ipi
switch\_a(config)#

#### Timeout:

1. Command Mode: Configure mode Logon to Configure Mode (Configure Terminal Mode).

The switch\_a(config)# prompt will show on the screen.

switch\_a(config)#

2. Usage:

Use this command to specify the number of seconds a Switch waits for a reply to a radius request before retransmitting the request.

3. Command Syntax:

radius-server timeout SEC

no radius-server timeout

SEC <1-1000> The number of seconds for a Switch to wait for a server host to reply before timing out. Enter a value in the range 1 to 1000.

4. Example:

The following example specifies 20 seconds for the Switch to wait for a server host to reply before timing out:

switch\_a(config)#radius-server timeout 20
switch\_a(config)#

Retransmit:

Command Mode: Configure mode
 Logon to Configure Mode (Configure Terminal Mode).
 The switch\_a(config)# prompt will show on the screen.

switch\_a(config)#

2. Usage:

Use this command to specify the number of times the Switch transmits each radius request to the server before giving up.

 Command Syntax: radius-server retransmit RETRIES no radius-server retransmit RETRIES <1-100> Specifies the retransmit value. Enter a value in the range 1 to 100.

#### **PAGE 194**

OSD2700SFP OPERATOR MANUAL

#### 4. Example:

The following example specifies the retransmit value **12**: switch\_a(config)#radius-server retransmit 12 switch\_a(config)#

### PORT AUTHENTICATION

Authentication State: 1. Command Mode: Interface mode Logon to Configure Mode (Configure Terminal Mode). Then logon to Interface mode. fel means port 1. The **switch\_a(config-if)#** prompt will show on the screen. switch\_a(config)#interface fel switch\_a(config-if)#

2. Usage:

Use **dot1x reauthetication** command to enable reauthentication on a port. Use **no dot1x reauthetication** command to disable reauthentication on a port.

3. Command Syntax:

(no) dot1x reauthentication

4. Example:

The following example specifies to enable reauthetication on the interface fe1 (port 1): switch\_a(config)#interface fe1 switch\_a(config-if)#dot1x reauthentication switch\_a(config-if)#

Port Control:

Command Mode: Interface mode
Logon to Configure Mode (Configure Terminal Mode).
Then logon to Interface mode.
fe1 means port 1.
The switch\_a(config-if)# prompt will show on the screen.
switch\_a(config)#interface fe1
switch\_a(config-if)#

2. Usage:

Use this command to force a port state. Use **no dot1x port-control** command to remove a port from the 802.1x management.

Command Syntax:
dot1x port-control auto | force-authorized | force-unauthorized no dot1x port-control auto Specify to enable authentication on port.
force-authorized Specify to force a port to always be in an authorized state.
force-unauthorized Specify to force a port to always be in an unauthorized state.

PAGE 195

OSD2700SFP OPERATOR MANUAL

4. Example:

The following example specifies to enable authetication on the interface fe1 (port 1):

switch\_a(config)#interface fe1
switch\_a(config-if)#dot1x port-control auto
switch\_a(config-if)#

Periodic Reauthentication: Reauthentication Period: 1. Command Mode: Interface mode Logon to Configure Mode (Configure Terminal Mode). Then logon to Interface mode. fe1 means port 1. The **switch\_a(config-if)#** prompt will show on the screen. switch\_a(config)#interface fe1 switch\_a(config-if)#

2. Usage:

Use this command to set the interval between reauthorization attempts. Use **no dot1x timeout re-authperiod** command to delete the interval between reauthorization attempts.

Command Syntax: dot1x timeout re-authperiod SECS no dot1x timeout re-authperiod SECS <1-4294967295> Specify the seconds between reauthorization attempts. The default time is 3600 seconds.

4. Example:

The following example specifies to set the interval **25** seconds between reauthorization attempts: switch\_a(config)#interface fe1 switch\_a(config-if)#dot1x timeout re-authperiod 25 switch\_a(config-if)#

PAGE 196

OSD2700SFP OPERATOR MANUAL

### 7.13 LLDP

LLDP General Settings, LLDP Ports Settings, LLDP Neighbors, LLDP Statistics

### LLDP GENERAL SETTING

LLDP:

Command Mode: Configure mode
 Logon to Configure Mode (Configure Terminal Mode).
 The switch\_a(config)# prompt will show on the screen.
 switch\_a(config)#

2. Usage:

Use this command to enable Link Layer Discovery Protocol (LLDP) globally. Use the no parameter with this command to disable Link Layer Discovery Protocol (LLDP) globally.

3. Command Syntax:

(no) lldp enable

4. Example:

The following example enables Link Layer Discovery Protocol (LLDP) globally: switch\_a(config)#lldp enable switch\_a(config)#

Holdtime Multiplier (2-10):

Command Mode: Configure mode
 Logon to Configure Mode (Configure Terminal Mode).
 The switch\_a(config)# prompt will show on the screen.
 switch\_a(config)#

2. Usage:

Use this command to set the Link Layer Discovery Protocol (LLDP) holdtime multiplier value. The transmit interval is multiplied by the holdtime multiplier to give the Time To Live (TTL) that the switch advertises to the neighbors.

3. Command Syntax:

lldp holdtime multiplier <2-10>

<2-10> Holdtime multiplier 2-10, default is 4.

4. Example:

The following example sets Link Layer Discovery Protocol (LLDP) holdtime multiplier to 5: switch\_a(config)#lldp holdtime multiplier 5 switch\_a(config)#

Tx Interval (5-32768 seconds):

1. Command Mode: Configure mode

Logon to Configure Mode (Configure Terminal Mode).

The switch\_a(config)# prompt will show on the screen.

switch\_a(config)#

2. Usage:

PAGE 197

OSD2700SFP OPERATOR MANUAL

Use this command to set the transmit interval. This is the interval between regular transmissions of Link Layer Discovery Protocol (LLDP) advertisements.

3. Command Syntax:

lldp txinterval <5-32768>

<5-32768> TxInterval 5-32768 seconds, default is 30 seconds.

4. Example:

The following example sets Link Layer Discovery Protocol (LLDP) transmit interval to 60 seconds: switch\_a(config)#lldp txinterval 60 switch\_a(config)#

Global TLV Setting:
1. Command Mode: Configure mode
Logon to Configure Mode (Configure Terminal Mode).
The switch\_a(config)# prompt will show on the screen.
switch\_a(config)#

2. Usage:

Use this command to configure Link Layer Discovery Protocol (LLDP) Type Length Value (TLV) setting.

Use the no parameter with this command to disable Link Layer Discovery Protocol (LLDP) Type Length Value (TLV) setting.

3. Command Syntax:

(no) lldp tlv-global port-descr |sys-name |sys-descr |sys-cap |mgmt-addrs |port-vlan-id |macphy |protocol-identity |vlan-name |port-and-protocol |power-mdi |link-aggregation |max-frame port-descr Port Description TLV.

sys-name System Name TLV.

sys-descr System Description TLV.

sys-cap System Capabilities TLV.

mgmt-addrs Management Address TLV.

port-vlan-id Port VLAN ID TLV.

mac-phy MAC/PHY Configuration/Status TLV.

protocol-identity Protocol Identity TLV.

vlan-name VLAN Name TLV. port-and-protocol Port And Protocol VLAN ID TLV.

power-mdi Power Via MDI TLV.

link-aggregation Link Aggregation TLV.

max-frame Maximum Frame Size TLV.

4. Example: The following example sets Link Layer Discovery Protocol (LLDP) Link Aggregation Type Length Value (TLV):

switch\_a(config)#lldp tlv-global link-aggregation
switch\_a(config)#

PAGE 198

OSD2700SFP OPERATOR MANUAL

### LLDP PORTS SETTINGS

Transmit: 1. Command Mode: Interface mode Logon to Configure Mode (Configure Terminal Mode). Then logon to Interface mode. fe1 means port 1. The **switch\_a(config-if)#** prompt will show on the screen. switch\_a(config)#interface fe1 switch\_a(config-if)#

2. Usage:

Use this command to send Link Layer Discovery Protocol (LLDP) packets on the interface. Use the no parameter with this command to disallow sending Link Layer Discovery Protocol (LLDP) packets on the interface.

3. Command Syntax:

(no) lldp tx-pkt

4. Example:

The following example sends Link Layer Discovery Protocol (LLDP) packets on the interface fe1 (port 1):

switch\_a(config)#interface fe1
switch\_a(config-if)#lldp tx-pkt
switch\_a(config-if)#

Receive:

Command Mode: Interface mode
Logon to Configure Mode (Configure Terminal Mode).
Then logon to Interface mode.
fe1 means port 1.
The switch\_a(config-if)# prompt will show on the screen.
switch\_a(config)#interface fe1

switch\_a(config-if)#

2. Usage:

Use this command to receive Link Layer Discovery Protocol (LLDP) packets on the interface. Use the no parameter with this command to disallow receiving Link Layer Discovery Protocol (LLDP) packets on the interface.

3. Command Syntax: (no) lldp rcv-pkt

4. Example:

The following example receives Link Layer Discovery Protocol (LLDP) packets on the interface fe1 (port 1):

switch\_a(config)#interface fe1
switch\_a(config-if)#lldp rcv-pkt
switch\_a(config-if)#

Notify:

1. Command Mode: Interface mode

PAGE 199

OSD2700SFP OPERATOR MANUAL

Logon to Configure Mode (Configure Terminal Mode). Then logon to Interface mode. fe1 means port 1. The **switch\_a(config-if)#** prompt will show on the screen. switch\_a(config)#interface fe1 switch\_a(config-if)#

#### 2. Usage:

Use this command to enable Link Layer Discovery Protocol (LLDP) notification on the interface. Use the no parameter with this command to disable Link Layer Discovery Protocol (LLDP) notification on the interface.

3. Command Syntax:

(no) lldp notification

4. Example:

The following example enables Link Layer Discovery Protocol (LLDP) notification on the interface fe1 (port 1):

switch\_a(config)#interface fe1
switch\_a(config-if)#lldp notification
switch a(config-if)#

#### TLVs:

Command Mode: Interface mode
Logon to Configure Mode (Configure Terminal Mode).
Then logon to Interface mode.
fe1 means port 1.
The switch\_a(config-if)# prompt will show on the screen.
switch\_a(config)#interface fe1
switch\_a(config-if)#

2. Usage:

Use this command to configure Link Layer Discovery Protocol (LLDP) Type Length Value (TLV) setting on the interface.

Use the no parameter with this command to disable Link Layer Discovery Protocol (LLDP) Type Length Value (TLV) setting on the interface.

#### 3. Command Syntax:

(no) lldp tlv-global port-descr | sys-name | sys-descr | sys-cap | mgmt-addrs | port-vlan-id | macphy | protocol-identity | vlan-name | port-and-protocol | power-mdi | link-aggregation | max-frame

port-descr Port Description TLV. sys-name System Name TLV. sys-descr System Description TLV. sys-cap System Capabilities TLV. mgmt-addrs Management Address TLV. port-vlan-id Port VLAN ID TLV. mac-phy MAC/PHY Configuration/Status TLV. protocol-identity Protocol Identity TLV. vlan-name VLAN Name TLV. port-and-protocol Port And Protocol VLAN ID TLV. power-mdi Power Via MDI TLV. link-aggregation Link Aggregation TLV. max-frame Maximum Frame Size TLV.

### PAGE 200

OSD2700SFP OPERATOR MANUAL

4. Example:

The following example sets Link Layer Discovery Protocol (LLDP) Link Aggregation Type Length Value (TLV) on the interface fe1 (port 1):

switch\_a(config)#interface fe1
switch\_a(config-if)#lldp tlv-global link-aggregation
switch\_a(config-if)#

### LLDP NEIGHBORS

Command Mode: Exec mode or Privileged Exec mode
 Logon to Exec Mode (View Mode) or Privileged Exec Mode (Enable Mode).
 The switch\_a> or switch\_a# prompt will show on the screen.
 switch\_a>

switch\_a#

2. Usage:

Use the **show lldp neighbors** command to show Link Layer Discovery Protocol (LLDP) neighbors information.

3. Command Syntax:

show lldp neighbors

4. Example:

The following example shows Link Layer Discovery Protocol (LLDP) neighbors information: switch\_a> show lldp neighbors

### LLDP STATISTICS

1. Command Mode: Exec mode or Privileged Exec mode Logon to Exec Mode (View Mode) or Privileged Exec Mode (Enable Mode). The **switch\_a>** or **switch\_a#** prompt will show on the screen.

switch\_a>

switch\_a#

2. Usage:

Use this command to show Link Layer Discovery Protocol (LLDP) statistics.

3. Command Syntax: show lldp statistics show lldp statistics IFNAME IFNAME Interface name.

4. Example:
The following example shows Link Layer Discovery Protocol (LLDP) statistics:
switch\_a> show lldp statistics

PAGE 201

OSD2700SFP OPERATOR MANUAL

### 7.14 OTHER PROTOCOLS

GVRP, IGMP Snooping, NTP, GMRP, DHCP Server

#### GVRP

#### GVRP:

Command Mode: Configure mode
 Logon to Configure Mode (Configure Terminal Mode).
 The switch\_a(config)# prompt will show on the screen.
 switch\_a(config)#

2. Usage:

Use **set gvrp enable bridge** command to enable (set) and **set gvrp disable bridge** command to disable (reset) GVRP globally for the bridge instance. This command does not enable/disable GVRP in all ports of the bridge. After enabling GVRP globally, use the **set port gvrp enable** command to enable GVRP on individual ports of the bridge.

3. Command Syntax: set gvrp enable bridge GROUP set gvrp disable bridge GROUP GROUP Bridge-group ID used for bridging.

4. Example:

The following example globally enables GVRP to bridge GROUP (1): switch\_a(config)#set gvrp enable bridge 1 switch\_a(config)#

Dynamic VLAN creation:
1. Command Mode: Configure mode
Logon to Configure Mode (Configure Terminal Mode).
The switch\_a(config)# prompt will show on the screen.
switch\_a(config)#

2. Usage:

Use set gvrp dynamic-vlan-creation enable bridge command to enable and set gvrp dynamic-vlancreation disable bridge command to disable dynamic VLAN creation for a specific bridge instance.

3. Command Syntax: set gvrp dynamic-vlan-creation enable bridge GROUP set gvrp dynamic-vlan-creation disable bridge GROUP GROUP Bridge-group ID used for bridging.

4. Example:

The following example enables dynamic VLAN creation for bridge GROUP (1): switch\_a(config)#set gvrp dynamic-vlan-creation enable bridge 1 switch\_a(config)#

Per port setting: GVRP:

PAGE 202

OSD2700SFP OPERATOR MANUAL

Command Mode: Configure mode
 Logon to Configure Mode (Configure Terminal Mode).
 The switch\_a(config)# prompt will show on the screen.
 switch\_a(config)#

2. Usage:

Use **set port gvrp enable** command to enable and **set port gvrp disable** command to disable GVRP on a port or all ports in a bridge.

3. Command Syntax: set port gvrp enable all/IFNAME set port gvrp disable all/IFNAME all All ports added to recently configured bridge. IFNAME The name of the interface.

4. Example:

The following example enables GVRP on the interface fe1 (port 1): switch\_a(config)#set port gvrp enable fe1 switch\_a(config)#

Per port setting: GVRP applicant: 1. Command Mode: Configure mode Logon to Configure Mode (Configure Terminal Mode). The **switch\_a(config)#** prompt will show on the screen. switch\_a(config)#

2. Usage:

Use this command to set the GVRP applicant state to normal or active.

3. Command Syntax: set gvrp applicant state active/normal IFNAME active Active state normal Normal state IFNAME Name of the interface.

4. Example:

The following example sets GVRP applicant state to active on the interface fe1 (port 1): switch\_a(config)#set gvrp applicant state active fe1 switch\_a(config)#

Per port setting: GVRP registration: 1. Command Mode: Configure mode Logon to Configure Mode (Configure Terminal Mode). The **switch\_a(config)#** prompt will show on the screen. switch\_a(config)#

2. Usage:

Use this command to set GVRP registration to normal, fixed, and forbidden registration mode for a given port.

PAGE 203

OSD2700SFP OPERATOR MANUAL

3. Command Syntax:

set gvrp registration normal IF\_NAME

set gvrp registration fixed IF\_NAME

set gvrp registration forbidden IF\_NAME

normal Specify dynamic GVRP multicast registration and deregistration on the port.

fixed Specify the multicast groups currently registered on the switch are applied to the port, but any subsequent registrations or deregistrations do not affect the port. Any registered multicast groups on the port are not deregistered based on the GARP timers.

forbidden Specify that all GVRP multicasts are deregistered, and prevent any further GVRP multicast registration on the port.

IF\_NAME The name of the interface.

4. Example:

The following example sets GVRP registration to fixed registration mode on the interface fe1 (port 1): switch\_a(config)#set gvrp registration fixed fe1 switch\_a(config)#

### **IGMP SNOOPING**

IGMP mode: Querier: 1. Command Mode: Configure mode Logon to Configure Mode (Configure Terminal Mode). The **switch\_a(config)#** prompt will show on the screen. switch\_a(config)#

2. Usage:

Use **ip igmp snooping querier** command to enable IGMP querier operation on a subnet (VLAN) when no multicast routing protocol is configured in the subnet (VLAN). When enabled, the IGMP Snooping querier sends out periodic IGMP queries for all interfaces on that VLAN.

Use the no ip igmp snooping querier command to disable IGMP querier configuration.

3. Command Syntax:

(no) ip igmp snooping querier

4. Example:

| The following example enables IGMP snooping querier: |
|------------------------------------------------------|
| switch_a(config)# ip igmp snooping querier           |
| switch a(config)#                                    |

IGMP mode: Passive: 1. Command Mode: Configure mode Logon to Configure Mode (Configure Terminal Mode). The **switch\_a(config)#** prompt will show on the screen. switch\_a(config)#

### 2. Usage:

Use **ip igmp snooping** command to enable IGMP Snooping. This command is given in the Global Config mode. IGMP Snooping is enabled at the switch level.

Use the **no ip igmp snooping** command to globally disable IGMP Snooping.

OSD2700SFP OPERATOR MANUAL

3. Command Syntax:

(no) ip igmp snooping enable

4. Example:

The following example enables IGMP snooping on the switch: switch\_a(config)# ip igmp snooping enable switch\_a(config)#

IGMP version:

Command Mode: Interface mode
Logon to Configure Mode (Configure Terminal Mode).
Then logon to Interface mode.
vlan1.1 means vlan 1.
The switch\_a(config-if)# prompt will show on the screen.
switch\_a(config)#interface vlan1.1
switch\_a(config-if)#

2. Usage:

Use **ip igmp version** command to set the current IGMP protocol version on an interface. To return to the default version, use the **no ip igmp version** command.

3. Command Syntax: ip igmp version VERSION no ip igmp version VERSION IGMP protocol version number.

4. Example: The following example sets the IGMP protocol version 3 on vlan1.1: switch\_a(config)#interface vlan1.1 switch\_a(config-if)#ip igmp version 3 switch\_a(config-if)#

Fast-leave:

Command Mode: Interface mode
Logon to Configure Mode (Configure Terminal Mode).
Then logon to Interface mode.
vlan1.1 means vlan 1.
The switch\_a(config-if)# prompt will show on the screen.
switch\_a(config)#interface vlan1.1
switch\_a(config-if)#

2. Usage:

Use **ip igmp snooping fast-leave** command to enable IGMP Snooping fast-leave processing. Fast-leave processing is analogous to immediate leave processing; the IGMP group-membership is removed, as soon as an IGMP leave group message is received without sending out a group-specific query. Use the **no ip igmp snooping fast-leave** command to disable fast-leave processing.

3. Command Syntax:

(no) ip igmp snooping fast-leave

OSD2700SFP OPERATOR MANUAL

4. Example:

The following example enables IGMP snooping fast-leave on vlan1.1: switch\_a(config)#interface vlan1.1 switch\_a(config-if)#ip igmp snooping fast-leave switch\_a(config-if)#

IGMP querier: Query-interval: 1. Command Mode: Interface mode Logon to Configure Mode (Configure Terminal Mode). Then logon to Interface mode. vlan1.1 means vlan 1. The **switch\_a(config-if)#** prompt will show on the screen. switch\_a(config)#interface vlan1.1 switch\_a(config-if)#

2. Usage:

Use **ip igmp query-interval** command to configure the frequency of sending IGMP host query messages.

To return to the default frequency, use the **no ip igmp query-interval** command.

3. Command Syntax:

ip igmp query-interval INTERVAL

no ip igmp query-interval

INTERVAL <1-18000> Frequency (in seconds) at which IGMP host query messages are sent. Default: 125 seconds.

4. Example:

The following example changes the frequency of sending IGMP host-query messages to 2 minutes on **vlan1.1**:

switch\_a(config)#interface vlan1.1
switch\_a(config-if)#ip igmp query-interval 120
switch a(config-if)#

IGMP querier:

Max-response-time: 1. Command Mode: Interface mode Logon to Configure Mode (Configure Terminal Mode). Then logon to Interface mode. vlan1.1 means vlan 1. The **switch\_a(config-if)#** prompt will show on the screen. switch\_a(config)#interface vlan1.1

switch\_a(config-if)#

2. Usage:

**PAGE 206** 

Use **ip igmp query-max-response-time** command to configure the maximum response time advertised in IGMP queries.

To restore to the default value, use the **no ip igmp query-max-response-time** command.

3. Command Syntax:

OSD2700SFP OPERATOR MANUAL

ip igmp query-max-response-time RESPONSETIME

no ip igmp query-max-response-time

RESPONSETIME <1-240> Maximum response time (in seconds) advertised in IGMP queries. Default: 10 seconds.

4. Example:

The following example configures a maximum response time of 8 seconds on vlan1.1:

switch\_a(config)#interface vlan1.1

switch\_a(config-if)#ip igmp query-max-response-time 8
switch\_a(config-if)#

IGMP passive snooping: Static mc router port: 1. Command Mode: Interface mode Logon to Configure Mode (Configure Terminal Mode). Then logon to Interface mode. vlan1.1 means vlan 1. The **switch\_a(config-if)#** prompt will show on the screen. switch\_a(config)#interface vlan1.1 switch\_a(config-if)#

2. Usage:

Use **ip igmp snooping mrouter interface** command to statically configure the specified VLAN constituent interface as a multicast router interface for IGMP Snooping in that VLAN. Use the **no ip igmp snooping mrouter interface** command to remove the static configuration of the interface as a multicast router interface.

3. Command Syntax:

(no) ip igmp snooping mrouter interface IFNAME IFNAME Specify the name of the interface

4. Example:

The following example shows interface fe1 (port 1) statically configured to be a multicast router interface on **vlan1.1**:

switch\_a(config)#interface vlan1.1
switch\_a(config-if)#ip igmp snooping mrouter interface fe1
switch\_a(config-if)#

IGMP passive snooping: Report suppression: 1. Command Mode: Interface mode Logon to Configure Mode (Configure Terminal Mode). Then logon to Interface mode. vlan1.1 means vlan 1. The **switch\_a(config-if)#** prompt will show on the screen. switch\_a(config)#interface vlan1.1 switch\_a(config-if)#

2. Usage:

Use **ip igmp snooping report-suppression** command to enable report suppression for IGMP versions 1 and 2.

PAGE 207

DOC ID: 10112704

OSD2700SFP OPERATOR MANUAL

Use the no ip igmp snooping report-suppression command to disable report suppression.

3. Command Syntax:

(no) ip igmp snooping report-suppression

4. Example:

The following example enables report suppression for IGMPv2 reports on vlan1.1:

switch\_a(config)#interface vlan1.1
switch\_a(config-if)#ip igmp version 2
switch\_a(config-if)#ip igmp snooping report-suppression
switch\_a(config-if)#

Force Forwarding Port:

Command Mode: Configure mode
 Logon to Configure Mode (Configure Terminal Mode).
 The switch\_a(config)# prompt will show on the screen.
 switch a(config)#

2. Usage:

Use this command to force forward multicast packet to interface before the interface receiving IGMP query.

3. Command Syntax:

ip igmp snooping force-forward LINE | none | all LINE Interface name list, ex: fe1-fe3, fe5. none Not forward multicast packet to any interface. all Forward multicast packet to all interfaces.

4. Example:

The following example force forwards multicast packet to interfaces fe1-fe3 and fe5: switch\_a(config)# ip igmp snooping force-forward fe1-fe3, fe5 switch\_a(config)#

Passive Mode Forwarding Port:

Command Mode: Configure mode
 Logon to Configure Mode (Configure Terminal Mode).
 The switch\_a(config)# prompt will show on the screen.
 switch\_a(config)#

2. Usage:

Use this command to forward multicast packet to interface before the interface receiving IGMP query in passive mode.

3. Command Syntax:

ip igmp snooping passive-forward LINE | none | all

LINE Interface name list, ex: fe1-fe3, fe5.

none Not forward multicast packet to any interface. all Forward multicast packet to all interfaces.

4. Example:

The following example forwards multicast packet to interfaces fe1-fe3 and fe5: switch\_a(config)# ip igmp snooping passive-forward fe1-fe3, fe5

switch\_a(config)#

#### PAGE 208

### OSD2700SFP OPERATOR MANUAL

### NTP

RTC Time: 1. Command Mode: Exec mode or Privileged Exec mode Logon to Exec Mode (View Mode) or Privileged Exec Mode (Enable Mode). The **switch\_a>** or **switch\_a#** prompt will show on the screen. switch\_a>

switch\_a#

2. Usage: Use the **show rtc time** command to show RTC time.

3. Command Syntax: show rtc time

4. Example: The following example shows the use of **show rtc time** to show RTC time: switch\_a>show rtc time

Adjust RTC Time: 1. Command Mode: Privileged Exec mode Logon to Privileged Exec Mode (Enable Mode). The **switch\_a#** prompt will show on the screen. switch a#

2. Usage:

Use this command to configure the time of RTC.

3. Command Syntax: set clock YEAR MONTH DAY HOUR MINUTE SECOND YEAR Specifies year from 2000 to 2037. MONTH <1-12> Specifies from 1 to 12. DAY <1-31> Specifies from 1 to 31. HOUR <0-23> Specifies from 0 to 23. MINUTE <0-59> Specifies from 0 to 59. SECOND <0-59> Specifies from 0 to 59.

4. Example: The following example sets the time of RTC as July/20/2015 12:30:50: switch\_a#set clock 2015 7 20 12 30 50 switch\_a#

NTP Status:

Command Mode: Configure mode
 Logon to Configure Mode (Configure Terminal Mode).
 The switch\_a(config)# prompt will show on the screen.
 switch\_a(config)#

PAGE 209

OSD2700SFP OPERATOR MANUAL

#### 2. Usage:

Use **ntp enable** command to enable NTP for the Switch. Use **no ntp enable** command to disable NTP for the Switch.

3. Command Syntax:

(no) ntp enable

4. Example:

The following example enables NTP for the Switch: switch\_a(config)#ntp enable switch\_a(config)#

#### NTP Server:

Command Mode: Configure mode
 Logon to Configure Mode (Configure Terminal Mode).
 The switch\_a(config)# prompt will show on the screen.
 switch\_a(config)#

2. Usage:

Use this command to specify the IP address or Domain name of NTP server.

3. Command Syntax:

ntp server IP-ADDRESS | DOMAIN-NAME

IP-ADDRESS A.B.C.D specifies the IP address of NTP server. DOMAIN-NAME Specifies the Domain name of NTP server.

4. Example:

The following example specifies the IP address (**192.168.1.100**) of NTP server: switch\_a(config)#ntp server 192.168.1.100 switch\_a(config)#

Sync Time:

Command Mode: Configure mode
 Logon to Configure Mode (Configure Terminal Mode).
 The switch\_a(config)# prompt will show on the screen.
 switch\_a(config)#

2. Usage:

Use **ntp sync-time** command to synchronize time with NTP server.

3. Command Syntax:

ntp sync-time

4. Example:

The following example synchronizes time with NTP server:

switch\_a(config)#ntp sync-time
switch\_a(config)#

#### Time Zone:

1. Command Mode: Configure mode

PAGE 210

OSD2700SFP OPERATOR MANUAL

Logon to Configure Mode (Configure Terminal Mode). The **switch\_a(config)#** prompt will show on the screen. switch\_a(config)#

2. Usage:

Use this command to to set time zone.

3. Command Syntax:

clock timezone TIMEZONE

TIMEZONE Specifies the time zone. (Please refer the Appendix B)

4. Example:

The following example sets time zone (Canada/Yukon): switch\_a(config)#clock timezone YST9YDT switch\_a(config)#

Polling Interval:

1. Command Mode: Configure mode Logon to Configure Mode (Configure Terminal Mode). The **switch\_a(config)#** prompt will show on the screen.

switch\_a(config)#

2. Usage:

Use this command to specify the polling interval.

3. Command Syntax:

ntp polling-interval MINUTE

MINUTE <1-10080> The polling interval. Enter a value in the range 1 to 10080 minutes.

4. Example:

The following example specifies the polling interval **60** minutes: switch\_a(config)#ntp polling interval 60 switch\_a(config)#

Daylight Saving Mode:

Command Mode: Configure mode
 Logon to Configure Mode (Configure Terminal Mode).
 The switch\_a(config)# prompt will show on the screen.
 switch\_a(config)#

2. Usage:

Use this command to enable daylight saving. Use **no clock summer-time** command to disable daylight saving.

3. Command Syntax:

clock summer-time TIMEZONE weekday WEEK DAY MONTH HOUR MINUTE WEEK DAY MONTH HOUR MINUTE OFFSET

TIMEZONE Specifies the daylight saving timezone.

WEEK <1-5> Specifies starting/ending week of daylight savings time.

DAY <0-6> Specifies from Sunday to Saturday.

MONTH <1-12> Specifies from January to December.

HOUR <0-23> Specifies from 0 to 23.

**PAGE 211** 

OSD2700SFP OPERATOR MANUAL

MINUTE <0-59> Specifies from 0 to 59. OFFSET <1-1440> Specifies from 1 to 1440 minutes. clock summer-time TIMEZONE date DAY MONTH HOUR MINUTE DAY MONTH HOUR MINUTE OFFSET TIMEZONE Specifies the daylight saving timezone. DAY <1-31> Specifies from 1 to 31. MONTH <1-12> Specifies from January to December. HOUR <0-23> Specifies from 0 to 23. MINUTE <0-59> Specifies from 0 to 59. OFFSET <1-1440> Specifies from 1 to 1440 minutes. no clock summer-time 4. Example: The following example sets clock summer-time TIMEZONE (**onehour**) as daylight saving offset 60 minutes from 4 April AM0:00 to 31 October AM0:00: switch\_a(config)#clock summer-time onehour date 4 4 0 0 31 10 0 0 60

switch\_a(config)#

### GMRP

Clear GMRP Statistics: 1. Command Mode: Privileged Exec mode Logon to Privileged Exec Mode (Enable Mode). The **switch\_a#** prompt will show on the screen. switch\_a#

2. Usage:

Use this command to clear GMRP statistics for a given VLAN or all the VLANs configured on the Layer-2 switch. This default clearing is for all the configured VLANs.

3. Command Syntax:

clear gmrp statistics [all | vlanid VLANID] bridge BRIDGE\_NAME all Clear GMRP statistics for all the VLANs. VLANID vlanid <1 to 4094> Clear GMRP statistics for the particular VLAN ID. BRIDGE\_NAME Bridge instance name.

4. Example:

The following example clears the GMRP statistics for VLAN 12 on bridge 1: switch\_a#clear gmrp statistics vlanid 12 bridge 1 switch\_a#

The following example clears the GMRP statistics for all the configured VLANs on bridge 1: switch\_a#clear gmrp statistics all bridge 1 switch\_a#

Set GMRP:

Command Mode: Configure mode
 Logon to Configure Mode (Configure Terminal Mode).
 The switch\_a(config)# prompt will show on the screen.
 switch\_a(config)#

2. Usage:

PAGE 212

### OSD2700SFP OPERATOR MANUAL

Use this command to enable/disable GMRP globally on a particular bridge. This command does not enable/disable GMRP in all ports of the bridge. After enabling GMRP globally, use the **set port gmrp** command to enable GMRP on individual ports of the bridge. GMRP cannot be enabled if IGMP Snooping is enabled, or if GMRP has already been configured for a particular VLAN.

3. Command Syntax: set gmrp enable | disable bridge BRIDGE\_NAME enable Enable GMRP on Layer-2 switch. disable Disable GMRP on Layer-2 switch BRIDGE\_NAME The text string to use for the name of the bridge.

4. Example:

The following example enables GMRP on a Layer-2 switch for bridge 1: switch\_a(config)#set gmrp enable bridge 1 switch\_a(config)#

Set Port GMRP:

Command Mode: Configure mode
 Logon to Configure Mode (Configure Terminal Mode).
 The switch\_a(config)# prompt will show on the screen.
 switch\_a(config)#

2. Usage:

Use this command to enable/disable GMRP on a particular port in all VLANs or all ports in a bridge. GMRP on a port cannot be enabled for all VLANs if GMRP has already been configured for a particular VLAN for the port.

3. Command Syntax:

set port gmrp enable | disable all | IF\_NAME enable Enable GMRP on Layer-2 switch port disable Disable GMRP on Layer-2 switch port all All ports added to recently configured bridge IF\_NAME Specify the name of the interface.

4. Example:

The following example enables GMRP on interface fe1 (port 1): switch\_a(config)#set port gmrp enable fe1 switch\_a(config)#

The following example enables GMRP on all ports: switch\_a(config)#set port gmrp enable all switch\_a(config)#

GMRP Registration: 1. Command Mode: Configure mode Logon to Configure Mode (Configure Terminal Mode). The **switch\_a(config)#** prompt will show on the screen. switch\_a(config)#

2. Usage:

PAGE 213

OSD2700SFP OPERATOR MANUAL

Use this command to set GMRP registration type for all ports for a given bridge.

3. Command Syntax:

set gmrp registration normal | fixed | forbidden IF\_NAME

normal Specify dynamic GMRP multicast registration and deregistration on the port.

fixed Specify the multicast groups currently registered on the switch are applied to the port, but any subsequent registrations or deregistrations do not affect the port. Any registered multicast groups on the port are not deregistered based on the GARP timers.

forbidden Specify that all GMRP multicasts are deregistered, and prevent any further GMRP multicast registration on the port.

IF\_NAME Defines a text string used as the name of the interface; ASCII string from 1 to 16 characters.

4. Example:

The following example sets interface fe1 (port 1) to normal registration:

switch\_a(config)#set gmrp registration normal fe1
switch\_a(config)#

GMRP Forward All:

1. Command Mode: Configure mode

Logon to Configure Mode (Configure Terminal Mode).

The **switch\_a(config)#** prompt will show on the screen.

switch\_a(config)#

2. Usage:

Use this command to set the GMRP forward all option for an interface.

 Command Syntax: set gmrp fwdall enable | disable IF\_NAME IF\_NAME Interface name.

4. Example:

The following example enables GMRP forwarding on a Layer-2 switch for interface fe1 (port 1): switch\_a(config)#set gmrp fwdall enable fe1 switch\_a(config)#

Set GMRP Timer:

Command Mode: Configure mode
 Logon to Configure Mode (Configure Terminal Mode).
 The switch\_a(config)# prompt will show on the screen.
 switch\_a(config)#

2. Usage:

Use this command to set the values for the GMRP Join, Leave, and Leaveall timers for a specified bridge. The default is the join timer (200 milliseconds); the leave timer is 600 milliseconds (ms); and the leaveall timer is 10000 milliseconds (ms).

3. Command Syntax:

set gmrp timer [join | leave | leaveall] TIMER\_VALUE IF\_NAME join Type of timer

PAGE 214

OSD2700SFP OPERATOR MANUAL

leave Type of timer leaveall Type of timer TIMER\_VALUE Timervalue in centiseconds. IF\_NAME Specify the name of the interface.

4. Example:

The following example sets the join timers 100 centiseconds for interface fe1 (port 1): switch\_a(config)#set gmrp join timer 100 fe1 switch\_a(config)#

### **DHCP SERVER**

DHCP Binding Table: 1. Command Mode: Privileged Exec mode Logon to Privileged Exec Mode (Enable Mode). The **switch\_a#** prompt will show on the screen. switch\_a#

2. Usage:

Use show dhcp-server binding command to display DHCP Server information.

3. Command Syntax: show dhcp-server binding

4. Example:

The following example displays DHCP Server information: switch\_a#show dhcp-server binding

#### DHCP Server Status:

Command Mode: Interface mode
Logon to Configure Mode (Configure Terminal Mode).
Then logon to Interface mode.
vlan1.1 means vlan 1.
The switch\_a(config-if)# prompt will show on the screen.
switch\_a(config)#interface vlan1.1
switch\_a(config-if)#

2. Usage:

Use **dhcp-server enable** command to start the DHCP Server. Use **no dhcp-server enable** command to disable DHCP Server.

3. Command Syntax:

(no) dhcp-server enable

4. Example:

The following example starts the DHCP Server: switch\_a(config)#interface vlan1.1 switch\_a(config-if)#dhcp-server enable switch\_a(config-if)#

**DHCP Server Range:** 

1. Command Mode: Configure mode

Logon to Configure Mode (Configure Terminal Mode).

PAGE 215

OSD2700SFP OPERATOR MANUAL

The **switch\_a(config)#** prompt will show on the screen.

switch\_a(config)#

2. Usage:

Use this command to set the default IP lease block for the DHCP Server.

3. Command Syntax:dhcp-server range A.B.C.D A.B.C.DA.B.C.D The default Start IP for the DHCP Server.A.B.C.D The default End IP for the DHCP Server.

4. Example:

The following example sets the default IP lease block for the DHCP Server: switch\_a(config)#dhcp-server range 192.168.1.100 192.168.1.250 switch\_a(config)#

DHCP Server Subnet-mask:

1. Command Mode: Configure mode Logon to Configure Mode (Configure Terminal Mode).

The switch\_a(config)# prompt will show on the screen.

switch\_a(config)#

2. Usage:

Use this command to set the default subnet mask for the DHCP Server. Use the no form of this command to remove this setting.

3. Command Syntax: dhcp-server subnet-mask A.B.C.D no dhcp-server subnet-maskA.B.C.D The default subnet mask for the DHCP Server.

 4. Example: The following example sets the default subnet mask for the DHCP Server: switch\_a(config)#dhcp-server subnet-mask 255.255.255.0 switch\_a(config)#

DHCP Server Gateway:
1. Command Mode: Configure mode
Logon to Configure Mode (Configure Terminal Mode).
The switch\_a(config)# prompt will show on the screen.
switch\_a(config)#

2. Usage:

Use this command to set the default gateway for the DHCP Server. Use the no form of this command to remove this setting.

3. Command Syntax: dhcp-server gateway A.B.C.D no dhcp-server gateway A.B.C.D The default gateway for the DHCP Server.

4. Example:

The following example sets the default gateway for the DHCP Server:

PAGE 216

OSD2700SFP OPERATOR MANUAL
switch\_a(config)#dhcp-server gateway 192.168.1.254
switch\_a(config)#

DHCP Server DNS:

Command Mode: Configure mode
 Logon to Configure Mode (Configure Terminal Mode).
 The switch\_a(config)# prompt will show on the screen.
 switch\_a(config)#

2. Usage:

Use this command to set the default DNS for the DHCP Server. Use the no form of this command to remove this setting.

3. Command Syntax:
dhcp-server dns 1 | 2 A.B.C.D
no dhcp-server dns 1 | 2
A.B.C.D The default DNS for the DHCP Server.

 4. Example: The following example sets the default DNS for the DHCP Server: switch\_a(config)#dhcp-server dns 1 192.168.1.20 switch\_a(config)#

DHCP Server Lease Time:

Command Mode: Configure mode
 Logon to Configure Mode (Configure Terminal Mode).
 The switch\_a(config)# prompt will show on the screen.
 switch\_a(config)#

2. Usage:

Use this command to set the default lease time for the DHCP Server. Use the value 0 to reset this setting.

3. Command Syntax:
dhcp-server lease-time <0-86400>
<0-86400> The default lease time for the DHCP Server (default: 86400).

4. Example:

The following example sets the default lease time for the DHCP Server: switch\_a(config)#dhcp-server lease-time 86400 switch\_a(config)#

PAGE 217

OSD2700SFP OPERATOR MANUAL

# 8 APPENDIX

| OSD Systems Managed switches firmware release notes |                                     |                                                                                               |
|-----------------------------------------------------|-------------------------------------|-----------------------------------------------------------------------------------------------|
| Switch<br>Series<br>Affected                        | Protocols/<br>Functions<br>Involved | Release notes                                                                                 |
|                                                     |                                     | Ver 1.94.1                                                                                    |
|                                                     |                                     | Add New protocol or commands                                                                  |
| All                                                 | Chain protocol                      | Add Chain-Pass-through protocol                                                               |
| All                                                 | LLDP                                | Add LLDP protocol                                                                             |
| All                                                 | CLI                                 | Add CLI command - web UI can be disabled                                                      |
| All                                                 | CLI                                 | Add CLI command -detach CPU                                                                   |
| All                                                 | User Account                        | Add Multi user (Admin / Technician / Operator )                                               |
| All                                                 | System log                          | Add System log(Local /remote )                                                                |
| All                                                 | VLAN                                | Add Port priority                                                                             |
| All                                                 | Web interface                       | Add Clear button for RMON statistics to reset counter information and auto refresh per 10 sec |
|                                                     |                                     | Enhancement or changes                                                                        |
| All                                                 | VLAN                                | Modify :The Maxium Vlan-Number from 128 to 64.                                                |
| All                                                 | IGMP Snooping                       | Modify :IGMP snooping force-forward/passive CLI and GUI for trunking port                     |
| All                                                 | Ring coupling                       | Modify :Ring Coupling Port 2 unused options string.                                           |
| All                                                 | Web interface                       | Modify :SNMPv3 account limit to 20 on webpage                                                 |
| All                                                 | Loopback-Detect                     | Change :The max value of loopback-detect interval to 30                                       |
| All                                                 | NTP                                 | Change :Limit the timezone name not to over 6 characters                                      |
| All                                                 | NTP                                 | Change :NTP server to [time-a.nist.gov]                                                       |
| All                                                 | Web interface                       | Change: web banner of the switch interface to generic interface                               |
|                                                     |                                     |                                                                                               |

PAGE 218

OSD2700SFP OPERATOR MANUAL

## **9 MAINTENANCE**

## 9.1 INTRODUCTION

The following section outlines the fault-finding procedure for the OSD2700 modems. Please take note of the following:

- ▲ Personnel without appropriate training should not attempt any maintenance except that outlined below.
- ▲ If further maintenance is attempted you are warned that every care should be taken to ensure that internal measurements made while the equipment is operational are taken carefully as some components within the unit are expensive and may be damaged by failure of any portion of their support circuitry.
- ▲ Some components within the unit are Electrostatic (ES) sensitive and Electrostatic Discharge (ESD) precautions should be taken when performing maintenance upon the unit.

### 9.2 EXTERNAL INSPECTION

Visually check for the following:

- ▲ Check that the correct power source is connected to the power socket.
- ▲ Check that the Ethernet cables are connected to the modem correctly and that distant modem(s) have been connected correctly to any external equipment.
- ▲ Inspect the optical connectors (for fiber SFP option) for any contamination and clean using isopropyl alcohol and a lint free tissue if any contamination is detected.

## 9.3 ROUTINE MAINTENANCE

▲ There is no routine maintenance required with the OSD2700.

```
PAGE 219
```

OSD2700SFP OPERATOR MANUAL

## **10 WARRANTY**

Thank you for purchasing equipment designed, manufactured and serviced by Optical Systems Design (OSD). OSD warrants that at the time of shipment, its products are free from defects in material and workmanship and conforms to specifications. Our Warranty conditions are outlined below:

## 10.1 WARRANTY PERIOD

For warranty period, please contact your local OSD distributor.

## 10.2 REPAIRS

Optical Systems Design reserves the right to repair or replace faulty modules/units. Please obtain a "Return Material Authorisation" (RMA) form and number before returning goods. Goods must be returned in adequate packing material to Optical Systems Design, Warriewood or its nominated authorised representative, for all repairs.

### 10.2.1 WARRANTY REPAIRS

Return shipments to OSD shall be at customer's expense and freight back to the customer will be at OSD expense.

#### 10.2.2 OUT-OF-WARRANTY REPAIRS

OSD reserves the right to repair or replace any faulty goods. Freight costs and insurance for both journeys are met by the user. All equipment repaired by OSD will have a 3-Month Warranty from the date of dispatch.

### 10.2.3 SITE REPAIRS

By agreement site repairs may be undertaken for which out of pocket, hotel and travel expenses will be charged.

### 10.2.4 EXCLUSIONS

This warranty does not apply to defects caused by unauthorized modifications, misuse, abuse or transport damage to the equipment. All modifications to OSD's standard product will need written authorization and will be charged at normal repair rates. All modifications are to be carried out by OSD Technicians. Warranty is void if unauthorized removal and/or tampering with serial number and/or repair labels is evident.

PAGE 220

OSD2700SFP OPERATOR MANUAL

PAGE 221

OSD2700SFP OPERATOR MANUAL

PAGE 222

OSD2700SFP OPERATOR MANUAL

Optical Systems Design Pty. Ltd. 7/1 Vuko Pl. Warriewood 2102 P.O. Box 891 Mona Vale N.S.W. Australia 2103 Telephone: +61 2 9913 8540 Facsimile: +61 2 9913 8735 Email: sales@osd.com.au Web Site: www.osd.com.au

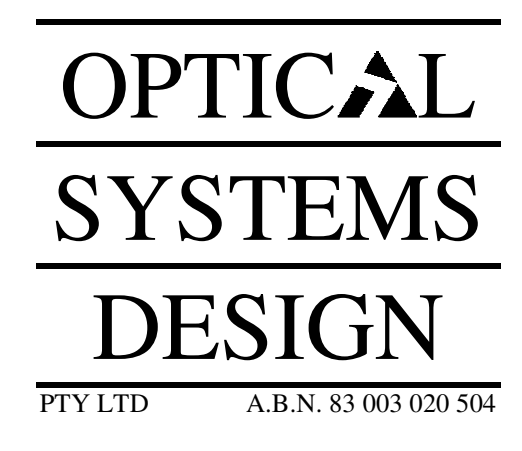

Printed in Australia